Novell HUEDU Program

www.npsh.hu

# OpenLab rendszergazda felület dokumentáció

a Nemzeti Fejlesztési Minisztérium részére

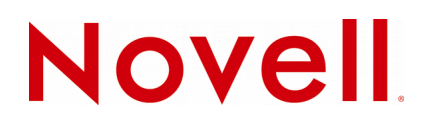

## Védjegyek és Jogi nyilatkozat

Copyright © Novell, Inc. Minden jog fenntartva.

A Novell, és termékei a Novell, Inc. bejegyzett védjegyei az Egyesült Államokban és más országokban. A bejegyzett védjegyek teljes listája a Novell weboldalán található: http://www.novell.com/company/legal/trademarks/tmlist.html.

A Linux Linus Torvalds bejegyzett védjegye. Az egyéb védjegyek a birtokos cégek tulajdonát képezik.

A jelen dokumentáció kizárólag a Nemzeti Fejlesztési Minisztérium, ügyfél címe részére készült, ezért egyéb területen, más szervezetnél történő alkalmazásokhoz a Novell Consulting és a Novell Professional Services Hungary nem járul hozzá. A jelen anyag nem másolható, fénymásolható, továbbítható vagy tárolható, csak a Novell Professional Services Hungary előzetes írásos engedélyével.

A jelen dokumentum LibreOffice programmal készült.

Novell Professional Services Hungary 1124 Budapest, Csörsz u. 45. Tel.: +36 1 4894600 Fax.: +36 1 4894601

# Tartalomjegyzék

| I. Bevezetés                                                                                                    | 7                                                                                                    |
|----------------------------------------------------------------------------------------------------|----------------------------------------------------------------------------------------------------|
| I.1. A HUEDU OpenLab webes felület                                                                                                    | 7                                                                                                    |
| ll. Követelmények                                                                                                    |                                                                                                    |
| II.1. Támogatott böngészők                                                                                                    | 8                                                                                                    |
| II.2. Felbontás                                                                                                    | 8                                                                                                    |
| II.3. HUEDU Szerver                                                                                                    | 8                                                                                                    |
| II 4. Minimum követelmények                                                                                                    | 8                                                                                                    |
| II 5. Ajánlott követelmények                                                                                                    | 8                                                                                                    |
|                                                                                                    | 0                                                                                                    |
|                                                                                                    |                                                                                                    |
| III.1. Első bejelentkezés                                                                                                    |                                                                                                    |
| III.2. Kezdő oldal                                                                                                    | 9                                                                                                    |
| III.2.1 Adminisztrátor felület                                                                                                    |                                                                                                    |
| III.2.2 Adminisztrátor lehetőségei                                                                                                    |                                                                                                    |
| IV. Kezdő felület bemutatás                                                                                                    |                                                                                                    |
| IV.1. Háttérben futó folyamatok                                                                                                    |                                                                                                    |
| IV.2. Active Directory (a továbbiakban AD) integráció                                                                                                    |                                                                                                    |
| IV.2.1 Az beállítás lépései                                                                                                    |                                                                                                    |
| IV.2.2 A "disabled" attribútum létrehozása Windows Server alatt                                                                                                    |                                                                                                    |
| IV.2.3 Az OpenLab szerver beállítása                                                                                                    |                                                                                                    |
| IV.2.4 /etc/huedu/groupconfig.php                                                                                                    |                                                                                                    |
| IV.2.5 /etc/huedu/hueduvars.sh                                                                                                    |                                                                                                    |
| IV.2.6 /etc/huedu/ldapconfig.inc                                                                                                    |                                                                                                    |
|                                                                                                    |                                                                                                    |
| V. Adminisztrátor felület                                                                                                    |                                                                                                    |
| V. Adminisztrátor felület<br>V.1. Bejelentkezés                                                                                                    |                                                                                                    |
| V. Adminisztrátor felület<br>V.1. Bejelentkezés<br>V.2. Információs gomb                                                                                                    |                                                                                                    |
| V. Adminisztrátor felület<br>V.1. Bejelentkezés<br>V.2. Információs gomb<br>V.3. Moodle E-learning                                                                                                    |                                                                                                    |
| <ul> <li>V. Adminisztrátor felület</li> <li>V.1. Bejelentkezés</li> <li>V.2. Információs gomb</li> <li>V.3. Moodle E-learning</li> <li>V.4. Kablink - Csoportmunkát támogató alkalmazás</li> </ul>                                                                                                    |                                                                                                    |
| <ul> <li>V. Adminisztrátor felület</li> <li>V.1. Bejelentkezés</li> <li>V.2. Információs gomb</li> <li>V.3. Moodle E-learning</li> <li>V.4. Kablink - Csoportmunkát támogató alkalmazás</li> <li>V.5. Felhasználók kezelése.</li> </ul>                                                                                                    |                                                                                                    |
| <ul> <li>V. Adminisztrátor felület</li> <li>V.1. Bejelentkezés</li> <li>V.2. Információs gomb</li> <li>V.3. Moodle E-learning</li> <li>V.4. Kablink - Csoportmunkát támogató alkalmazás</li> <li>V.5. Felhasználók kezelése</li> <li>V.5.1 Új felhasználók hozzáadása</li> </ul>                                                                                                    |                                                                                                    |
| <ul> <li>V. Adminisztrátor felület</li> <li>V.1. Bejelentkezés</li> <li>V.2. Információs gomb</li> <li>V.3. Moodle E-learning</li> <li>V.4. Kablink - Csoportmunkát támogató alkalmazás</li> <li>V.5. Felhasználók kezelése</li> <li>V.5.1 Új felhasználók hozzáadása</li> <li>V.5.1.1 CSV fálj és formátuma</li> </ul>                                                                                                    |                                                                                                    |
| <ul> <li>V. Adminisztrátor felület</li> <li>V.1. Bejelentkezés</li> <li>V.2. Információs gomb</li> <li>V.3. Moodle E-learning</li> <li>V.4. Kablink - Csoportmunkát támogató alkalmazás</li> <li>V.5. Felhasználók kezelése</li> <li>V.5.1 Új felhasználók hozzáadása</li> <li>V.5.1.1 CSV fálj és formátuma</li> <li>V.5.1.2 CSV fájt text formája</li> </ul>                                                                                                    |                                                                                                    |
| <ul> <li>V. Adminisztrátor felület</li> <li>V.1. Bejelentkezés</li> <li>V.2. Információs gomb</li> <li>V.3. Moodle E-learning</li> <li>V.4. Kablink - Csoportmunkát támogató alkalmazás</li> <li>V.5. Felhasználók kezelése</li> <li>V.5.1 Új felhasználók hozzáadása</li> <li>V.5.1.1 CSV fálj és formátuma</li> <li>V.5.1.2 CSV fájt text formája.</li> <li>V.5.2 Felhasználói adatok módosítás és törlése</li> </ul>                                                                                  |                                                                                                    |
| <ul> <li>V. Adminisztrátor felület</li> <li>V.1. Bejelentkezés</li> <li>V.2. Információs gomb</li> <li>V.3. Moodle E-learning</li> <li>V.4. Kablink - Csoportmunkát támogató alkalmazás</li> <li>V.5. Felhasználók kezelése</li> <li>V.5.1 Új felhasználók hozzáadása</li> <li>V.5.1.1 CSV fálj és formátuma</li> <li>V.5.1.2 CSV fájt text formája</li> <li>V.5.2 Felhasználói adatok módosítás és törlése</li> <li>V.5.2.1 Felhasználó törlése</li> </ul>                                              | 18         18         18         19         20         21         22         24         25         27                                                                                                    |
| <ul> <li>V. Adminisztrátor felület</li> <li>V.1. Bejelentkezés</li> <li>V.2. Információs gomb</li> <li>V.3. Moodle E-learning</li> <li>V.4. Kablink - Csoportmunkát támogató alkalmazás</li> <li>V.5. Felhasználók kezelése</li> <li>V.5.1 Új felhasználók hozzáadása</li> <li>V.5.1.1 CSV fálj és formátuma</li> <li>V.5.1.2 CSV fájt text formája</li> <li>V.5.2 Felhasználói adatok módosítás és törlése</li> <li>V.5.2 Felhasználó törlése</li> <li>V.5.3 Felhasználói adatok lekérdezése</li> </ul> | 18         18         18         18         19         20         21         22         24         24         25         27         28                                                                                                    |
| <ul> <li>V. Adminisztrátor felület</li> <li>V.1. Bejelentkezés</li> <li>V.2. Információs gomb</li> <li>V.3. Moodle E-learning</li> <li>V.4. Kablink - Csoportmunkát támogató alkalmazás</li> <li>V.5. Felhasználók kezelése</li> <li>V.5.1 Új felhasználók hozzáadása</li> <li>V.5.1.1 CSV fálj és formátuma</li> <li>V.5.1.2 CSV fájt text formája</li> <li>V.5.2 Felhasználói adatok módosítás és törlése</li> <li>V.5.3 Felhasználói adatok lekérdezése</li> </ul>                                    | 18         18         18         19         20         21         22         24         24         25         27         28         28                                                                                                    |
| <ul> <li>V. Adminisztrátor felület</li> <li>V.1. Bejelentkezés</li> <li>V.2. Információs gomb</li> <li>V.3. Moodle E-learning</li> <li>V.4. Kablink - Csoportmunkát támogató alkalmazás</li> <li>V.5. Felhasználók kezelése</li></ul>                                                                                                    | 18         18         18         19         20         21         22         24         24         25         27         28         28         30                                                                                         |
| <ul> <li>V. Adminisztrátor felület</li> <li>V.1. Bejelentkezés</li> <li>V.2. Információs gomb</li> <li>V.3. Moodle E-learning</li> <li>V.4. Kablink - Csoportmunkát támogató alkalmazás</li> <li>V.5. Felhasználók kezelése</li></ul>                                                                                                    | 18         18         18         19         20         21         22         24         25         27         28         30         31                                                                                                    |
| <ul> <li>V. Adminisztrátor felület</li> <li>V.1. Bejelentkezés</li></ul>                                                                                                    | 18         18         18         18         19         20         21         22         24         24         25         27         28         30         31         32         33                                                        |
| <ul> <li>V. Adminisztrátor felület</li> <li>V.1. Bejelentkezés</li></ul>                                                                                                    | 18         18         18         19         20         21         22         24         25         27         28         30         31         32         33         34                                                                   |
| <ul> <li>V. Adminisztrátor felület</li> <li>V.1. Bejelentkezés</li></ul>                                                                                                    | 18         18         18         19         20         21         22         24         24         25         27         28         30         31         32         33         34                                                        |
| <ul> <li>V. Adminisztrátor felület</li></ul>                                                                                                    | 18         18         18         19         20         21         22         24         25         27         28         30         31         32         33         34         36         37                                             |
| <ul> <li>V. Adminisztrátor felület</li> <li>V.1. Bejelentkezés</li></ul>                                                                                                    | 18         18         18         19         20         21         22         24         24         25         27         28         30         31         32         33         34         36         37         38                       |
| <ul> <li>V. Adminisztrátor felület</li></ul>                                                                                                    | 18         18         18         19         20         21         22         24         25         27         28         30         31         32         33         34         36         37         38         39                       |
| <ul> <li>V. Adminisztrátor felület</li></ul>                                                                                                    | 18         18         18         19         20         21         22         24         24         25         27         28         30         31         32         33         34         36         37         38         39         40 |
| <ul> <li>V. Adminisztrátor felület</li></ul>                                                                                                    | 18         18         18         19         20         21         22         24         25         27         28         30         31         32         33         34         36         37         38         39         40         41 |

| V.6.4 Riportok kezelése                                         |          |
|-----------------------------------------------------------------|----------|
| VI. Levelező kliens beállítása.                                 |          |
|                                                                 | 46       |
|                                                                 |          |
| VI.1.1 BEJOVO levelek beállításai                               |          |
|                                                                 |          |
|                                                                 |          |
|                                                                 |          |
| VI.2.1 FIOK DEAIIITASOK (IMAP)                                  | 53       |
| VII. Webmin                                                     | 56       |
| VII.1. Kiszolgáló adminisztráció                                |          |
| VII.1.1 Webmin általános beállításai                            |          |
| VII.1.1.1 Konfigurációs fájlok mentése                          |          |
| VII.1.1.2 Webmin beállítások                                    |          |
| VII.1.1.3 Webmin felhasználók                                   |          |
| VII.1.1.4 Webmin napló                                          |          |
| VII.1.2 Rendszer                                                | 63       |
| VII.1.2.1 Fájlrendszer mentése                                  | 63       |
| VII.1.2.2 Mentési stratégia példa                               | 63       |
|                                                                 | 65       |
| VII.1.2.3 Fájlrendszer quota                                    | 65       |
| VII.1.2.4 Indítás leállítás                                     |          |
| VII.1.2.5 Rendszerstatisztika                                   | 70       |
| VII.1.2.6 Tervezett Cron Feladatok                              |          |
| VII.1.3 Szerverek                                               |          |
| VII.1.3.1 BIND DNS Server                                       |          |
| VII.1.3.2 Forward beallitasai                                   |          |
| VII.2. Biztonsági mentés és visszaállítás                       | 75       |
| VII.2.1.1 Cyrus IMAP Server                                     | 76       |
| VII.2.1.2 DHCP szolgáltatás                                     |          |
| VII.2.1.3 Samba fájl megosztás                                  |          |
| VII.2.2 Sajat Parancsok                                         |          |
|                                                                 |          |
| VII.2.3.1 Halozati dealiltasok                                  | 82<br>20 |
|                                                                 |          |
|                                                                 |          |
| VII.2.3.4 Gepriev es Dival                                      |          |
| VII.2.4 Hardver                                                 |          |
| VII.2.4.1 Nvomtatók                                             |          |
| VII.2.4.2 Hardveridő                                            |          |
| VII.2.5 Rendszer információk                                    | 87       |
| VIII. Hálózati megosztások                                      |          |
| VIII.1. Samba szolgáltatás                                      |          |
| VIII.2. Megosztások kezelése Linux Operációs rendszeren         |          |
| VIII.2.1 Fáilkezelő segítségével                                |          |
| VIII.2.2 Terminál segítségével (parancssoros)                   |          |
| VIII.2.2.1 fstab                                                |          |
| VIII.3. Megosztások kezelése Windows Operációs rendszeren       | ۹۶       |
| VIII.3.1 Megosztás kezelése Saiátgép segítségével (Winodows XP) | 92       |
| VIII.3.2 Új hálózati meghajtóként csatlakoztatva (Windows XP)   |          |
| VIII.4. Proxy                                                   | Q5       |
| VIII.4.1 Google Chrome és Internet Explorer                     |          |
|                                                                 |          |

| VIII.4.3 Automatikus proxy beallitas (wpad)                                  |      |
|------------------------------------------------------------------------------|------|
| VIII.4.4 Megjegyzes                                                          |      |
| VIII.5. Felhasznalo altali proxy beallitas tiltasa Firefox bongeszoben       |      |
| VIII.5.1 Beallitas a mellékelt minta segitségével                            |      |
| VIII.5.2 Beallitas reszletesen, a Firerox beallitasalt feinasznalva          |      |
| VIII.6. Proxy módosítás tiltásának további lehetőségei                       | 101  |
| VIII.6.1 Minta konfigurációs fájlok és használatuk                           |      |
| VIII.6.1.1 Internet Explorer és Google Chrome bongészők alatt                |      |
| VIII.6.1.2 Mozilla Firetox bongesző alatt                                    |      |
| VIII. /. Samba megosztások                                                   |      |
| VIII.7.1 A konyvtarak szerepe                                                |      |
| VIII.7.2 Megosztas kezelese Sajatgep segítsegevel (Windows 7)                |      |
| VIII.7.5 OJ Halozati megnajtokent csatlakoztatva (Windows 7)                 | 104  |
| IX. Windows tartomány (domain) kezelése                                      | 107  |
| IX.1. Windows XP beléptetése                                                 |      |
| IX.2. Windows 7 beléptetése                                                  |      |
| IX.2.1 Registry módosítása                                                   |      |
| IX.3. Logon script                                                           |      |
| IX.4. Logon script                                                           |      |
| X Windows 8/8 1/10 OpenI DAB címtárbez kancsolása                            | 101  |
|                                                                              |      |
| X.1. A pGina alkalmazas letoitese, konfiguracioja                            |      |
| X.2. Felhasználók távoli konyvtárának automatikus csatolása Windows 10 alatt |      |
| XI. OCS Inventory                                                            |      |
| XI.1. Szoftver és Hardver leltár                                             |      |
| XI.2. Kliens követelmények                                                   | 129  |
| XI.3. Kliens telepítés                                                       | 130  |
| XI.3.1 Windows XP és Windows 7                                               |      |
| XI.3.2 OpenSUSE Linux                                                        | 136  |
| XI.3.2.1 rpm                                                                 | 136  |
| XI.3.2.2 Zypper                                                              | 136  |
| XI.3.2.3 Konfigurációs fájlok                                                | 136  |
| XI.3.2.4 Időzítés (crontab)                                                  | 137  |
| XII. Reboot Restore RX                                                       |      |
| XII 1. Munkaállomások alanhelyzethe állítása                                 | 138  |
|                                                                              | 138  |
| XII.1.2 Számítógép indítása                                                  |      |
| XII.1.3 Bekapcsolás.                                                         |      |
| XII.1.3.1 Mikor kell bekapcsolni ?                                           |      |
| XII.1.4 Kikapcsolás                                                          | 140  |
| XII.1.4.1 Mikor szükséges kikapcsolni?                                       | 140  |
| XII.2. A programról                                                          | 141  |
| XII.2.1 Internetes elérhetősége és kapcsolat                                 | 141  |
| XIII. Mavor E-napló kezdeti lépései                                          |      |
| XIII.1. A Mayor frissítési lehetőségei                                       |      |
| XIII 2. Adatházis backend kiválasztása                                       | 1/13 |
| XIII 2 A mayoradmin folhacználó jolczavának mogyáltoztatáca                  | 14J  |
|                                                                              | 144  |
|                                                                              | 144  |
| XIII.5. Ianev megnyitasa,szemeszterek                                        |      |

|      | XIII.6. Osztályok felvétele                                 | 145 |
|------|-------------------------------------------------------------|-----|
|      | XIII.7. Osztály tagjainak felvétele tömegesen               | 146 |
|      | XIII.8. Diákok felvétele                                    | 148 |
|      | XIII.9. Éves munkaterv                                      | 148 |
|      | XIII.10. Tanárok felvétele, munkaközösségekbe szervezése    | 149 |
|      | XIII.11. Tanárok felvétele csoportosan                      | 150 |
|      | XIII.12. Tankörök                                           | 151 |
|      | XIII.13. Diák tankörbe léptetése                            | 152 |
|      | XIII.14. Termek felvétele                                   | 152 |
|      | XIII.15. Órarend betöltése                                  | 153 |
|      | XIII.16. Óra felvétele a felületen                          | 154 |
|      | XIII.17. Plusz óra felvétele                                | 154 |
|      | XIII.18. Nyomtatás                                          | 155 |
|      | XIII.19. Mayor e-napló támogatás, és wiki                   | 155 |
| XIV. | Távoli hozzáférés                                           | 156 |
|      | XIV.1. SSH használata                                       | 156 |
| XV.  | Szerver jelszavak                                           | 156 |
|      | XV.1. /root/passwords                                       | 156 |
|      | XV.2. Webes felület "admin" hozzáférés                      | 156 |
| XVI. | Szerver frissítés                                           | 157 |
|      | XVI.1. Parancssorból                                        | 157 |
|      | XVI.1.1 Felvett tárolók lekérdezése                         | 157 |
|      | XVI.1.2 Felvett tárolók frissítése                          |     |
|      | XVI.1.3 OpenSUSE 13.1 frissitése (operációs rendszer patch) |     |
|      | XVI.1.4 HOEDU Specifikus csomagok missitese                 |     |
|      |                                                             |     |
| XVII | I. Hibakeresés, Naplózás                                    |     |
| XVII | II. Telepítés utáni problémák                               |     |
|      | XVIII.1. Patch utáni elégtelen működés                      | 162 |
|      | XVIII.2. MaYoR E-napló nem működik megfelelően              | 163 |
| XIX. | Fogalmak                                                    | 164 |
|      | XIX.1. DHCP                                                 |     |
|      | XIX.2. DNS                                                  |     |
|      | XIX.2.1 A rekord                                            | 164 |
|      | XIX.2.2 NS rekord                                           |     |
|      | XIX.2.3 MX rekord                                           |     |
|      | XIX.2.4 FIK rekord.                                         |     |
|      | XIX.4. Network                                              |     |
|      |                                                             | 104 |

# I. Bevezetés

A Novell HUEDU programja a Nemzeti Fejlesztési Minisztériummal történt megállapodás alapján indult 2009ben, ami 2014-ben meghosszabbításra került. Célja a nyílt forráskódú technológiák minél szélesebb körben való elterjesztése a közoktatásban. Ennek a programnak a keretében készült el az iskolák oktatási és informatikai igényeit egyaránt kielégítő kiszolgáló és munkaállomás oldali, open source alkalmazásokra épülő szoftvercsomag, a HUEDU OpenLab. Jelen dokumentum célja bemutatni az OpenLab adminisztrátori webes felületének használatát és kezelését.

# I.1. A HUEDU OpenLab webes felület

- Átlátható
- Egyszerű
- Könnyedén megtanulható
- Biztonságos
- Diákok és oktatók részére szánt elkülönített felületet tartalmaz
- A Rendszer Adminisztrátora részére elérhető jelszóval védett terület
- Novell Magyarország által támogatott

# II. Követelmények

# II.1. Támogatott böngészők

- Google Chrome 23 (vagy magasabb verzió)
- Mozilla Firefox 17.0 (vagy magasabb verzió)
- Internet Explorer 9 (vagy magasabb verzió)

# II.2. Felbontás

Ajánlott a legalább 1024x768-as felbontás a könnyebb és átláthatóbb kezelés érdekében.

# II.3. HUEDU Szerver

A webes felület működéséhez szükséges, hogy a HUEDU OpenLab szerver oldali környezet telepítve legyen az iskolai hálózatba és fusson a **HTTP** (apache2), illetve a **MYSQL** szolgáltatás is a kiszolgálón.

# II.4. Minimum követelmények

- Processzor: Intel Pentium 4 (vagy ezzel egyenértékű AMD (Athlon, Sempron))
- Memória: 1 GB
- Lemezterület: minimum 45 GB (a szerver aktív használatától függően (fájl megosztás, E-learning rendszer, e-napló) a minimális tárterület növekedhet)

# II.5. Ajánlott követelmények

- Processzor: Intel i3 vagy i5 (vagy ezzel egyenértékű AMD (A8 vagy A10 vagy Athlon X sorozat))
- Memória: 4 GB
- Lemezterület: 50 GB (a szerver aktív használatától függően (fájl megosztás, E-learning rendszer, Enapló) az ajánlott tárterület növekedhet)

Az adatok biztonsága érdekében lehetőség van a HUEDU kiszolgálót redundánsan, több lemezre telepíteni a SOFT-RAID technológia segítségével. Ajánlott két egyforma méretű merev lemez használata, hogy a rendszer üzemképes maradhasson az egyik lemez meghibásodása esetén is.

# III. Web felület

# III.1. Első bejelentkezés

Az első bejelentkezéshez szükséges azonosító a telepítés során jön létre. Az alapértelmezett adminisztrátori jogkörrel felruházott kezdeti felhasználó: **admin** , jelszava: **admin** 

Az első bejelentkezés után javasolt az admin felhasználó jelszavának **megváltoztatása.** Új adminisztrátor hozzáadása is az admin felhasználó bejelentkezése után, a felhasználó kezelés menüpontból érhető el.

# III.2. Kezdő oldal

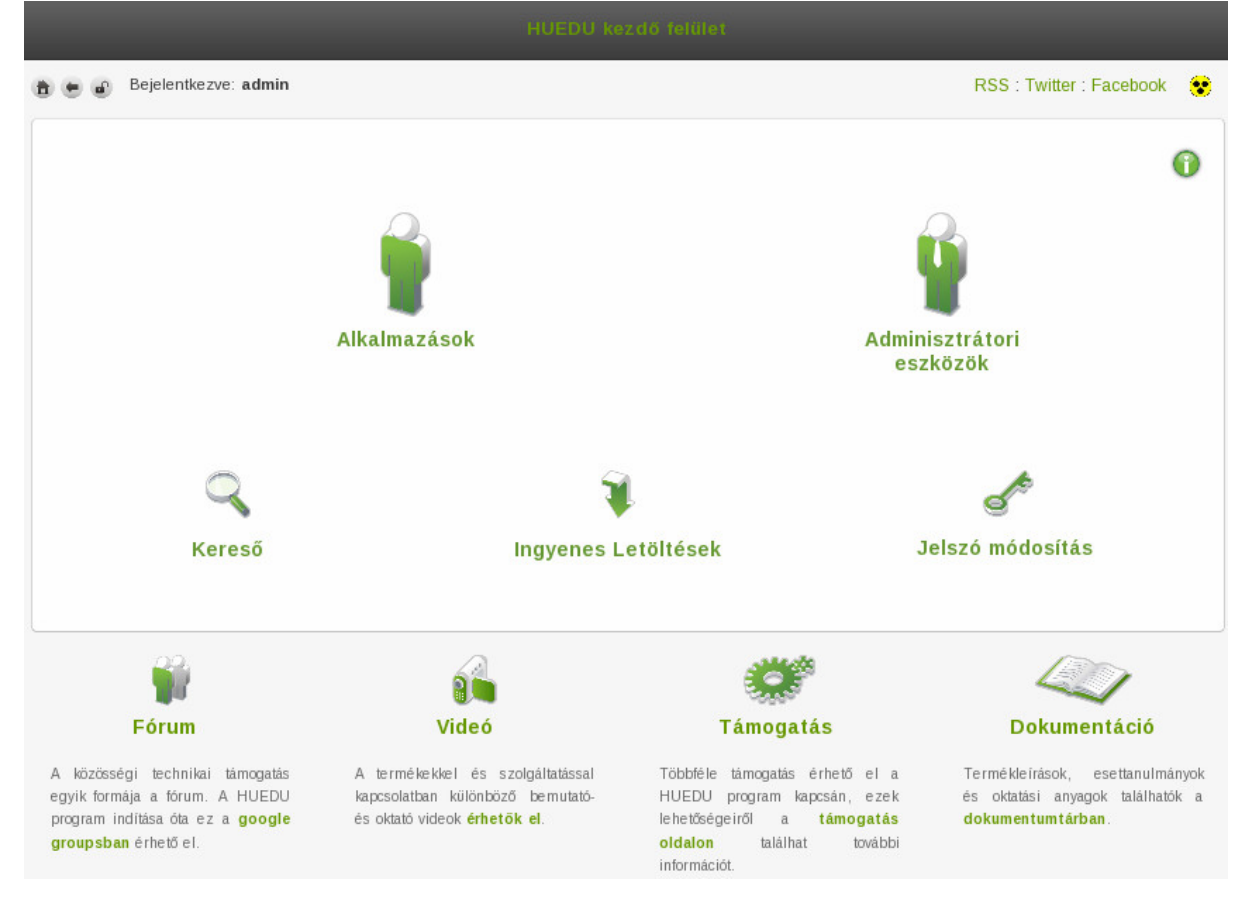

#### 1. ábra: Kezdő felület

A kiszolgáló webes felületét a telepítés során megadott néven vagy IP címen tudjuk elérni https protokollon böngészőből pl.: **https://hueduserver.iskola.hu** (esetleg az ennek megfelelő IP címen) vagy az előre beállított **server** néven: **https://server** A HUEDU kiszolgáló webes felülete két nagy gyűjtőoldalra bontható a használat szempontjából, Alkalmazások és Adminisztrátori eszközök felületre.

#### III.2.1 Adminisztrátor felület

Az adminisztrátor csoportba tartozó személyek a rendszer működéséért és az utólagos beállításokért felelős személyek. Mindenhez van jogosultságuk a felületen keresztül (munkaállomások kezelése, hálózati beállítások, szolgáltatások kezelése, konfigurálása). Jelen dokumentum a felületnek azon részeit hivatott bemutatni, amikhez a rendszergazdáknak(admin csoportban lévő felhasználóknak) van csak jogosultságuk. Az egyéb alkalmazások használatát az openLAB oktatói dokumentáció tartalmazza.

# III.2.2 Adminisztrátor lehetőségei

- Felhasználók kezelése
  - Új felhasználók hozzáadása
  - Felhasználók módosítása/törlése
  - Felhasználói adatok lekérdezése
  - Diáki csoportok kezelése
  - Dolgozói csoportok kezelése
  - Quota kezelés
  - Osztályok kezelése
  - Diák csoportok kezelése
- Munkaállomások kezelése
  - Munkaállomások kezelése (többek között itt tudunk felvenni új gépeket a rendszerünkhöz)
  - Munkaállomás Csoportok kezelése
  - Hálózati profilok kezelés (proxy)
  - Riportok
  - Hardver Szoftver leltár
- Kiszolgáló adminisztráció (a szerveren futtatott szolgáltatások működésének ellenőrzése, mentések kezelése és rendszer felügyelet)

A gyengén látó verzió egyezményes megjelenése:

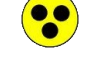

2. ábra: Gyengén látó ikon

# IV. Kezdő felület bemutatás

A kezdő oldalon az **Oktató** "*figurára*" kattintva, és admin jogosultságokkal történő bejelentkezés után érhetőek el az adminisztrátorok alkalmazásai.

|                                                | Bejelentkezve: admin                                                                                                   |                                                                       |                                                                                                 |                                                                                                    | 6 RSS : Twitter : Facebook                                                              | ۲              |
|------------------------------------------------|----------------------------------------------------------------------------------------------------|-----------------------------------------------------------------------|-------------------------------------------------------------------------------------------------|----------------------------------------------------------------------------------------------------|-----------------------------------------------------------------------------------------|----------------|
|                                                | [                                                                                                    | 1<br>Alkalmazások                                                     |                                                                                                 | 2<br>Adm<br>e                                                                                           | inisztrátori<br>szközök                                                                 | •              |
|                                                | Kereső                                                                                                    | 3                                                                     | <b>¥</b><br>Ingyenes Letöltésel                                                                 | (                                                                                                    | Jelszó módosítás                                                                        |                |
|                                                | <b>Fórum</b>                                                                                                    | 4 Video                                                               | ó                                                                                               | Támogatás                                                                                               | Dokumentáció                                                                            |                |
| A köz<br>egyik<br>progra<br><mark>group</mark> | össégi technikai támogatás<br>formája a fórum. A HUEDU<br>m indítása óta ez a <b>google</b><br>s <b>ban</b> érhető el. | A termékekkel és<br>kapcsolatban külön<br>és oktató videok <b>ért</b> | : szolgáltatással Többféle<br>böző bemutató- HUEDU<br>netők el. lehetősé<br>oldalon<br>informác | támogatás érhető el a<br>program kapcsán, ezek<br>geiről a <b>támogatás</b><br>találhat további<br>iót. | Termékleírások, esettanulm<br>és oktatási anyagok találha:<br><b>dokumentumtárban</b> . | ányok<br>tók a |

#### 3. ábra: A web felület

A webes felületen megtalálhatóak a <u>http://huedu.hu/</u> oldalon lévő támogatással kapcsolatos oldalak linkjei. A következő támogatási oldalak érhetők el a felületről:

#### 1. Belépés az Alkalmazások felületre

- 2. Belépés az Adminisztrátori eszközök felületre
- 3. Kereső alkalmazás, "Ingyenes letöltések" és "Jelszó módósítás" felületek
- 4. Fórum, Videó, Támogatás és Dokumentáció oldalak
- A felületen az alábbi vezérlő, navigálást megkönnyítő gombokat találjuk:
- 5. Vezérlő gombok

| 1 | 4 |   |  |
|---|---|---|--|
|   |   | - |  |
|   |   |   |  |

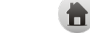

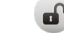

4. ábra: egy szinttel vissza 5. ábra

- 5. ábra: vissza a *főoldalra*
- 6. ábra: kijelentkezés (logout)

6. Szociális média

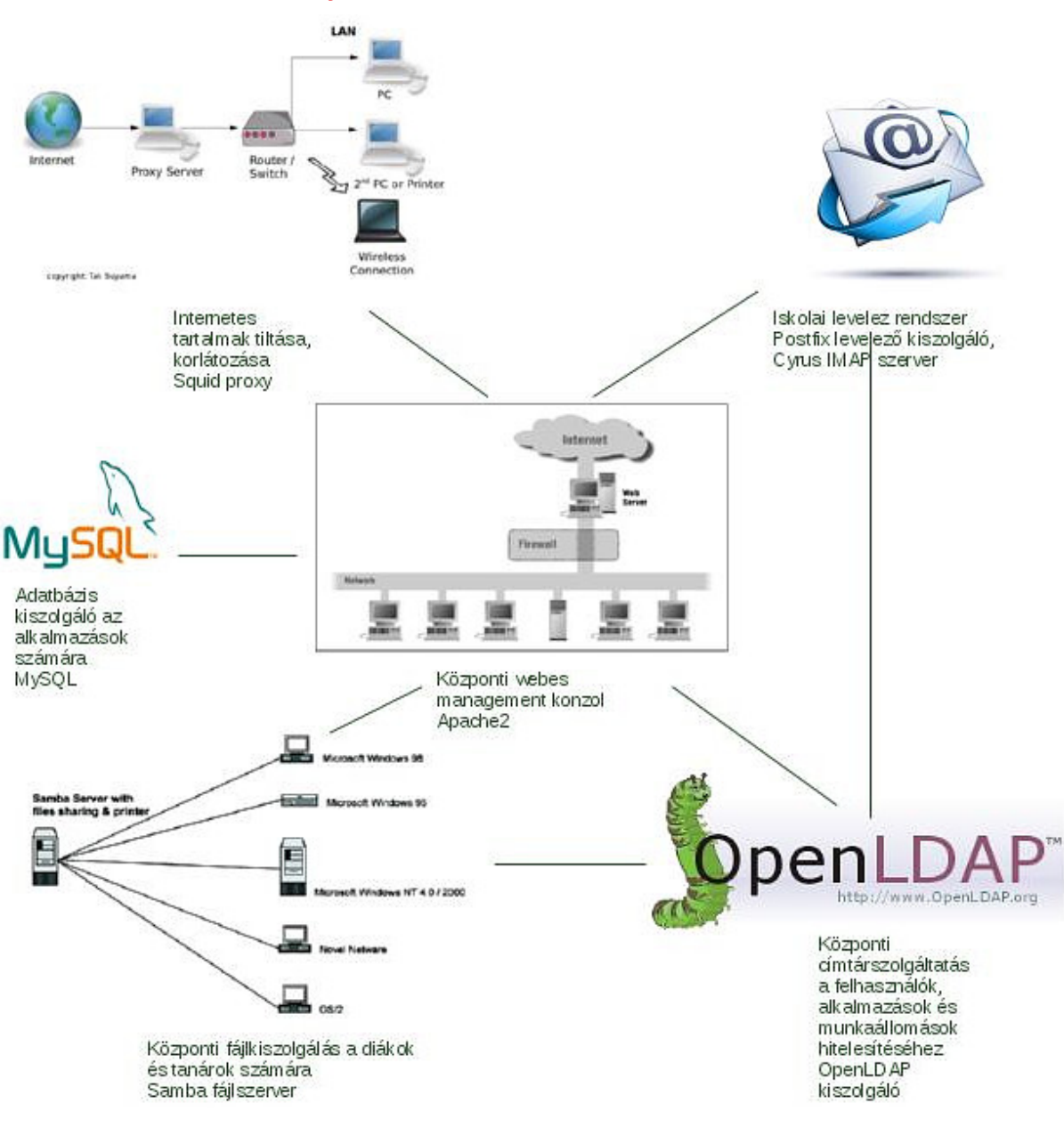

# IV.1. Háttérben futó folyamatok

7. ábra: Háttérben futó folyamatok

# IV.2. Active Directory (a továbbiakban AD) integráció

A HUEDU OpenLab rendszerében lehetőségünk van arra, hogy az integrált LDAP címtár helyett Windows AD címtárat használjunk a felhasználók authentikációjára. Ezt megadott konfigurációs fájlokban való szerkesztéssel érhetjük el. Mivel a weboldal felületére ez nincs kivezetve, így minden esetben konzolosan kell megoldani.

## IV.2.1 Az beállítás lépései

Első lépésként, a Windows AD szerveren létre kell hoznunk egy egyedi attribútumot, amelyet minden felhasználónkhoz hozzá kell rendelni. Ez a "disabled" változó határozza meg, hogy az adott felhasználó engedélyezve, vagy tiltva van-e és ennek függvényében enged hozzáférést a rendszerhez. A "disabled" attribútumnak Boolean típusúnak és FALSE értékűnek kell lennie, ebben az esetben az összes felhasználó jogosult lesz hozzáférni a rendszerhez. Ha nem hozzuk létre és úgy próbálunk belépni a felületre, minden esetben arra vonatkozó hibaüzenetet fogunk kapni, hogy a felhasználó le van tiltva.

## IV.2.2 A "disabled" attribútum létrehozása Windows Server alatt

Ahhoz, hogy a rendszer hibátlanul működhessen együtt az AD-vel, abban létre kell hoznunk és FALSE értékűre kell állítanunk a "disabled" logikai attribútumot.

Első lépésként nyissuk meg a parancssoros felületet rendszergazdaként, majd írjuk be a következőt:

regsvr32 schmmgmt.dll

Ezt követően ugyanitt írjuk be a következőt: mmc

Ekkor megjelenik a Microsoft Management Console. A menüsorban kattintsunk a következőre: File → Add/Remove Snap-in...

Itt válasszuk ki az **Active Directory Schema** nevű összetevőt és helyezzük a jobb oldali ablakba az **Add** > gomb segítségével! Zárjuk be az ablakot, ekkor a rendszer felajánlja a mentés lehetőségét, ezt fogadjuk el, majd adjunk tetszőleges nevet neki (a mentés helyére figyeljünk, hogy megtaláljuk a fájlt). Miután megvagyunk a mentéssel, létrejön egy **msc** kiterjesztésű fájl, ezt nyissuk meg!

Nyissuk ki az ablak bal oldalán található fát, kattintsunk az **Attributes** pontra, majd a fent található menüsor segítségével tallózzuk ki a következőt: **Action** → **New** → **Attribute...** 

Itt kapunk egy figyelmeztetést, hogyha létrehozunk egy attribútumot, azt később nem tudjuk törölni, ezért figyelmesen végezzük el a szükséges lépéseket!

| Create New Attribute          |                                  |  |  |  |  |  |
|-------------------------------|----------------------------------|--|--|--|--|--|
| Create a New Attribute Object |                                  |  |  |  |  |  |
| Common Name:                  | disabled                         |  |  |  |  |  |
| LDAP Display Name:            | disabled                         |  |  |  |  |  |
| Unique X500 Object ID:        | 1.2.840.113556.1.8000.999999.1.1 |  |  |  |  |  |
| Description:                  |                                  |  |  |  |  |  |
| Syntax and Range              |                                  |  |  |  |  |  |
| Syntax:                       | Boolean 🗸                        |  |  |  |  |  |
| Minimum:                      |                                  |  |  |  |  |  |
| Maximum:                      |                                  |  |  |  |  |  |
| Multi-Valued                  |                                  |  |  |  |  |  |
|                               | OK Cancel Help                   |  |  |  |  |  |

8. ábra: Egyedi attribútum létrehozása

A kitöltéskor nagyon figyeljünk arra, hogy az attribútum **Boolean** típusú legyen. Az **Object ID** ugyanezzel az azonosítóval szerepel az OpenLDAP címtárban is, de ettől el lehet térni. A **Common Name** minden esetben **disabled** legyen, mert csak így találják meg a szerverkomponensek!

Ezt követően már csak hozzá kell adnunk az újonnan létrehozott **disabled** attribútumot a **user** osztályhoz. Ezt a következőképpen tehetjük meg. A bal oldali fában kattintsunk a **Classes** (Osztályok) pontra és keressük meg a **user** osztályt (ha elkezdjük gépelni, akkor automatikusan oda ugrik). Az user-re jobb kattintással előhívjuk a helyi menüt és kiválasztjuk a **Properties** (Tulajdonságok) pontot. Itt az **Attributes** füön az **Add** gomb segítségével hozzáadjuk a disabled attribútumot, majd ellenőrizzük, hogy valóban belekerült-e!

Ezzel a **user** osztályunkhoz hozzáadtuk az általunk létrehozott **disabled** attribútumot, amely annyit tesz, hogy minden felhasználónál elérhető lesz, de egyelőre értéke az alapértelmezett **TRUE**, ami nem megfelelő (ebben az esetben ugyanis az összes felhasználó le lesz tiltva az OpenLab renndszerében), ezért át kell állítanunk az értékét FALSE-ra. Ezt legegyszerűbben a Windows PowerShellben tehetjük meg. Arra figyeljünk oda, hogy rendszergazdaként futtassuk az alkalmazást (jobb kattintás, majd Futtatás rendszergazdaként / Run as administrator).

Miután elindítottuk, írjuk be a következő parancsot:

```
Get-ADUser -Filter * | Set-ADObject -Replace @{disabled='FALSE'}
```

Ezzel az összes disabled attribútum értékét FALSE-ra állítjuk (tehát a felhasználók engedélyezettek lesznek).

## IV.2.3 Az OpenLab szerver beállítása

Ezt követően az OpenLab szerveren a /etc/resolv,conf fájlban meg kell néznünk, hogy névszerként csak az AD kiszolgálónk és annak IP címe szerepeljen.

search <domain név> nameserver <AD szerver IP címe>

Miután ellenőriztük, következő lépésként kapcsoljuk le a rendszeren már futó OpenLDAP címtár szolgáltatást, amelyhez írjuk be a következő parancsot: **rcldap stop**, majd hogy a következő rendszerindításkor se induljon el, a **chkconfig ldap off** parancsot is. Ezt követően már csak az LDAP kliens működését kell leállítanunk, ezt a **yast ldap** paranccsal, majd ezt követően a Do Not Use LDAP pont kiválasztásával tehetjük meg.

A következő lépés, hogy a szerverünket be kell létetnünk a Windows tartományba, amelyet a **yast samba**client parancs kiadásával tehetünk meg. Itt a következő beállításokat kell eszközölnünk.

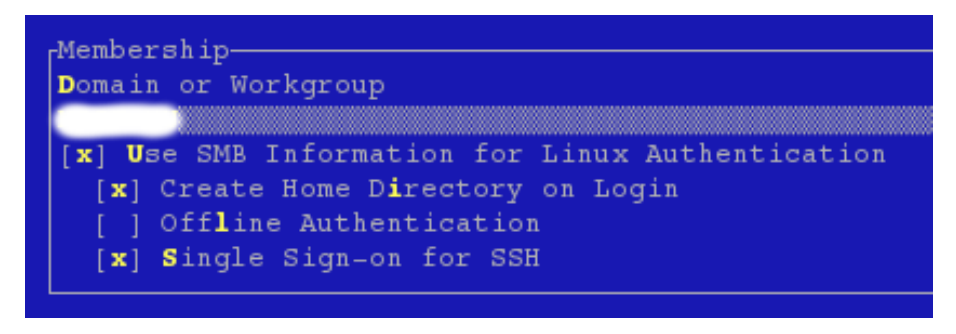

9. ábra: Windows Domain Membership beállítások

A Domain or Workgroup részhez az AD szerverünk IP címét kell beírnunk, majd kattintsunk a jobb alsó sarokban található OK gombra. Ezt követően beléphetünk az AD tartományba a megfelelő authentikációs adatok megadásával (felhasználónév, jelszó).

Ezután az /etc/samba könyvtárban található smb\_ad.conf nevű fáljt nevezzük át smb.conf-ra az **mv smb\_ad.conf smb.conf** paranccsal, felülírva ezzel az eredeti fájlt, majd a benne található, még hiányos sorokat egészítsük ki (a fájlban meg van jelölve, hogy pontosan mely részeket kell módosítani). Ha ezzel megvagyunk, adjuk ki a **yast kerberos-client** parancsot és jelöljük meg a **Use Kerberos** pontot, majd lépjünk ki, az Ok gombra kattintva (ezzel mentésre is kerülnek a beállításaink).

Ezt követően a szervert indítsuk újra a **reboot** parancs kiadásával.

Belépés után ellenőrizhetjük, hogy a szerverünk valóban tagja-e az Active Directory tartománynak.

Csatlakozás ellenőrzése a tartományhoz: net join -U Administrator Tartományi felhasználók listázása: wbinfo -u Tartományi csoportok listázása: wbinfo -g Összes felhasználó listázása (tartományi is): getent passwd Összes csoport listázása (tartományi is): getent group

Ha a fenti parancsok kimenetében mindent rendben találtunk, akkor a szerver megfelelően beléptetésre került a tartományba.

A felhasználók csoportjait az "id" paranccsal ellenőrizhetjük. Például, ha a Windows szerverünk AD felhasználójának csoportjaira vagyunk kíváncsiak, írjuk be a következő parancsot:

id administrator

Ezt követően még be kell állítanunk a levelezéshez használt authentikációs forrást, mivel alapértelmezett beállításban ez a jelenleg már nem futó OpenLDAP címtárhoz van hangolva. Írjuk be a **yast kerberos-client** parancsot, majd engedélyezzük az ezzel való hitelesítést (**Use kerberos**)! Ellenőrizzük a beállításokat, hogy a domain nevek megfelelőek legyenek, illetve hogy a **KDC Server Address** részen is az Active Directory IP címe szerepeljen, majd mentsük el a beállításainkat!

Ezután már csak annyi dolgunk van, hogy a /etc/huedu könyvtár alatt található fájlokat szerkesztve, a webes felület authentikációját az AD szerverünkhöz rendeljük. Ennek érdekében a következő fájlok bizonyos sorai kerülnek szerkesztésre:

/etc/huedu/groupconfig.php
/etc/huedu/hueduvars.sh
/etc/huedu/ldapconfig.inc

Fontos, hogy mindegyik fájlban csak azokat a sorokat írjuk át, aminél ez külön fel van tüntetve megjegyzésként!

#### IV.2.4 /etc/huedu/groupconfig.php

```
$adminname = 'CN=<admincsoport>,CN=Users,DC=<domain>,DC=<domain>';
$tanarname = 'CN=<tanarcsoport>,CN=Users,DC=<domain>,DC=<domain>';
$diakname = 'CN=<diakcsoport>,CN=Users,DC=<domain>,DC=<domain>';
...
```

Ebben a fájlban pontosan meg kell adnunk az AD címtárunkban található, különböző jogú felhasználók csoportjának helyét. Egy példával bemutatva, ez a következőképpen nézhet ki (iskola.hu domain esetén):

```
$adminname = 'CN=adminok,CN=Users,DC=iskola,DC=hu';
```

Ebben a példában az admin csoport tagjainak helyét adtuk meg, az AD rendszerén belül.

#### IV.2.5 /etc/huedu/hueduvars.sh

. . .

base="dc=<domain>"
dnsname="<hostname>"
directory=0;

Ebben a fájlban található az egyik legfontosabb kapcsoló, a "directory" változó. Ennek értéke 0 vagy 1 lehet, attól függően, hogy az integrált OpenLDAP címtárat, vagy az AD-t szeretnénk használni. A másik két változó már a rendszer telepítésekor kap értéket, amivel az OpenLDAP címtárat el tudja érni, ezt kell nekünk átírni olyan módon, hogy az AD struktúrához is tudjon csatlakozni. Egy példával illusztrálva, ez a következőképpen nézhet ki:

base="dc=iskola,dc=hu"
dnsname="server.iskola.hu"
directory=1;

Ebben a példában egy AD szerverhez (*directory=1*) csatlakozunk. Mint az látható, a szerverünk a "szerver.iskola.hu" domain nevet kapta, ennek megfelelően adtuk meg az AD fában elfoglalt helyét is (*dc=iskola,dc=hu*).

#### IV.2.6 /etc/huedu/ldapconfig.inc

. . .

```
$adminuserdn="cn=administrator,";
$adminuserbasedn="<domain>";
$adminpassword="<password>";
$userbasedn="cn=users,<domain>";
$groupbasedn="cn=groups,<domain>";
$ldaphost="ldap://<AD.szerver.IP.címe>";
```

. . .

```
$ldapport=389;
$diakcsopad="<szűrőfeltétel>";
$directory=1;
```

Ebben a fájlban is több paramétert meg kell adni, amelyek telepítéskor automatikusan beírásra kerülnek, de AD integráció esetén ezeket át kell írni. Az első sorokban meg kell adnunk a rendszer címtárához használatos technikai felhasználó elérését és jelszavát. Szükséges, hogy ez a felhasználó tudja olvasni a címtárban található többi felhasználó attribútumait (bind user). A továbbiakban meg kell adnunk a felhasználók és csoportok elérésének helyét a fán belül (ez általában azonos szokott lenni, mivel a felhasználó attribútumai között szerepel a csoporttagság is). Ezt követően a címtárunk elérését kell megadnunk, ahová csatlakozni kívánunk (a portot is meg kell adnunk, ez alapértelmezett esetben 389 lesz). A *\$diakcsopad* beállítása azért szükséges, hogy a rendszer bizonyos részei azonosítani tudják a diák csoportokat. Ez tulajdonképpen egy LDAP szűrő, amely bizonyos lekérdezéseknél lesz a segítségünkre. A "directory" változó értéke ebben is ugyanaz kell legyen, mint a fentebb található fáljban. Egy példával élve, ez a következőképpen nézhet ki:

```
$adminuserdn="cn=administrator,";
$adminuserbasedn="cn=users,dc=iskola,dc=hu";
$adminpassword="jelszo";
$userbasedn="cn=users,dc=iskola,dc=hu";
$groupbasedn="cn=users,dc=iskola,dc=hu";
$ldaphost="ldap://192.168.0.2";
$ldapport=389;
$diakcsopad="(description=diak-csoport)";
$directory=1;
```

Ebben a példában a diákcsoport szűrőjének a "description" attribútum értékét választottuk, amitől természetesen el lehet térni. A "*directory*" változó értéke ebben az esetben is 1, mivel AD címtárhoz kívánunk csatlakozni.

# V. Adminisztrátor felület

# V.1. Bejelentkezés

| ð • ø               |                                            | RSS : Twitter : Facebook 🛛 😵                                                                                                    |
|---------------------|--------------------------------------------|----------------------------------------------------------------------------------------------------|
| Felhaszn<br>Jelszó: | Bejelentkezés<br>nálónév:<br>Bejelentkezés | Bejelentkezés a felületre. Jelentkezzen be a felhasználó<br>nevével és jelszavával. Bejelentkezés után elérhetővé válik<br>az iskolai levelezés, az Ilias E-learning rendszer,<br>felhasználók, munkaállomások, profilok, dolgozatok<br>kezelése, valamint a HUEDU kiszolgáló paramétereinek a<br>módosítása is. Javasoljuk, hogy a szerver paramétereit<br>csak az iskola Rendszergazdája módosítsa. |

10. ábra: Oktatói és Adminisztrátori bejelentkezési

**Leírása:** *Felhasználói név* és *jelszó* megadása után elérhetővé válik a HUEDU OpenLab web felülete. Az iskolai **rendszergazdák** viszont **Adminisztrátori** jogosultsággal a HUEDU kiszolgáló mélyebb szintű kezelésére nyújt lehetőséget.

Továbbikban bármely új felhasználó létrehozása után, a felületre való bejelentkezése után az összes többi szolgáltatást is elérjük anélkül, hogy azokba külön-külön is be kellene jelentkeznünk: az ilias, a levelezés, a mayor e-naplót, a leltár és a kiszolgáló adminisztrációs felületet.

Az Adminisztrációs felület eléréshez kötelező a név és jelszó megadása.

# V.2. Információs gomb

Az egeret az információs gomb fölé navigálva(kattintás nélkül) mindig az adott oldallal kapcsolatos egyéb információhoz, **segítséghez** juthatunk.

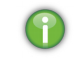

11. ábra: Információs gomb

# V.3. Moodle E-learning

A Moodle tananyagkezelő rendszer több pontos is menedzselhető az iskolai rendszergazda által. Teljes jogkörrel rendelkező felhasználóval való belépéshez nincs más dolgunk, a webes felületen jelentkezzünk be *"admin"* felhasználóval, majd a Moodle indítása után már ott is adminisztrátori jogokkal bírunk.

Fontos megemlíteni, hogy a weboldal elérése alapesetben egyetlen címen tehető meg, minden egyéb címmel való társításhoz a DNS szerver beállításait kell módosítanunk. Ezt a címet tetszőlegesen megváltoztathatjuk a */etc/moodle2/config.php* fáljban, a következő sor módosításával:

\$CFG->wwwroot = 'https://<gépnév vagy IP cím>/moodle2';

Ezt követően a Moodle csak ezen a címen lesz elérhető.

A bal oldali menüsorban található *Navigáció* és *Beállítások* pontok azonosak más felhasználók ugyanezen pontjaival, ám adminisztrátorral való bejelentkezés esetén fellelhető még a *Portáladminisztráció* rész is, amelyben a Moodle rendszer működését befolyásolhatjuk. A rengeteg beállítási lehetőség közül megemlítést érdemel az LDAP beállításokat szabályzó rész, mivel ennek segítségével akár Active Directory segítségével is authentikálhatjuk a felhasználókat. Ennek elérése a következő módon történik:

Portáladminisztráció → Segédprogramok → Hitelesítés → LDAP-szerver

A következő pontokat kell kitöltenünk ahhoz, hogy a rendszer megfelelően működni tudjon:

<u>Gazdagép URL-je</u>: a címtárunk elérését kell megadnunk ldap://<IP cím> formátumban.

<u>Megkülönböztetett név / Jelszó</u>: a címtárunk technikai felhasználójának elérését és jelszavát kell megadnunk (bind user). Ennek a felhasználónak tudnia kell olvasnia a többi felhasználó attribútumait.

<u>Környezetek</u>: a fának azon részét kell itt megadni, ahol a rendszer felhasználói vagy csoportjai találhatók (Windows AD esetén ez alapértelmezetten *cn=users*, *dc=<domain>*).

<u>Tag attribútuma</u>: azt az attríbutumot adja meg, amely a felhasználó csoportját azonosítja. Erre csak abban az esetben lehet szükség, ha ez a felhasználónál a szokásostól (member) eltérő nevet kapott.

<u>Kurzuskészítő</u>: itt adható meg az a csoport, amelynek tagjai tudnak új kurzusokat létrehozni a Moodle rendszerén belül. Ezt a lehetőséget ajánlott megadni tanár jogú felhasználóknak.

A rendszerbe alapértelmezetten feltöltött tananyagokhoz csak az adminisztrátor jogú felhasználók férnek hozzá teljesen addig, amíg ez megváltoztatásra nem kerül. Ennek menete a következőképpen alakul (a bal oldali menüsorban):

Portáladminisztráció  $\rightarrow$  Kurzusok  $\rightarrow$  Kurzusok hozzáadása/szerkesztése

Itt láthatjuk a már létrehozott kurzuskategóriákat és azon belül a felvett kurzusokat, amelyek jogosultságait a kurzus neve mellett található *"Beállítások"* ikonra kattintva tudunk módosítani. Ahhoz, hogy minden felhasználó láthassa a tananyagokat, a *"Vendégkénti belépést"* kell engedélyeznünk.

# V.4. Kablink – Csoportmunkát támogató alkalmazás

Az alkalmazás általános leírása megtalálható a OpenLab – Oktató felület című dokumentációban, ebben a részben csak a rendszergazdák számára hasznos megoldások kerülnek leírásra.

Az egyik legfontosabb teendő az authentikáció beállítása és ellenőrzése, amit megtehetünk a helyi OpenLDAP címtárból, illetve Active Directory segítségével is.

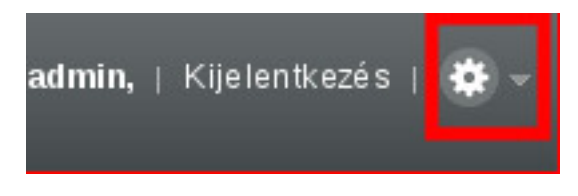

12. ábra: Beállítások gomb

A jobb felső sarokban található *Beállítások* gombra kattintva, az *Adminisztráció konzol* menüpontot választva, a rendszergazdáknak szánt lehetőségeket találhatjuk. Itt lehet a Kablink működési és viselkedési paramétereit módosítani. A *Rendszer* csoportban találhatók meg az *LDAP-beállítások*, amelyek segítségével megmondhatjuk az alkalmazásnak, hogy a felhasználók authentikációját miként végezze. Először az *Új LDAP-forrás hozzáadása* gombra kell kattintanunk, hogy be tudjuk állítani a lényeges paramétereket.

A következő pontokat kell kitöltenünk ahhoz, hogy a rendszer a kívánt módon működjön:

URL: a címtárunk elérését kell megadnunk ldap://<IP cím> formátumban

<u>Azonosító</u>: a címtárhoz használt technikai felhasználó elérése (ennek e felhasználónak tudnia kell olvasia a többi felhasználó attribútumait)

Hitelesítési adatok: a technikai felhasználó jelszava

<u>A felhasználót vagy csoportot egyedileg azonosító LDAP-attribútum</u>: ez általában a "cn" attribútum

<u>A Vibe-névhez használt LDAP-attribútum</u>: a helyi LDAP címtár esetében ez az *"uid"* attribútum, Active Directory esetén ettől eltérő lehet

Felhasználók - Alap DN: a felhasználók elérésének helye a címtáron belül

Csoportok - Alap DN: a csoportok elérésének helye a címtáron belül

Alapértelmezetten már ki van töltve a telepítéskor megadott adatokkal, egyedül a jelszót kell beírnunk, hogy authentikálni tudjon a helyi OpenLDAP címtárból, az általunk létrehozott felhasználókat keresve.

# V.5. Felhasználók kezelése

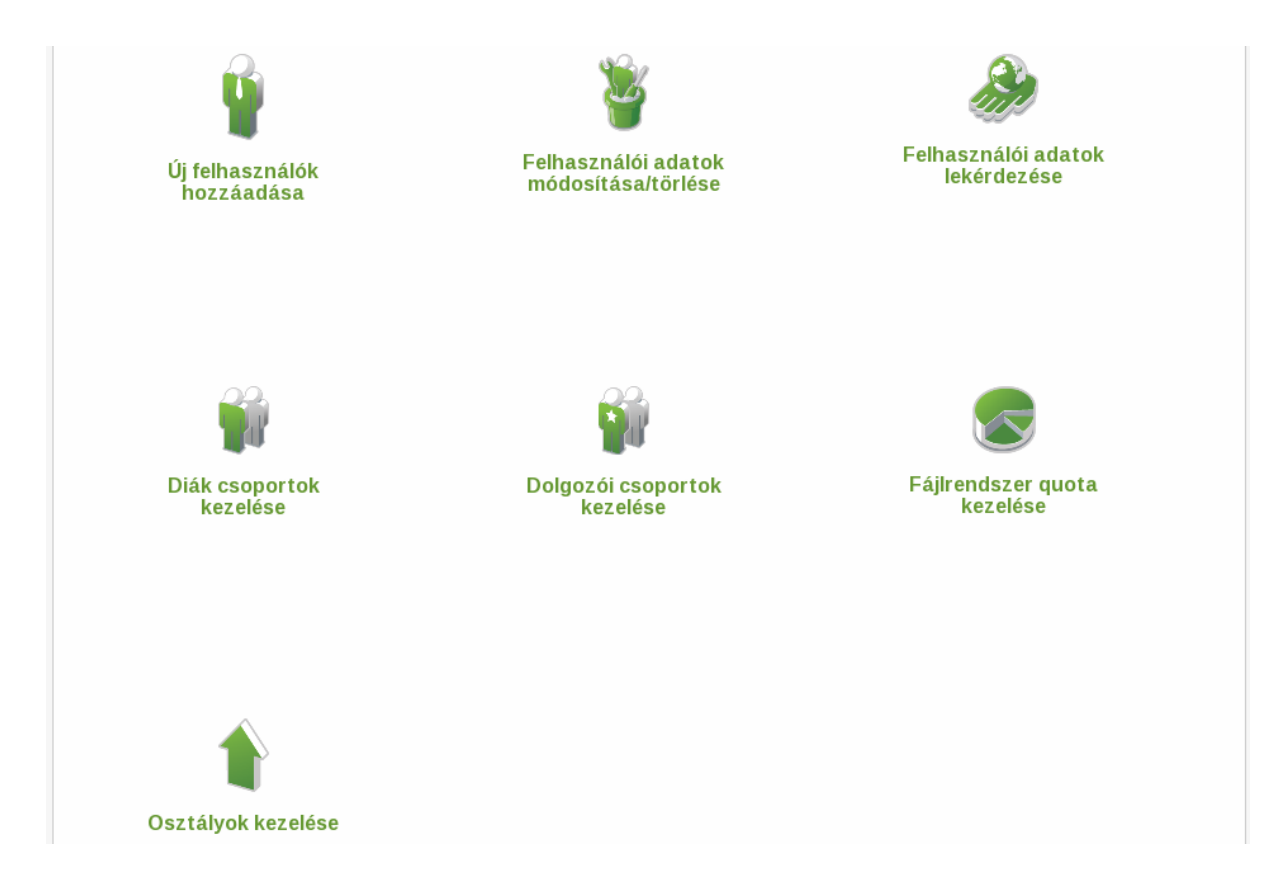

13. ábra: Felhasználók kezelése és adatok lekérdezése

Ezen a felületen keresztül van lehetőségünk új felhasználót felvenni, vagy a meglévő felhasználók adatait módosítani, vagy törölni. Rendszer szinten a felhasználók a kiszolgálón futó címtárban (OpenLDAP) fognak megjelenni.

# V.5.1 Új felhasználók hozzáadása

| Felhasználók tömeges feltöltése CSV fájlból                                        |  |  |  |  |  |
|------------------------------------------------------------------------------------|--|--|--|--|--|
| Példa CSV fájl letöltése. (Megnyitása Libreoffice Calc, vagy Microsoft Excel-ben.) |  |  |  |  |  |
| Fájlnév: Tallózás<br>Feltölt                                                       |  |  |  |  |  |
| Új felhasználó hozzáadása                                                          |  |  |  |  |  |
| Csoport kiválasztása: Tanárok M<br>Felhasználónév: *                               |  |  |  |  |  |
| Felhasználók exportálása<br>Felhasználók exportálása                               |  |  |  |  |  |

14. ábra: Új felhasználó(k) hozzáadása

Új felhasználókat tudunk hozzáadni ezen a felületen keresztül egyesével, vagy tömegesen. Lehetőségünk van **diákokat**, **oktatókat** vagy **adminisztrátorokat** hozzáadni. Felhasználókat tömegesen feltölteni egy .csv fájl feltöltésével tudunk. A példa fájlt letölthetjük az oldalról.

Felhasználók egyesével történő felvételéhez válasszuk ki, hogy melyik csoportba tartozzon, töltsük ki a szükséges adatokat, majd nyomjuk meg a **Felhasználó felvétele** gombot.

Ezen menüpont alatt lehetőségünk van a már létező felhasználók exportálására is a "Felhasználók exportálása" gombra kattintva:

# Felhasználók exportálása

Felhasználók exportálása

#### 15. ábra:Felhasználók exportálása

Az exportált felhasználóink .csv fájlba mentődnek az adott felhasználó (admin, vagy admin jogú felhasználó) home könyvtárába (/home), a fájl neve és formátuma a következő:

userexport\_datum\_ido.csv

A felületen keresztül felvett felhasználóknak (diákok, tanárok, adminisztrátorok) **automatikusan** létrejön a **saját munka könyvtáruk** (*home*), **ilias** felhasználó, **mayor e-napló** hozzáférése. Érvényes felhasználói bejelentkezés után az összes többi szolgáltatást azonnal elérjük anélkül, hogy azokba külön-külön is be kellene jelentkeznünk. A leltár és a kiszolgáló adminisztrációs felülethez csak a bejelentkezett **adminok** fognak tudni hozzáférni.

Az oktatókat célszerű a tanár csoporthoz adni, így nem férhetnek hozzá a szerver mélyebb rétegeihez.

Az adminisztrátor olyan személy, aki a későbbiekben menedzselni fogja a szervert, ezért neki mindenhez lesz jogosultsága a rendszerben.

# V.5.1.1 CSV fálj és formátuma

| felhasznalonev | vezeteknev | keresztnev | anyjaneve        | beosztas          | telefonszam | lakcim        | jelszo  | osztaly | diakkezdoev | tanarcsoport | adminisztratorcsoport | diakcsoport |
|----------------|------------|------------|------------------|-------------------|-------------|---------------|---------|---------|-------------|--------------|-----------------------|-------------|
| anagy          | Nagy       | Árpád      | Nagy Árpádné     | Rendszergazda     | 36301234561 | 1111 Budapest | anagy   |         |             |              | Х                     |             |
| bkiss          | Kiss       | Béla       | Kiss Béláné      | Informatika tanár | 36301234561 | 1112 Budapest | bkiss   |         |             | х            |                       |             |
| Ivalami        | Valami     | László     | Valami Lászlónlé |                   | 36301234561 | 1111 Budapest | Ivalami | 3D      | 2013        |              |                       | х           |

#### 1. táblázat: CSV fájl formátuma

A helyesen kitöltött CSV (.csv) fájlt Libreoffice Calc vagy Microsoft Office Excel -ben tudjuk szerkeszteni, menteni. A .csv fájt betöltve a webfelületen keresztül a rendszer hozzáadja az új felhasználókat, és a csoport hozzárendeléseket is elvégzi (tanár és/vagy adminisztrátor).

## V.5.1.2 CSV fájt text formája

felhasznalonev;vezeteknev;keresztnev;anyjaneve;beosztas;telefonsza
m;lakcim;jelszo;osztaly;diakkezdoev;tanarcsoport;adminisztratorcso
port;diakcsoport
anagy;Nagy;Árpád;Nagy Árpádné;Rendszergazda;36301234561;1111
Budapest;anagy;;;;x;
bkiss;Kiss;Béla;Kiss Béláné;Informatika tanár;36301234561;1112
Budapest;bkiss;;;x;;
lvalami;Valami;László;Valami Lászlónlé;;36301234561;1111
Budapest;lvalami;3D;2013;;;x

A .csv fájlt létrehozhatjuk egyszerűen jegyzettömb (notepad) vagy egyéb szövegszerkesztő eszköz segítségével (Linuxon: vi vagy mcedit) is. A szavakat ; (*pontos vesszővel*) választjuk el egymástól.

# V.5.2 Felhasználói adatok módosítás és törlése

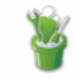

Felhasználók adatainak módosítása

| Felhasználó kiválasztása:  |                      |   |
|----------------------------|----------------------|---|
| Vezetéknév: *              | Tanár                |   |
| Keresztnév: *              | Egy                  |   |
| Anyja neve:                |                      |   |
| Beosztás:                  |                      |   |
| Telefonszám:               |                      |   |
| Lakcím:                    |                      |   |
| E-mail cím:                | tanar1@npsh.hu       |   |
| Csoporttagság:             | tanarok,tanarcsoport |   |
| Letiltva:                  |                      |   |
| Felvételi adminisztrátor:  |                      | 7 |
| Jelszó:                    |                      | _ |
| A *-al jelölt mezők kitölt | ése kötelező!        |   |
|                            | Adatok mentése       |   |

16. ábra: Meglévő felhasználói adatok módosítása

A keresés mezőbe elkezdve a gépelést, már gépelés közben a felhasználó **szűrő-alkalmazás** aktiválódik, és csak azokat a felhasználókat jeleníti meg, akik **megfelelnek** a **keresési feltételnek**.

Az adminisztrátori csoportba tartozó személyek **módosíthatják** az adatokat, illetve az **elfelejtett jelszó** helyet újat adhatnak meg.

**Felvételi adminisztrátor**: Amennyiben ez be van "pipálva", akkor a felhasználó (oktató) a felvételi alkalmazásban teljes jogkörrel fog tudni dolgozni, ami azt jelenti, hogy globálisan is hozzáférése lesz mindenhez. Intézményt, tanulmányi területet és még sok egymás mást is módosíthat. Amennyiben nem felvételi adminisztrátor a felhasználó, akkor csak felvételi eredményeket tekintheti meg és a statisztikai eredményekhez férhet hozzá.

|                                         |                | 1 |
|-----------------------------------------|----------------|---|
| تن المعنى Felhasználó adatainak         | módosítása     |   |
|                                         |                |   |
| Felhasználó kiválasztása:               | diak1          |   |
| Vezetéknév: *                           | Diák           |   |
| Keresztnév: *                           | Egy            |   |
| Anyja neve:                             | AA             |   |
| Osztály:                                | 12C 🔻          |   |
| Telefonszám:                            | 3              |   |
| Lakcím:                                 |                |   |
| E-mail cím:                             | diak1@npsh.hu  |   |
| Csoporttagság:                          | diakok,teszt2  |   |
| Letiltva:                               |                |   |
| Jelszó:                                 |                |   |
| A *-al jelölt mezők kitöltése kötelező! |                |   |
|                                         | Adatok mentése |   |

17. ábra: Felhasználói adatok módosítása

**Osztály**: Itt változtathatjuk meg a diák osztályát és évfolyamát. A diákok évfolyamai a tanévzáráskor léptetésre kerülnek. Az **osztály léptetés** (lásd: VI.1.6.) után **kézzel** módosítható az osztály, amennyiben arra szükség van.

**Letiltva**: amennyiben a tanuló befejezi a tanulmányait az iskolában, akkor **letilthatjuk** a felhasználót, ebben az esetben nem fog hozzáférni egyetlen szolgáltatáshoz sem. (A "letiltás" a későbbiekben módosítható, és a felhasználói fiók **újra aktiválható**)

E-mail cím: A felhasználói adatok utólag, bármikor módosíthatóak, kivéve az email cím.

# V.5.2.1 Felhasználó törlése

A fent kiválasztott felhasználó a "**Felhasználó törlése"** résznél is meg fog jeleni. "*Biztosan törölni szeretné a kijelölt: diak1 felhasználót?*"

| Osztály:                           | 12A 👻                                                                          |
|------------------------------------|--------------------------------------------------------------------------------|
| Telefonszám:                       |                                                                                |
| Lakcím:                            |                                                                                |
| E-mail cím:                        | diak1@npsh.hu                                                                  |
| Csoporttagság:                     | diakok                                                                         |
| Letiltva:                          |                                                                                |
| Jelszó:                            | Biztosan törli a(z) diak1 felhasználót?                                        |
| Jelszó még:                        |                                                                                |
| A *-al jelölt mezők kitöltése köte | OK Mégse                                                                       |
|                                    | Felhasználó törlése                                                            |
| Biztosan                           | törölni szeretné a kijelölt: <b>diak1</b> felhasználót?<br>Felhasználó törlése |

#### 18. ábra: Felhasználó törlése

A felhasználó törlése funkcióval, törlődik a felhasználó minden személyes beállításai, adatai, hozzáférései (ilias, e-napló, stb...).

A felhasználó törlésével a felhasználóhoz tartozó hálózati **saját** (home) könyvtár, **nem** kerül **törlésre**.

## V.5.3 Felhasználói adatok lekérdezése

|          | *                                  |  |
|----------|------------------------------------|--|
| Keresés: | Felhasználók adatainak lekérdezése |  |
|          |                                    |  |
|          |                                    |  |

19. ábra: Felhasználói publikus adatok lekérdezése (Oktatói adatok)

A keresés mezőbe elkezdve a gépelést, már gépelés közben a felhasználó **szűrő-alkalmazás** aktiválódik, és csak azokat a felhasználókat jeleníti meg, akik **megfelelnek** a **keresési feltételnek**.

|                 | Felhasználók ada                 | atainak lekérdezé   | se                | Ū |
|-----------------|----------------------------------|---------------------|-------------------|---|
| Keresés: admin  |                                  |                     | Összes rekord: 12 |   |
| admin<br>admin2 | Usernév, név, lakcím, telefonszá | mra keresés plónév: | admin             |   |
| admin00         | ugiu gfuz                        | Vezetéknév:         | admin             |   |
|                 |                                  | Keresztnév:         | admin             |   |
|                 |                                  | Anyja neve:         |                   |   |
|                 |                                  | Beosztás:           | adminaaa          |   |
|                 |                                  | Telefonszám:        | 334455            |   |
|                 |                                  | Csoporttagság:      | adminok,teszt     |   |
|                 |                                  | Lakcím:             |                   |   |
|                 |                                  | E-mail:             | admin@npsh.hu     |   |

Keresési szűrési feltételek: felhasználó név, név, lakcím, telefonszám.

20. ábra: Keresés mező I.

| 🕽 🗢 🝙 Bejeler | tkezve: <b>admin</b> |       |                |                     | RSS : Twitter :   | Facebook |
|---------------|----------------------|-------|----------------|---------------------|-------------------|----------|
|               |                      |       |                |                     |                   | 1        |
|               |                      |       |                |                     |                   |          |
|               |                      | Fe    | lhasználók ada | atainak lekérdezése |                   |          |
| Keresés:      | diak                 |       |                |                     | Összes rekord: 12 |          |
|               | diak1                | Diák  | Egy            | Felhasználónév: d   | liak1             |          |
|               | diak200              | Diák  | Kétszáz        | Vezetéknév:         | Diák              |          |
|               | Glakou               | jonkj | ngjn           | Keresztnév:         | av                |          |
|               |                      |       |                | Apuia povo:         | -91               |          |
|               |                      |       |                | Anyjaneve.          | 20                |          |
|               |                      |       |                | Usztaly:            | 20                |          |
|               |                      |       |                | Telefonszám: 3      |                   |          |
|               |                      |       |                | Csoporttagság: d    | liakok,teszt2     |          |
|               |                      |       |                | Lakcím:             |                   |          |
|               |                      |       |                |                     |                   |          |

21. ábra: Keresés mező II.

#### V.5.4 Diák csoportok kezelése

A felhasználói diák csoportok kezelésénél **létrehozhatunk**, **törölhetünk**, vagy **módosíthatunk** meglévő felhasználói csoportokat.

Meglévő csoport szerkesztésénél a bal oldali panelben látjuk a diák felhasználókat. A megfelelő szűrő segítségével, vagy minden diákot látunk, illetve tudunk szűrni csak az egy osztályba járó diákokra. Jobb oldalon kiválasztva a csoportot a lenyíló menüből azokat a diákokat látjuk, akkor korábban hozzá lettek rendelve. Fontos hogy egy felhasználó, több csoport tagjai is lehet.

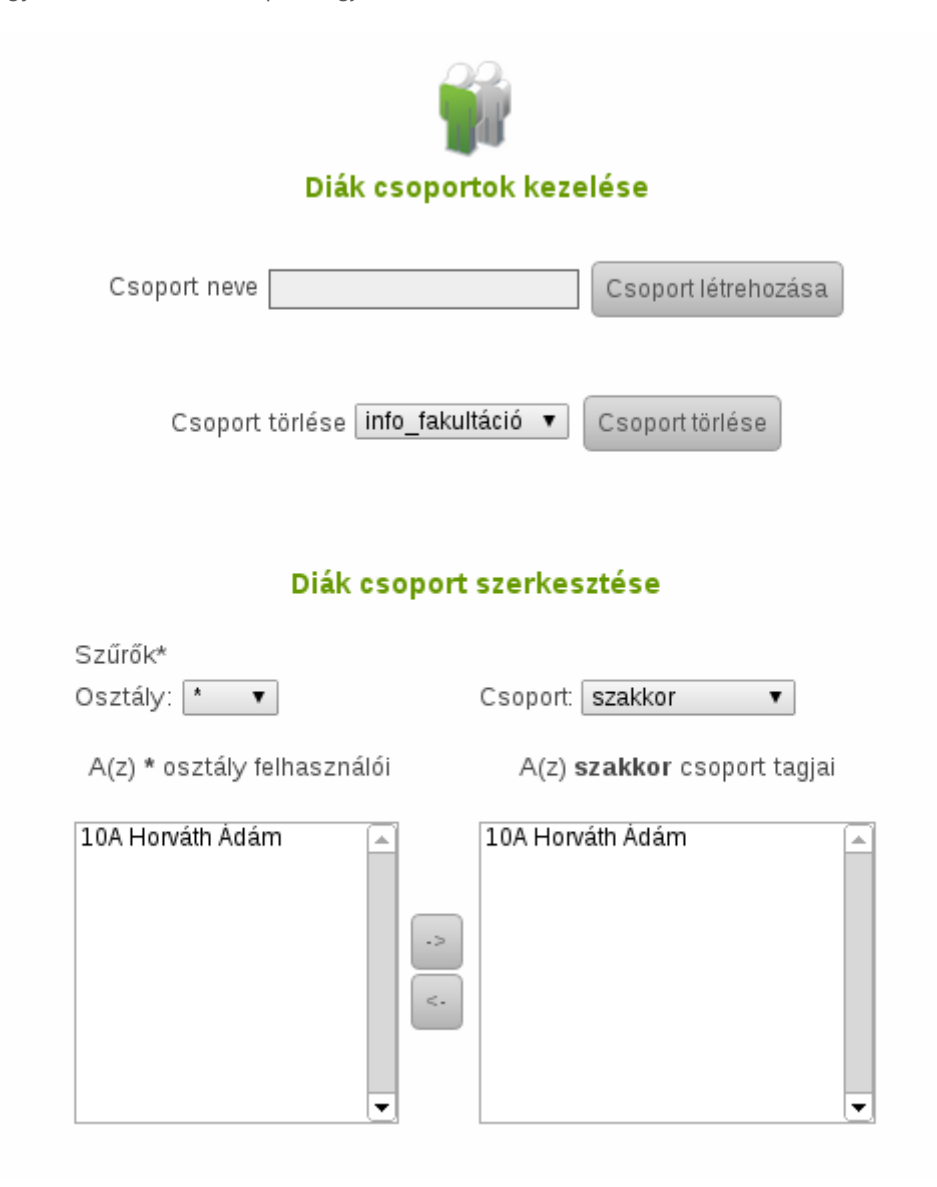

22. ábra: Diák felhasználói csoportok

A diákokat csoportba rendezés végeztével, a diák oldalon a **fájl feltöltés** menüben és az oktató oldalon **dolgozatok kezelés** menüben használhatjuk a csoportokat.

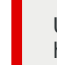

Új csoport létrehozásánál nem javasoljuk az ékezetes betűk használatát, illetve a 16 karakternél hosszabb csoportneveket, mert problémákat okozhat az exportálás folyamán.

# V.5.5 Csoport felelősök kezelése

A rendszerben lehetőségünk van az általunk létrehozott csoportokhoz felelőst kijelölni. Csoport létrehozása felelős nélkül nem lehetséges. A felelősöket cserélni is lehet, ebben az esetben a korábbi felelős már nem felelőse a csoportnak. Egy csoportnak csak egy felelőse lehet.

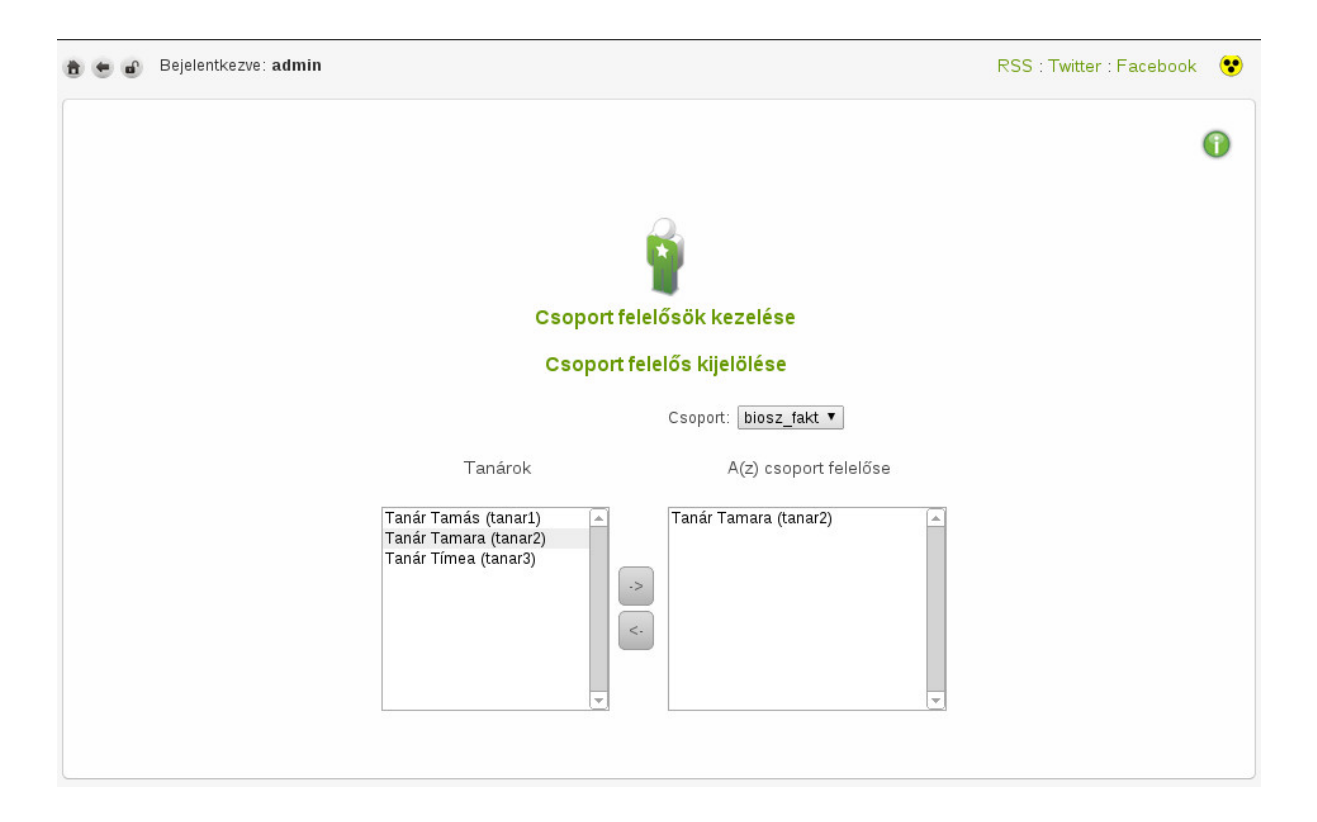

23. ábra: Csoport felelősök kezelése

## V.5.6 Dolgozói csoportok kezelése, szerkesztése

A felhasználói dolgozói csoportok kezelésénél **létrehozhatunk**, **törölhetünk**, vagy **módosíthatunk,exportálhatunk,importálhatunk** meglévő felhasználói csoportokat, tömegesen is, ha erre van szükségünk.

Meglévő csoport szerkesztésénél a bal oldali panelben látjuk a dolgozók listáját, a bal oldali panel fölött választhatjuk ki, hogy melyik csoportot szeretnénk szerkeszteni módosítani . Jobb oldalon a csoport aktuális tagjait láthatjuk. A dolgozókat a nyilak segítségével mozgathatjuk a csoportba, vagy a csoportból. Egy dolgozó lehet több csoport tagja is ha ez szükségessé válna.

| 0                                                                                      |  |
|----------------------------------------------------------------------------------------|--|
| Dolaszói respartek kezelése                                                            |  |
| Csoport neve                                                                           |  |
| Csoport törlése adminok V Csoport törlése                                              |  |
| Dolgozói csoport szerkesztése                                                          |  |
| Csoport: <mark>tanarok v</mark><br>A dolgozói lista A(z) <b>tanarok</b> csoport tagjai |  |
| Huedu Adminin<br>Vad Géza (tanar200)<br>->                                             |  |
|                                                                                        |  |
| Dolgozói csoportok tömeges feltöltése fájlból, exportálása                             |  |

24. ábra: Dolgozói csoportok kezelése.

# V.5.7 Dolgozói csoportok tömeges feltöltése fájlból, exportálása

Előre létrehozott vagy más alkalmazásból hozott(exportált) csoportokat tölthetünk fel,ehhez el kell helyeznünk előbb a szerver egy adott könyvtárába a meglévő .csv fájlt amelyet valahonnan kiexportáltunk, vagy kézzel elkészítettünk a formátumot megtekinthetjük a példa .csv fájl letöltésével.

Az elkészült .csv fájlt ki kell tallóznunk a a "Tallózás" gombra kattintva, majd ezek után nincs más hátra mint a "Feltöltés" gomb segítségével feltölteni az állományt a szerverre.

Meglévő csoportjainkat exportálhatjuk is az "Exportálás" gombra kattintva, az export eredménye a /home könyvtár alatt (hasonlóan a felhasználók exportjához) az adott felhasználó mappájában lesz megtalálható a következő formátumban:

groupexport\_datum\_ido.csv

| Dolgozói csoportok tömeges feltöltése fájlból, exportálása                         |
|------------------------------------------------------------------------------------|
| Példa CSV fájl letöltése. (Megnyitása Libreoffice Calc, vagy Microsoft Excel-ben.) |
| <b>O</b><br>Fetöltés                                                               |
| Fájinév: Tallózás                                                                  |
| Feltöltés                                                                          |
| Csoportok exportálása                                                              |
| Exportálás                                                                         |
|                                                                                    |

25. ábra: Dolgozói import, exportja.

# V.5.8 Felhasználói quota kezelése

| 💼 🖝 🝙 Bejelentkezve: | admin     |                       |                           |     |                  | RSS : Twitter : Facebo |
|----------------------|-----------|-----------------------|---------------------------|-----|------------------|------------------------|
|                      |           |                       |                           |     |                  | 0                      |
|                      |           |                       |                           |     |                  |                        |
|                      | ¢.        | lapértelmezett fáj    | jlrendszer quota módosíta | ása |                  |                        |
| Csopor               | tneve Hom | e könyvtár quota (Mb) | Egyéb könyvtár quota (M   | (b) |                  |                        |
| admi                 | nok 0     |                       | 0                         |     | Quota módosítása |                        |
| tana                 | rok 500   |                       | 500                       |     | Quota módosítása |                        |
| diał                 | kok 100   |                       | 50                        |     | Quota módosítása |                        |
| gep                  | ek 50     |                       | 50                        |     | Quota módosítása |                        |
|                      |           |                       |                           |     |                  |                        |
|                      |           |                       |                           |     |                  |                        |
|                      |           |                       |                           |     |                  |                        |

26. ábra: Felhasználói quota beállítások

A felhasználókhoz quota beállításokat rendelhetünk, felhasználói csoportonként. Annak megfelelően, hogy az egyes csoportoknak mennyi tárterületet szeretnénk biztosítani a szerveren.

Azoknak a felhasználói csoportoknak, akiknek **korlátlan** fájl méretet szeretnénk biztosítani, annál a felhasználói csoportnál állítsuk be a **0 értéket**.

A tanár, diák csoporthoz külön-külön is tudunk kvótát rendelni. A tanár csoportnak beállított 500 azt jelenti, hogy **minden egyes tagnak** (felhasználónak) **500 MB** hely lesz biztosítva a szerveren. A diák csoportba tartozó felhasználóknak 100 MB hely fog rendelkezésre állni.

A **Home könyvtár** quota azt jelenti, hogy a szerveren létrehozott felhasználók saját könyvtárában mennyi adatmennyiség kerülhet maximálisan. (pl.: \\hueduserver.npsh.hu\admin - ez az admin felhasználó **saját** (home) könyvtára)

Az **egyéb könyvtárak** quota azt jelenti, hogy a többi megosztásra (ami nem a saját könyvtára) maximálisan mennyi adat kerülhet MB-ban. (pl.: \\hueduserver.npsh.hu\fileupload vagy \hueduserver.npsh.hu\public vagy \hueduserver.npsh.hu\oktato hálózati megosztások az **egyéb** kategóriába tartoznak)

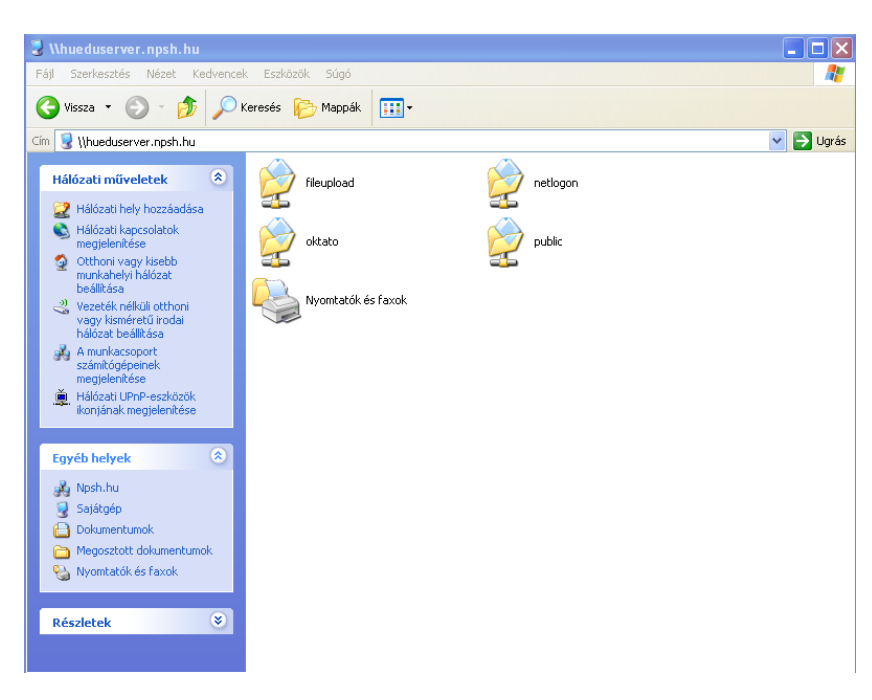

27. ábra: Megosztások

# V.5.9 Osztályok kezelése

| 🖻 🖝 🖬 Bejelentkezve: admin | RSS : Twitter : Facebook |
|----------------------------|--------------------------|
|                            | 0                        |
|                            |                          |
| Osztá                      | ilyok kezelése           |
| Tanévzárás,                | osztályok léptetése      |
| Osz                        | tályok léptetése         |
| Osztá                      | lyok Felvétele           |
| Lehetséges évfolyam        | lok                      |
| Lehetséges betűjelel       |                          |
|                            | Osztályok felvétele      |
| Oszt                       | ályok törlése            |
| Osztályol                  | < c                      |
| 1A<br>1B                   | Â                        |
| 1C<br>1D                   | 0                        |
| 1E<br>2A<br>28             |                          |
| 2C<br>2D                   | ^                        |
| 3A                         | ×                        |
| Osztály t                  | örlése                   |
|                            |                          |

28. ábra: Tanévzárás, osztály léptetés, felvétele, törlése

A tanévzárást követően lehetőségük van arra, hogy a minden diákot a következő osztályba léptessünk automatikusan. A diák felhasználók osztály bejegyzését eggyel magasabb osztályba léptetjük. Pl.: A 2012/2013-as évben a **7A** tanulót, 2013 augusztusában - a 2013/2014 tanévre vonatkozóan már **8A** osztály tanulója lesz.

> Azok a diákok, akik nem kerültek magasabb osztályba (7A-os maradt) vagy másik tagozatba (7A -> 8B) váltanak, azokat egyesével: kézzel a "**felhasználók módosítása**" menüben állítjuk a megfelelő osztályba.

> A rendszer a legmagasabb osztályt az adatbázisból olvassa ki (vizsgálja, hogy talál-e adott betűjellel magasabb évfolyamot). Az **utolsó** éves diákok automatikusan **letiltásra** kerülnek. Ezen diákok saját (home) könyvtárai tömörített formában (.tgz) áthelyezésre kerülnek a /home/kilepett mappába.

Abban az esetben ha az előre beállított osztályok nem felelnek meg az iskolában osztály elnevezésekkel, akkor rendelkezésre áll a lehetőség új **évfolyamok** és **betűjelek** definiálására is.
### V.5.9.1 Osztályok felvétele vagy törlése

Új osztályokat és évfolyamokat tudunk hozzáadni vagy törölni. Ha egy osztály vagy évfolyam megszűnik, akkor azokat törölhetjük a rendszerből.

Osztályok felvételekor adjuk meg vesszőkkel elválasztva az új lehetséges évfolyamokat és az évfolyamokhoz tartozó betűjeleket. Ha pl. **4E, 4F, 6E és 6F** osztályokat szeretnénk létrehozni, akkor az osztályok felvitele alatt a lehetséges évfolyamokhoz írjuk ezt: **4,6** a lehetséges betűjelekhez ezt: **E,F**"

<u>Példa:</u>

Lehetséges évfolyamok: 13,14,15,16

Lehetséges betűjelek: G,J,H

Kimenete: 13G,13J,13H, 14G,14J,14H, 15G,15J,15H, 16G,16J,16H

# V.6. Munkaállomások kezelése

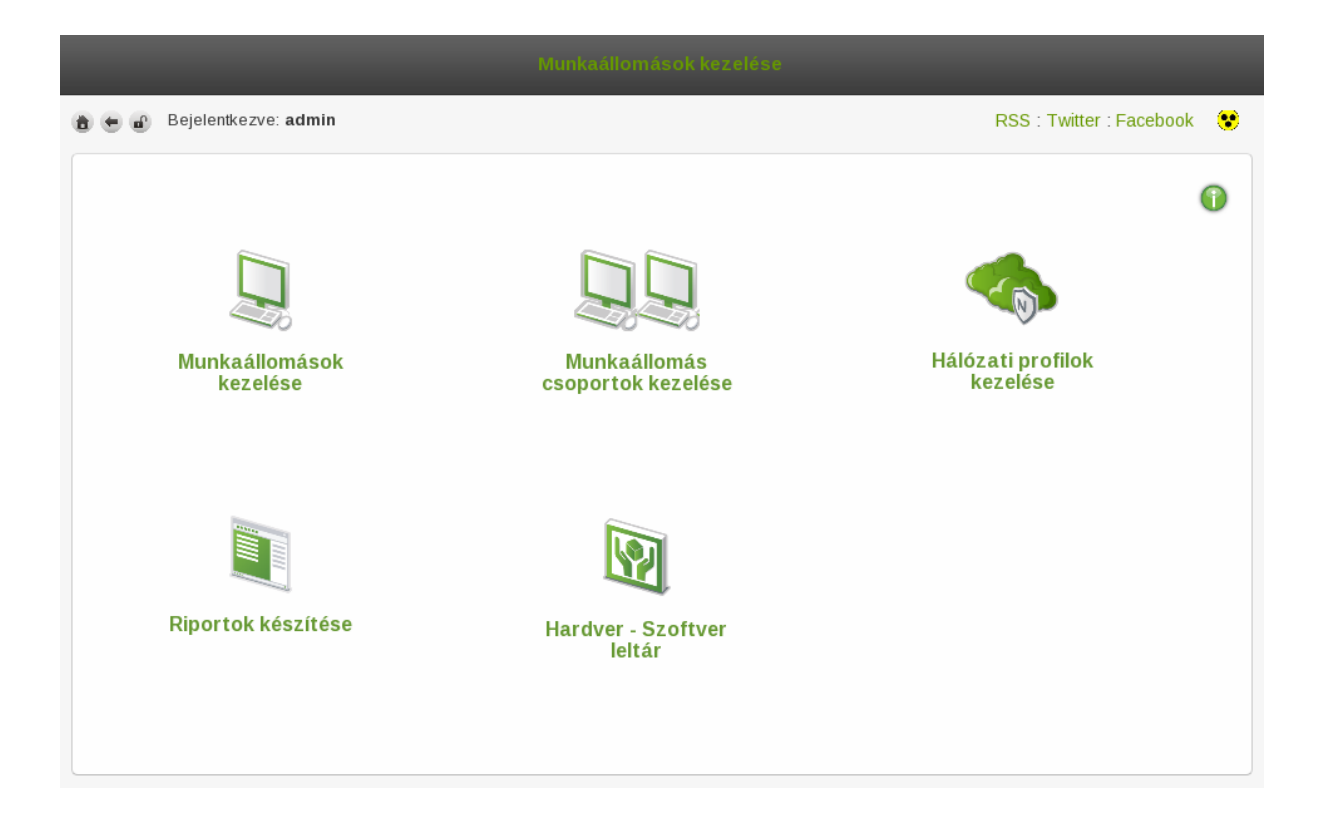

29. ábra: Munkaállomások kezelése

A munkaállomásokat termenként vagy akár előre meghatározott **munkaállomás csoportokba** szervezhetjük attól függően, hogy milyen feladatokat szántunk az számítógépeinknek. Az elkészült **csoportok**hoz *hálózati szűrések*et rendelhetünk. Amennyiben ingyenes alkalmazásokkal szeretne dolgozni, abban az esetben az *"ingyenes letöltések"* menüben talál, jó néhányat azokból, amiket a leggyakrabban szoktak erre a célra alkalmazni a mindennapi felhasználók is Ez a menüpont átkerült a fő oldalra(lásd: 1.ábra Kezdő oldal).

# V.6.1 Munkaállomás kezelés

| Új munkaállomás felvétele |                                  |                                |                  |  |  |  |  |  |
|---------------------------|----------------------------------|--------------------------------|------------------|--|--|--|--|--|
| Gép neve                  | Gép IP címe                      | Gép MAC címe                   | DiTALC kliens    |  |  |  |  |  |
| Munkaállomás felvéte      | ele                              |                                |                  |  |  |  |  |  |
| Munkaáll                  | omások tömeges Impor             | tálás/Exportálás CSV form      | átumban          |  |  |  |  |  |
|                           | r can corr ra cococ (neg jicara) |                                |                  |  |  |  |  |  |
|                           | Fájlnév:                         | Tallózás                       |                  |  |  |  |  |  |
|                           | CSV In                           | nportálása                     |                  |  |  |  |  |  |
|                           | Export                           | ilás CSV- be                   |                  |  |  |  |  |  |
|                           | Munkaállo                        | más törlése                    |                  |  |  |  |  |  |
|                           | Munkaállomás nps                 | n-pc] 💌 Gép törlése            |                  |  |  |  |  |  |
|                           | Munkaállom                       | ás módosítása                  |                  |  |  |  |  |  |
| Munkaállomás<br>Gép neve  | npsh-pc] 🖂<br>Gép IP címe        | Gép MAC cime                   |                  |  |  |  |  |  |
| npsh-pcl                  | 192.168.100.1                    | a b: bb: cc: dd : ee: fa       | LitALC<br>kliens |  |  |  |  |  |
| Gep modositasa            |                                  |                                |                  |  |  |  |  |  |
|                           | DHCP szolgáltatás jelenleg N     | NCSEN konfigurálva a szerveren |                  |  |  |  |  |  |
|                           | Bovebb Inform                    | iacio ili talalitato           |                  |  |  |  |  |  |

30. ábra: Új munkaállomások hozzáadása, meglévőek törlése vagy módosítása

Új munkaállomásokat **adhatunk hozzá**, amiket a szerver (regisztrál) eltárol. A megadott számítógépeket, **Név**, **IP** cím, **MAC** cím alapján egyértelműen azonosítani tud a kiszolgáló. Az itt felvett munkaállomást meg tudjuk jelölni, hogy iTALC kliens lesz-e, tehát használva lesz-e a laborfelügyeleti alkalmazásban? Amennyiben ez egy diák/tanulói gép lesz, abban az esetben célszerű használni.

Munkaállomás törlése, kitöröljük a szerverben már tárolt meglévő számítógépet és annak adatait is.

Munkaállomás módosítása, a kijelölt munkaállomás adatit tudjuk módosítani.

A munkaállomások felvétele után a "**DHCP generálása…**" gombra kattintva elkészítjük azt az állományt, amit a *DHCP szolgáltatás* arra fog használni, hogy az adott munkaállomáshoz; minden egyes kikapcsolás, újraindítása és indítás esetében is, **ugyanazt** az IP címet rendelje (dinamikus DHCP). Az a feladata, hogy a tanulói munkaállomásokat könnyedén és egyértelműen azonosítani tudjuk bármikor, amikor szükséges.

## V.6.2 Munkaállomás csoportok kezelése

| Munkaállom               | nás csoportok kezelése          |
|--------------------------|---------------------------------|
| Csoport neve             | Csoport létrehozása             |
| Csoport törlése adminisz | ztrator_gepek 💙 Csoport törlése |
| Municoállomá             |                                 |
| adminisztrator_gepek 🗸   | as esoport szerkesztése         |
| Munkaállomások           | A(z) csoport tagjai             |
| npsh-pcl                 | npsh-pcl                        |
| npshpc2<br>npsh3         | npshpc2<br>npsh3                |
| npsh-pc4                 | npsh-pc4                        |
| npshpc5                  | npshpc5                         |
|                          | <-                              |
|                          |                                 |
|                          |                                 |
|                          |                                 |
|                          |                                 |
| iTALC konfig             | urációs fáil generálása         |
| iTALC konfig             | jurációs fájl generálása        |

31. ábra: Új munkaállomás csoportok létrehozás, meglévő törlése, csoportok kezelése és iTALC

A felvett munkaállomásokat is csoportokba szervezhetjük. (ugyan úgy mint a felhasználóinkat). A csoportok létrehozása és törlése funkció is elengedhetetlen funkciója. Miután létrehoztuk a csoportot, utána nincs más dolgunk mint az előzőleg hozzáadott munkaállomásainkat, hozzárendeljük egy csoporthoz. Amennyiben törlünk egy olyan csoportot ami tartalmaz munkaállomásokat, abban esetben a munkaállomások átkerülnek a "*hozzá nem rendelt*" munkaállomás listába. Ezeket újból hozzá kell rendelnünk egy csoporthoz, amennyiben *hálózati profilt* is szeretnék alkalmazni ezekre.

Az **iTALC** "Konfigurációs fájl generálása" gombra kattintva a kiszolgáló elkészít egy olyan konfigurációs állományt azokból a munkaállomásokból, amiknél ki van pipálva az iTALC kliens mező, amit az oktatói munkaállomáson lehetőségünk van beimportálni és azonnal megjelennek a teremben található gépek aktív képernyőjének pillanatképei. Az oktató ennek segítségével követheti a diákjai órai munkáját, szükség esetén beavatkozhat. (blokk)

# V.6.3 Hálózati profilok, Proxy kezelése

| _                                                                                            | Hálózat | i profilok kezelése | _                            |  |  |  |  |
|----------------------------------------------------------------------------------------------|---------|---------------------|------------------------------|--|--|--|--|
| 🚖 📻 🝙 Bejelentkezve: admin                                                                   |         |                     | RSS : Twitter : Facebook 🛛 😵 |  |  |  |  |
|                                                                                              |         |                     | 0                            |  |  |  |  |
| Hálózati profilok szerkesztése                                                               |         |                     |                              |  |  |  |  |
| Csoportok Alapértelmezetté teszi<br>labor1<br>labor2<br>tanari_gepek<br>adminisztrator_gepek |         |                     |                              |  |  |  |  |
|                                                                                              | Mód     | osítások mentése    |                              |  |  |  |  |

#### 32. ábra: Hálózati profilok kezelése

Az előzőleg létrehozott munkaállomás csoportokba tartozó munkaállomásokhoz **hálózati profilt (proxy szűréshez)** rendelhetünk. A profilokat egy előzőleg, a HUEDU csapata által előre definiált szabályok szerint fogja **engedélyezni**, **tiltani** (korlátozni) a hálózati forgalmat az Internet irányába.

A "Módosítások mentése…" gombra kattintva a beállított profilok érvényre jutnak a szerveren.

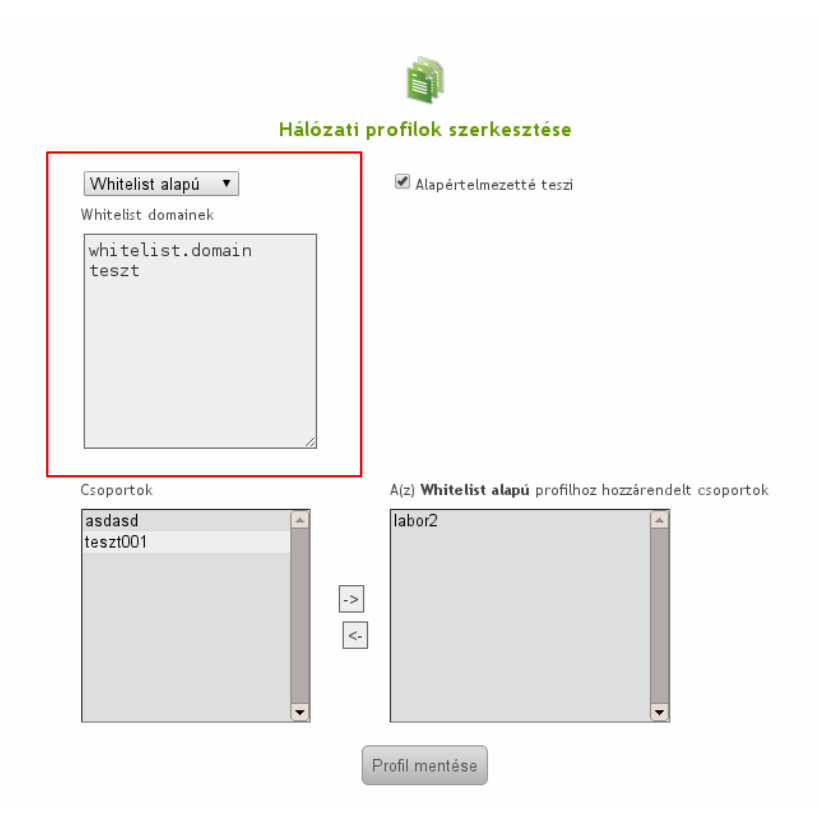

33. ábra: Whitelist alapú profil

A "*Whtitelist*" profilhoz rendelet munkaállomás csoportokba azokat a domain neveket sorolhatjuk fel, amiket **engedélyezni** szeretnék az adott csoportnak, és minden más (weboldal) tiltva lesz.. Pl.: wikipedia.com , sulinet.hu szerepel a listában, akkor csak ezeket az oldalakat fogják **elérni** azok a csoportok, amik hozzá vannak rendelve ehhez a profilhoz, más web oldalt pedig nem!

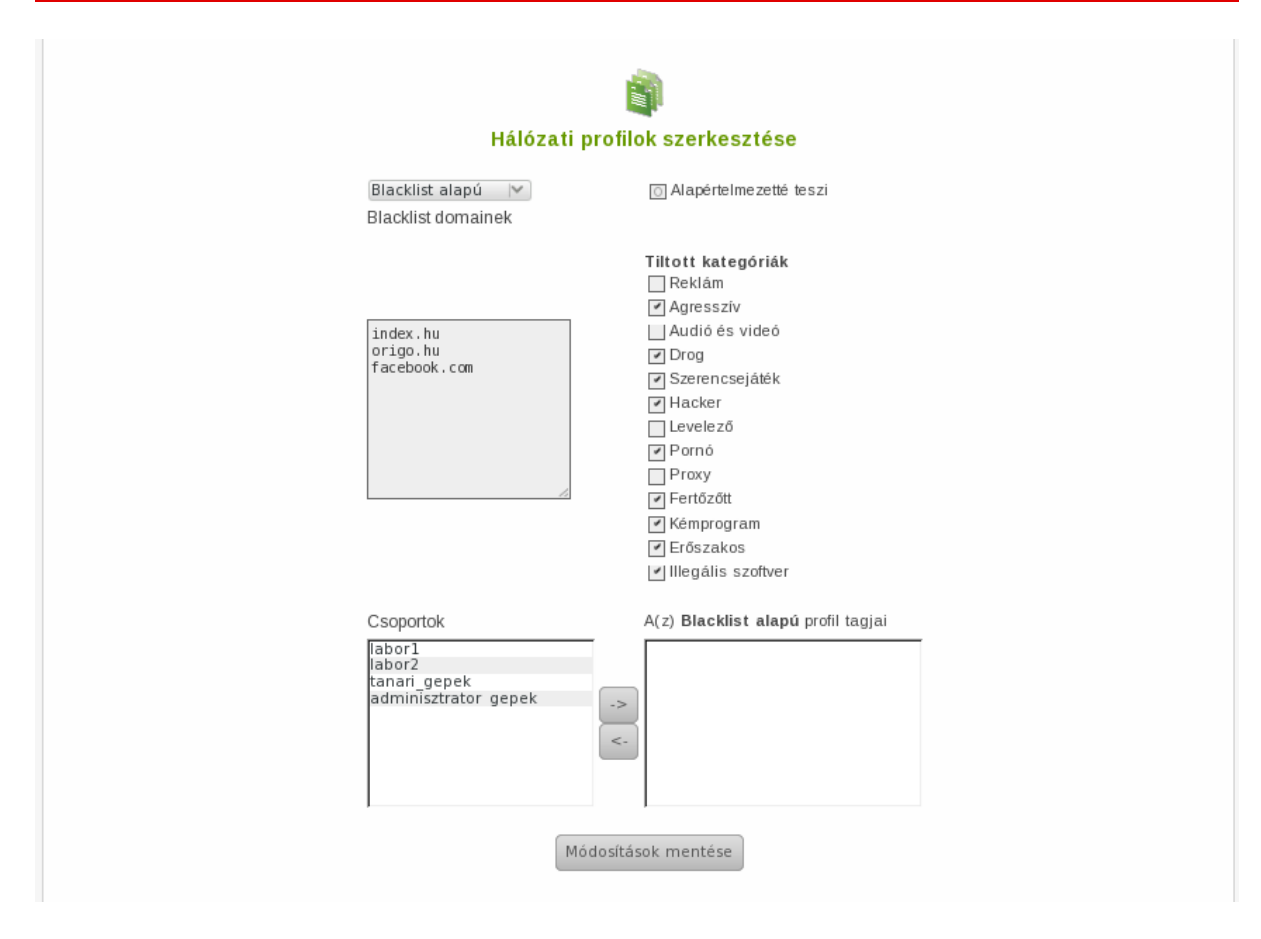

34. ábra: Blacklist alapú profil

A *"Blacklist"* profilhoz rendelet munkaállomás csoportokba azokat a domain neveket sorolhatjuk fel, amiket **tiltani** szeretnék az adott csoportnak, és minden más (weboldal) engedélyezve lesz. Pl.: facebook.com , youtube.com szerepel a,listában, akkor ezeket az oldalakat **nem** fogják **elérni**, de minden *más web oldalt igen*!

A hálózati szűrő program (squidguard) az Interneten tárol olyan listákat, ahol fel vannak sorolva, kategorizálva: tiltott oldalak listája. Ennek a (listának) megfelelően: automatikusan tilthatóak bizonyos tartalmú (pornó, warez, game, hacking, vírusos) web oldalakat. Ezek a listák automatikusan frissülnek. (A HUEDU OpenLab szerver ezt a listát megadott időnként frissíti, ezért mindig aktualizált állapotban tiltja a munkaállomásoknak a káros oldalak elérését)

### V.6.3.1 SquidGuard frissítése

A SquidGuard adatbázisok minden szombaton 23:45-kor kerülnek automatikusan frissítésre egy cron job segítségével. Ekkor az összes kategória adatbázisai frissülnek. Abban az esetben, ha a szerver szombaton ki van kapcsolva, akkor hétfő vagy a következő első bekapcsolás után fog lefutni a frissítés.

# V.6.4 Riportok kezelése

| 💼 🐽 🗗 Bejelentkezve: admin |                       | RSS : T        | witter : Facebook |
|----------------------------|-----------------------|----------------|-------------------|
|                            |                       |                | 1                 |
|                            |                       |                |                   |
|                            |                       |                |                   |
| Hálóza                     | iti riport generálása |                |                   |
| Profilok                   | Csoportok             | Munkaállomások |                   |
| Teljes tiltás              | labor1                | pc2            |                   |
|                            |                       | pc3            |                   |
| Whitelist alapú            | labor2                | pc4            |                   |
|                            |                       | pc5            |                   |
|                            |                       | pc6            |                   |
| Blacklist alapú            | tanari_gepek          | pc/            |                   |
| Nin Louist S-              | - destatuation        | pc8            |                   |
| MINCS KORIATOZAS           | adminisztrator_gepek  | pc7            |                   |
| Whitelist alapú            | Egyéb/Alapértelmezett | pelo           |                   |
|                            |                       |                |                   |
|                            |                       |                |                   |
|                            |                       |                |                   |
|                            |                       |                |                   |
|                            |                       |                |                   |
|                            |                       |                |                   |
|                            |                       |                |                   |
|                            |                       |                |                   |
|                            |                       |                |                   |
|                            |                       |                |                   |
|                            |                       |                |                   |
|                            |                       |                |                   |

35. ábra: Hálózati riport

Olyan összesítések megjelenítésére, ahol egy helyen tudjuk megnézni, hogy egy adott *hálózati profilhoz* milyen *munkaállomás csoportok* vannak, és a csoporthoz milyen *munkaállomások* vannak rendelve.

Abban az esetben amikor több: 30-40 gép van már regisztrálva a rendszerben, akkor későbbiekben itt tekinthetjük meg, hogy az egyes csoportokban jó munkaállomások vannak-e hozzárendelve, és megfelelő hálózati jogosultsággal rendelkeznek-e (*diák gépek nem érhetik el az Internetet*) az Internet eléréséhez.

# V.6.5 Ingyenes letöltések

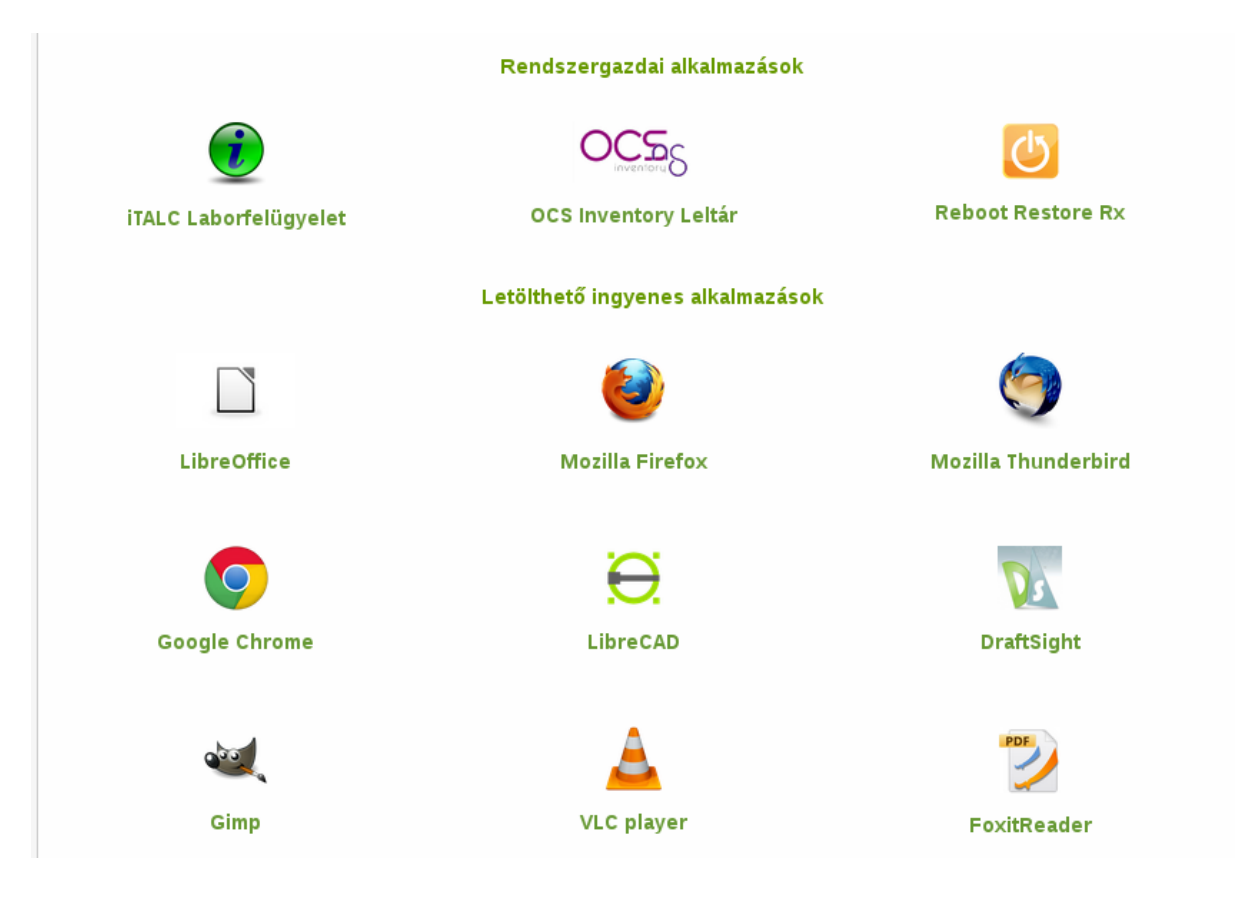

36. ábra: Letöltések

Olyan ingyenesen letölthető alkalmazások gyűjteménye, amik az iskola mindennapos működéséhez elengedhetetlenek. Tartalmazza az éppen aktuális iTALC és Inventory (leltár) alkalmazást is, ami a tantermi gépekre feltelepítve, a HUEDU szerverrel közvetlenül kommunikál, valamint megtalálható a Reboot Restore RX alkalmazás is amelyet feltelepítve egy osztályterem gépeire, megőrizhetjük azok felkonfigurált aktuális állapotát, amely nagy segítség lehet ha a az adott gép inkonzisztens állapotba kerül, használhatatlanná válik, ilyenkor ha telepítve és konfigurálva van a Reboot Restore RX, akkor egy újraindítás esetén egy kezdetkor (amikor még használható volt az adott munkaállomás), elmentett állapot áll vissza.

# VI. Levelező kliens beállítása

A levezést nem csak a felületen keresztül böngészőből érhetjük el, hanem levelező kliens segítségével is.

# VI.1. Mozilla Thunderbird

### Eszközök > Postafiók beállításai

| 3 🖸                   | Postafiók beáll              | itása                     | $\odot$ | $\odot$ | $\otimes$ |
|-----------------------|------------------------------|---------------------------|---------|---------|-----------|
| <u>N</u> év:          | admin                        | Így fog megjelenni a neve | )       |         |           |
| E-mai <u>l</u> cím:   | admin@npsh.hu                |                           |         |         |           |
| <u>J</u> elszó:       | •••••                        |                           |         |         |           |
|                       | 🗸 Jelszó <u>m</u> egjegyzése |                           |         |         |           |
|                       |                              |                           |         |         |           |
|                       |                              |                           |         |         |           |
|                       |                              |                           |         |         |           |
|                       |                              |                           |         |         |           |
|                       |                              |                           |         |         |           |
|                       |                              |                           |         |         |           |
|                       |                              |                           |         |         | _         |
| Új p <u>o</u> stafiók | létrehozása                  | <u>M</u> égse <u>F</u>    | olytat  | ás      |           |

37. ábra: Új fiók hozzáadása

| 30                    | Postafiók beállítása                                          | 0       | ) ( | × |
|-----------------------|---------------------------------------------------------------|---------|-----|---|
| <u>N</u> év:          | admin Így fog megjelenni a neve                               |         |     |   |
| E-mai <u>l</u> cím:   | admin@npsh.hu                                                 |         |     |   |
| <u>J</u> elszó:       | •••••                                                         |         |     |   |
|                       | ✔ Jelszó <u>m</u> egjegyzése                                  |         |     |   |
|                       |                                                               |         |     |   |
|                       |                                                               |         |     |   |
| ŀ                     | Konfiguráció keresése: általánosan használt kiszolgálónevek ᢤ |         |     |   |
|                       |                                                               |         |     |   |
|                       |                                                               |         |     |   |
|                       |                                                               |         |     |   |
| Új p <u>o</u> stafiók | létrehozása <u>K</u> ézi beállítás <u>M</u> égse <u>Eo</u>    | lytatás | 5   |   |

38. ábra: Kézi beállítás

| <b>3</b> O                                                       | Postafiók beállítása                 |                      |                         |         |             |            |                 |     |               | $\odot$ $\odot$ $\otimes$ |
|------------------------------------------------------------------|--------------------------------------|----------------------|-------------------------|---------|-------------|------------|-----------------|-----|---------------|---------------------------|
| <u>N</u> év:                                                     | Név: admin Így fog megjelenni a neve |                      |                         |         |             |            |                 |     |               |                           |
| E-mai <u>l</u> cím:                                              | : admin@npsh.hu                      |                      |                         |         |             |            |                 |     |               |                           |
| <u>J</u> elszó:                                                  | •••••                                |                      |                         |         |             |            |                 |     |               |                           |
|                                                                  | ۷J                                   | elszó <u>m</u> egjeg | yzése                   |         |             |            |                 |     |               |                           |
|                                                                  |                                      |                      | A következő beállításoł | at talá | ltam az ado | tt kiszolg | áló lekérdezésé | vel |               |                           |
|                                                                  |                                      |                      |                         |         |             |            |                 |     |               |                           |
|                                                                  |                                      |                      | Kiszolgáló neve         |         | Port        |            | SSL             |     | Hitelesítés   |                           |
| Bej                                                              | jövő:                                |                      | hueduserver.npsh.hu     |         | 143         | ~          | STARTTLS        | ×   | Normál jelszó | ~                         |
| Kimenő: SMTP hueduserver.npsh.hu 🗸 25 🗸 STARTTLS 🗸 Normál jelszó |                                      |                      |                         |         |             | ~          | STARTTLS        | ~   | Normál jelszó | ~                         |
|                                                                  | Felhasználónév: admin                |                      |                         |         |             |            |                 |     |               |                           |
| Felhasználó                                                      | ónév:                                |                      | admin                   |         |             |            |                 |     |               |                           |
| Felhasználó                                                      | ónév:                                |                      | admin                   |         |             |            |                 |     |               |                           |

39. ábra: Postafiók beállítása

A levelező szolgáltatást **IMAP** és **SMTP** protokol segítségével érjük el.

### VI.1.1 Bejövő levelek beállításai

A bejövő levelek beállításai: kiszolgáló neve: **<iskola.domain.nev>** a Port: **143**. Ahogy a huedu minden szolgáltatása, a levelezés is használja a tanúsítványt (**TLS**) - a biztonságos kapcsolat érdekében.

### VI.1.2 Kimenő levelek beállításai

A kimenő levelek beállításai: kiszolgáló neve: **<iskola.domain.nev>** a Port: **25**.

# VI.1.3 Kiszolgálói beállítások összefoglalása

| <ul> <li>Helyi mappák</li> <li>Levélszemét</li> </ul> | Kiszolgáló beállításai                                                    |  |  |  |  |  |  |
|-------------------------------------------------------|---------------------------------------------------------------------------|--|--|--|--|--|--|
| Lemezterület                                          | Kiszolgálótípus: IMAP levelező-kiszolgáló                                 |  |  |  |  |  |  |
| ✓ admin@npsh.hu                                       | Kiszolgáló: hueduserver.npsh.hu P <u>o</u> rt: 143 🗘 Alapértelmezett: 143 |  |  |  |  |  |  |
| Kiszolgáló beállításai                                | Felhasználói név: admin                                                   |  |  |  |  |  |  |
| Masolatok és mappak<br>Címzés és szerkesztés          |                                                                           |  |  |  |  |  |  |
| Levélszemét                                           | Biztonsági beállítások                                                    |  |  |  |  |  |  |
| Szinkronizálás és tárhely                             | Kapcsolat <u>b</u> iztonsága: STARTTLS 🗸                                  |  |  |  |  |  |  |
| Tértivevények<br>Biztonság                            | Hitelesítési mó <u>d</u> szer: Normál jelszó                              |  |  |  |  |  |  |
| Levélküldő kiszolgáló (SMTP)                          | Kiszolgáló beállításai                                                    |  |  |  |  |  |  |
|                                                       | ✓ Új üz <u>e</u> netek ellenőrzése indításkor                             |  |  |  |  |  |  |
|                                                       | ✓ Úi üzenetek ellenőrzése 10 🏠 percenként                                 |  |  |  |  |  |  |
|                                                       | Üzenet törlésekor:                                                        |  |  |  |  |  |  |
|                                                       | <ul> <li>Áthelvezés ebbe a mappába: Trash</li> </ul>                      |  |  |  |  |  |  |
|                                                       | Megielőlés töröltként                                                     |  |  |  |  |  |  |
|                                                       |                                                                           |  |  |  |  |  |  |
|                                                       | O rones <u>a</u> zonnai                                                   |  |  |  |  |  |  |
|                                                       | Üzenettároló                                                              |  |  |  |  |  |  |
|                                                       | A Beérkezett üze <u>n</u> etek mappa kitisztítása kilépéskor              |  |  |  |  |  |  |
|                                                       | A Tö <u>r</u> ölt elemek mappa ürítése kilépéskor Spe <u>c</u> iális      |  |  |  |  |  |  |
|                                                       | Helyi könyvtár:                                                           |  |  |  |  |  |  |
|                                                       | /home//.thunderbird/8iwufr15.default/ImapMail/hueduserver.npsh.huallózás  |  |  |  |  |  |  |
|                                                       |                                                                           |  |  |  |  |  |  |
|                                                       |                                                                           |  |  |  |  |  |  |
|                                                       |                                                                           |  |  |  |  |  |  |
|                                                       |                                                                           |  |  |  |  |  |  |
| Postafiók-műveletek V                                 |                                                                           |  |  |  |  |  |  |
|                                                       | <b>⊘</b> Mégse <b>⊘</b>                                                   |  |  |  |  |  |  |

40. ábra: Kiszolgáló beállítások összefoglalása I.

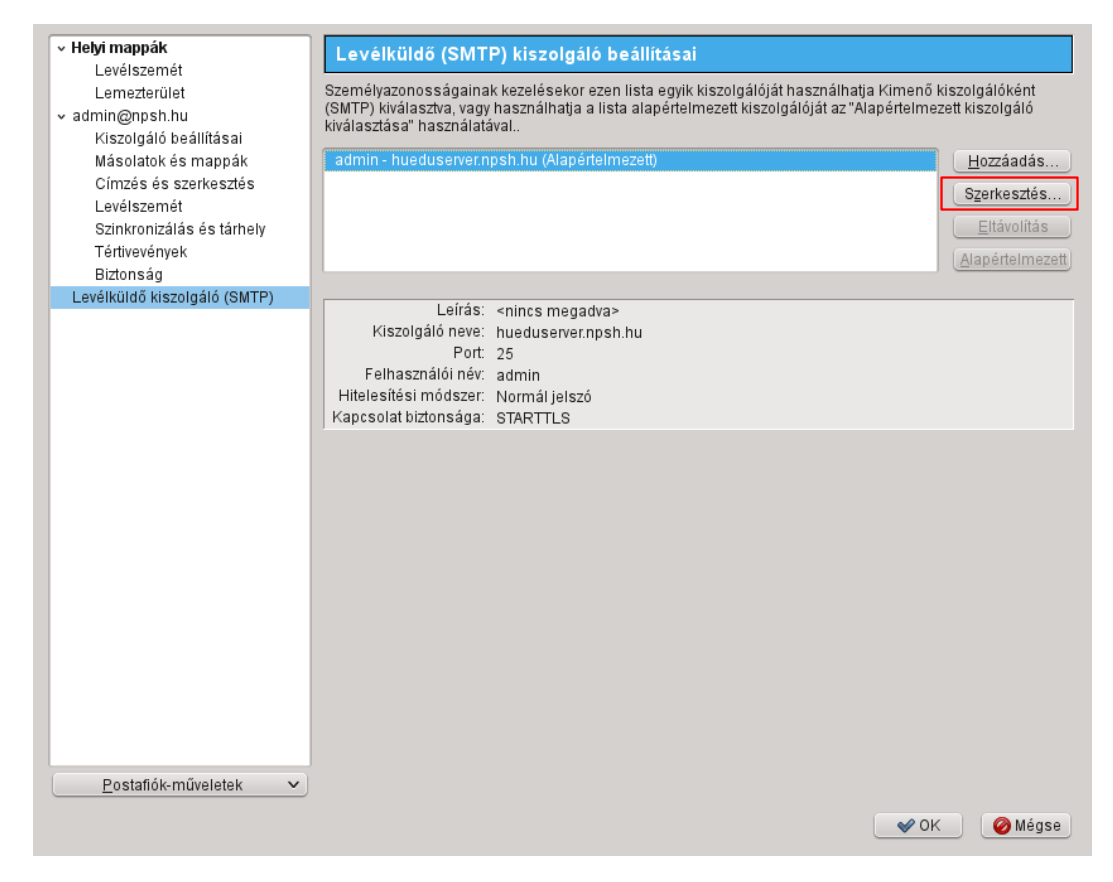

#### 41. ábra: Kiszolgáló beállítások összefoglalása II.

| 3                        | $\odot$                       | SMT      | P-kiszolgáló     | 0      | $\otimes$ |
|--------------------------|-------------------------------|----------|------------------|--------|-----------|
| в                        | eállítások                    |          |                  |        |           |
|                          | <u>L</u> eírás:               |          |                  |        |           |
|                          | <u>K</u> iszolgáló:           | hueduser |                  |        |           |
|                          | <u>P</u> ort:                 | 25       | Alapértelmezett: | 587    |           |
| Biztonság és hitelesítés |                               |          |                  |        | :         |
|                          | Kapcsolat <u>b</u> iz         | tonsága: | STARTTLS         |        | ~         |
|                          | <u>H</u> itelesítési módszer: |          | Normál jelszó    |        | ~         |
|                          | <u>F</u> elhasználói          | név:     | admin            |        |           |
|                          |                               |          | 🖌 ок             | 🥝 Mégs | se .      |

42. ábra: Kimenő levelek (SMTP)

| 3 0                                                                                     |                                              | Beérkezett üzenetek - Mozilla Thunderbird     | l i i i i i i i i i i i i i i i i i i i                                   | $\odot$ $\otimes$ $\times$ |
|-----------------------------------------------------------------------------------------|----------------------------------------------|-----------------------------------------------|---------------------------------------------------------------------------|----------------------------|
| <u>F</u> ájl Szerkesztés <u>N</u> ézet <u>U</u> grás                                    | <u>Ü</u> zenet <u>E</u> szközök <u>S</u> úgó |                                               |                                                                           |                            |
| 🖄 Beérkezett üzenetek                                                                   |                                              |                                               |                                                                           | •                          |
| 🖄 Letöltés 👻 📝 Új üzenet                                                                | 🚍 Csevegés 🔲 Címjegyzék                      | 🗞 Címke 🗸 🏟 Gyorsszűrő                        | Keresés <ctrl+k></ctrl+k>                                                 | * =                        |
| <ul> <li>Helyi mappák</li> <li>Törölt elemek</li> </ul>                                 | 🎕 Gyorsszűrő: 💀 Olvasatlan                   | 😭 Csillagozott 🔮 Névjegy 🕤 Címkék 🥔 Melléklet | Ezen üzenetek szűrése <ctrl+shift+< th=""><th>K&gt; 🚜</th></ctrl+shift+<> | K> 🚜                       |
| Postázandó üzenetek                                                                     | ኑ። ★ ። 🧬 ። Feladó                            | Tárgy                                         | i 🕶 i 🖕 i Dátum                                                           | へ、同                        |
| v 🧧 admin@npsh.hu                                                                       | 😪 admin                                      | hello                                         | ○ ○ 15:01                                                                 |                            |
| 🗸 🖄 Beérkezett üzenetek                                                                 | 🚖 admin                                      | ghjk                                          | • • 14:59                                                                 |                            |
| <ul> <li>Beérkezet uzenetek</li> <li>Törölt elemek</li> <li>Elküldött elemek</li> </ul> | ☆ admin Falsdô Én *>                         | dgaf                                          | • • 14.59<br>♦ Válasz → Továbbítás 🗟 Archiválás 🖉 Sz                      | remét 🛛 S Törlés           |
|                                                                                         | Felado Enta                                  |                                               |                                                                           | enner Grones               |
|                                                                                         | Tärgy hello                                  |                                               |                                                                           | 15:01                      |
|                                                                                         | Címzett Énŵ                                  |                                               |                                                                           | Egyéb művelet 🗸            |
|                                                                                         | hello teszt                                  |                                               |                                                                           |                            |
|                                                                                         |                                              |                                               | Olvasatlan:                                                               | 0 Összes: 3                |

43. ábra: Mozilla Thunderbird, Beérkezett üzenetek

# VI.2. Microsoft Outlook

A Microsoft Outlook elindítása után van lehetőségünk beállítani a szerverhez való kapcsolódási adatokat.

| Az Outlook beállítása                         | Outlook 2007 előkészítő |                                                                                                    | × | × |
|-----------------------------------------------|-------------------------|----------------------------------------------------------------------------------------------------|---|---|
| Az Outlook beállítása<br>Az Dutlook fiókok be | Outlook 2007 előkészítő | <b>Outlook 2007 előkészítő</b><br>Üdvözli az Outlook 2007 előkészítő varázslója, amely végigvezeti az Outlook 2007<br>konfigurálásának lépésein. | × |   |
|                                               |                         | < Vissza Tovább > Mégse                                                                                                    |   |   |

44. ábra: Microsoft Outlook I.

| Az Outlook beállítása | Fiók konfigurálása 🛛 🔀                                                                                                    | х |
|-----------------------|----------------------------------------------------------------------------------------------------|---|
| Az Outlook fiókok be  | E-mail fiókok                                                                                                    | • |
|                       | Az Outlook programot Microsoft Exchange-kiszolgálóhoz, illetve internetes vagy más<br>e-mail kiszolgálóhoz való csatlakozásra állíthatja be. Szeretne e-mail fiókot beállítani? |   |
|                       | <ul> <li>● Igen</li> <li>○ Nem</li> </ul>                                                                                                    |   |
|                       |                                                                                                    |   |
|                       |                                                                                                    |   |
|                       |                                                                                                    |   |
|                       | < Vissza Tovább > Mégse                                                                                                    |   |

45. ábra: Microsoft Outlook II.

| Automatikus fiókbeálli          | itás                                              |   | ×.   |
|---------------------------------|---------------------------------------------------|---|------|
| NGan                            |                                                   | 1 | . // |
| nev:                            | Példa; Verebélyi Ágnes                            | ] |      |
| E-mail cím:                     |                                                   | ] |      |
|                                 | Példa; agnes@kontraktor.hu                        | 1 |      |
| Jelszó:<br>Jelszó megerősítése: |                                                   |   |      |
|                                 | Írja be az internetszolgáltatótól kapott jelszót. | J |      |
|                                 |                                                   |   |      |
|                                 |                                                   |   |      |
|                                 |                                                   |   |      |
| 🗸 Kiszolgálóbeállítások vag     | y további kiszolgálótípusok kézi megadása         |   |      |
|                                 |                                                   |   |      |

46. ábra: Kiszolgáló beállítások I.

| <ul> <li>Internetes e-mail<br/>Kapcsolódás POP, IMAP vagy HTTP típusú kiszolgálóhoz e-mail üzenetek küldéséhez és fogadásához.</li> <li>Microsoft Exchange<br/>Kapcsolódás a Microsoft Exchange-kiszolgálóhoz, hogy hozzáférhetővé váljanak az e-mailek, a névjegyek,<br/>faxok és a hangposta.</li> <li>Egyéb<br/>Kapcsolódás az egyik alábbi típusú kiszolgálóhoz</li> <li>Outlook mobilszolgáltatás (szöveges üzenetek küldése)</li> </ul> | l fiók<br>szolg | ; felvétele<br>jáltatás kiválasztása -                                                                                          |
|----------------------------------------------------------------------------------------------------|-----------------|----------------------------------------------------------------------------------------------------|
| Kapcsolódás POP, IMAP vagy HTTP tipusú kiszolgálóhoz e-mail úzenetek küldéséhez és fogadásához.         Microsoft Exchange         Kapcsolódás a Microsoft Exchange-kiszolgálóhoz, hogy hozzáférhetővé váljanak az e-mailek, a névjegyek, faxok és a hangposta.         Egyéb         Kapcsolódás az egyik alábbi típusú kiszolgálóhoz         Outlook mobilszolgáltatás (szöveges üzenetek küldése)                                          | ۲               | Internetes e-mail                                                                                                    |
| <ul> <li>Microsoft Exchange</li> <li>Kapcsolódás a Microsoft Exchange-kiszolgálóhoz, hogy hozzáférhetővé váljanak az e-mailek, a névjegyek, faxok és a hangposta.</li> <li>Egyéb</li> <li>Kapcsolódás az egyik alábbi típusú kiszolgálóhoz</li> <li>Outlook mobilszolgáltatás (szöveges üzenetek küldése)</li> </ul>                                                                                                    | 0               | Kapcsolodas POP, IMAP vagy HTTP tipusu kiszolgalonoz e-mail uzenetek kuldesenez es rogadasanoz.                                 |
| <b>Egyéb</b><br>Kapcsolódás az egyik alábbi típusú kiszolgálóhoz<br>Outlook mobilszolgáltatás (szöveges üzenetek küldése)                                                                                                    | 0               | Kapcsolódás a Microsoft Exchange-kiszolgálóhoz, hogy hozzáférhetővé váljanak az e-mailek, a névjegyek,<br>faxok és a hangposta. |
| Kapcsolódás az egyik alábbi típusú kiszolgálóhoz<br>Outlook mobilszolgáltatás (szöveges üzenetek küldése)                                                                                                    | 0               | Egyéb                                                                                                    |
| Outlook mobilszolgáltatás (szöveges üzenetek küldése)                                                                                                    |                 | Kapcsolódás az egyik alábbi típusú kiszolgálóhoz                                                                                |
|                                                                                                    |                 | Uuciook mobilszolgalcatas (szövégés üzénéték küldésé)                                                                           |
|                                                                                                    |                 |                                                                                                    |
|                                                                                                    |                 |                                                                                                    |
|                                                                                                    |                 |                                                                                                    |
|                                                                                                    |                 | < Vissza Tovább > Még                                                                                                    |

47. ábra: Kiszolgáló beállítások II.

# VI.2.1 Fiók beállítások (IMAP)

| Új e-mail fiók felvétele                                               |                                                         |                                                                                                    |
|------------------------------------------------------------------------|---------------------------------------------------------|----------------------------------------------------------------------------------------------------|
| <b>Internetalapú levelezés beállí</b><br>Az e-mail fiók működéséhez az | <b>tásai</b><br>összes alábbi beállítást meg kell adnia | a.                                                                                                    |
| Felhasználói adatok                                                    |                                                         | Fiók beállításainak tesztelése                                                                         |
| Név:                                                                   | admin                                                   | A kért adatok megadása után célszerű a fiókot az<br>alábbi gombra kattistva tecztelei. (Ebbez bálázati |
| E-mail cím:                                                            | admin@huedu.hu                                          | kapcsolat szükséges.)                                                                                  |
| Kiszolgálóadatok                                                       |                                                         |                                                                                                    |
| Fiók típusa:                                                           | IMAP 😽                                                  | Flok beallicasali lak tesztelese                                                                       |
| Bejövő üzenetek kiszolgálója:                                          | school.huedu.hu                                         |                                                                                                    |
| Kimenő levelek kiszolgálója (SMTP):                                    | school.huedu.hu                                         |                                                                                                    |
| Bejelentkezési adatok                                                  |                                                         |                                                                                                    |
| Felhasználónév:                                                        | admin                                                   |                                                                                                    |
| Jelszó:                                                                | ****                                                    |                                                                                                    |
| 🗹 Jelszó                                                               | tárolása                                                |                                                                                                    |
| Biztonságos jelszó-hitelesítés (SP<br>bejelentkezéshez                 | A) megkövetelése a                                      | További beállítások                                                                                    |
|                                                                        |                                                         | < Vissza Tovább > Mégse                                                                                |

48. ábra: Kiszolgáló beállítások III.

| Internet alapú levelezés beállításai                             |
|------------------------------------------------------------------|
| Általános Mappák Kimenő levelek kiszolgálója Kapcsolat Speciális |
| Kiszolgáló portszámai ————————————————————————————————————       |
| Bejövő levelek kiszolgálója (IMAP): 143 Alapértelmezés           |
| A következő típusú titkosított kapcsolat használata:             |
| Kimenő levelek kiszolgálója (SMTP): 25                           |
| A következő típusú titkosított kapcsolat használata:             |
| Kiszolgáló időkorlátja                                           |
| Rövid Hosszú 1 perc                                              |
|                                                                  |
| A gyokermappa eleresi ucja:                                      |
|                                                                  |
|                                                                  |
|                                                                  |
|                                                                  |
|                                                                  |
|                                                                  |
| OK Megse                                                         |

49. ábra: További beállítások

| Internetes biztonsági figyelmeztetés 🛛 🕅          |                                                                                                    |  |  |  |  |
|---------------------------------------------------|----------------------------------------------------------------------------------------------------|--|--|--|--|
| ⚠                                                 | A kiszolgáló, amellyel a rendszer kapcsolatban van, nem ellenőrizhető<br>biztonsági tanúsítványt használ.     |  |  |  |  |
|                                                   | A tanúsítványlánc feldolgozása befejeződött, de a<br>főtanúsítványban nem bízik meg a megbízhatóságellenőrző. |  |  |  |  |
|                                                   | Tanúsítvány megtekintése                                                                                      |  |  |  |  |
| Továbbra is használni szeretné ezt a kiszolgálót? |                                                                                                    |  |  |  |  |
|                                                   | Igen Nem                                                                                                    |  |  |  |  |

50. ábra: Tanúsítvány elfogadása

| Fiók beállításainak tesztelése                                                                |                      |
|-----------------------------------------------------------------------------------------------|----------------------|
| Gratulálunk! Minden teszt sikeresen lezajlott. A folytatáshoz kattintson a Bezárás<br>gombra. | Leállítás<br>Bezárás |
| Feladatok Hibák                                                                               |                      |
| Feladatok Állapot                                                                             |                      |
| ✓ Bejelentkezés a bejövő levelek kiszolgálójára Kész                                          |                      |
| ✓E-mail tesztüzenet küldése Kész                                                              |                      |
|                                                                                               |                      |
|                                                                                               |                      |
|                                                                                               |                      |

51. ábra: Fiók beállításainak tesztelése

| 😡 Beérkezett üzenetek - Microsoft Outlook                                                                                                    |                                                                                                    | _ = ×                                                                                       |  |  |  |  |
|----------------------------------------------------------------------------------------------------|----------------------------------------------------------------------------------------------------|---------------------------------------------------------------------------------------------|--|--|--|--|
| Fájl Szerkesztés <u>N</u> ézet Ugrás E <u>s</u> zközö                                                                                                    | ik <u>M</u> űveletek <u>S</u> úgó                                                                                                    | Kérdése van? Írja be ide. 📼                                                                 |  |  |  |  |
| 🗟 Ú 🔹 🍓 🖹 🗙 🖂 Válasz. 🎯 Válasz mingenkinek. 🙈 Továbbítás   🏭 🤎   🚰 Küldés/fogadás 🔹 🍅   🛄 Keresés címjegyzékben 💽 🕘 🖕                                                                                                    |                                                                                                    |                                                                                             |  |  |  |  |
| Levelek «                                                                                                    | Reérkezett üzenetek                                                                                                    | Teendősáv » ×                                                                               |  |  |  |  |
| Kedvenc mappák 🏾 🕆                                                                                                    | Fiőkbeállítások                                                                                                    | ◀ 2013. március ►                                                                           |  |  |  |  |
| Beérkezett üzenetek<br>Olvasatian levelek<br>Elküldött elemek<br>Beérkezett üzenetek a következőben: ad                                                                                                    | E-mail fiókok<br>Lehetősége van a fiókok módosítására vagy törlésére. A kijelölt fiók beállításait megváltoztathatja.                                            | H K S C P S V<br>25 26 27 28 1 2 3<br>4 5 6 7 8 9 10<br>11 12 13 14 15 16 17<br>14 15 16 17 |  |  |  |  |
| Levelezési mappák                                                                                                    | E-mail Adatfájlok RSS-hírcsatornák SharePoint listák Internetes naptárak Közzétett naptárak Címjegyzékek                                                         | 18 19 20 21 22 23 24<br>25 26 27 28 29 30 31                                                |  |  |  |  |
| Minden levél                                                                                                    | 🙀 Új 🎘 Javítás 😭 Módosítás 🔗 Beállítás alapértelmezettként 🗙 Eltávolítás 🕈 ♣                                                                                     | 1234567                                                                                     |  |  |  |  |
| Jednicys mappak     Secretek     Secretek     Secret | Név     Típus       admin@huedu.hu     IMAP/SMTP (alapértelmezett fiók küldéshez)   A kijelölt e-mail fiók az új e-mail üzeneteket a következő helyre kézbesíti: | Nincs közelgő találkozó.                                                                    |  |  |  |  |
| Levelek                                                                                                    | admin@huedu.hu\Beerkezett uzenetek<br>a(z) C:\Documents and Settings\\Outladmin@huedu.hu-00000002.pst adatfájlban                                                |                                                                                             |  |  |  |  |
| Naptár                                                                                                    |                                                                                                    |                                                                                             |  |  |  |  |
| 8 Névjegyalbum                                                                                                    | Bezárás                                                                                                    |                                                                                             |  |  |  |  |
| Feladatok                                                                                                    |                                                                                                    |                                                                                             |  |  |  |  |
| 🧟 🗀 🗷 🔹                                                                                                    | T I I I I I I I I I I I I I I I I I I I                                                                                                    |                                                                                             |  |  |  |  |
| 0 elem                                                                                                    |                                                                                                    |                                                                                             |  |  |  |  |

52. ábra: Microsoft Outlook III.

# VII. Webmin

# VII.1. Kiszolgáló adminisztráció

|                                                                    | Kiszolgáló neve        | huedu-teszt.npsh.hu (127.0.0.2)               |
|--------------------------------------------------------------------|------------------------|-----------------------------------------------|
| <ul> <li>Webmin</li> <li>Konfigurációs file -ok mentése</li> </ul> | Operációs rendszer     | SuSE Linux 12.2                               |
| Webmin beállítások                                                 | Webmin verzió          | 1.610                                         |
| Webmin felhasználók<br>Webmin napló                                | Time on system         | Wed Jan 23 13:49:18 2013                      |
| ▼ Rendszer                                                         | Kernel és CPU          | Linux 3.4.11-2.16-default on i686             |
| Filesystem Backup                                                  | Processor információ   | Intel(R) Xeon(R) CPU E5410 @ 2.33GHz, 1 cores |
| Historic System Statistics                                         | Rendszer futási idő    | 7 days, 1 hours, 38 minutes                   |
| ▼ Szerverek                                                        | Futó processek száma   | 134                                           |
| BIND DNS Server                                                    | CPU átlagos load       | 0.03 (1 min) 0.10 (5 mins) 0.07 (15 mins)     |
| DHCP Server                                                        | CPU használat          | 0% user, 0% kernel, 0% IO, 100% idle          |
| ▼ Hálózat                                                          | Fizikai memória        | 495.49 MB total, 198.11 MB felhasznált        |
| Network Configuration                                              |                        |                                               |
| Nyomtatók                                                          | Virtuális memória      | 1024 MB total, 237.04 MB felhasznált          |
| Rendszeridő                                                        | Lokális disk kapacitás | 13.38 GB total, 5.05 GB felhasznált           |
| eresés:                                                            |                        |                                               |
|                                                                    |                        |                                               |
| e                                                                  |                        |                                               |
| Rendszer információ                                                |                        |                                               |
|                                                                    |                        |                                               |

53. ábra: Webmin (szerver adminisztráció) csak szakértőknek!

Olyan rendszergazdai eszköz, ahol webes felületen keresztül tudja a szerver egyes beállításait megváltoztatni. Lehetőség van alapszinten módosítani a webmin felület beállításait,menthetjük a moduljait,konfigurációs fájljait, létrehozhatunk új webmin felhasználót,szabályozhatjuk a webmin indulását,és a naplózást. Továbbá monitorozhatjuk a szerver állapotát figyelemmel kísérhetjük a processzor terheltségét,a hálózati forgalmi grafikonokat elemezhetünk,szabályozhatjuk a futó programok működését, elindulását. Konfigurálhatunk DNS,DHCP,IMAP szervereket is.

# VII.1.1 Webmin általános beállításai

### VII.1.1.1 Konfigurációs fájlok mentése

.A Webmin-ben kezelt szolgáltatások konfigurációs fájljainak mentése. Itt menthetjük a webmin moduljait ez történhet lokálisan a szerverre, vagy távoli helyre,FTP szerverre,vagy SSH szerverre. Mentsünk akár SSH keresztül akár FTP re mindkét esetben szükségünk lehet egy felhasználó név jelszó párosításra, amennyiben az adott szerverek ezen módon hitelesítenek.

A mentéshez ki kell jelölnünk a megfelelő modulokat a mentendő modulok résznél: Pl. A DHCP és DNS szervereket szeretnénk menteni (többet CTRL billentyű folyamatos nyomva tartása mellett jelölhetünk ki.). Ezek után meg kell adni a mentés helyét ez lehet lokális vagy távoli hely. Pl. Lokális fájl: /srv/backup/dhcpdns.tgz

Ahol az /srv/backup az elérési útvonal a dhcpdns.tgz pedig a tömörített fájlunk neve. Ha egy távoli szerverre szeretnénk menteni akkor meg kell adnunk a szerver címét és a felhasználó jelszó párosítást. Ftp szerverre történő mentés esetén pl.:<u>ftp.iskola.hu</u> vagy ip cím. Ha nem alapértelmezett port beállításokat használunk (21) akkor ezt külön meg kell adnunk.

| Bejelentkezve: webminadmin M                                                                                                 | lodul konfigurálás       | Ko                                                                                                    | onfigurációs file mentése                            |     |  |
|----------------------------------------------------------------------------------------------------|--------------------------|----------------------------------------------------------------------------------------------------|------------------------------------------------------|-----|--|
|                                                                                                    | Mentés indítás           | tt mentések 🔭 Azonnali visszaállítás 🏷                                                                                                    | 0                                                    |     |  |
| N. N. N. N. N. N. N. N. N. N. N. N. N. N                                                                                     | lásolat készítése a beál | ításokról most                                                                                                    |                                                      |     |  |
| Webmin Konfigurációs file -ok mentése Webmin beállitások Webmin felhasználók Webmin napló Rendszer Szerverek BNID No Szerver | Mentendő modulok         | BIND DNS Server<br>Bootup and Shutdown<br>DHCP Server<br>Lemez és hálózati filerendszerek<br>Network Configuration<br>Rendszeridő<br>Webmin beállítások<br>Webmin felhasználók |                                                      |     |  |
| BIND DNS Server                                                                                                    | Montáo holvo             |                                                                                                    |                                                      |     |  |
| Cyrus IMAP Server<br>DHCD Server                                                                                             | mentes nerve             | Lokális file                                                                                                    |                                                      |     |  |
| Hálózat                                                                                                    |                          | OFIP szerver                                                                                                    | file a szerveren                                     | _   |  |
| Hadaa                                                                                                    |                          | Belépés mint felhasználó <mark>admin</mark>                                                                                                    | megadott jelszóval                                   |     |  |
| Hardver                                                                                                    |                          | Server port 🖲 Alapbeállítás 🔍                                                                                                    |                                                      |     |  |
| Keresés:                                                                                                    |                          | OSSH szerver                                                                                                    | file a szerveren                                     |     |  |
|                                                                                                    |                          | Belépés mint felhasználó                                                                                                    | megadott jelszóval                                   |     |  |
|                                                                                                    |                          | Server port  Alapbeállítás                                                                                                    |                                                      |     |  |
| e                                                                                                    |                          | Letöltés a böngészővel                                                                                                    |                                                      |     |  |
| Rendszer információ                                                                                                    | A másolatba beletegye    | 🗆 webmin modul beállítási file-jai 🗹 Szer                                                                                                    | rver konfigurációs file -jai □ Más file -ok a listáb | ól. |  |
|                                                                                                    | Másolat most             |                                                                                                    |                                                      |     |  |
|                                                                                                    |                          |                                                                                                    |                                                      |     |  |

54. ábra: A szerver szolgáltatások konfigurációinak mentése

A másolatba beletegye résznél lehetőségünk egyéb extra opciók használatára is menthetjük csak az adott szerverek konfigurációs fájljait, hozzá rakhatunk még általunk kiválasztott fájlokat valamint menthetjük az adott webmin modul beállításait is.

### VII.1.1.2 Webmin beállítások

Általános beállítások. Általános beállítások. Ezen menü pont alatt konfigurálhatjuk a webmin induláskori viselkedését, itt megtehetjük hogy a webmin az adott operációs rendszerrel együtt induljon e vagy sem, valamint magát a webmint is újraindíthatjuk ezen webes felületen keresztül.

| Bejelentkezve: webminadmin                                                                                      | Modul konfigurálás Webmin beállítása<br>Webmin 1.610 |                                                                                                    |                                                                     |                                       |  |
|----------------------------------------------------------------------------------------------------|------------------------------------------------------|----------------------------------------------------------------------------------------------------|---------------------------------------------------------------------|---------------------------------------|--|
| Webmin<br>Konfigurációs file -ok<br>mentése<br>Webmin beállítások<br>Webmin felhasználók<br>Webmin szelé        | Naplózás                                             | Felhasználói beállítások<br>Arra szolgál, hogy a Webmin a rendszer indulásakor e                                     | Hitelesítés<br>induljon vagy ne. Ha jelenleg nem indul el a rendsze | ırrel és az Igen választja ki, úgy új |  |
| Weblini Hapio Rendszer Szerverek BIND DNS Server Cyrus IMAP Server DHCP Server Hálózat Hálózat Hardver Keresés: | Webmin újraindítása<br>OS Info küldése               | inditofaji keszül.<br>Újraindítja a Webmin server processt.<br>Információt küld a Wevbmin fejlesztőinek az operációs | rendszerről (OS). Az elküldött információ név nélkül                | i, az OS és Perl verziót küldi el.    |  |
| Rendszer információ                                                                                             |                                                      |                                                                                                    |                                                                     |                                       |  |

#### 55. ábra: A webmin beállításai

**Naplózás** beállítása. Napló fájlok törlésnének, megőrzési ciklusa.Napló fájlok törlésnének, megőrzési ciklusa. Ebben a menüpontban az egyes felhasználókhoz tartozó modulokat lehet testre szabni. Itt megadhatjuk hogy a webmin egyes részeinek a naplózása hogyan történjen meddig maradjanak meg az adott napló fájlok ha engedélyezzük a naplózásokat adott területenként sokkal részletesebb képet kaphatunk szervereink működéséről, arról hogy ki, mikor hogyan fér vagy fért hozzá az adott kiszolgálóhoz. A felhasználók naplózásánál külön lehetőségünk van általunk megadott felhasználók tevékenységeinknek a naplózására vagy egyszerűen naplózhatunk minden felhasználót. Ezen kívül naplózhatunk megadott modul részeket mint pl.: DNS szerver, Futó processzek, Fájlrendszer mentése stb.

| Bejelentkezve: webminadmin                                                                                       | hostneveket kíván regisztrálni, liletve, hogy milyen gyakorisággal törlődjön a naplótáji. Ha él a lehetőséggel, akkor a bejegyzések a /var/webmin/miniserv.log fájlban tognak tárolód                                                                                                    |
|----------------------------------------------------------------------------------------------------|----------------------------------------------------------------------------------------------------|
| ♥ Webmin<br>Konfigurációs file -ok<br>mentése<br>Webmin beállítások<br>Webmin felhaználók<br>Webmin napló        | na a naplozas engeueryezve vali, vrednimi tena: súkkai reszletesebb lögbt in a reinaszinaloi aktiokoli / var / wedmin in redniz in rody.<br>Web kiszolgáló naplózás<br>Aktív a naplóźas? ● Naplózás bekapcsolása ○ Naplózás kikapcsolása<br>Megfejtett hostnevek regisztrálása ○ Igen ● Nem<br>Kombinált naplóźási formátum használat? ○ Igen ● Nem<br>Naplófájlok peeriódikus törlése? ○ Igen, minden 168 ○ frában ● Nem |
| Rendszer<br>Fájlrendszer mentése<br>Fájlrendszer quota<br>Indítás és leállítás<br>Rendszerstatisztika            | Felhasználók naplózása O Minden felhasználó naplózása Csak a következők naplózása<br>webminadmin                                                                                                    |
| Tervezett Cron munkák<br>Szerverek<br>BIND DNS Server<br>Cyrus IMAP Server<br>DHCP Server<br>Samba fállmagneztás | Modulok naplózása Minden modul naplózása Čcsak a következők naplózása<br>BiND ADNS Server<br>BIND DNS Server<br>DHCP Server<br>Futó Processzek<br>Fájlrendszer mentése                                                                                                    |
| Hálózat                                                                                                    | Include webmin togins and togolds in actions tog > [gen or Nem                                                                                                    |
| Hardver                                                                                                    | Visszagörgetéshez végrehajtás előtti naplózás? Olgen € Nem<br>Naplófálikköz i ososullásága & Jean Alagora Alagora                                                                                                    |
| Rendszerinformációk<br>Kilépés                                                                                   | Naplózás a rendszernaplóba is?     Igen Igen Nem                                                                                                    |

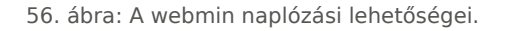

**Felhasználói beállítások** menüpontban az egyes felhasználókhoz tartozó modulokat lehet testre szabni. Felhasználói beállítások menüpontban az egyes felhasználókhoz tartozó modulokat lehet testre szabni. Beállíthatjuk a megjelenő oldalak háttérszínét a szövegek,táblázatok fejlécek linkek szövegének a színét. Dátum megjelenítésének módját, valamint szövegdobozok, fájl kiválasztó eszközök méretét.

**Hitelesítés** beállítások alatt tudja konfigurálni a Webmin felhasználóinak a jelszó lejáratát, és bonyolultságát, a jelszavak titkosítási módját és egyéb hasznos, a rendszer védelemét ellátó beállításokat. Ezek közé tartozik a jelszó lejárati idő megadása, megadhatjuk hogy egy adott sikertelen próbálkozási kísérlet után egy adott felhasználó, ne tudjon bejelentkezni, vagy egy adott gépről ne lehessen bejelentkezni. Valamint véglegesen ki is tilthatjuk a felhasználót, ha erre szükség van. Ha a munkamenet hitelesítést engedélyezzük akkor a tétlen felhasználókat egy adott idő után a rendszer automatikusan kijelentkezteti.

### VII.1.1.3 Webmin felhasználók

Felhasználók, akik a Webmin felületéhez hozzá férhetnek.Ezen menüpont alatt hozhatunk létre új webmin felhasználót, valamint törölhetjük is alapértelmezetten csak a webminadmin felhasználó létezik. Nem csak felhasználókat adminisztrálhatunk hanem a létrejött felhasználókat csoportokba is szervezhetjük.

| Bejelentkezve: webminadmin                                                                                              | Modul konfigurálás                                                                                                    | Webmin fel                                      | lhasználók                     |                       |  |
|----------------------------------------------------------------------------------------------------|----------------------------------------------------------------------------------------------------|-------------------------------------------------|--------------------------------|-----------------------|--|
|                                                                                                    | Webmin felhasználók                                                                                                    |                                                 |                                |                       |  |
| <ul> <li>Webmin<br/>Konfigurációs file -ok<br/>mentése<br/>Webmin beállitások<br/>Webmin felhasználók</li> </ul>        | Select all.   Invert selection.   Új Webmin felha<br>Webmin felhasználók<br>webminadmin<br>Select all.   Invert selection.   Új Webmin felha | asználó létrehozása<br>asználó létrehozása      |                                |                       |  |
| Webmin napló<br>Rendszer                                                                                                | Kivålasztott törlése                                                                                                    |                                                 |                                |                       |  |
| <ul> <li>Szerverek</li> <li>BIND DNS Server</li> <li>Cyrus IMAP Server</li> <li>DHCP Server</li> <li>Hálózat</li> </ul> | Webmin csoport<br>Nem lett Webmin csoport definiálva.<br>Új Webmin csoport létrehozása                                                       |                                                 |                                |                       |  |
| Hardver Keresés:                                                                                                    | e te                                                                                                    |                                                 |                                |                       |  |
| Rendszer információ                                                                                                    | Unix felhasználó szinkronizálásának<br>beállitása<br>wysot<br>User and Group Database                                                        | Unix felhasználó azonosításának a<br>beállítása | Belépési folyamat megtekintése | Password Restrictions |  |
|                                                                                                    |                                                                                                    |                                                 |                                |                       |  |

57. ábra: A webmin kezeléséhez jogosultság beállításai

A **webminadmin** felhasználó korlátlan jogosultságokkal rendelkezik a rendszer felett.

#### Szakértőknek!

#### /etc/webmin/webmin.acl

webminadmin: acl backup-config bandwidth bind8 cron cyrus-imapd dfsadmin dhcpd dnsadmin fsdump inetd lpadmin mailcap net pserver quota status system-status time updown useradmin webmincron webminlog zones webmin sysstats

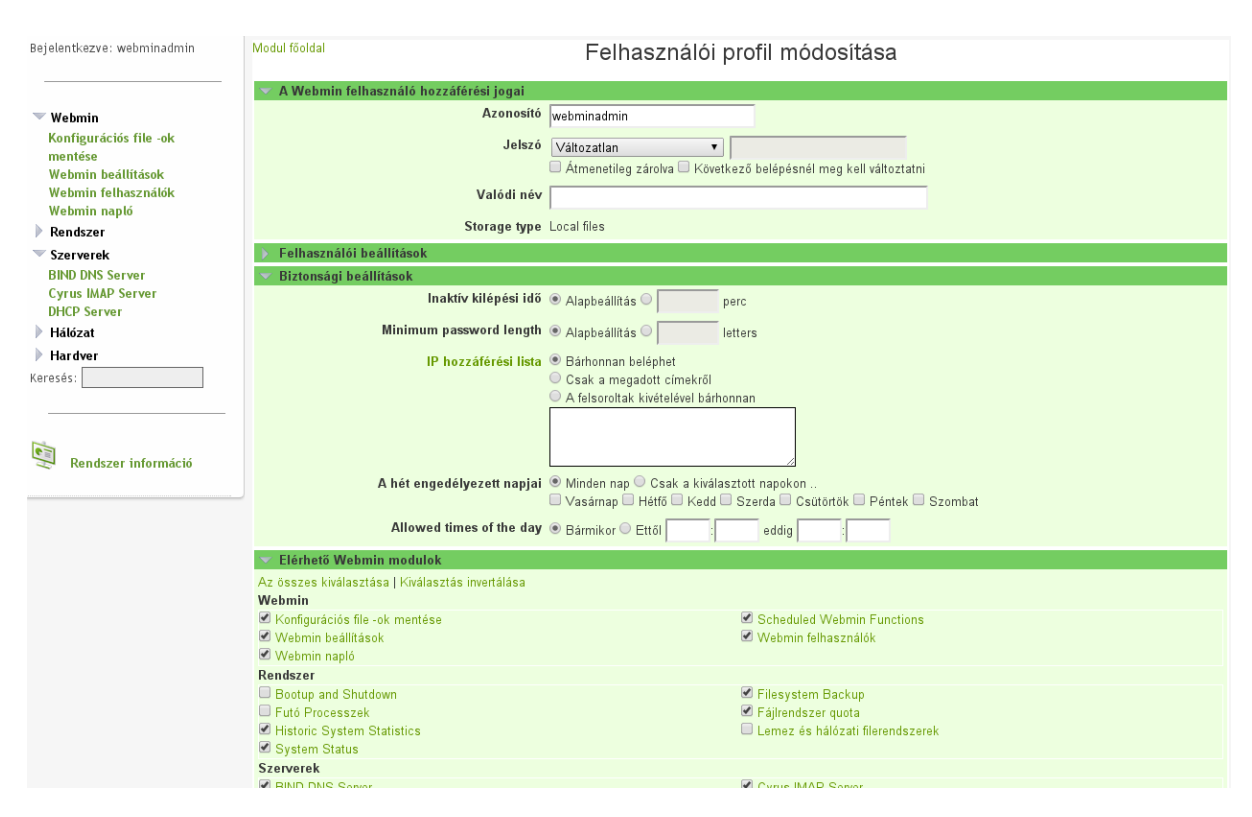

58. ábra: A felhasználói adatok módosítása

Az adott felhasználó nevére kattintva bővíthetjük a módosítási lehetőségeinket,hozzárendelhetünk különböző megjelenési témákat az adott felhasználóhoz módosíthatjuk a nyelvi beállításokat meghatározhatjuk a jelszó minimális hosszát, megadhatjuk az inaktivitási időt ennyi idő elteltével az adott felhasználót a rendszer kilépteti. Megadhatunk ip címeket honnan léphetnek be a felhasználók. Megadhatjuk hogy csak a az általunk felsorolt listából lépjenek be vagy a felsorolt lista kivételével bárhonnan, vagy pedig egyáltalán semmilyen szűrést nem alkalmazunk.

| 💙 Biztonsági beállítások   |                                                                   |
|----------------------------|-------------------------------------------------------------------|
| Inaktív kilépési idő       | Ø Alapbeállítás ○ perc                                            |
| Minimum password length    | Ø Alapbeállítás ○ letters                                         |
| IP hozzáférési lista       | 🖲 Bárhonnan beléphet                                              |
|                            | 🔿 Csak a megadott címekről                                        |
|                            | 🔿 A felsoroltak kivételével bárhonnan                             |
|                            |                                                                   |
|                            |                                                                   |
|                            |                                                                   |
|                            |                                                                   |
| A hét engedélvezett napiai | ◎ Minden nap ○ Csak a kiválasztott napokon                        |
|                            | 🗌 Vasárnap 🗌 Héttő 🗌 Kedd 🗋 Szerda 🗌 Csütörtök 💭 Péntek 🗖 Szombat |
| Allowed times of the dow   |                                                                   |
| Allowed times of the day   | Bármikor 🔍 Ettől 🔄 : 🔄 eddig 🔄 :                                  |

59. ábra: Biztonsági beállítások.

Ezen az oldalon konfigurálhatjuk azt hogy adott felhasználóknak milyen modulokat engedélyezünk, egy átlag felhasználó elől célszerű elrejteni a szerver konfigurációs modulokat és minden mást amihez nem szeretnénk hogy egy felhasználó hozzáférjen.

A Belépési folyamatoknál monitorozhatjuk hogy kik és milyen azonosítóval léptek be a rendszerünkbe milyen ip címről és mit csináltak ha a "napló megtekintése" linkre kattintunk elénk tárul az aktuális felhasználó tevékenysége, megtekinthetjük lépésről ,lépésre mihez fért hozzá alkalmazott e valamilyen módosítást.

| A kereses                         | eredmenye                                                                                                    |                                                                                                    |                                                                                                    |                                                                                                    |
|-----------------------------------|----------------------------------------------------------------------------------------------------|----------------------------------------------------------------------------------------------------|----------------------------------------------------------------------------------------------------|----------------------------------------------------------------------------------------------------|
| wnLhP.G6jK.rQoDi0 kapcsolat során |                                                                                                    |                                                                                                    |                                                                                                    |                                                                                                    |
| Modul                             | Felhasználó                                                                                                    | Kliens címe                                                                                                    | Dátum                                                                                                    | Idő                                                                                                    |
| Webmin beállítások                | webminadmin                                                                                                    | 127.0.0.1                                                                                                    | 14/Márc/2014                                                                                                    | 09:58                                                                                                    |
| Webmin beállítások                | webminadmin                                                                                                    | 127.0.0.1                                                                                                    | 14/Márc/2014                                                                                                    | 09:57                                                                                                    |
| Webmin beállítások                | webminadmin                                                                                                    | 127.0.0.1                                                                                                    | 14/Márc/2014                                                                                                    | 09:57                                                                                                    |
| Webmin beállítások                | webminadmin                                                                                                    | 127.0.0.1                                                                                                    | 14/Márc/2014                                                                                                    | 09:53                                                                                                    |
| Webmin beállítások                | webminadmin                                                                                                    | 127.0.0.1                                                                                                    | 14/Márc/2014                                                                                                    | 09:52                                                                                                    |
| Indítás és leállítás              | webminadmin                                                                                                    | 127.0.0.1                                                                                                    | 14/Márc/2014                                                                                                    | 09:47                                                                                                    |
| Indítás és leállítás              | webminadmin                                                                                                    | 127.0.0.1                                                                                                    | 14/Márc/2014                                                                                                    | 09:46                                                                                                    |
| Tervezett Cron munkák             | webminadmin                                                                                                    | 127.0.0.1                                                                                                    | 14/Márc/2014                                                                                                    | 09:45                                                                                                    |
| Tervezett Cron munkák             | webminadmin                                                                                                    | 127.0.0.1                                                                                                    | 14/Márc/2014                                                                                                    | 09:43                                                                                                    |
|                                   |                                                                                                    |                                                                                                    |                                                                                                    |                                                                                                    |
|                                   | wnLhP. G6jK. rQoDi0 kapcsolat során<br>Modul<br>Webmin beállítások<br>Webmin beállítások<br>Webmin beállítások<br>Webmin beállítások<br>Indítás és leállítás<br>Indítás és leállítás<br>Tervezett Cron munkák | Modul         Felhasználó           Webmin beállítások         webminadmin           Webmin beállítások         webminadmin           Webmin beállítások         webminadmin           Webmin beállítások         webminadmin           Webmin beállítások         webminadmin           Webmin beállítások         webminadmin           Webmin beállítások         webminadmin           Indítás és leállítások         webminadmin           Indítás és leállítás         webminadmin           Tervezett Cron munkák         webminadmin | Modul       Felhasználó       Kliens címe         Webmin beállítások       webminadmin       127.0.0.1         Webmin beállítások       webminadmin       127.0.0.1         Webmin beállítások       webminadmin       127.0.0.1         Webmin beállítások       webminadmin       127.0.0.1         Webmin beállítások       webminadmin       127.0.0.1         Webmin beállítások       webminadmin       127.0.0.1         Indítás és leállítás       webminadmin       127.0.0.1         Indítás és leállítás       webminadmin       127.0.0.1         Tervezett Cron munkák       webminadmin       127.0.0.1         Tervezett Cron munkák       webminadmin       127.0.0.1 | Modul         Felhasználó         Kliens címe         Dátum           Webmin beállítások         webminadmin         127.0.0.1         14//Márc/2014           Webmin beállítások         webminadmin         127.0.0.1         14//Márc/2014           Webmin beállítások         webminadmin         127.0.0.1         14//Márc/2014           Webmin beállítások         webminadmin         127.0.0.1         14//Márc/2014           Webmin beállítások         webminadmin         127.0.0.1         14//Márc/2014           Webmin beállítások         webminadmin         127.0.0.1         14//Márc/2014           Indítás és leállítás         webminadmin         127.0.0.1         14//Márc/2014           Indítás és leállítás         webminadmin         127.0.0.1         14//Márc/2014           Tervezett Cron munkák         webminadmin         127.0.0.1         14//Márc/2014 |

60. ábra: Felhasználói tevékenységek naplózása.

### VII.1.1.4 Webmin napló

A Webmin napló állományának olvasása. Minden amit a Webmin segítségével módosítunk, azt a rendszer naplózza és egy esetleges hiba esetén vissza kereshető, hogy mit csináltunk (ebből a hiba könnyeben kideríthető). A rendszer szintű naplók is olvashatóak a megfelelő Webmin beállításokkal.

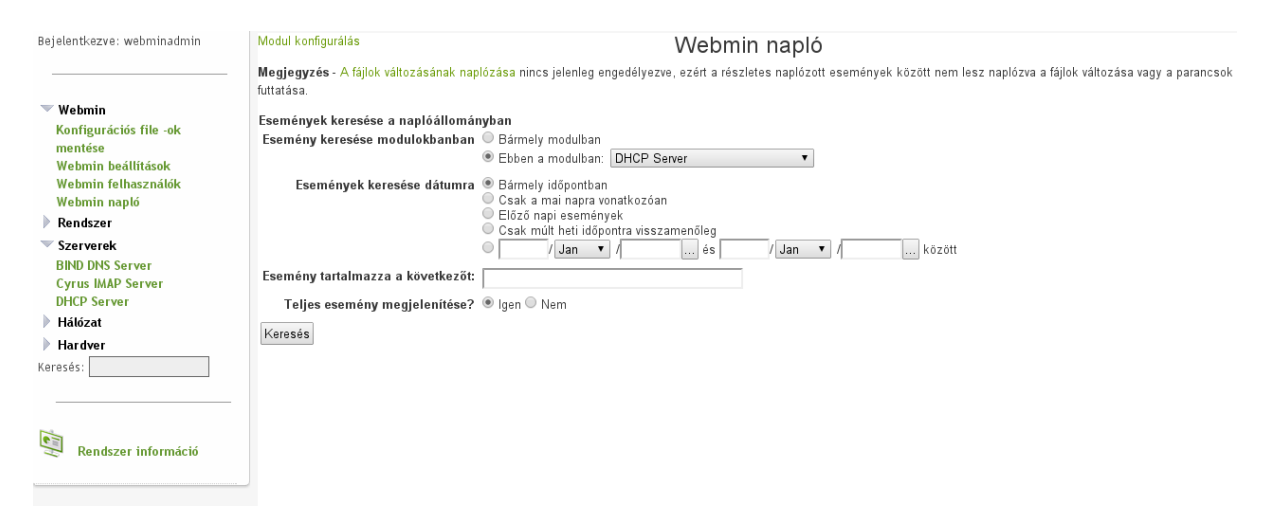

61. ábra: Webmin -ben olvasható a kiszolgáló naplói

# VII.1.2 Rendszer

# VII.1.2.1 Fájlrendszer mentése

| Bejelentkezve: webminadmin                                              | Súgó…<br>Modul konfigurálás                                                    | Fájlrendszer mentés                                                                                |
|-------------------------------------------------------------------------|--------------------------------------------------------------------------------|----------------------------------------------------------------------------------------------------|
|                                                                         | Ütemezett mentések                                                             |                                                                                                    |
| <ul> <li>Webmin</li> <li>Rendszer</li> <li>Filesystem Backup</li> </ul> | Még nem lett konfigurálva fájlrendszer m<br>Mentendő könvtár hozzáadása: //etc | entési feladat.                                                                                    |
| Fájlrendszer quota<br>Historic System Statistics                        | Fájlrendszer mentés visszaállítása Válass:                                     | 📟 :<br>a ki a mentést, majd kattintson a gombra a mentésből történő visszaállítás konfiguráláshoz. |
| Szerverek                                                               |                                                                                |                                                                                                    |
| Hardver Keresés:                                                        |                                                                                |                                                                                                    |
| Rendszer információ                                                     |                                                                                |                                                                                                    |
|                                                                         |                                                                                |                                                                                                    |

62. ábra: Mentés készítése

Egy szerver működésének egyik, ha nem a legfontosabb művelete a **MENTÉS**! Elengedhetetlen, hogy a szerverünk folyamatos működése mellett is, mindig rendelkezzen friss mentéssel az aktuális állapotról. Azért is fontos, mert a *technika* **bármikor** meghibásodhat: lehet **hardver hiba** (bekövetkezhet adatvesztés egy nem tervezett áram szünet esetén is). A helyes **mentési stratégia** megvalósítása mindig kiemelten fontos feladat.

Mentéseket célszerű mindig egy külső adattárolón is őrizni. Amennyiben lehetséges nem a szerver közvetlen környezetében (hanem másik helyen (épületben)).

A mentési stratégiát úgy kell kialakítani, hogy a legkisebb adatveszteséggel tudjon a rendszer újra üzemképes állapotban tovább működni egy felmerülő probléma esetén.

A mindennap használt fájlokat, adatbázisokat, web alkalmazásokat célszerű menteni

### VII.1.2.2 Mentési stratégia példa

A Linux a rendszer beállításokat az /etc könyvtár alatt tárolja. A web oldalaink a /srv/www könyvtárban tárolódnak, és ezt a könyvtárat szolgálja ki a web kiszolgáló. A web szolgáltatások nagy része használja a mysql adatbázis kezelőt is.

Úgy kell kialakítani a mentésünket, hogy a *legkisebb adatveszteség*gel tudjuk elindítani a rendszerünket - **visszaállítás**ból - egy esetleges adatvesztés esetén is.

Ha nem gyakran változtatjuk az alapszolgáltatásaink beállításait, akkor az **/etc** könyvtárat elég lesz naponta egyszer vagy hetente egyszer menteni. Mentés: H-P (mindennap) 22:00-kor hajtódjon végre.

Mivel a **web kiszolgálónk** akár naponta, sőt óránként is változhat ezért ezt is célszerű naponta legalább egyszer menteni. Mentés: H-P (mindennap) 22:05-kor hajtódjon végre.

**Mysql mentése** már sokkal bonyolultabb feladat. Mivel az adatbázisban tárolódnak az iskolai belső adatok (enapló, e-learning huedu felület, stb..).

Megjegyzés: A mysql támogatja az **online mentés**t is, vagyis az adatbázis változásokat folyamatosan egy másik adattárolón is szinkronban tarthatjuk, hiba esetén az adatveszteség nélkül dolgozhatunk.

A mentéseket nem célszerű csak egy helyen, csak a **belső** lemezeken tárolni, **hanem egy külső tárlón** is erősen **ajánlott**!

| Modul főoldal<br>Súgó                                                                                                    | Mentési f                                                                                                    | eladat módosítása                                                                                                    |                                                                                                    |                                                                      |
|----------------------------------------------------------------------------------------------------|----------------------------------------------------------------------------------------------------|----------------------------------------------------------------------------------------------------|----------------------------------------------------------------------------------------------------|----------------------------------------------------------------------|
| ✓ TAR fájlrendszer mentési beállítások                                                                                                    |                                                                                                    |                                                                                                    |                                                                                                    |                                                                      |
| Mentési formátum                                                                                                    | Unix TAR                                                                                                    |                                                                                                    |                                                                                                    |                                                                      |
| Mentendő könyvtárak                                                                                                    | /etc                                                                                                    |                                                                                                    |                                                                                                    |                                                                      |
| Mentés ide                                                                                                    | Fájl, vagy szalagos egység /srv/b     Host felhaszn                                                                                                | ackup/etc.tgz<br>álóként fájl, vagy eszközfájl a                                                                                                    | dmin.                                                                                                    |                                                                      |
| Távoli mentés                                                                                                    | Alapértelmezett (RSH)  SSH                                                                                                    | FTP                                                                                                    |                                                                                                    |                                                                      |
| Jelszó SSH/FTP bejelentkezéshez                                                                                                    |                                                                                                    |                                                                                                    |                                                                                                    |                                                                      |
| Mentési opciók                                                                                                    |                                                                                                    |                                                                                                    |                                                                                                    |                                                                      |
| 🔨 Mentés ütemezése                                                                                                    |                                                                                                    |                                                                                                    |                                                                                                    |                                                                      |
| Ütemezett mentések engedélyezése<br>Email küldése a következő címre<br>Email tárgya                                                                                                    | Letiltva     Engedélyezve az alábbi időben.     Inpsh@iskola.hu     Alapbeállítás                                                                  |                                                                                                    |                                                                                                    |                                                                      |
| Prove la                                                                                                    | 6-44                                                                                                    | Newsla                                                                                                    | 112                                                                                                    | 11th months                                                          |
| Mindben                                                                                                    | Mindben                                                                                                    | Mindben                                                                                                    | Mindben                                                                                                    | Mindben                                                              |
| Választottban                                                                                                    | Választottban                                                                                                    | Választottban                                                                                                    | Választottban                                                                                                    | 🔵 Választottban                                                      |
| 0         12         2         24         36         48         A           1         13         25         37         49         49         49         49           2         14         26         38         60         50         51         51         51         51         52         51         51         51         51         51         51         51         51         51         51         51         51         51         51         51         51         51         51         51         51         51         51         51         51         51         51         51         51         51         51         51         51         51         51         51         51         51         51         51         51         51         51         51         51         51         51         51         51         51         51         51         51         51         51         51         51         51         51         51         51         51         51         51         51         51         51         51         51         51         51         51         51         51         51 | 0 ▲ 12 ▲<br>1 13<br>2 14<br>3 15<br>4 16<br>5 17<br>6 18<br>7 19<br>8 20<br>9 21<br>10 22<br>11 2 23 ▼<br>thet bejelölni / kijelölni a perceket, ő | 1     13     25       2     14     26       3     15     27       4     16     28       5     17     29       6     18     30       7     19     31       8     20       9     21       10     22       11     23       12     24       råkat. napokat. hónapokat. | január<br>Február<br>Március<br>Április<br>Május<br>Június<br>Június<br>Augusztus<br>Szeptember<br>Október<br>November<br>December ▼ | Vasárnap<br>Hétrő<br>Kedd<br>Szerda<br>Csütörök<br>Pántek<br>Szombat |
| Mentés Létrehozás és mentés most Visszaállítás Törlés<br>Vissza> mentések listája                                                                                                    |                                                                                                    |                                                                                                    |                                                                                                    |                                                                      |

63. ábra: Mentés ütemezése

A mentésnél ki kell jelölnünk a mentendő könyvtárakat pl.:/etc ezek után kattintanunk kell mentendő könyvtárak gombra és konfigurálhatjuk a mentési feladatainkat megadhatjuk a mentés helyét ez történhet helyi fájl rendszerre vagy távoli fájlrendszerre is (FTP,SSH) ez esetben meg kell adnunk a kiszolgáló nevét vagy ip címét valamint azt hogy milyen porton csatlakozunk az adott kiszolgálóhoz.

| vlodul főold<br>Súgó | al                              | Új mentési feladat                            |
|----------------------|---------------------------------|-----------------------------------------------|
| 🔻 TAR fá             | jlrendszer mentési beállítások  |                                               |
|                      | Mentési formátum                | Unix TAR                                      |
|                      | Mentendő könyvtárak             | /etc                                          |
|                      |                                 |                                               |
|                      |                                 |                                               |
|                      | Mentés ide                      | Fájl, vagy szalagos egység                    |
|                      |                                 | Host felhasználóként fájl, vagy eszközfájl    |
|                      | Távoli mentés                   | ○Alapértelmezett (RSH) <sup>©</sup> SSH ○ FTP |
|                      | Jelszó SSH/FTP bejelentkezéshez |                                               |
| 🕨 Menté              | si opciók                       |                                               |
| 🕨 Menté              | s ütemezése                     |                                               |
| Létrehozá            | s Létrehozás és mentés most     |                                               |

#### 64. ábra: Mentési feladatok

A mentési opcióknál tovább finomíthatjuk a készülő mentésünk beállításait, kijelölhetünk olyan könyvtárakat is amelyeket nem szeretnénk menteni, a mentés fájl legyen e több kisebb részletre darabolva, a rendszer figyelembe vegye e az olvasási hibákat valamint írhatunk be extra parancssori paramétereket is. A mentések ütemezése résznél engedélyezhetjük magát a mentést, megadhatunk egy adott időpontot, a megtörtént mentésről akár emailt is küldethetünk a webminnel.

| Mentés ütemezése                                                                                                    |                                                                                                    |                                                                                                    |                                                                                                    |                                                                       |
|----------------------------------------------------------------------------------------------------|----------------------------------------------------------------------------------------------------|----------------------------------------------------------------------------------------------------|----------------------------------------------------------------------------------------------------|-----------------------------------------------------------------------|
| Ütemezett mentések engedélyezé                                                                                                    | se 🔘 Letiltva                                                                                                    |                                                                                                    |                                                                                                    |                                                                       |
|                                                                                                    | 🔵 Engedélyezve az alábbi                                                                                                    | időben                                                                                                    |                                                                                                    |                                                                       |
| Email küldése a következő cím                                                                                                    |                                                                                                    |                                                                                                    |                                                                                                    |                                                                       |
| Linan kuluese a kovelkezo chi                                                                                                    |                                                                                                    |                                                                                                    |                                                                                                    |                                                                       |
| Email tárg                                                                                                    | ya 🔘 Alapbeállítás 🔿 👘 👘                                                                                                    |                                                                                                    |                                                                                                    |                                                                       |
| Emission ( Stampedard ) ( Astrophysical                                                                                                    | Ne on dett id finen for d                                                                                                    | الألم المراجع                                                                                                    |                                                                                                    |                                                                       |
| Egyszerű ütemezessel. Orankent                                                                                                    | Órák                                                                                                    | Nanak                                                                                                    | Hánanok                                                                                                    | Hát naniai                                                            |
| Mindhen                                                                                                    | Mindhen                                                                                                    | Mindhen                                                                                                    | Mindhen                                                                                                    | Mindhen                                                               |
| Választottban                                                                                                    | Választottban                                                                                                    | Választottban                                                                                                    | Választottban                                                                                                    | Választottban                                                         |
| 12         24         36         48           13         25         37         49           14         26         38         50           15         27         39         51           16         28         40         52           17         29         41         53           18         30         42         54           19         31         43         55           20         32         44         56           21         33         45         57           0         22         34         46         58           23         35         47         59           gyzet: a Ctri-kattintással (vagy parancs-kattintással | 0         12           1         13           2         14           3         15           4         16           5         17           6         18           7         19           8         20           9         21           10         22           11         23           1         Acc -en) lehet bejelölni / kije | 1 13 25<br>2 14 26<br>3 15 27<br>4 16 28<br>5 17 29<br>6 18 30<br>7 19 31<br>8 20<br>9 21<br>10 22<br>11 23<br>12 24<br>elölni a perceket, órákat, napokat, | január<br>Február<br>Március<br>Április<br>Május<br>Július<br>Augusztus<br>Szeptember<br>Október<br>November<br>December | Vasárnap<br>Héttő<br>Kedd<br>Szerda<br>Csűtörtök<br>Péntek<br>Szombat |

65. ábra: Mentési beállítása.

Utolsó lépésként beállíthatjuk hogy maga a mentés mikor milyen időpontokban történjen ez történhet megadott dátummal, vagy egyszerű ütemezéssel ez történhet óránként , naponta, hetente, havonta, évente, vagy amikor a rendszer boot-ol. A mentés idejét megadhatjuk a naptár szerű felületen perc,óra,nap,hónap szinten. A mentéseket ezen kívül még időzíthetjük egy hét adott napjaira is.

## VII.1.2.3 Fájlrendszer quota

| Csat<br>lative Filesystem LVM<br>lative Filesystem /dev/d | <mark>iolás</mark><br>VG huedu, LV LVRoot                                                                             | Állapot<br>Felhasználói és csoport quota Aktív                                | Művelet<br>Quota kikapcsolása |
|-----------------------------------------------------------|----------------------------------------------------------------------------------------------------|-------------------------------------------------------------------------------|-------------------------------|
| lative Filesystem LVM<br>lative Filesystem /dev/e         | VG huedu, LV LVRoot                                                                                                   | Felhasználói és csoport quota Aktív                                           | Quota kikaposolása            |
| lative Filesystem /dev/o                                  |                                                                                                    |                                                                               |                               |
|                                                           | disk/by-id/ata-SAMSUNG_HD300LJ_S0D7J1UL507966-part1                                                                   | Felhasználói és csoport quota Aktív                                           | Quota kikapcsolása            |
| lative Filesystem LVM                                     | VG huedu, LV LVsrv                                                                                                    | Felhasználói és csoport quota Aktív                                           | Quota kikapcsolása            |
| lative Filesystem L∨M                                     | VG huedu, LV LVvar                                                                                                    | Felhasználói és csoport quota Aktív                                           | Quota kikapcsolása            |
| sitása: admin                                             | Adjon meg, vagy válasszon ki egy felhasználót, majd katt<br>"Adjon meg, vagy válasszon ki egy csoportot, majd kattint | intson a gonbra a quota módosításához.<br>son a gonbra a quota módosításához. |                               |
|                                                           |                                                                                                    |                                                                               |                               |

#### 66. ábra: Fájlrendszer quota beállítása

Beállíthatjuk, hogy az egyes felhasználók maximálisan hány MB adatot másolhatnak a saját könyvtáraikba. Ezzel megakadályozhatjuk hogy, egy felhasználó vagy egyes csoportokba tartozó felhasználók teleírják a szerverünk merevlemezét. Alapértelmezetten amint egy felhasználó vagy egy csoport eléri a számára engedélyezett kvótát akkor nem lesz képes tovább a lemezre írni, mindaddig amíg fel nem szabadít némi helyet. Alapvetően a kvótázást két részre lehet osztani úgynevezett block és úgynevezett fájl részre. Az block rész szabályozza azt hogy mekkora helyet használhat fel az adott felhasználó, a fájl alapú quota pedig arra vonatkozik, hogy egy adott user mennyi fájlt kreálhat az adott fájlrendszerben.

A quota alapértelmezetten be van kapcsolva, de korlátlan (unlimited) értékre van állítva. A quota beállítását az adott **kötethez** lehet beállítani. A beállításokat: **felhasználó** és/vagy **felhasználói csoporthoz** tudjuk hozzá-rendelni.

Az edit grace time link alatt módosíthatjuk , hogy egy csoportnak hány napja van hátra még eléri azt a szintet ahol már nem hozhat létre több fájlt.

A quota alapértelmezetten be van kapcsolva, de korlátlan (unlimited) értékre van állítva. A quota beállítását az adott **kötethez** lehet beállítani. A beállításokat: **felhasználó** és/vagy **felhasználói csoporthoz** tudjuk hozzá-rendelni.

#### VII.1.2.3.1 quota beállítása a köteten cat /etc/fstab

/dev/huedu/LVRoot / ext3 defaults, usrquota, grpquota 1 1

/dev/huedu/LVsrv /srv ext3 defaults, usrquota, grpquota 1 2

/dev/huedu/LVvar /var ext3 defaults, **usrquota**, **grpquota** 1

| tejelentilazve: webminadmin  | Boort Boort<br>Boort |                     |                        |                               |                 |              |                    |                  |       |
|------------------------------|----------------------|---------------------|------------------------|-------------------------------|-----------------|--------------|--------------------|------------------|-------|
|                              |                      |                     |                        | Felhasználói guo              | cak epen a taja | endszeren: / |                    |                  |       |
| * Webmin                     | Telhasmati Inte      | dection. 1 Edit was | or times I Quita eller | desia                         |                 |              |                    |                  |       |
| Kanfiguracius file -ok       |                      |                     | other distant and      | CARDING AND THE               | ante di         | 1            | data (577544 tatal | ALLENS NEW YORKS | -     |
| and of all an                | Falbasenidé          | Hannah              | Safe Limit             | Hard Limit                    | Grace           | Hannah       | SoftLimit          | Hard Limit       | Grace |
| Webmin bealthinsk            | C2 read              | 3112744             | Unimited               | Unlimited                     |                 | 130826       | Unimited           | Unlimited        |       |
| Webmin felbaumek             | Cartt                | 4000                | University             | Unimped                       |                 | 180          | Univotad           | Unimited         |       |
| Personal and a second second | Elect                | 1400                | Unimited               | Unimbed                       |                 | 14           | Unimited           | Unimited         |       |
| Filmonium Backun             | () and               | 1454                | Unimited               | Unimited                      |                 | 14           | Unimited           | Unimited         |       |
| Fájlrendszer gunta           | (Lev)                | 1414                | University             | Unimped                       |                 |              | Unimited           | Unimited         |       |
| Historic System Statistics   | Class?               | 1906                | Thinksid               | Internet                      |                 | 1            | Delevited          | Internet         |       |
| Szervezek                    | C. Prov              | 204                 | University             | Internet                      |                 |              | University         | Interior         |       |
| 880 0HS Server               | C) Mar               | 104                 | Indexta                | Internet                      |                 | 1            | University         | Internet         |       |
| Cyrus BARP Server            | C. and               | 12                  | Children and           | Conservation of Conservations |                 |              | Conservation of    | This is a        |       |
| DERCP Server                 | CO Paper             | 54                  | Conness                | Unimotes                      |                 |              | Unimese            | Constants        |       |
| Habical                      | C M                  | 6.7                 | Unimited               | Unsmitted                     |                 | 14           | Unionitied         | Unanded          |       |
| Network Configuration        | 🔁 kaladar            | 62                  | Unimited               | Unlimited                     |                 | 13           | Unimited           | Unimited         |       |
| Hardwar                      | 🖸 mayoradmin         | 45                  | Unimited               | Unimited                      |                 | 0            | Unimited           | Unimited         |       |
| Nysentatiik                  | C recetationer       | 40                  | Unimited               | Unlimited                     |                 | 13           | Unimited           | Unlimited        |       |
| Rendszwidó                   | Likerywei2           | 45                  | Unimited               | Unimited                      |                 | - 10         | Unimited           | Unlimited        |       |
| eretale:                     | 🖸 jelemer            | 40                  | Unimited               | Unlimited                     |                 | 13           | Unimited           | Unlimited        |       |
|                              | C khowses            | 48                  | Unimited               | Unlimited                     |                 | 13           | Unimited           | Unlimited        |       |
|                              | C korywes            | 40                  | Unimited               | Unlimited                     |                 | 13           | Unimited           | Unlimited        |       |
| ên                           | 🖸 kalami             | 43                  | Unimited               | Unlimited                     |                 | 13           | Unimited           | Unlimited        |       |
| 24 Rendszer információ       | (I) usemer           | 48                  | Unimited               | Unlimited                     |                 | 13           | Unimited           | Unlimited        |       |
|                              | C) keyecs            | 40                  | Unimited               | Unimited                      |                 | 10           | Unimited           | Unlimited        |       |

67. ábra: Fájlrendszer quota beállítása

| ejelantiazyos aeluninadmin                                                                                                    | Modul Boltar<br>Digt                                                                                                    | Felhasználói quota módosítása                                                                                                    |
|----------------------------------------------------------------------------------------------------|----------------------------------------------------------------------------------------------------|----------------------------------------------------------------------------------------------------|
|                                                                                                    | and fellowinghi motion : following state                                                                                                    |                                                                                                    |
|                                                                                                    | Sell Mails Emil # restored ()                                                                                                    | Hand Malk Sock & Lindon and D                                                                                                    |
| Webmin                                                                                                    | Province and a Company of                                                                                                    | internet and a denset of                                                                                                    |
| Ranfigurációs file -ok                                                                                                    | Felhasznált blokkok, 52                                                                                                    | Rendelkaziere alle Mekkek. (04020) tatal / 4372024 toe                                                                                                    |
| Weberie besilikinsk                                                                                                    | LADZER AND A                                                                                                    | Red fill field in a constant                                                                                                    |
| Webmin feiherrnählt                                                                                                    | see up and a Debeded U                                                                                                    | Hard tap latest 8 Colonited U                                                                                                    |
| Wobmin maple                                                                                                    | Felhasznáh fájlok 14                                                                                                    | Rendelkepiere älle täjtek a kateten 572544 tutal / 422055 fen                                                                                                    |
| Rendster                                                                                                    | BALLY AND A                                                                                                    |                                                                                                    |
| Files when Backet                                                                                                    | (accounts)                                                                                                    |                                                                                                    |
| üßennduzer ganta                                                                                                    | Sector Sector Se                                                                                                    | the second strength and a second strength and the second strength and                                                                                                    |
| Bataric System Statistics                                                                                                    | Minden quita Intáciesa Erre a portora val                                                                                                    | tinna az sekzek tajnendkzettez tartizo gustajat tartarjuk az adott terhakznarisnak.                                                                                                    |
| Szerverek                                                                                                    | 🗣 Manza -> Mhanználó Inta                                                                                                    |                                                                                                    |
| 1040-1045 Server                                                                                                    |                                                                                                    |                                                                                                    |
| pros BAR Server                                                                                                    |                                                                                                    |                                                                                                    |
| REP Server                                                                                                    |                                                                                                    |                                                                                                    |
| Nahigut                                                                                                    |                                                                                                    |                                                                                                    |
| letwork Configuration                                                                                                    |                                                                                                    |                                                                                                    |
| Herdver                                                                                                    |                                                                                                    |                                                                                                    |
| Ayomfahik                                                                                                    |                                                                                                    |                                                                                                    |
| landszariól                                                                                                    |                                                                                                    |                                                                                                    |
| esés                                                                                                    |                                                                                                    |                                                                                                    |
|                                                                                                    |                                                                                                    |                                                                                                    |
|                                                                                                    |                                                                                                    |                                                                                                    |
|                                                                                                    |                                                                                                    |                                                                                                    |
| a contraction of the second second se                                                                                                    |                                                                                                    |                                                                                                    |
| C. Nendlike intermeter                                                                                                    |                                                                                                    |                                                                                                    |
|                                                                                                    |                                                                                                    |                                                                                                    |
|                                                                                                    | 68. ábra                                                                                                    | a: Korlátlan quota.                                                                                                    |
| dadana adalahis                                                                                                    | 68. ábra                                                                                                    | a: Korlátlan quota.                                                                                                    |
| elenfozyw, webminadmin                                                                                                    | 68. ábra                                                                                                    | a: Korlátlan quota.<br>Felhasználói guota módosítása                                                                                                    |
| electuye whereaders                                                                                                    | 68. ábra                                                                                                    | a: Korlátlan quota.<br>Felhasználói quota módosítása                                                                                                    |
| electory e unterinadoria<br>                                                                                                    | 68. ábra<br>Sec.<br>seb hassil quije / tijheduren<br>Set blek feit o userst (* 200                                                                                                    | a: Korlátlan quota.<br>Felhasználói quota módosítása                                                                                                    |
| rindaye wénitadnin<br>                                                                                                    | 68. ábra<br>Sop<br>ned felezali getije / lijhenderen<br>Set kiel ker () general # (200<br>Felezale kiel)                                                                                                    | a: Korlátlan quota.<br>Felhasználói quota módosítása<br>Bardinare ili kinák 1960 voj (2020) te                                                                                                    |
| ierdiszyw webminadmin<br>Wykonie<br>Kanligenickie file wie                                                                                                    | 68. ábra<br>Ser<br>Se Subara<br>Se Side Ser<br>Felhernið feldus S                                                                                                    | a: Korlátlan quota.<br>Felhasználói quota módosítása<br>Nad Makk link © Uninded * 2000<br>Resekterine ille Makak, 50400 trad / 602001 trad                                                                                                    |
| ferdistyre webminadmin<br>Webmin<br>andigeristiin file ok<br>methion<br>Fedinis bedilikiank                                                                                                    | 68. ábra<br>Sen<br>an bihardi gastija / tijhenduren<br>Sati tala tin () ganad () (200<br>Febarati talata ()<br>Sati tala tin () ganad () (200                                                                                                    | a: Korlátlan quota.<br>Felhasználói quota módosítása<br>Bard Mark Mink © Usinner # 1000<br>Rendelkenner álla Makkak StotOff Inter (OZIZI) tree<br>Rendelkenner # 100                                                                                                    |
| terficiye webnizidmo<br>Febria<br>anfiguracia fib ok<br>entiba<br>Febria fullikak<br>Febria fullikak                                                                                                    | 68. ábra<br>Seite<br>seit blakk helt © (seiner # 2000)<br>Feitnersit blakk 12<br>Seit tyl ink © (seiner # 2000)                                                                                                    | a: Korlátlan quota.<br>Felhasználói quota módosítása<br>Restelkesiere tils Melak 5000<br>Restelkesiere tils Melak 5000 trai/ 07320 tra<br>Restelkesiere tils Melak 5000 trai/ 07320 tra                                                                                                    |
| Intificitive webnitudnitis<br><b>Extensis</b><br>andigeneticitis film oik<br>westver<br>Perfords backlithiotek<br>Perfords backlithiotek<br>Perfords backlithiotek                                                                                                    | 68. ábra<br>Sigo<br>na biharsail gaile / Spinduren<br>Sat tels tel () Guinad () ()<br>Felhanat biblist<br>Set 1g fisht () Guinad () ()<br>Felhanat fight ()                                                                                                    | a: Korlátlan quota.<br>Felhasználói quota módosítása<br>Bard Makk fink © Unionad # 1000<br>Rendelkarine álfa Makkak SOKOM 1007 (CZ3201 tre<br>Rendelkarine álfa Makkak SOKOM 1007 (CZ3201 tre<br>Rendelkarine álfa Makkak SOKOM 1007 (CZ3201 tre                                                                                               |
| ferdazya welminadmin<br>Kelonia<br>andigaraksis filo ok<br>ember<br>Kelonia hollaszasilik<br>felonia nejlel<br><b>Sekfur</b>                                                                                                    | 68. ábra<br>Med född<br>Sige.<br>Sei blak fink © (senned % 200<br>Felharski född i O (senned % 200<br>Felharski född i O (senned % 200<br>Felharski född i O                                                                                                    | a: Korlátlan quota.<br>Felhasználói quota módosítása<br>Reddikatise illi Makk Sink © Unional # 5000<br>Reddikatise illi Makk Sicce tagi (2020) fee<br>Reddikatise illi Makk a kieles 5/254 tagi (2020 fee                                                                                                    |
| ferdiezye webnisadnos<br><b>Sciencis</b><br>andiguración file ok<br>entition<br>Felenin holacciatiók<br>Felenin holacciatiók<br><b>Science</b><br><b>Science</b><br><b>Science</b>                                                                                                    | 68. ábra<br>Sigo<br>agit bitheraití quitije / tiphenharene<br>Sait telék timi () quinnal # ()<br>Felhannait bithék ()<br>Sait gi fink () quinnal # ()<br>Felhannait tiphe ()<br>Telhannait tiphe ()                                                                                                    | a: Korlátlan quota.<br>Felhasználói quota módosítása<br>Band Mark Mink © Uninde # 1000<br>Rendelkezetes álla Makak Köttölt togr (122201 tog<br>Rendelkezetes álla Makak Köttölt togr (122201 tog                                                                                                    |
| denticative: webminadmin<br>Webmin<br>Kandigaracitis file vik<br>method<br>Webmin helikasida<br>Webmin sepäila<br><b>Bachysen</b><br>Pincysheng Bachyse<br>Pincysheng Bachyse<br>Pincysheng B                                                                                                    | 68. ábra<br>Mod földe<br>Spil.<br>An blek keit © (Lannad * 200<br>Felharsak biekte ©<br>Felharsak földe 1 (200<br>Felharsak földe 1 (200<br>Felharsak földe 1 (200)                                                                                                    | a: Korlátlan quota.<br>Felhasználói quota módosítása<br>Redikket tink © Unional # 5000<br>Redikterine siti Makk SOCO: 11/ (7272) fer<br>Redikterine siti Makk & Soco: 11/ (7272) fer<br>Redikterine siti Makk & kinete 5724 turí / (7275) fer<br>Inne az liszen tíjlendzetez tatol gotági lánguk az sáti kínez-sátoa.                          |
| dentőszyve webminadoros<br><b>Wykosis</b><br>Kardigurációs file vik<br>mentőse<br>Wichesis helőkösök<br>Örszyban Backop<br>Zápisendeser quata<br>March Sydan Saldálfes                                                                                                    | 68. ábra<br>Mod fade<br>set til ett til ogstige / til hendersen<br>Set til til til til ogstige / til hendersen<br>Felhensnaft til til ogstige / ogstige<br>Felhensnaft til til ogstige / ogstige<br>Felhensnaft til til ogstige / ogstige / og                                                                                                    | a: Korlátlan quota.<br>Felhasználói quota módosítása<br>Benetkene álti kiskak KotOS nor (2020) ter<br>Renetkene álti kiskak KotOS nor (2020) ter<br>Renetkene álti kiskak KotOS nor (2020) ter<br>Renetkene álti kiskak kötös nor (2020) ter<br>Renetkene álti kiskak kötös nor (2020) ter<br>Renetkene álti kiskak kötös nor (2020) ter       |
| denticative: webminadrom<br>Webmin<br>Kandigenación file vik<br>methode<br>Webmin helitakande<br>Webmin helitakande<br>Webmin helitakande<br>Webmin Backtupe<br>Fallowschore Backtupe<br>Fallowschore Jackson<br>Fallowschore Jackson<br>Fallowsch                                                                                                    | 68. ábra<br>Musi folde<br>Seit leik feit © (Jannes 1 & 2000<br>Felharsak feit © (Jannes 1 & 2000<br>Felharsak feit © (Jannes 1 & 2000<br>Felharsak feit © (Jannes 1 & 2000<br>Felharsak feit © (Jannes 1 & 2000)<br>Felharsak feit © (Jannes 1 & 2000)<br>Felharsak fe                                                                                                    | a: Korlátlan quota.<br>Felhasználói quota módosítása<br>Redikket link © Unional # 000<br>Redikteriere alli lákkét filmit © Unional # 00<br>Redikteriere alli lákkét e kielete (2024 tur) / 2020 file<br>Redikteriere alli lákkét e kielete (2024 tur) / 2020 file<br>torea ze leszon lájbenézenez tancsi goriájá láhujuk az előt felvazsálosi. |
| dentiszyve: webminadmin<br><b>Widenis</b><br>tanfiguratickis file ok<br>methios<br>Mirkelsis kalkask<br>Mirkelsis kalkask<br>Maryshan Backap<br>Alphrechter quada<br>Maryshan Backap<br>Alphrechter genation<br>Karyshan Backap<br>Alphrechter genation<br>Karyshan Backap<br>Alphrechter genation<br>Karyshan Backap<br>Mirkel Det Starwert                                                                                                    | 68. ábra<br>Mod fatt<br>Seit ist ist int in in in in in it<br>referensen fatisk it<br>referensen fatisk it<br>Netwark<br>Netwark<br>Ne | a: Korlátlan quota.<br>Félhasználói quota módosítása<br>Benefikasi elő (Josenie * 2000)<br>Renefikasi elő kiljek a kieles<br>Renefikasi elő kiljek a kieles<br>Szál hard 140000 hard 140000 her<br>Inne az liszon fighenézetez tenző godájá lehegű az előt felhaszalátok.                                                                      |
| Indiazye, webnikudnik<br>Krisola<br>Ganlgeschik file sik<br>webber<br>Felnis fulkaszaki<br>Krisola kalikisola<br>Felnis fulkaszaki<br>Krisola Bachage<br>Bachage<br>Bachage<br>Geverent<br>BD Drif Server<br>yen BUD Server                                                                                                    | 68. ábra                                                                                                    | a: Korlátlan quota.<br>Felhasználói quota módosítása<br>Benérikeire alli blakk tink O Usiene # 000<br>Benérikeire alli blakk tink O Usiene # 000<br>Benérikeire alli tijek a kietes 0254 tut/ / 2005 fre<br>Inne az inzon tijendozénz tatosí gorigi léhajúk az alot bihaználnak.                                                               |
| Interfactive websiteadown<br><b>Sciencis</b><br>andiguraticiin file oli<br>andiguraticiin file oli<br>antification<br>Felonis Indianis<br>Felonis Indianis<br>Archanis angli<br>Enclose<br>Arcyclans Backette<br>Arcyclans Backette<br>Arcyclans Backette<br>Backette<br>Ba                                                                                                    | 68. ábra<br>Mod teste<br>Set test test test test test<br>referencesit testes te<br>referencesit testes te<br>Networks testes<br>Networks testes<br>Networks                                                                                                    | a: Korlátlan quota.<br>Félhasználói quota módosítása<br>Benefikaszee álti kiskásk földőt szer (27224 tes<br>Renefikaszee álti kiskásk földőt szer (27224 tes<br>Renefikaszee álti kiskásk földőt szer (27234 tes<br>Renefikaszee álti kiskásk földőt szer (27234 tesz) (27235 tes                                                              |
| Andrazye, webminadown<br>Webosh Kardigenerich film ole<br>sonthere<br>Webosh kellikatosk<br>Webosh kellikatosk<br>Webosh kellikatosk<br>Webosh Backbarg<br>Jahroshcar gunda<br>Backer<br>Backbarg<br>District Systems Statistics<br>Seconsel<br>Bibl OHO Servers<br>Sport Bibl Servers<br>SPC Formers                                                                                                    | 68. ábra                                                                                                    | a: Korlátlan quota.<br>Felhasználói guota módosítása<br>Bardinkaite ille blakak 1940 tal (2020) tal<br>Bardinkaite ille blakak 1940 tal<br>Bardinkaite ille blakak 1940 tal<br>Bardinkaite ille blakak 1940 tal<br>Bardinkaite ille blakat ille blakatik                                                                                       |
| denticative: websituadoris<br>Wideois<br>Kardiguralciis file ok<br>mestiko<br>Wideois additionik<br>Wideois additionik<br>Wideois additionik<br>Kardura<br>Alforedora Quada<br>Markova<br>Diatolica<br>Diatolica                                                                                                    | 68. ábra<br>Mod teste<br>Sei test leit hir ()<br>referensen fejele / Sighendersen<br>Sei test leit hir ()<br>Seit test hir ()<br>Seit test hir ()<br>Seit test hir ()<br>Seit test hir ()<br>Moder met historic<br>♦ Visco → Miscori ()                                                                                                    | a: Korlátlan quota.<br>Felhasználói quota módosítása<br>Benefikasi mik O (Uninde # 000)<br>Renefikasi mik O (Uninde # 000)<br>Renefikasi mik táják a késese (7254 tota / 40005 tota<br>Inter az fezze fighenézetez tenző godájá télegek az előt felhaszalátok.                                                                                 |
| electorys: webnitudom<br>Webnik Kardigseckis file ok<br>methos<br>webnik ballikiask<br>Webnik ballikiask<br>Webnik pallikasesilik<br>Webnik pallikasesilik<br><b>Bedszer</b><br>Filesystem Backge<br>Filesystem<br>Bedszer<br>Ber Sterrer<br>Ber Sterrer<br>Bel Sterrer<br>Bel Ster<br>Bel Sterrer<br>Bel Sterrer<br>Bel Ster                                                                                                    | 68. ábra                                                                                                    | a: Korlátlan quota.<br>Felhasználói quota módosítása<br>Med klekk tink © Usinnia * 000<br>Bendelkerine alli klakk Skitti nu? (2020) he<br>Med klji ka kleke: 5254 hof? 2000 he<br>Reedelkerine alli kljik a kleke: 5254 hof? 2000 he                                                                                                    |
| Hertforzyw: webminadown<br>Yekonia<br>Kanfiguralciin file wh<br>menthina<br>Webmin Hofbaccashik<br>Webmin Hofbaccashik<br>Webmin Hofbaccashik<br>Webmin Hofbaccashik<br>Webmin Hofbaccashik<br>Kantani<br>Kantani<br>Bel Del Sarwar<br>Sarwar<br>Bel Del Sarwar<br>Sarwar<br>Bel Del Sarwar<br>Sarwar<br>Bel Del Sarwar<br>Sarwar<br>Bel Del Sarwar<br>Sarbar                                                                                                    | 68. ábra<br>Mod tate<br>Sat telt her i den en en en en en en en en en en en en e                                                                                                    | a: Korlátlan quota.<br>Felhasználói quota módosítása<br>Benefekezene álti kiskák földőt ind / 00000 ter<br>Benefekezene álti kiskák földőt ind / 00000 ter<br>Benefekezene álti kiskák földőt ind / 00000 ter<br>Benefekezene álti kiskák södőt ind / 00000 ter<br>Benefekezene álti kiskák södőt ind / 00000 ter                              |
| electorys: webmitudow<br><b>Velocia</b><br>Kardiguekis filo oli<br>sensine<br>webmit<br>Webmit helmitudow<br>Webmit helmitudow<br>Webmit nellitaseki<br>Webmit nellitaseki<br>Webmit nellitaseki<br><b>Secoret</b><br><b>Beo Streme</b><br><b>Dervet</b><br><b>Belo Streme</b><br><b>Dervet</b><br><b>Belo Streme</b><br><b>Dervet</b><br><b>Dervet</b><br><b>Dervet</b><br><b>Dervet</b><br><b>Dervet</b><br><b>Dervet</b><br><b>Dervet</b><br><b>Derv</b> | 68. ábra                                                                                                    | a: Korlátlan quota.<br>Felhasználói quota módosítása<br>Med kiek link © Usinnia * 2000<br>Bendikezine alli kiek Skitti nu/ (2020) fel<br>Redikezine alli kiek a kiete (2024 had/ 2000) fel<br>Redikezine alli kiek a kiete (2024 had/ 2000) fel                                                                                                |
| vletfistys: wdoniustrom<br>Welcole<br>Konfiguraticin file ok<br>menthio<br>Welcole hoffstastratik<br>Welcole folkestratik<br>Welcole folkestratik<br>Welcole folkestratik<br>Welcole folker<br>Farytent Backg<br>Faryten Backg<br>Faryten Statistics<br>Scorres<br>Scorres<br>Scores<br>Scorres<br>Scorres<br>Scorres<br>Scorres<br>Score                                                                                                    | 68. ábra                                                                                                    | a: Korlátlan quota.<br>Felhasználói quota módosítása<br>Bendikarne alls kiskak tödtött tori (02001 tor<br>Bendikarne alls kiskak tödtött tor<br>Med táj tok a kiskak tödtött tor<br>Standelkarne alls kijda a kiskak tötött (2554 tor) / 40005 be                                                                                              |
| vierdiszye: weinnischen<br>Weine<br>Kanfig einis für sit<br>Kanfig einis für sit<br>Weine in diskassi<br>Weine songlit<br><b>Resizer</b><br>Färsystem Rackup<br>Färsystem Rackup<br>Färsystem Rackup<br>Rackup<br>Ra                                                                                                    | 68. ábra                                                                                                    | a: Korlátlan quota.<br>Felhasználói quota módosítása<br>Med Maki link © Usinded * 2000<br>Residearies alla Makik Kild (K. 1970) fel<br>Residearies alla táják a kildete (7254 fod/ 70005 fel<br>Residearies alla táják a kildete (7254 fod/ 70005 fel                                                                                          |
| vientiszyw: webminadown Vebmin Kandgusckis file sik wasthin Webmin backlistaak Webmin backlistaak Webmin backlistaak Webmin backlistaak Webmin backlistaak Webmin backlista Webmin backlista Webmin backlista Backgus Backgus                                                                                                    | 68. ábra                                                                                                    | a: Korlátlan quota.<br>Felhasználói quota módosítása<br>Bendikarier alls kiskák filmit © Uninded # 0000<br>Bendikarier alls kiskák Kiski Oktob trad ( 50200 trad<br>Bendikarier alls kiská a kastes (5254 trad / 40000 trad<br>Bendikarier alls kiská a kastes (5254 trad / 40000 trad                                                         |
| electorye: webnikadow<br>Website<br>Kardigo akis file uk<br>Medeli kolifikadi<br>Website kolifikadi<br>Website kolifikadi<br>Website kolifikadi<br>Website kolifikadi<br>Kolifikadi<br>Kolifikadi<br>Secoret<br>Secoret<br>Secore                                                                                                    | 68. ábra                                                                                                    | a: Korlátlan quota.<br>Felhasználói quota módosítása<br>Med Makk link © Luinala # 0000<br>Residencines alli Makk 80400 ful/ 42304 he<br>Residencines alli táják a kiteles 52241 haf / 42005 he<br>Residencines alli táják a kiteles 52241 haf / 42005 he                                                                                       |
|                                                                                                    | 68. ábra                                                                                                    | a: Korlátlan quota.<br>Felhasználói quota módositása<br>Bendikerere álli kiskák földi () () () () () () () () () () () () ()                                                                                                    |
| Herderzer weinnischen  Velanie Randgeseicht für sich rennen Kellenie follsassen Keldenie follsassen Keldenie follsassen Keldenie follsassen Keldenie follsassen Kelderie follsassen Kelderie follsassen Kelderie follsassen Kelderie Kelderie                                                                                                    | 68. ábra                                                                                                    | a: Korlátlan quota.<br>Felhasználói quota módosítása<br>Mard Mitki link © Usindad * 000<br>Rendelkerene alls Makak 60408 for/ 40200 fer<br>Mard Nglink © Usindad * 00<br>Rendelkerene alls Makak 60408 for/ 40200 fer<br>Mard Nglink © Usindad * 00<br>Rendelkerene alls Makak 60408 for/ 40200 fer                                            |

#### 69. ábra: Korlátozott quota

A felhasználói quota módosításához ki kell választanunk egy felhasználót, ekkor elénk tárul egy felület ahol ki tudjuk választani hogy a felhasználó melyik fájlrendszeren mekkora kvótával rendelkezik. Ezt módosíthatjuk is. A qouta módosítása gombra kattintva.

### VII.1.2.3.2 Quota beállítása

| Modul főoldal<br>Súgó…                                           | Felhasználói quota módosítása     |                                                                     |  |  |  |
|------------------------------------------------------------------|-----------------------------------|---------------------------------------------------------------------|--|--|--|
| npsh felhasználó quotája / fáj<br>Soft blokk limit               | Irendszeren<br>◎ Unlimited ● 2000 | Hard blokk limit 🔘 Unlimited 🖲 5000                                 |  |  |  |
| Felhasznált blokkok                                              | 52                                | Rendelkezésre álló blokkok 8048288 total / 4372824 free             |  |  |  |
| Soft fájl limit                                                  | ◯ Unlimited ● 20                  | Hard fájl limit 🔘 Unlimited 🖲 30                                    |  |  |  |
| Felhasznált fájlok                                               | 14                                | Rendelkezésre álló fájlok a köteten 572544 total / 432055 free      |  |  |  |
| Módosítás<br>Minden quota listázása<br>Vissza> felhasználó lista | Erre a gombra kattintva az összes | fájlrendszerhez tartozó quotáját láthatjuk az adott felhasználónak. |  |  |  |
|                                                                  | 70.                               | ábra: Quota beállítása                                              |  |  |  |

Quota

A quota beállítása két részre bontható:

1) **soft** beállítás: azt a határértéket állítjuk be, amikor a felhasználónak üzenetet küld a rendszer, hogy átlépheti a korlátot. pl.: 10 MB

2) **hard** beállítás: azt a határértéket állítjuk be, amikor a felhasználót már "megállítja" a rendszer "*nincs írási jogosultsága ebbe a könyvtárba*", vagyis ténylegesen elhasználta a kvótáját. pl.: 15 MB (vagyis 14,99MB-nál több adat írását már nem engedélyezzük)

Beállíthatunk a maximális méreten (MB) kívül még a fájlok darabszámára vonatkozó: soft értéket (20db), hard érték (30db), ebben az esetben 30 db fájlnál többet nem tud másolni a kijelölt kötetre *mérettől függetlenül*. Lehetőségünk van ezt a két beállítási lehetőséget, *kombinálni* is. pl.: soft 20MB és 30db fájl, hard 35MB és 40db fájlra. Ez azt jelenti, hogy maximálisan 35 MB fájlt tölthet fel és ez 40 db fájlban maximalizálva. (tölthet fel 1db 35 MB zene fájlt, vagy 40 db 500 Kb méretű hang fájlokat)

### VII.1.2.4 Indítás leállítás

Ezen opció alatt láthatjuk hogy milyen szerverek szolgáltatások futnak éppen , vagy hogy a rendszerindulásával együtt indulnak e rendszerrel vagy sem.

Az első dolog ami megtörténik a számítógépünk indulásakor betöltődik a BIOS(BASIC INPUT OUTPUT SYSTEM) ezek után történik a különböző hardverek ellenőrzése, majd a Master Boot rekordból kiolvasódnak rendszerbetöltő bejegyzései. Ezek után betöltődik a kernel ami felcsatolja root(gyökér) fájlrendszert amiről elindul az init nevű program ami felelős a további indulási folyamat lebonyolításáért. Beolvasódnak és végrehajtódnak a különböző beállítások, scriptek.

A leállítás és indítás webmin modul lehetővé teszi hogy létrehozzunk és szerkesszünk olyan szkripteket amelyek az indítási vagy leállítási folyamat részei.

Kiválaszthatunk egy futó folyamatot a nevére kattintva ezek után szerkeszthetjük azt a következő felületen:

| Bejelentkezve: webminadmin                                                                                                    | Modul főoldal                              | Edit Action                                                                                                    |
|----------------------------------------------------------------------------------------------------|--------------------------------------------|----------------------------------------------------------------------------------------------------|
|                                                                                                    | Action Details                             |                                                                                                    |
| 🔍 Webmin                                                                                                    | Name                                       | apache2                                                                                                    |
| Konfigurációs file -ok<br>mentése<br>Webmin beállítások<br>Webmin felhasználók<br>Webmin napló                                                                                   | Action Script                              | #//bin/sh<br>#<br># Copyright (c) 1996, 1997, 1998 S.u.S.E. GmbH<br># Copyright (c) 1998, 1999, 2000, 2001 SuSE GmbH<br># Copyright (c) 20042, 2003, (20042) SuSE Linux AG<br># Copyright (c) 20042, 2005, 2006, 2006, SUSE Linux AG                                                                                                    |
| <ul> <li>Rendszer</li> <li>Fájirendszer mentése</li> <li>Fájirendszer quota</li> <li>Indítás és leállítás</li> <li>Rendszerstatisztika</li> <li>Tervezett Cron munkák</li> </ul> |                                            | # Copyright (b) 2004(?), 2005, 2007, 2008 SOSE Linux Products GribH<br># # Authors: Rolf Haberrecker <apache@suse.de>, 2001<br/># Peter Poemi <apache@suse.de>, 2002, 2003, 2004, 2005, 2006, 2007, 2008, 2009, 2010, 2011.<br/># Roman Drahtmueller <draht@suse.de>, 2010, 2011, 2012.<br/>#<br/># /etc/init.d/apache2<br/>#</draht@suse.de></apache@suse.de></apache@suse.de> |
| Szerverek                                                                                                    |                                            | ### BEGIN INIT INFO<br># Provides: anache anache2 httpd                                                                                                    |
| <ul> <li>Hálózat</li> <li>Hardver</li> </ul>                                                                                                    | Start at boot time?<br>Mentés Start Now Re | oligen <sup>©</sup> Nem<br>start Now Show Status Stop Now Törlés                                                                                                    |
| <ul> <li>Rendszerinformációk</li> <li>Kilépés</li> </ul>                                                                                                    | 🖕 Vissza> bootup and shu                   | utdown actions                                                                                                    |

71. ábra: Script szerkesztése.

Itt kijelölhetjük hogy elindulhat e a rendszerrel együtt, ha változtatunk rajta akkor elmenthetjük, ha az adott folyamat még nem futna akkor el is lehet indítani, ha már fut akkor újra lehet indítani esetleg leállítani. Valamint információt kérhetünk a pillanatnyi státuszáról,hogy fut e vagy sem.

Lehetőségünk van új szolgáltatást létrehozni a create systemd service linkre kattintva, meg kell adnunk a nevét,leírását mit csináljon az adott service induláskor és leállításkor, ha szükségünk van rá akkor rendszerindításkor is elindíthatjuk.

| Bejelentkezve: webminadmin                                                                 | Modul főoldal                             | Create Systemd Service |
|--------------------------------------------------------------------------------------------|-------------------------------------------|------------------------|
|                                                                                            | Systemd service details                   |                        |
| 🔍 Webmin                                                                                   | Service name                              | .service               |
| Konfigurációs file -ok<br>mentése                                                          | Service description                       |                        |
| Webmin beállítások<br>Webmin felhasználók<br>Webmin napló                                  | Commands to run on startup                |                        |
| Rendszer                                                                                   |                                           |                        |
| Fájlrendszer mentése                                                                       |                                           |                        |
| Fájlrendszer quota<br>Indítás és leállítás<br>Rendszerstatisztika<br>Tervezett Cron munkák | Commands to run on shutdown               |                        |
| Szerverek                                                                                  |                                           |                        |
| 🕨 Hálózat                                                                                  | Start at boot time?                       | 🧕 laen 🔿 Nem           |
| Hardver                                                                                    | Létrehozás<br>Vissza> bootup and shutdown | actions                |
|                                                                                            |                                           |                        |
| 🛒 Rendszerinformációk                                                                      |                                           |                        |
| 🙆 Kilépés                                                                                  |                                           |                        |
|                                                                                            |                                           |                        |

72. ábra: Service szerkesztése.

Ebben a szakaszban nem csak a rendszerfolyamatokat adminisztrálhatjuk, hanem újraindíthatjuk a rendszert, és le is állíthatjuk.

| Start Stop Restart | Start On Boot Disable On Boot Start Now and On Boot Disable Now and On Boot                                                                                              |
|--------------------|----------------------------------------------------------------------------------------------------|
| Reboot System      | Click on this button to immediately reboot the system. All currently logged in users will be disconnected and all services will be re-started.                           |
| Shutdown System    | Click on this button to immediately shutdown the system. All services will be stopped, all users disconnected and the system powered off (if your hardware supports it). |

73. ábra: Rendszer és a folyamatok leállítása, újraindítása.

### VII.1.2.5 Rendszerstatisztika

Általános statisztikai adatokat kérdezhetünk le a szerver használtságáról. (CPU, Memória, Lemez, hálózati forgalom, stb...használat, és az adatok grafikonos megjelenítésére van mód) Ezen adatok ismerete időnként fontos lehet ha bármilyen problémával állunk szemben az itt kinyerhető adatok segítségünkre lehetnek egy probléma megoldásában. Statisztikát nézhetünk a leveleink szűréséről volt e fertőzött mennyi volt a spam amit a szűrő eldobott. Elemezhetjük a processzor kihasználtságát óra, nap hónap éves lebontásban. Hasonló adatokat nyerhetünk ki a szerver leterheltségére vonatkozóan (load). Megtekinthetjük a mysql kapcsolódásokra vonatkozó statisztikákat. Figyelemmel kísérhetjük a lemez írási és olvasási műveleteit.

| Súgó…<br>Modul konfigurálás                                          | Written by Eric Gerbier<br>webminstats homepage           |                                                                                                    |                                                                                                    |
|----------------------------------------------------------------------|-----------------------------------------------------------|----------------------------------------------------------------------------------------------------|----------------------------------------------------------------------------------------------------|
| Cons<br>Drs<br>Ors<br>Irq<br>Co<br>Mysql<br>Co<br>th1<br>Co<br>Users | Futó m<br>Cpu<br>files<br>Itad<br>Itad<br>Itad<br>Process | rodulok<br>Disk<br>@@<br>firewall<br>@@<br>Mailq<br>Io<br>Io<br>Samba                                                                                                    | Disklo<br>Disklo<br>Internet<br>Official<br>Memory<br>ethO<br>Official<br>Services                                                                                                    |
|                                                                      | Leanou                                                    | modulok                                                                                                    |                                                                                                    |
|                                                                      | Sugo<br>Modul konfigurálás                                | Sugar.<br>Modul konfigurălăs     Webm       Image: Second state state | Webminstats       Webminstats       Futó modulok       Image: Construction of the set of the set of the |

#### 74. ábra: Statisztika

Nagyon hasznos lehet az áttekintő nézet ami minden egyes szekcióról nyújt egy kisebb grafikont, képet ezeket áttekintve nyerhetünk hasznos adatokat, információt a szerverünkre vonatkozóan.

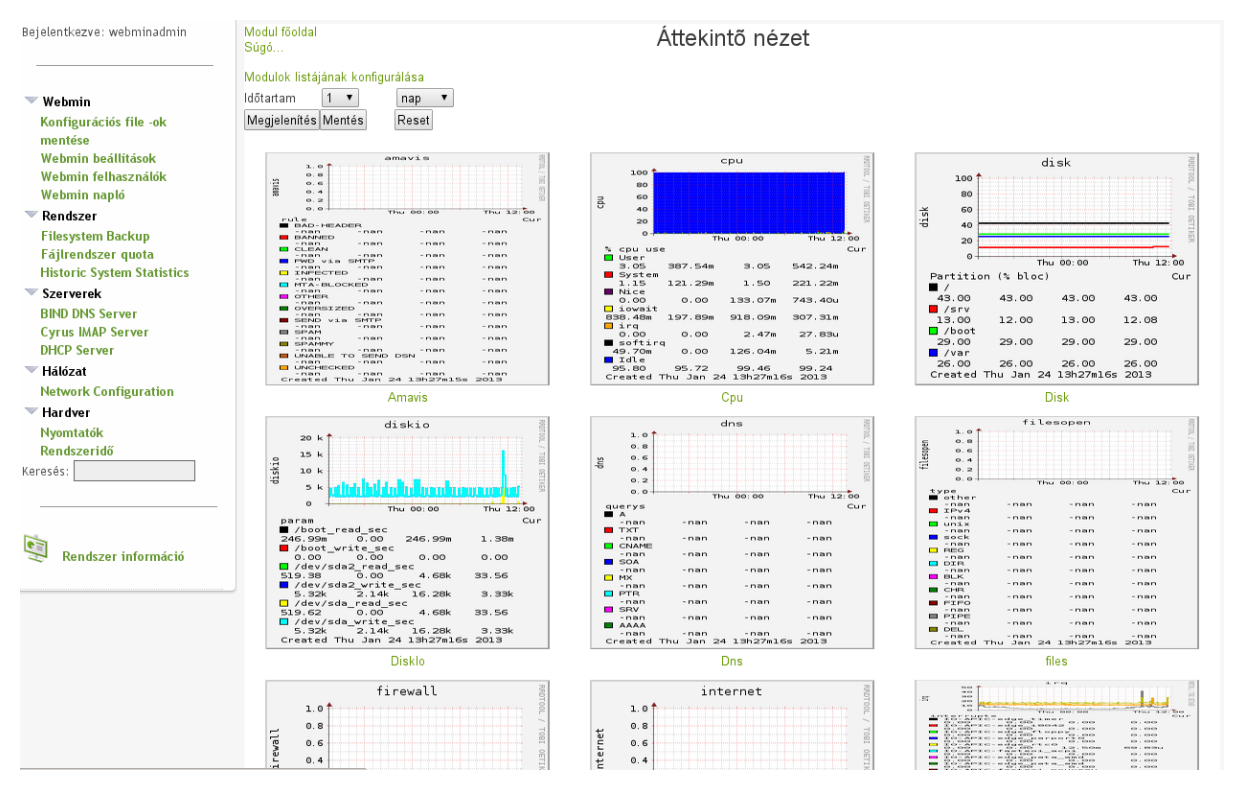

75. ábra: Statisztika áttekintő

Az áttekintő nézet alján találhatunk egy kis menüt, ahol konfigurálhatjuk az adott statisztikai modulokat megnézhetjük, hogy éppen melyik fut, a státuszára kattintva elindíthatjuk, vagy éppen leállíthatjuk az aktuális statisztikai modult. A log fájlban ellenőrizhetjük, hogy minden modul megfelelően települt e vagy sem.

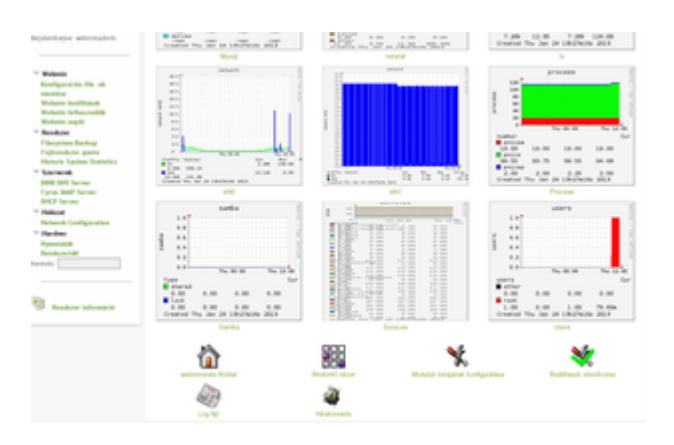

76. ábra: Statisztika alsó menü

### VII.1.2.6 Tervezett Cron Feladatok

A Cron egy háttérfolyamat amely szabályos időközönként tud programokat futtatni, minden percben óránként naponta hetente havonta. Hasznos lehet olyan feladatoknál amelyet bizonyos idő periódusonként kell futtatnunk. Ezen alkalmazás segíthet bizonyos feladatok automatizálásában min pl.: a vírusirtó vírusadatbázisának a frissítése, vagy a biztonsági mentéseink időzítése, de bármilyen általunk kitalált végrehajtására képes lehet. A cron alap állapotában karakteres felületen konfigurálható, azonban a webmin segítséget nyújt e téren a webes felületen történő konfigurációval.

| Bejelentkezve: webminadmin          | Modul konfigurálás Tervezett Cron munkák                                                                                                    |                        |                                                                                                    |          |  |  |
|-------------------------------------|----------------------------------------------------------------------------------------------------|------------------------|----------------------------------------------------------------------------------------------------|----------|--|--|
| - Webmin                            | Find Cron jobs matching Search<br>Select all.   Invert selection.   Új cron munka készítése   Új környezeti változó létrehozása   A felhasználók hozzáférésének ellenőrzése a cron munkákhoz |                        |                                                                                                    |          |  |  |
| Konfigurációs file -ok              | Fehasználó                                                                                                    | Érvényes?              | Parance                                                                                                    | Mozgatás |  |  |
| mentése                             | 🗆 root                                                                                                    | lgen                   | test -x /usr/lib/cron/run-crons && /usr/lib/cron/run-crons >/dev/null 2>&1                                 |          |  |  |
| Webmin beállítások                  | 🗆 root                                                                                                    | Igen                   | /usr/local/bin/squidguardupdate.sh                                                                         |          |  |  |
| Webmin felhasználók<br>Webmin popló | 🗆 root                                                                                                    | igen                   | /usr/bin/freshclamquiet                                                                                    |          |  |  |
| Rendezer                            | 🗆 root                                                                                                    | Nem                    | /usr/local/bin/apachestatus.sh >/dev/null 2>&1                                                             |          |  |  |
| Fájlrendszer mentése                | 🗆 root                                                                                                    | lgen                   | /etc/webmin/sysstats/sysstats.pl                                                                           |          |  |  |
| Fájlrendszer quota                  | 🗆 root                                                                                                    | Igen                   | /usr/bin/ocsinventory-agent > /dev/null 2>&1                                                               |          |  |  |
| Indítás és leállítás                | 🗆 root                                                                                                    | Igen                   | /usr/bin/backup                                                                                            |          |  |  |
| Rendszerstatisztika                 | 🗌 koha                                                                                                    | Igen                   | /srv/koha/bin/migration_tools/rebuild_zebra.pl -b -a -v >> /var/log/koha/koha-re                           |          |  |  |
| Szerverek                           | Select all.   Invert sele                                                                                                    | ction.   Új cron munka | készítése   Új környezeti változó létrehozása   A felhasználók hozzátérésének ellenőrzése a cron munkákhoz |          |  |  |
| 🕨 Hálózat                           | Kiválasztott munka t                                                                                                    | örlése Kiválasztott    | munka letiltása Kiválasztott munka engedélyezése                                                           |          |  |  |
| Hardver                             |                                                                                                    |                        |                                                                                                    |          |  |  |

77. ábra: Cron feladatlista.

Ezen a felületen készíthetünk új cron feladatot akár rendszerszintű környezeti változókat is kreálhatunk , ha erre van szükségünk. Ellenőrizhetjük hogy a feladatot futtatni kívánó felhasználónak van e jogosultsága ezt megtenni, törölhetünk már meglévő feladatot ha esetleg szükségtelenné válna és természetesen módosíthatjuk is. Az érvényesség oszlop változtatásával felfüggeszthetjük a feladat működését vagy éppen aktiválhatjuk azt., ehhez ki kell választanunk egy feladatot majd a Kiválasztott munka engedélyezése gombra kell kattintanunk.

### VII.1.3 Szerverek

### VII.1.3.1 BIND DNS Server

A név alapú azonosításhoz a **DNS** szolgáltatást használjuk (könnyebb egy gép nevét, mint IP címét megjegyezni). A DNS alkalmazásunk neve: Bind DNS (szolgáltatás).Ezen szolgáltatás alakítja át az ip címeket könnyeben megjegyezhető domain nevekké mint pl. huedu.hu. Valamint ez a szolgáltatás végzi el a visszafordítási műveletet is (reverse), tehát névnek feleltet meg ip címet is. A DNS szolgáltatás zónákra van felosztva minden zónához kiszolgálók vannak rendelve ezek a kiszolgálók felelősek az adott zóna név és íp cím feloldásáért, tehát melyik ip címhez hez melyik név tartozik és fordítva. Ezeket hívjuk név szervereknek(DNS).A BIND DNS szervert alapértelmezetten szintén karakteres felületen lehet konfigurálni, azonban a webmin ,a segítségére siet azoknak akik ebben gyakorlatlanok.
| Bejelentkezve: webminadmin                                                                                              | Modul konfigurálás                                    | BI                                  | /er                            | Konfiguráció mentése<br>BIND leállítása |         |
|----------------------------------------------------------------------------------------------------|-------------------------------------------------------|-------------------------------------|--------------------------------|-----------------------------------------|---------|
| Webmin                                                                                                    | Globális beállítások                                  |                                     |                                |                                         |         |
| <ul> <li>Rendszer</li> <li>Filesystem Backup</li> <li>Fájlrendszer quota</li> <li>Historic System Statistics</li> </ul> | Forward beállítások                                   |                                     |                                |                                         |         |
| Szerverek<br>BIND DNS Server<br>Cyrus IMAP Server<br>DHCP Server                                                        | Meglévő DNS zónák<br>Select all.   Invert selection.  | Master zóna létrehozása   Slave zón | a létrehozása                  |                                         |         |
| <ul> <li>Hálózat</li> <li>Hardver</li> </ul>                                                                            | 8                                                     |                                     |                                |                                         |         |
| Keresés:                                                                                                    | Root zóna<br>Select all.   Invert selection.          | I 127.0.0                           | a létrehozása                  | Iocalhost                               | npsh.hu |
|                                                                                                    | Kiválasztott zóna törlése                             | Bejegyzések módosítása a zónában    | Bejegyzés hozzáadása a zónában | Bejegyzések törlése a zónából           |         |
| Rendszer információ                                                                                                    | Meglévő kliens view                                   |                                     |                                |                                         |         |
|                                                                                                    | Nincsen definiált kliens v<br>Kliens view létrehozása | iew                                 |                                |                                         |         |

#### 78. ábra: DNS beállítások

A dns szerver fő konfigurációs oldalán láthatjuk a már meglévő zónák konfigurálási lehetőségeit. A root zóna az úgy nevezett legfelsőbb szintű zónához tartozik ide tartoznak az olyan nevek mint a .com, .edu .org a .net stb.. A zóna fájlokba tipikusan az adminisztrálandó tartományok neve kerül. Itt törölhetünk zónákat, módosíthatjuk egy zóna bejegyzéseit vagy törölhetünk bejegyzést az adott zónából. Létrehozhatunk master vagy slave típusú zónákat.

### VII.1.3.2 Forward beállításai

| Modul főoldal                                                            | Forward beállítá                            | Konfiguráció mentése<br>BIND leállítása   |                     |
|--------------------------------------------------------------------------|---------------------------------------------|-------------------------------------------|---------------------|
| Globális forwarder és zóna transfer opciók                               |                                             |                                           |                     |
| Forwarder kiszolgálók                                                    | IP cím                                      | Port                                      |                     |
|                                                                          | 172.16.0.1                                  | Alapértelmezett                           |                     |
|                                                                          |                                             | Alapértelmezett                           |                     |
|                                                                          |                                             | 🖲 Alapértelmezett 🔵                       |                     |
|                                                                          |                                             | Alapértelmezett O                         |                     |
| Közvetlen névfeloldás, ha a forwarderek nem tudják<br>feloldani a nevet? | ⊖ Igen ⊖ Nem ® Alapértelmeze                | Maximum zone transfer time                | Alapértelmezett     |
| Zóna transfer formátum                                                   | ◯ One at a time ◯ Many ◉<br>Alapértelmezett | Konkurens bejövő zóna transferek<br>száma | ● Alapértelmezett ○ |
| Konkurens bejövő zóna transferek száma szerverenként                     | ● Alapértelmezett ◯                         | Konkurens bejövő zóna transferek<br>száma | ● Alapértelmezett ○ |
| Mentés                                                                   |                                             |                                           |                     |
| < Vissza> zone list                                                      |                                             |                                           |                     |
|                                                                          |                                             |                                           |                     |
|                                                                          |                                             |                                           |                     |
|                                                                          |                                             |                                           |                     |

#### 79. ábra: Forwarders

A forwarders listába azokat a külső DNS (szolgáltatói) címeket állítjuk be, ami azért szükséges, hogy az "iskolán kívüli" Internet weboldalakat is név alapján el tudjuk érni. pl.: parlament.hu DNS bejegyzés nem fog szerepelni az iskolai belső DNS bejegyzései között, ezért egy külső DNS szolgáltatótól kell lekérdeznünk az adatait.

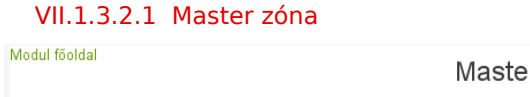

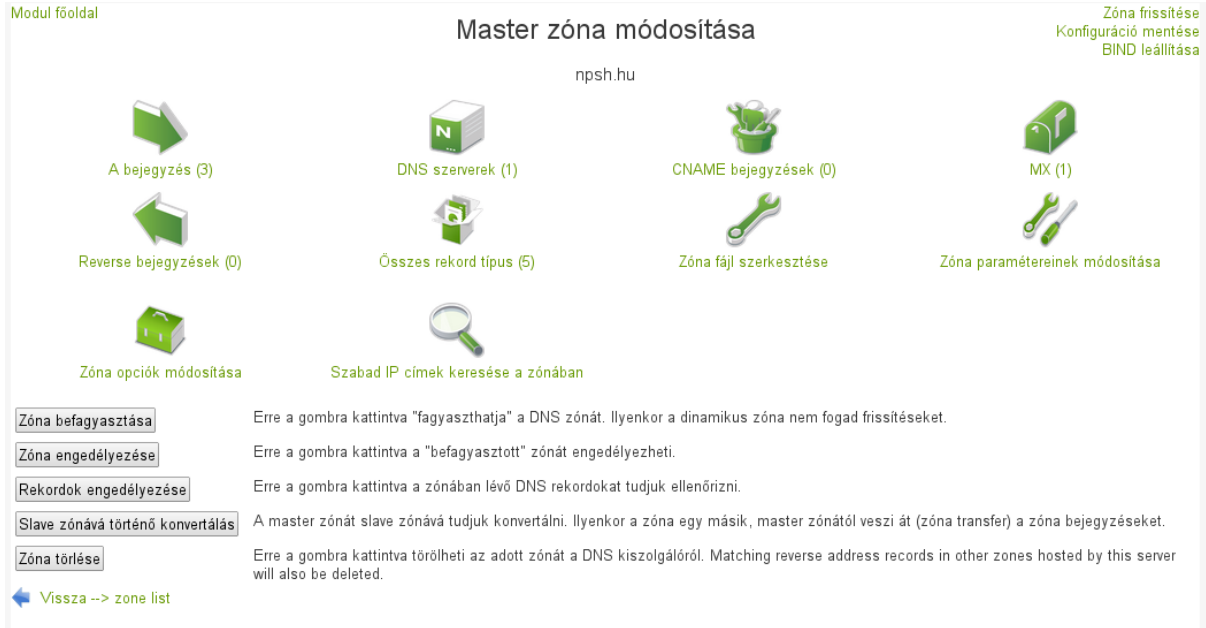

#### 80. ábra: Master zóna módosítása

Ezen a felületen Konfigurálhatjuk a zónáinkat, bejegyzéseket adhatunk hozzá vagy törölhetünk a zónáink fájljaiból. Minden zónához tartozik egy -egy fájl. Ha saját tartományt üzemeltetünk akkor nekünk szükségünk lesz ezen tartományok zóna állományaira. Egy adott zóna módosításához rá kell kattintanunk az adott zóna ikonjára pl. Master zóna(172.16.0).

Miután megtettük a megfelelő intézkedéseket, a master zóna fájlban ennek megfelelően kell beállítanunk a reverse zónát is. Amennyiben valamelyik hibás a szerver nem fog elindulni, vagy ha félre van konfigurálva akkor nem helyes működést eredményez ..

Ha egy áttekintést szeretnénk a létező rekord típusainkról akkor a Master Zóna módosítása felületen

Kattintsunk az "Összes rekord típus" ikonra

| All bejegyzések                                                        |       |                 |                        |                   | Zóna frissítése<br>Konfiguráció mentése<br>BIND leállítása |                 |              |
|------------------------------------------------------------------------|-------|-----------------|------------------------|-------------------|------------------------------------------------------------|-----------------|--------------|
|                                                                        |       |                 | ln n                   | psh.hu            |                                                            |                 |              |
| Select all.   Invert selection.                                        |       |                 |                        |                   |                                                            |                 |              |
| Név                                                                    | Típus | TTL             | Érték                  | Név               | Típus                                                      | TTL             | Érték        |
| 🔲 npsh.hu.                                                             | NS    | Alapértelmezett | huedu-teszt.npsh.hu.   | 🔲 tftp.npsh.hu.   | A                                                          | Alapértelmezett | 172.16.27.29 |
| 🔲 npsh.hu.                                                             | MX    | Alapértelmezett | 0 huedu-teszt.npsh.hu. | 🔲 server.npsh.hu. | A                                                          | Alapértelmezett | 172.16.27.29 |
| 🔲 huedu-teszt.npsh.hu.                                                 | A     | Alapértelmezett | 172.16.27.29           |                   |                                                            |                 |              |
| Select all.   Invert selection.<br>Törlés<br>∳ Vissza> zone list   Vi: | ssza> | record types    |                        |                   |                                                            |                 |              |

81. ábra: Bejegyzések domain nevek (master zóna)

Hasonlóképpen megtekinthetjük a reverse zónánk bejegyzéseit is.

| Modul föoldal<br>Select all.   Invert selection.                        | In 172.16.27 |                 |                      |                              | Zóna frissítése<br>Konfiguráció mentése<br>BIND leállítása |                 |                      |
|-------------------------------------------------------------------------|--------------|-----------------|----------------------|------------------------------|------------------------------------------------------------|-----------------|----------------------|
| Név                                                                     | Típus        | TTL             | Érték                | Név                          | Típus                                                      | TTL             | Érték                |
| 🔲 27.16.172.in-addr.arpa.                                               | NS           | Alapértelmezett | huedu-teszt.npsh.hu. | 🔲 29.27.16.172.in-addr.arpa. | PTR                                                        | Alapértelmezett | server.npsh.hu.      |
| 🔲 29.27.16.172.in-addr.arpa.                                            | PTR          | Alapértelmezett | tftp.npsh.hu.        | 29.27.16.172.in-addr.arpa.   | PTR                                                        | Alapértelmezett | huedu-teszt.npsh.hu. |
| Select all.   Invert selection.<br>Törlés<br>Vissza> zone list   Vissza | > reco       | rd types        |                      |                              |                                                            |                 |                      |

82. ábra: Bejegyzések .in-addr.arpa zóna

Az inet-addr.arpa lehetővé teszi számunkra hogy megkapjuk az állomás nevét ha megvan a címe. Az inetaddr.arpa fájlban fordítva vannak írva az ip címek. Ha egy gép ip címe PI.:198.186.203.77 a dns szerver a keresést 77.203.168.198.in-addr.arpa ra végzi el, hogy megtalálja a hozzá tartozó nevet. A dns szolgáltatás konfigurációja jóval összetettebb mint ahogy jelen dokumentumban le van írva, és tájékozottságot szakértelmet igényel. Teljes megértéséhez további tanulmányozás szükséges. Egy általános leírás található a <u>http://hu.wikipedia.org</u> weboldalon ami kezdeti segítséget nyújthat ezen a téren.

## VII.2. Biztonsági mentés és visszaállítás

A mentést végző szkript elérhető a /usr/libexec/webmin-huedu/bin/ könyvtár szerkezet alatt, célszerű egy cron feladatban naponta időzíteni a mentést, alapértelmezetten a cron feladat nincs definiálva a rendszerben ezt kézzel, vagy a webmin cron moduljával lehet megtenni. Jelen pillanatban a samba fájl server megosztásai(netlogon,public,fileupload,oktato,vezetoseg), az iliasdata, a /etc, és a teljes mysql adatbázis kerül mentésre. A mentett könyvtárak a /srv/backup könyvtárszerkezet alatt tárolódnak. A fájl rendszer alá felcsa-tolható nfs vagy samba megosztás egy távoli szerverről, vagy használható valamilyen külső adathordozó is (Pl.:usb -vel csatlakoztatható külső merevlemez).

A visszaállítás, szükség esetén elvégezhető /usr/libexec/webmin-huedu/bin/ könyvtárban található restore szkriptekkel, mentendő modulonként pl.:restore\_public.sh , az itt található restore eljárások nem írják felül az eredeti útvonalat amely könyvtárakról a mentés lett készítve, hanem egy /srv/restored mappa alá tömöríti ki az előzetesen mentett tartalmat. A visszaállítást el lehet végezni webes felületről a webmin modul **Egyéb** menüpontja alatt található **Saját Parancsok** modul segítségével

| Bejelentkezve: webminadmin                                                     | Súgó<br>Modul konfigurálás<br>Új saját parancs készítése   Create a new file editor.   Crea | Saját parancsok<br>ate a new SQL command.                                |
|--------------------------------------------------------------------------------|---------------------------------------------------------------------------------------------|--------------------------------------------------------------------------|
| <ul> <li>Webmin</li> <li>Rendszer</li> <li>Szerverek</li> <li>Egyéb</li> </ul> | public<br>mappa restore_public<br>helyreállítása<br>Parancs szerkesztése                    | oktato<br>mappa restore_oktato<br>visszaállítása<br>Parancs szerkesztése |
| Saját parancsok                                                                |                                                                                             |                                                                          |

83. ábra: Restore eljárások.

### VII.2.1.1 Cyrus IMAP Server

Olyan szerver oldali szolgáltatás, mely segítségével a leveleinket, egy levelező program segítségével (Thunderbird) kezelhetjük (új levél, levél olvasás, válasz, továbbítás, stb...). Minden módosulás a szerveren hajtódik végre (levél törlés), a helyi gépen nem tárolódnak a levelek.

| Bejelentkezve: webminadmin                                                               | Modul konfigurálás                           | Cyrus IMA<br>Cyrus IMAF | P server<br>2.3.18 | module home page       |
|------------------------------------------------------------------------------------------|----------------------------------------------|-------------------------|--------------------|------------------------|
| <ul> <li>Webmin</li> <li>Rendszer</li> <li>Szerverek</li> <li>BIND DNS Server</li> </ul> | Konfiguráció<br>Cyrus IMAP server leáilítása | IMAP Particiók          | Mailbox fa         | mod. cyrus-imapd 1.6.8 |
| Cyrus IMAP Server<br>DHCP Server<br>Hálózat<br>Hardver                                   |                                              |                         |                    |                        |
| Keresés:                                                                                 |                                              |                         |                    |                        |
| Rendszer információ                                                                      |                                              |                         |                    |                        |

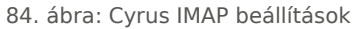

| Bejelentkezve: webminadmin                                                                                                    | Súgó…<br>Modul konfigurálás                                                                                                    | Konfiguráció                                                                                                    |
|----------------------------------------------------------------------------------------------------|----------------------------------------------------------------------------------------------------|----------------------------------------------------------------------------------------------------|
| <ul> <li>Webmin</li> <li>Rendszer</li> <li>Szerverek</li> <li>BIND DNS Server</li> <li>Cyrus IMAP Server</li> <li>DHCP Server</li> <li>Hálózat</li> <li>Hardver</li> <li>Keresés:</li> </ul> | aktív szolgáltatások<br>alapértelmezett partíció<br>SASL hitelesítési eljárás<br>anonymous bejelentkezés engedélyezés<br>új postafiókokhoz alapértelmezett kvóta<br>küldhető üzenetek mérete<br>hash mailbox partitions<br>postafiók névszeparátor<br>use alternate namespace<br>virtuális domain használata<br>változások mentése<br>Vissza> Cyrus IMAP server | © imap © imaps □ pop3 □ pop3s © sieve □ Imtp © Imtpunix □ notify<br>default: /var/spool/imap ▼<br>saslauthd ▼<br>e □ Igen ● Nem<br>10000 %<br>90 %<br>○ Igen ● Nem<br>○ / (slash) ● . (dot)<br>● Nem ○ Igen: megosztott mappa prefix: shared<br>● Nem ○ Igen: alapértelmezett domain: npsh.hu |
| Rendszer információ                                                                                                    |                                                                                                    |                                                                                                    |

85. ábra: Cyrus IMAP konfiguráció

Egy felhasználóhoz tartozó postafiók **általános beállításait** végezhetjük el. Postafiók méretét, maximálisan küldhető vagy fogadható üzenet méretét. (pl.: nem küldhetünk DVD nagyságú fájlokat, mert a helyi hálózatot, és a szervert is annyira meg tudja terhelni, ami napi működésben is problémákat okozhat).Beállíthatjuk a hitelesítési eljárást, engedélyezzük e az anonymus bejelentkezést, az újonnan létrejövő postafiók méretét.

A mailbox fa menü alatt létrehozhatunk új postafiókokat megadhatjuk az alapértelmezett kvótát mennyi lemezterületet használhat fel a levelei számára az adott felhasználó. Létrehozhatunk a postafiók alá almappákat is valamint korlátozhatjuk a felhasználó hozzáférési jogosultságait (acl) is.

| Bejelentkezve: webminadmin                                                                                            | Súgó<br>Modul konfigurálás                                                                                                    |                       | Mailbox fa<br>újraépítés - kvóták ellenőrzése                                                |                          |            |
|----------------------------------------------------------------------------------------------------|----------------------------------------------------------------------------------------------------|-----------------------|----------------------------------------------------------------------------------------------|--------------------------|------------|
| Vebmin Rendszer Szerverek BIND DNS Server Cyrus IMAP Server DHCP Server Hálózat Hardver Keresés: Renedszer információ | <ul> <li>↓</li> <li>↓</li></ul> | postafiók létrehozása | postafiók létrehozása<br>partició: default. /var/spool/imap ▼<br>kvóta beállítása 10000 kB ▼ | felhasználó postafiókja≪ | létrehozás |

86. ábra: Cyrus IMAP levelek beállításai

## VII.2.1.2 DHCP szolgáltatás

| Bejelentkezve: webminadmin                                                                                                    | Modul konfigurálás                                                                                                    |                                                                                                    | DHCP Server<br>ISC DHCPd version 4.2.4                       |     |     |
|----------------------------------------------------------------------------------------------------|----------------------------------------------------------------------------------------------------|----------------------------------------------------------------------------------------------------|--------------------------------------------------------------|-----|-----|
| Webmin Rendszer Filesystem Backup Fájlrendszer quota Historic System Statistics Szerverek BIND DNS Server Cyrus IMAP Server DHCP Server Hálózat Hardver Keresés: | Subnet és shared network<br>Select all.   Invert selection.   Új s<br>172.16.0.0<br>Select all.   Invert selection.   Új s<br>Kijelölt törlése<br>Gépek és csoportok<br>Display hots and groups by: A | ubnet hozzáadáasa.   Új megosztott s<br>ubnet hozzáadáasa.   Új megosztott s<br>ssignment   Fáj  struktúra   Név   Hard | subnet hozzáadása.<br>subnet hozzáadása.<br>ware cím [IP cím |     |     |
| Rendszer információ                                                                                                    | Select all.   Invert selection.   0) g<br>pc2<br>pc7<br>pc7<br>pc101<br>Select all Unvert selection.   Úli g                                                                                          | ep nozzadożsa. ( Uj csoport nozzado<br>pc3<br>pc8<br>emberé<br>ós bozrándáca. U U csoport bozránd                       | asa.                                                         | pc5 | pc6 |
|                                                                                                    | Select all.   Invert selection.   Uj g<br>Kijelölt törlése                                                                                                    | ép hozzáadása.   Uj csoport hozzáad:                                                                                    | àsa.                                                         |     |     |

87. ábra: DHCP szolgáltatás

Az egy hálózatban lévő összes számítógéphez hozzárendel egy egyedi azonosítót, IP címet azért, hogy a hálózati erőforrásokat elérjék ezek a munkaállomások.

### VII.2.1.2.1 DHCP beállítása

Beállításra kerül a DHCP szerver által kiosztott legalacsonyabb- és a legmagasabb IP cím, illetve az alhálózati mask is meghatározásra kerül. (Kalkuláljunk olyan "legmagasabb" számmal, ami a jövőre nézve is bőségesen elegendő.

| Bejelentkezve: webminadmin                                                          | Modul föoldal                                                                                                    | Edit Su                                                     | ıbnet                                                  |                                                                                                    |        |
|-------------------------------------------------------------------------------------|----------------------------------------------------------------------------------------------------|-------------------------------------------------------------|--------------------------------------------------------|----------------------------------------------------------------------------------------------------|--------|
|                                                                                     | Subnet Details                                                                                                    |                                                             |                                                        |                                                                                                    |        |
| 🕨 Webmin                                                                            | Subnet description                                                                                                 | 172.10.0.0                                                  | Matural                                                | 255 255 0.0                                                                                                    |        |
| <ul> <li>Rendszer</li> <li>Filesystem Backup</li> <li>Fájlrendszer quota</li> </ul> | Address ranges                                                                                                    | 172.16.27.30 - 172.16.27.31<br>                             | Dynamic BOOTP ?     Dynamic BOOTP ?                    | Defuil @ 14400                                                                                                    |        |
| Historic System Statistics                                                          | Shared network<br>Boot filename                                                                                    | None  pxelinux.0                                            | Detault lease time<br>Maximum lease time               | <ul> <li>Default          <ul> <li>14400</li> <li>Default              <ul> <li>172800</li> </ul> </li> </ul> </li> </ul> | secs   |
| BIND DNS Server                                                                     | Boot file server                                                                                                   | This server 172.16.27.29                                    | Server name                                            | Default                                                                                                    |        |
| Cyrus IMAP Server<br>DHCP Server                                                    | Lease length for BOOTP clients<br>Dynamic DNS enabled?                                                             | ● Forever ●   secs<br>●Igen ●Nem ●Default                   | Lease end for BOOTP clients<br>Dynamic DNS domain name | Default                                                                                                    |        |
| Hálózat                                                                             | Dynamic DNS reverse domain<br>Allow unknown clients?                                                               | Default     Denv     Denv     Denv     Denv     Denv        | Dynamic DNS hostname                                   | From client                                                                                                    |        |
| P Hardver<br>Keresés:                                                               | Can clients update their own records?<br>Server is authoritative for this subnet?<br>Hosts directly in this subnet | Allow Deny Ignore Default<br>Igen ® Default (Nem)<br>emberé | Groups directly in this subnet                         |                                                                                                    |        |
| Rendszer információ                                                                 | Mentés                                                                                                    | pc101<br>pc102                                              | List Le                                                | • ases                                                                                                    | Törlés |
|                                                                                     | Új gép hozzáadása. Új csoport hozzáadása.                                                                          |                                                             |                                                        |                                                                                                    |        |
|                                                                                     | Address Pools for Subnet                                                                                           |                                                             |                                                        |                                                                                                    |        |
|                                                                                     | No address pools defined<br>Add an address pool.                                                                   |                                                             |                                                        |                                                                                                    |        |
|                                                                                     | < Vissza> subnet list                                                                                              |                                                             |                                                        |                                                                                                    |        |
|                                                                                     |                                                                                                    |                                                             |                                                        |                                                                                                    |        |

88. ábra: DHCP beállítások

#### VII.2.1.2.2 IP cím kiosztása a munkaállomásnak

A pc8 nevű gépnek a 192.168.27.108 IP címet osztotta ki a DHCP kiszolgáló. Ugyanebben az (al)hálózatba tartozó gépek, képesek IP alapú kommunikációra egymással és a szerverekkel is.

| Bejelentkezve: webminadmin | Modul föoldal Edit Host               |                                   |                             |                  |        |
|----------------------------|---------------------------------------|-----------------------------------|-----------------------------|------------------|--------|
|                            |                                       | In subnet 172.16.0.               | 0/255.255.0.0               |                  |        |
|                            | Host Details                          |                                   |                             |                  |        |
| 🕨 Webmin                   | Host description                      |                                   |                             |                  |        |
| 🔍 Rendszer                 | Host name                             | pc8                               | Host assigned to 172.16.0.0 |                  |        |
| Filesystem Backup          |                                       |                                   | Subnet •                    |                  |        |
| Fájlrendszer quota         | Hardware Address                      | ethernet 🔻 a8:bb:cc:dd:ee:ff      |                             |                  |        |
| Historic System Statistics |                                       | ,                                 | -                           |                  |        |
| V Szerverek                | Fixed IP address                      | 192.168.27.108                    | Default lease time          | Default O s.     | ecs    |
| BIND DNS Server            | Boot filename                         | None                              | Maximum lease time          | Default          | ecs    |
| Cyrus IMAP Server          | Boot file server                      | This server                       | Server name                 | Default          |        |
| DHCP Server                | Lease length for BOOTP clients        | Enrever     Secs                  | Lease end for BOOTP clients | Never            |        |
| Hálózat                    | Dynamic DNS enabled?                  | Igen Nem Default                  | Dynamic DNS domain name     | Default          |        |
| Hardver                    | Dynamic DNS reverse demain            |                                   | Dynamic DNS hostnamo        | Erom client      |        |
| Keresés:                   | Allow unknown clients?                | Allow Denv Ignore Default         | bynamic bws nosulaine       | C I Tolli Cilent |        |
|                            | Can clients update their own records? | ○ Allow ○ Deny ○ Ignore ● Default |                             |                  |        |
|                            | Mentés                                | Edit Clier                        | nt Options                  |                  | Törlés |
| 1                          | < Vissza> host list                   |                                   |                             |                  |        |
| Rendszer információ        |                                       |                                   |                             |                  |        |
|                            |                                       |                                   |                             |                  |        |
|                            |                                       |                                   |                             |                  |        |

89. ábra: A munkaállomásnak kiosztott IP cím

### VII.2.1.3 Samba fájl megosztás

A Samba fájl szerver az server message block (smb) protokollt használja ezen protokoll segítségével megoszthatjuk linuxos szerverünk erőforrásait (fájlokat,nyomtatókat) a hálózaton található windows operációs rendszert használó kliensek számára is. A webmin megosztáskezelő modulja segítséget jelent egy futó samba server megosztásainak kezelésében és a modul egyéb részeivel konfigurálni lehet magát a szervert is.

| Bejelentkezve: webminadmin                                                                                                    | Modul konfigurálás                                                                                                    | Samba megosztáskezelő<br><sub>Samba verzió 3.6.7-48.24.1-3061-SUSE-SL12.2.4386</sub> |                                                                                                    |  |  |
|----------------------------------------------------------------------------------------------------|----------------------------------------------------------------------------------------------------|--------------------------------------------------------------------------------------|----------------------------------------------------------------------------------------------------|--|--|
| Webmin<br>Rendszer                                                                                                    | Warning - Your Samba configuration file /etc/samba/smb.conf contains the config or include directive. This may cause Webmin to modify the file incorrectly.<br>Select all.   invert selection.   Új fájimegosztás létrehozatala   Új nyomtatómegosztás létrehozatala   Új másolat létrehozatala   Minden kapcsolat megtekintése |                                                                                      |                                                                                                    |  |  |
| Szerverek<br>BIND DNS Server                                                                                                    | Megosztási név                                                                                                    | Elérési útvonal<br>Minden home könyvtár                                              | Biztonság<br>Minden ismet felhasználónak olvasható/i/ható<br>Minden ismet felhasználónak olvasható/i/ható               |  |  |
| Cyrus IMAP Server<br>DHCP Server<br>Samba fájlmegosztás                                                                                                    | netlogon                                                                                                    | /var/lib/samba/netlogon                                                              | winden smirt teimasznanonak nyomtadhato<br>root-nek olvasható/inható<br>Minden más ismert felhasználónak csak olvasható |  |  |
| <ul> <li>Hálózat</li> <li>Hardver</li> </ul>                                                                                                    | <ul> <li>fileupload</li> <li>oktato</li> </ul>                                                                                                    | /srv/fileupload<br>/srv/oktato                                                       | Minden ismert felhasználónak olvasható/irható<br>Minden ismert felhasználónak olvasható/irható                          |  |  |
|                                                                                                    | <ul> <li>vezetoseg</li> <li>public</li> </ul>                                                                                                    | /srv/vezetoseg<br>/srv/public                                                        | Minden ismert felhasználónak olvasható/írható<br>Mindenkinek olvasható/írható                                           |  |  |
| Rendszerinformációk                                                                                                    | 🗆 netlogon                                                                                                    | /var/lib/samba/netlogon                                                              | root-nek olvasható/irható<br>Minden más ismert felhasználónak csak olvasható                                            |  |  |
| 🔘 Kilépés Select all.   Invert selection.   Új fájimegosztás létrehozatala   Új nyomtatómegosztás létrehozatala   Új másolat létrehozatala   Új másolat létrehozatala   Minden kapcso |                                                                                                    |                                                                                      | sztás létrehozatala   Új másolat létrehozatala   Minden kapcsolat megtekintése                                          |  |  |

90. ábra: Samba megosztások.

A létező samba felhasználóinkat , ha vannak ilyenek akkor a samba felhasználók menüpont alatt tekinthetjük, meg valamint egy két tulajdonságot is konfigurálhatunk az adott felhasználó nevére kattintva , itt többnyire csoport tagságra vonatkozó információkat, adhatunk meg, és jelszókezelési opciókat tekinthetünk meg, az adott fiókot le is tilthatjuk ha erre lenne szükségünk.

| Bejelentkezve: webminadmin                                                                                                    | Modul töldal Samba felhasználó módosítása                                                                                                    |  |
|----------------------------------------------------------------------------------------------------|----------------------------------------------------------------------------------------------------|--|
| <ul> <li>Webmin</li> <li>Rendszer</li> </ul>                                                                                                    | Samba felhasználó módosítása<br>Felhasználónév admin<br>Unix UID 1001                                                                                                    |  |
| <ul> <li>Szerverek</li> <li>BIND DIS Server</li> <li>Cyrus IMAP Server</li> <li>DHCP Server</li> <li>Samba fájlmegosztás</li> <li>Hálózat</li> <li>Hardver</li> </ul> | Jelszó 🌑 Jeleniegi jelszó 🔍 Új jelszó 📃 📕 Felhasználói opciók 🗭 Normál felhasználó 🗋 Jelszó nem szükséges 🐘 Azonoskió felliva a Azonoskió felliva a Azonoskió telliva a Azonoskió jelliva a Amunkaállomás bizalmi azonositója 🗰 Felhasználólista   Vissza> Megosztási lista |  |
| Rendszerinformációk<br>Kilépés                                                                                                    |                                                                                                    |  |

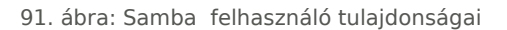

Ha van egy létező rendszerszintű(linux) felhasználónk és szeretnénk átalakítani samba felhasználóvá akkor a webminben erre van lehetőségünk a felhasználó átalakítása ikonra kattintva a következő felület tárul elénk.:

| Bejelentkezve: webminadmin                                                                                                    | Modul földal Felhasználók átalakítása<br>Ezzel az űrlappal összehangolhatja a Unix és a Samba felhasználólistát. Ha a Samba tűkosított jelszavakat használ, úgy a rendszer ilstája helyett egy külön felhasználó/jelszólista kerül<br>használatra. The list of users not to convert can contain usemarnes, UIDs, group names prefixed with an (ö, or UID ranges like 500-1000 or 500- |
|----------------------------------------------------------------------------------------------------|----------------------------------------------------------------------------------------------------|
| Webmin                                                                                                    |                                                                                                    |
| Rendszer                                                                                                    | Unix users to convert O Only listed users or UID ranges                                                                                                    |
| <ul> <li>Szerverek</li> <li>BIND DNS Server</li> <li>Cyrus IMAP Server</li> <li>DHCP Server</li> <li>Samba tájlmegosztás</li> <li>Hálózat</li> <li>Hardver</li> </ul> | <ul> <li>All except listed users and UID ranges</li></ul>                                                                                                    |
| Rendszerinformációk<br>Ø Kilépés                                                                                                    | Felhasználók átalakítása 🐳 Vissza> Megosztási lista                                                                                                    |

#### 92. ábra: Felhasználó átalakítása.

További hasznos funkció lehet felhasználók hangolása menü, ami abban nyújt segítséget ha a rendszerszintű felhasználóink adatbázisa változik akkor az szinkronizálva lesz a samba felhasználók adatbázisában is.

| 3ejelentkezve: webminadmin                               | Modul töoldal Felhasználók hangolása                                                                                                    |
|----------------------------------------------------------|----------------------------------------------------------------------------------------------------|
|                                                          | A Webmin úgy is konfigurálható, hogy a Unix telhasználólistában történt változások automatkusan eletbe lépjenek a Samba felhasználólistájában is. Ez azonban csak akkor van így, ha a<br>telhasználké barzánázások i telésében a Kebbarzáliké ár egnamatak Wabmin moduli basználla. |
| 🕨 Webmin                                                 |                                                                                                    |
| Rendszer                                                 | Samba felhasználó hozzáadása Unix felhasználó hozzáadása esetén 🔘 Igen 🕏 Nem                                                                                                    |
| ✓ Szerverek                                              | Samba felhasználó módosítása Unix felhasználó módosítása esetén 🔿 <sub>lgen</sub> 💿 <sub>Nem</sub>                                                                                                    |
| BIND DNS Server                                          | Samba felhasználó törlése Unix felhasználó törlése esetén 🔿 Igen 💿 Nem                                                                                                    |
| Cyrus IMAP Server                                        | Deleting the roaming profile when a Unix user is deleted 🔿 Igen 💿 Nem                                                                                                    |
| DHCP Server                                              | Rename the roaming profile when a Unix user is renamed $ \bigcirc$ Igen $ \overline{\! o} $ Nem                                                                                                    |
| Samba fajimegosztas<br>Hálózat                           | Group SID or RID for new users 🚳 Alapbeállitás 🔿                                                                                                    |
| Hardver 🕨                                                | Aikalmaz                                                                                                    |
|                                                          | 🔹 Vissza> Megosztási lista                                                                                                    |
| <ul> <li>Rendszerinformációk</li> <li>Kilépés</li> </ul> |                                                                                                    |

#### 93. ábra: Felhasználó átalakítása.

A Konfigurációs felület további pontjai lehetőséget biztosítanak samba csoportok létrehozására a csoportok hangolására (ami rendszer felhasználókból álló csoport változásokat szinkronizál a samba csoportokhoz).

Valamint lehetőség van a samba szervert egy windowsos tartományba léptetni.

A samba szerver nemcsak fileokat, mappákat képes megosztani más erőforrásokat is min pl. nyomtatót is.

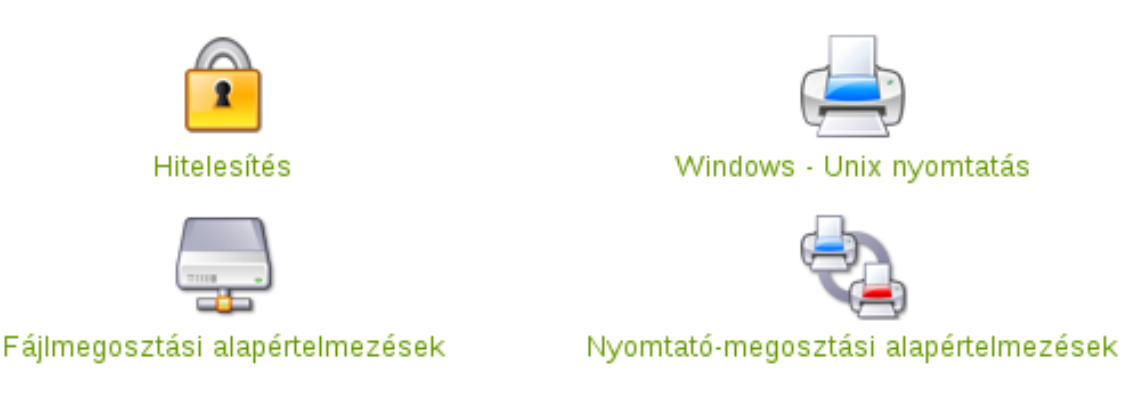

94. ábra: Egyéb konfigurációs lehetőségek

Ezen a felületen tovább finomíthatjuk a jelszó beállításainkat adminisztrálhatjuk a nyomtatót amit meg akarunk osztani a kliensek számára.. Valamint finomíthatjuk a már meglévő megosztások hozzáférési jogait webes felületen keresztül.

### VII.2.2 Saját Parancsok

A webmin webes alkalmazás tartalmaz egy "testre szabható modult" ezt a modult a baloldali menüben az "Egyéb" lenyíló menü alatt találhatjuk ez alatt található, a **Saját parancsok** hivatkozás. Ezen funkció kihasználásával készíthetünk különböző utasításokat, szkripteket amelyeket kivezethetünk egy nyomó gombra a webmin webes felületén.

| Bejelentkezve: webminadmin                                                           | Súpó<br>Modul konfigurálás<br>Újsaját parancs készítése   Create a new file editor.   Create a new SQL command. | Saját parancsok                                             |
|--------------------------------------------------------------------------------------|----------------------------------------------------------------------------------------------------|-------------------------------------------------------------|
| ▶ Webmin<br>▶ Rendszer<br>▶ Szerverek                                                | public mappa restore_public<br>helyreállitása<br>Parancs szerkesztése                                           | oktato mappa.<br>vissraálitása<br>Parancs szerkesttése      |
| <ul> <li>Egyéb</li> <li>Saját parancsok</li> <li>Hálózat</li> <li>Hardver</li> </ul> | netlogon<br>mappa<br>Pelyreálillása<br>Panaci szefeztése                                                        | vezetosog<br>mopoga<br>helyreállitása<br>Panarcs zzekésítée |
| Rendszerinformációk<br>Ø Kilépés                                                     | fileupload<br>mappa<br>hetyrsällise<br>Parancs szerkezitése                                                     |                                                             |
|                                                                                      | Új saját parancs készítése   Create a new file editor.   Create a new SQL command.                              |                                                             |

95. ábra: Saját parancsok.

Jelen pillanatban 5 gomb látható ezen a felületen mindegyik gomb egy-egy szerveren található szolgáltatáshoz kapcsolódó biztonsági mentést állít vissza, amennyiben ez a biztonsági mentés létezik, a felületen csak a fájlszerver megosztásainak a mentését tudjuk visszaállítani (pl.:vezetőség,public).

A felületet, és a nyomógombokat (restore\_fájlmegosztás\_neve) tetszőlegesen alakíthatjuk, módosíthatjuk .Szükség szerint hozzáadhatunk új parancsokat, nyomógombokat, ezek elindíthatnak általunk megírt kisebb szerver karbantartó szkripteket, esetleg más alkalmazásokat.

## VII.2.3 Hálózat

## VII.2.3.1 Hálózati beállítások

| Bejelentkezve: webminadmin       | Modul konfigurálás Hálózat beállítása |                                                                                                    |                                                         |                                                       |  |  |
|----------------------------------|---------------------------------------|----------------------------------------------------------------------------------------------------|---------------------------------------------------------|-------------------------------------------------------|--|--|
| Webmin                           | 1 and the                             |                                                                                                    |                                                         |                                                       |  |  |
| Rendszer                         | Hálózati csatolók                     | Routolás és átjárók                                                                                                    | Gépnév és DNS kliens                                    | Host fájl bejegyzések                                 |  |  |
| Szerverek                        |                                       |                                                                                                    |                                                         |                                                       |  |  |
| Hálózat<br>Network Configuration | Beállítások mentése                   | Erre a gombra kattintva elmentheti a hálózati, valamint rou<br>ez a művelet hálózaton keresztül elérhetetlenné teheti a k | ıting beállításokat, ami a kiszolgáló új<br>iszolgálót. | raindítása után fog érvényre jutni. <b>Figyelem</b> - |  |  |
| Hardver<br>Nyomtatók             |                                       |                                                                                                    |                                                         |                                                       |  |  |
| Rendszeridő<br>Keresés:          |                                       |                                                                                                    |                                                         |                                                       |  |  |
| Rendszer információ              |                                       |                                                                                                    |                                                         |                                                       |  |  |
|                                  | 9                                     | 6. ábra: Hálózat beállítások fő                                                                                           | oldala                                                  |                                                       |  |  |

Az alapvető legfontosabb hálózati beállítások elvégezésére.

Az egyes hálózati csatolók (eszközök) beállításai.

**Routolás**, vagy más néven átjáró beállítása: "Internet eléréshez". Szerver neve és **DNS**: név alapú azonosításhoz.

(A **host fájlba** jegyezhető be a szerver nevek, vagy azok a munkaállomások, amiket név alapján is szeretnénk elérni, abban az esetben ha a helyi DNS szolgáltatást nem használjuk). Célszerű a DNS szolgáltatást használni.)

### VII.2.3.2 Hálózati csatolók

| Bejelentkezve: webminadmin | Modul főoldal Hálózati csatolók                                                                                                    |                                   |                  |              |                |         |  |
|----------------------------|----------------------------------------------------------------------------------------------------|-----------------------------------|------------------|--------------|----------------|---------|--|
|                            | Jelenleg aktív csatolók   <sup>4</sup> Boot közben aktivált csatolók <sup>1</sup><br>Az alábbi táblázat az aktuálisan aktív csatolókat mutatia. Ezeket módosítani a Boot közben aktivált csatolók fülön tudiuk medenni. |                                   |                  |              |                |         |  |
| 🕨 Webmin                   | Select all, I Inve                                                                                                    | ert selection. I Úi interface hoz | záadása.         |              |                |         |  |
| Rendszer                   |                                                                                                    | Név                               | Típus            | IPv4 cím     | Hálózati maszk | Állapot |  |
| Szerverek                  |                                                                                                    | ethO                              | Ethernet 100Mb/s | 172.16.0.160 | 255.255.0.0    | Up      |  |
| 🔍 Hálózat                  |                                                                                                    | eth1                              | Ethernet 100Mb/s | 192.168.9.1  | 255.255.255.0  | Up      |  |
| Network Configuration      |                                                                                                    | lo                                | Loopback         | 127.0.0.1    | 255.0.0.0      | Up      |  |
| - Hardver                  | Select all.   Inve                                                                                                    | ert selection.   Új interface hoz | záadása.         |              |                |         |  |
| Nyomtatók<br>Rendszeridő   | Kiválasztott interface lekapcsolása                                                                                                    |                                   |                  |              |                |         |  |
| Keresés:                   | 💠 Vissza> I                                                                                                    | Hálózat beállítása                |                  |              |                |         |  |
| Rendszer információ        |                                                                                                    |                                   |                  |              |                |         |  |

#### 97. ábra: Hálózati csatolók

A hálózati eszköz névre (eth0 és eth1) kattintva bővebben információhoz juthatunk, vagy beállítási lehetőségeket eszközölhetünk (IP módosítása).

| Bejelentkezve: webminadmin                                                                                         | Modul főoldal                                                                                                    | Aktív csatoló beállítások                                                                                                    |
|----------------------------------------------------------------------------------------------------|----------------------------------------------------------------------------------------------------|----------------------------------------------------------------------------------------------------|
| Webmin Rendszer Szerverek Hálózat Network Configuration Hardver Nyomtatók Rendszeridő Keresés: Rendszer információ | Aktív csatoló paraméterek<br>Név etho<br>Hálózati maszk 255.255.0.0<br>MTU 1500<br>MAC cím [00:50:DA:24:77:E2<br>Link állapota Csatlakoztatva<br>Mentés Tórlés<br>Vissza> hálózati csatolók | IPv4 cím [172.16.0.160<br>Broadcast [172.16.255.255<br>Állapot ⊛ Up @ Down<br>Virtuális csatolók 0 (Virtuális csatoló hozzáadása)<br>Interface sebesség 100Mb/s , Full duplex |
|                                                                                                    |                                                                                                    |                                                                                                    |

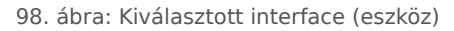

Kiválasztott hálózati eszközhöz: statikus IP címet állíthatunk be, amennyiben nem a DHCP szervertől kapunk IP címet. (Lehetőségünk van a *hálózati maszk* IPv4 cím megváltoztatására is.)

### VII.2.3.3 Routolás és átjárók

| Bejelentkezve: webminadmin                     | Modul föoldal Routolás és átjárók  |              |                                                          |                       |                  |                           |                                  |    |
|------------------------------------------------|------------------------------------|--------------|----------------------------------------------------------|-----------------------|------------------|---------------------------|----------------------------------|----|
|                                                | Rendszerindításkori paramétere     | Aktuális k   | konfiguráció <sup>b</sup><br>ok konfigurálására <i>d</i> | módoeítások rondez    | arindítáekor va  | av a bálózati ezolgáltatá | ás úiraindításakor lánnak álatha |    |
| ▶ Webmin                                       | Rendszerindításkori route beállítá | sok          | n noningurarasara. 7                                     |                       | erinunaskor, vaj | gy a Halozati szolgaitata | as ujraniukasakor lepitek elekti | 2. |
| Rendszer                                       | Alapértelmezett átjáró             | Nincs konfi  | igurálva (vagy DHCF                                      | , szolgáltatia) 🖲 172 | 16.0.254         | 1                         |                                  |    |
| <ul> <li>Szerverek</li> <li>Hálózat</li> </ul> | Alapértelmezett Route interface    | Nincs konfi  | igurálva (vagy DHCF                                      | 9 szolgáltatja) 🔍 📃   |                  |                           |                                  |    |
| Network Configuration                          | Routerként történő használat?      | 🔍 lgen 🖲 Ner | m                                                        |                       |                  |                           |                                  |    |
| ✓ Hardver                                      | Statikus route bejegyzések         | Interface H  | lálózat                                                  | Hálózati maszk        | Átjáró           | Típus                     |                                  |    |
| Nyomtatók<br>Rendszeridő                       |                                    |              |                                                          |                       |                  |                           |                                  |    |
| Keresés:                                       | Mentés                             |              |                                                          |                       |                  |                           |                                  |    |
| Rendszer információ                            | Vissza> Hálózat beállítása         |              |                                                          |                       |                  |                           |                                  |    |

99. ábra: Routolás, átjáró (gateway) beállítása

**Alapértelmezett átjáró** beállítása az iskolai belső hálózatból az Internet irányába. A HUEDU szerver képes átjáróként (gateway) is funkcionálni. Ebben az esetben minden iskolai belső hálózatból érkező kérést, a szerver dolgoz fel, a beállított proxy és tűzfal szabályoknak megfelelően **engedélyezi** azt vagy **nem**.

## VII.2.3.4 Gépnév és DNS

| Bejelentkezve: webminadmin                                                             | Modul főoldal                          | Gépnév                   | és DNS kliens      |                         |
|----------------------------------------------------------------------------------------|----------------------------------------|--------------------------|--------------------|-------------------------|
| Webmin                                                                                 | DNS kliens opciók<br>Gépném            | hueduserver.npsh.hu      |                    |                         |
| Rendszer                                                                               | Névfeloldási sorrend                   | Hosts file 🔻             |                    |                         |
| Szerverek<br>BIND DNS Server<br>Cyrus IMAP Server<br>DHCP Server                       |                                        | DNS V                    |                    |                         |
| - Hálózat                                                                              | DNS KISZOIGAIOK                        | 127.0.0.1                | DNS Keresesi lista | Nincsen 🖲 Lista alapján |
| Network Configuration<br><b>Hardver</b><br>Nyomtatók<br><u>Rendszeridő</u><br>Keresés: | Mentés<br>◀ Vissza> Hálózat beállítása | 1/2.16.0.1<br>172.16.0.3 |                    | npsn.nu                 |
| Rendszer információ                                                                    |                                        |                          |                    |                         |

100. ábra: Gépnév és DNS

A helyi HUEDU szerveren, **milyen** *sorrendben* történjen a név feloldás. Alapértelmezetten: 1) host fájl, 2) DNS sorrend alapján hajtódik végre.

### VII.2.3.5 Host fájl

| Bejelentkezve: webminadmin                                                                                                    | Modul föoldal                                                                                                    | Host fájl bejegyzések                                                                                                    |
|----------------------------------------------------------------------------------------------------|----------------------------------------------------------------------------------------------------|----------------------------------------------------------------------------------------------------|
|                                                                                                    | Select all.   Invert selection.   Új host                                                                                                    | bejegyzés felvétele                                                                                                    |
| Webmin     Rendszer     Szerverek BIND DNS Server Cyrus IMAP Server DHCP Server     Hálózat Network Configuration     Hardver Nyomtatók Rendszeridő Keresés:     Rendszer információ | Select all.   Invert selection.   Új host<br>IP cim<br>127.0.1<br>∷1<br>fe00::0<br>ff00::0<br>ff02::1<br>ff02::2<br>ff02::2<br>Kiválasztott bejegyzések törlése<br>↓ Vissza -> Hálózat beállítása | bejegyzés felvétele<br>Gepnév<br>localhost<br>localhost, ipv6-localhost, ipv6-loopback<br>ipv6-localnet<br>ipv6-localnotes<br>ipv6-allocuters<br>ipv6-allocuters<br>bejegyzés felvétele |
|                                                                                                    |                                                                                                    |                                                                                                    |

101. ábra: Host fájl (szerkesztése csak szakértőknek!)

**Csak szakértőknek!** A host fájlba (/etc/hosts) lehet bejegyezni olyan gépeket, amiket nem szeretnénk DNS-be bejegyezni vagy azt szeretnénk, hogy csak erről a szerverről (vagy munkaállomásról) lehessen névvel azono-sítani.

### VII.2.4 Hardver

VII.2.4.1 Nyomtatók

VII.2.4.1.1 Helyi vagy hálózati nyomtatók lekérdezése

| Bejelentkezve: webminadmin           | Modul konfigurálás              |                                                   | Nyomtatók<br>Print system: CUPS     | 3                                                      |                         |
|--------------------------------------|---------------------------------|---------------------------------------------------|-------------------------------------|--------------------------------------------------------|-------------------------|
|                                      | Select all.   Invert selection. | Új nyomtató rendszerbe állítás                    | a                                   |                                                        |                         |
| Webmin                               | Nyomtató                        | Megnevezés                                        | Kimenet                             | Meghajtó                                               | Feladatok               |
| Rendszer                             | npsh-2055                       | npsh-2055                                         | 172.16.0.24:9100                    | HP HP LaserJet p2055dn                                 | lista                   |
| Szerverek                            | Select all.   Invert selection. | Új nyomtató rendszerbe állítás                    | а                                   |                                                        |                         |
| 🕨 Hálózat                            | Delete Selected Printern        |                                                   |                                     |                                                        |                         |
| - Hardver                            | Delete Selected Filiters        |                                                   |                                     |                                                        |                         |
| Nyomtatók<br>Rendszeridő<br>Keresés: | Ütemező leállítása              | Erre a gombra kattintva<br>nyomtatni a rendszeren | a nyomtatás ütemezésését végző proc | esszt tudjuk leállítani. Ekkor se a helyi, se a távoli | felhasználók nem tudnak |
| Rendszer információ                  |                                 |                                                   |                                     |                                                        |                         |

#### 102. ábra: Nyomtatók

### VII.2.4.1.2 Új nyomtató felvétele

| Bejelentkezve: webminadmin | Modul föoldal Nyomtató módosítása |                                                                   |                                            |        |  |
|----------------------------|-----------------------------------|-------------------------------------------------------------------|--------------------------------------------|--------|--|
|                            | Nyomtatósor konfigurációja        |                                                                   |                                            |        |  |
| N                          | Azonosító n                       | sh-2055                                                           | Elfogadjon új feladatokat?® Igen 🔍 Nem, me | rt     |  |
| Webmin                     | Megnevezés n                      | osh-2055                                                          | Nyomtatás engedélyezve?® Igen 🔍 Nem, me    | rt     |  |
| Rendszer                   | Címlap nyomtatása?                | lgen 🔾 Választható                                                | Ez az alap-Olgen 🖲 Nem                     |        |  |
| Szerverek                  | Kimonot                           |                                                                   | nyomtato? °                                |        |  |
| 🕨 Hálózat                  | Helvi interfész                   | 1 nárbuzamos csatoló ▼                                            |                                            |        |  |
| - Hardver                  | Helvi file                        |                                                                   |                                            |        |  |
| Nyomtatók                  |                                   | Nyon                                                              | tatá BSD V                                 |        |  |
| Rendszeridő                | Käzvation TCP kanceolat           | 172 16 0 24 Port                                                  | 8100                                       |        |  |
| Kereses:                   | Távoli Windows os gán             | Nyon                                                              | tatá                                       |        |  |
|                            | Falbasznál                        | admin lelszó                                                      | Munkacsonort                               |        |  |
|                            | Check if remote server is up      | 001320                                                            | Mankacoport                                |        |  |
|                            | <b>N</b> 1 1 2 2                  |                                                                   |                                            |        |  |
| Rendszer informació        | None (Remote                      | or raw printer)                                                   |                                            |        |  |
|                            | Program                           |                                                                   |                                            |        |  |
|                            | CUPS driver HP Lase               | rJet p2055dn pcl3, hpcups 3.12.4                                  |                                            |        |  |
|                            | HP Lase                           | Jet p2055x hpijs pcl3, 3.12.4                                     |                                            |        |  |
|                            | HP Lase                           | rJet p2055x pcl3, hpcups 3.12.4                                   |                                            |        |  |
|                            | HP Lase                           | det p3004 npijs pci3, 3.12.4<br>det p3004 ncl3, hncuns 3.12.4     | =                                          |        |  |
|                            | HP Lase                           | Jet p3005 hpijs pcl3, 3.12.4                                      |                                            |        |  |
|                            | HP Lase                           | rJet p3005 pcl3, hpcups 3.12.4                                    |                                            |        |  |
|                            | HP Lase                           | rJet p3010 Series hpijs pcl3, 3.12.4                              |                                            |        |  |
|                            | HP Lase<br>HP Lase                | rJet p3010 Series pci3, npcups 3.12.4<br>r let n4014 hnijs 3.12.4 | -                                          |        |  |
|                            | Options                           | or HP LaserJet p2055dn pcl3, hpci                                 | ps 3.12.4                                  |        |  |
|                            | Media Si                          | ze: A4 210x297mm                                                  | ·                                          |        |  |
|                            | Double-S                          | ided Printing: Off                                                | T                                          |        |  |
|                            | Media S                           | Auto-Select                                                       | •                                          |        |  |
|                            | Output N                          | ode: Gravscale V                                                  |                                            |        |  |
|                            | Media Tu                          | ne: Plain Paper T                                                 |                                            |        |  |
|                            | Brint Ou                          | litu Namal T                                                      |                                            |        |  |
|                            | Print Qu                          | Normal V                                                          |                                            |        |  |
|                            | Duplexe                           | Installed: Not Installed V                                        |                                            |        |  |
|                            | Mentés                            |                                                                   |                                            | Törlés |  |
|                            | 🔷 😽 Vissza> a nyomtatók listájá   | hoz                                                               |                                            |        |  |
|                            |                                   |                                                                   |                                            |        |  |

103. ábra: új nyomtató hozzáadása

### VII.2.4.2 Hardveridő

| Bejelentkezve: webminadmin                                            | Súgó<br>Modul konfigurálás                                             | Rendszeridő                                    |                          |
|-----------------------------------------------------------------------|------------------------------------------------------------------------|------------------------------------------------|--------------------------|
| Webmin<br>Konfigurációs file -ok                                      | Ezen az oldalon az aktuális rendszeridőt tudja módosíta<br>Rendszeridő | acio<br>ani, amit a futó processek használnak. |                          |
| mentése<br>Webmin beállítások<br>Webmin felhasználók                  | Hanyadika 24 v<br>Óra 13 v                                             | Hónap január v<br>Minute 04 v                  | Ev 2013 v<br>Second 17 v |
| Webmin napló<br>Vendszer                                              | Érvényesítés A rendszeridő szinkronizációja a hardwa<br>Hardwareidő    | reórával                                       |                          |
| Filesystem Backup<br>Fájlrendszer quota<br>Historic System Statistics | Hanyadika 24 v<br>Óra 12 v                                             | Hónap január ▼<br>Minute 04 ▼                  | Ev 2013 v<br>Second 17 v |
| Szerverek<br>BIND DNS Server<br>Cyrus IMAP Server<br>DHCP Server      | Mentés A hardwareóra szinkronizációja a rendszeridőv                   | vel                                            |                          |
| <ul> <li>Hálózat</li> <li>Network Configuration</li> </ul>            |                                                                        |                                                |                          |
| Hardver     Nyomtatók     Rendszeridő     Keresés:                    |                                                                        |                                                |                          |
| Rendszer információ                                                   |                                                                        |                                                |                          |

104. ábra: Rendszeridő beállításai

A szerveridő beállítása nagyon fontos, a rajta futó szolgáltatások megkövetelik, hogy az idő mindig pontos legyen. Beállítása lehet: belső óra (hardveres), illetve külső idő szerverről is kérheti a pontos időt. Az utóbbi esetben "*mindig*" pontosan fog járni az óra (javasolt). Időzóna beállítása Európa/Budapest (UTC +01:00)

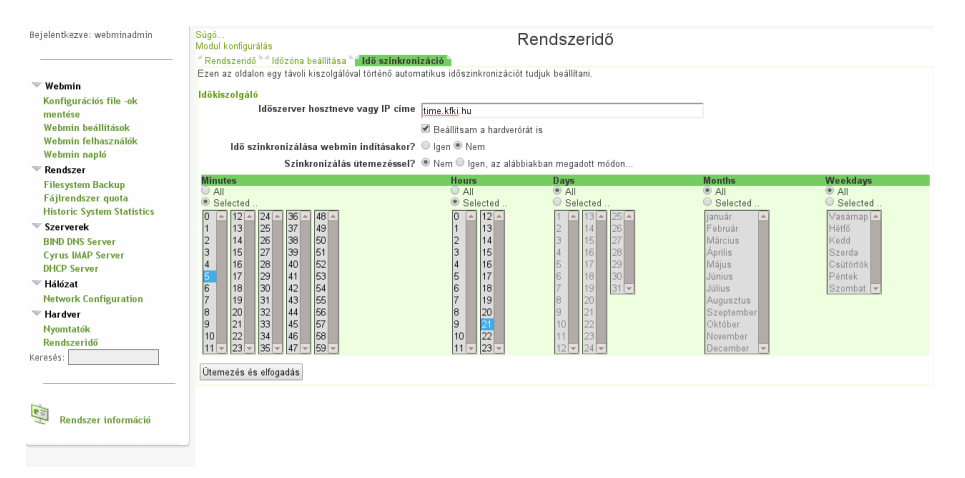

105. ábra: Idő szerver (time server)

## VII.2.5 Rendszer információk

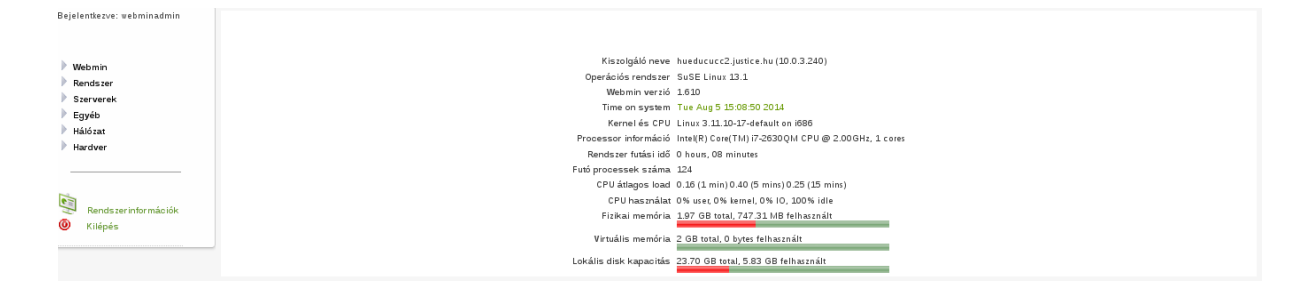

106. ábra: Rendszer információk

# VIII. Hálózati megosztások

### VIII.1. Samba szolgáltatás

A samba linuxos alkalmazás szolgáltatja a hálózatban a kliensek felé a fájlmegosztás szolgáltatást. A szerveren fut egy samba szolgáltatás, amihez a kliensek tudnak csatlakozni. A szerverről megosztott mappákat *név* és *jelszó* páros *azonosítása* után tudják a felhasználók elérni. Megadott mappákat csak **olvasni**, más mappákat **írni és olvasni** is lehet, természetesen jogosultsági körökhöz rendelve az egyes megosztások.

#### /etc/samba/smb.conf

```
[global]
       workgroup = WORKGROUP
       passdb backend = ldapsam:ldap://huedu-teszt.npsh.hu
       printing = cups
       printcap name = cups
       printcap cache time = 750
       cups options = raw
       map to guest = Bad User
       include = /etc/samba/dhcp.conf
       logon path = \\%L\profiles\.msprofile
        logon home = \\%L\%U\.9xprofile
       logon drive = P:
       usershare allow guests = No
       add machine script = /usr/sbin/useradd -c Machine -d
/var/lib/nobody -s /bin/false %m$
       domain logons = Yes
       domain master = Yes
       local master = Yes
       os level = 65
       preferred master = Yes
        security = user
       1dap ssl = 0ff
       idmap backend = ldap:ldap://huedu-teszt.npsh.hu
       ldap admin dn = cn=administrator,dc=npsh,dc=hu
       ldap suffix = dc=npsh,dc=hu
       ldap group suffix = ou=groups
       ldap machine suffix = ou=machines
       ldap passwd sync = Yes
       ldap user suffix = ou=users
       ldap idmap suffix =
[homes]
       comment = Home Directories
       valid users = %S, %D%w%S
       browseable = No
        read only = No
        inherit acls = Yes
[oktato]
       inherit acls = Yes
       path = /srv/oktato
        read only = No
[public]
       inherit acls = Yes
        path = /srv/public
        read only = No
        public = yes
```

## VIII.2. Megosztások kezelése Linux Operációs rendszeren

|      |                                                                                                    |       |       | Saj         | át mappa |   |             | ×                |
|------|----------------------------------------------------------------------------------------------------|-------|-------|-------------|----------|---|-------------|------------------|
| Fájl | Szerkesztés                                                                                                | Nézet | Ugrás | Könyvjelzők | Súgó     |   |             |                  |
| Sz   | ámítógép                                                                                                   |       | < 🖾   | Saját mappa |          |   | ∽ ∿         | <b>Q</b> Keresés |
|      | <ul> <li>Saját mappa</li> <li>Fájlrendszer</li> <li>Kuka</li> <li>Idzat</li> <li>Hálózat tallóz</li> </ul> | tása  |       | bin         | Desktop  | 2 | public_html |                  |

### VIII.2.1 Fájlkezelő segítségével

107. ábra: Nautilius (=Sajátgép)

## VIII.2.2 Terminál segítségével (parancssoros)

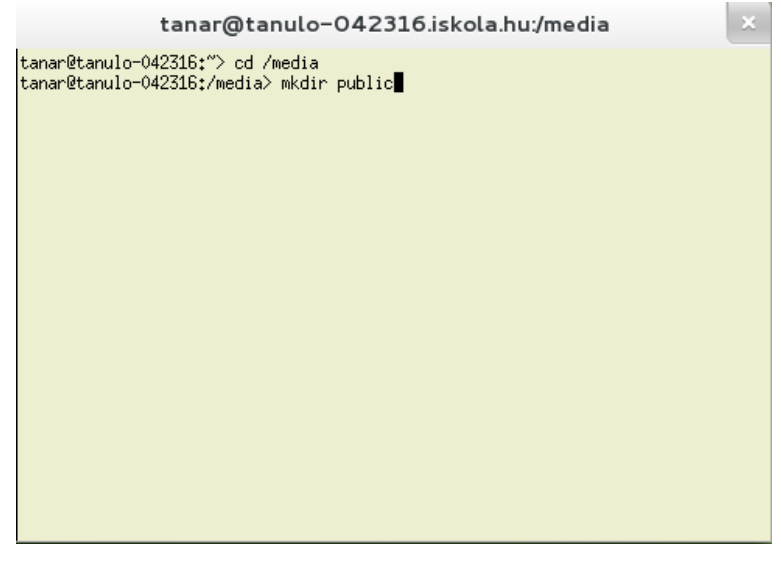

108. ábra: Gnome3 xterm

Kizárólag root userrel lehet csatolni a hálózati meghajtót (bármilyen más meghajtót is)

```
pc01@oktato:~> su -
```

Jelszó: \*\*\*\*\*

1. Belépünk a /media könyvtárba

tanulo-042316:~ # cd /media/

2. Csatolási pont létre hozása a /media alá

tanulo-042316:/media # mkdir public

3. Parancs a csatoláshoz

tanulo-042316:/media #

mount -t cifs -o username=anagy,password=anagy //huedu-teszt/public /media/public

Csatolási pont ellenőrzése akár kétféle módon is történhet:

1.

| tanulo-042316:/media            | # df -hT |      |      |       |      |               |
|---------------------------------|----------|------|------|-------|------|---------------|
| Filesystem                      | Туре     | Size | Used | Avail | Use% | Mounted on    |
| <pre>//huedu-teszt/public</pre> | cifs     | 3,3G | 2,3G | 852M  | 74%  | /media/public |

2.

tanulo-042316:/media # mount
//huedu-teszt/public on /media/public type cifs
(rw, relatime, sec=ntlm, unc=\\hueduteszt\public, username=anagy, uid=0, noforceuid, gid=0, noforcegid, addr
=172.16.27.29, unix, posixpaths, serverino, acl, rsize=1048576, wsize=65
536, actimeo=1)

### VIII.2.2.1 fstab

1. fstab szerkesztésre megnyitás (vi)

vi /etc/fstab

2. fstab szerkesztése a megadott módon

//huedu-teszt/fileupload /media/fileupload cifs
username=anagy,password=anagy,nounix,noserverino,defaults,users,au
to 0 0

A szerkesztése után, módosítások mentése és kilépés (wq!)

3. új hálózati mappa csatlakoztatása

mount -a

4. ellenőrzése I.

tanulo-042316:/media/fileupload # df -hT
Filesystem Type Size Used Avail Use% Mounted on
//huedu-teszt/public cifs 3,3G 2,3G 852M 74%
/media/public
//huedu-teszt/fileupload cifs 3,3G 2,5G 852M 75%
/media/fileupload

5. ellenőrzése II.

tanulo-042316:/media/fileupload # mount

//huedu-teszt/public on /media/public type cifs
(rw, relatime, sec=ntlm, unc=\\hueduteszt\public, username=anagy, uid=0, noforceuid, gid=0, noforcegid, addr
=172.16.27.29, unix, posixpaths, serverino, acl, rsize=1048576, wsize=65
536, actimeo=1)
((but the test))

//huedu-teszt/fileupload on /media/fileupload type cifs
(rw, nosuid, nodev, noexec, relatime, sec=ntlm, unc=\\hueduteszt\fileupload, username=anagy, uid=0, noforceuid, gid=0, noforcegid,
addr=172.16.27.29, file\_mode=0755, dir\_mode=0755, nounix, rsize=61440,
wsize=65536, actimeo=1)

## VIII.3. Megosztások kezelése Windows Operációs rendszeren

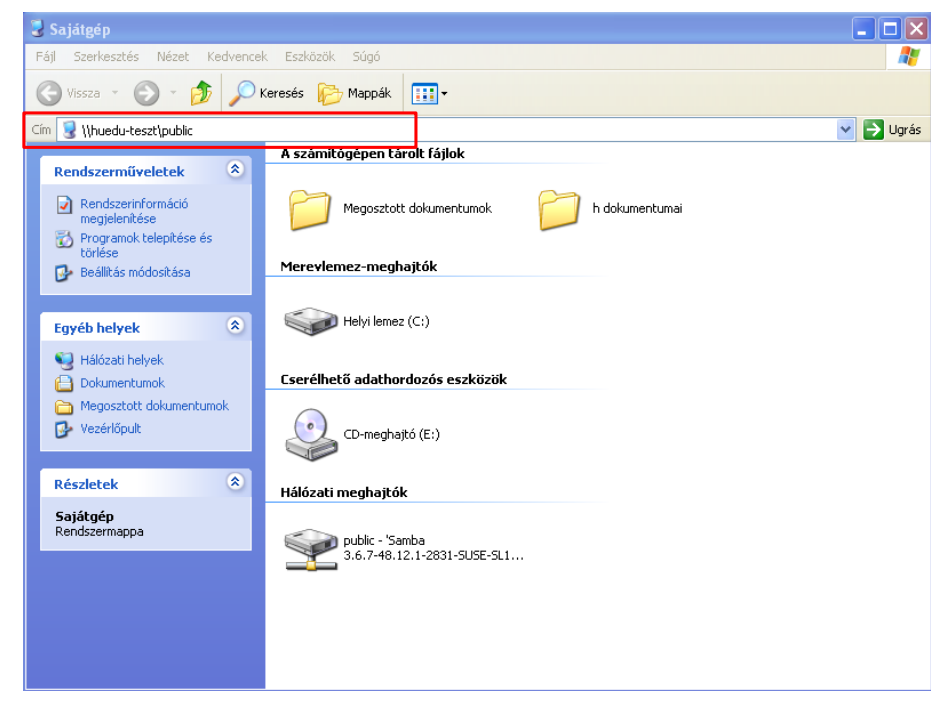

### VIII.3.1 Megosztás kezelése Sajátgép segítségével (Winodows XP)

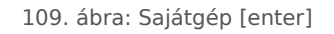

| Csatlakozás a követl    | kezőhöz: huedu-teszt ? 🔀   |
|-------------------------|----------------------------|
|                         |                            |
| Csatlakozás: huedu-tes: | zt                         |
| Eelhasználónév:         | 🔮 anagy 🛛 💌                |
| <u>J</u> elszó:         | •••••                      |
|                         | Jelszó <u>m</u> egjegyzése |
|                         |                            |
|                         | OK Mégse                   |

110. ábra: Név és jelszó azonosítás

| 💈 Whuedu-teszt\fileupload                                                                                                    |                 |         |           |
|----------------------------------------------------------------------------------------------------|-----------------|---------|-----------|
| Fájl Szerkesztés Nézet Kedvencek                                                                                                    | Eszközök Súgó   |         |           |
| 🌀 Vissza 🔹 🌍 🕤 🏂 🔎 Ki                                                                                                    | eresés 😥 Mappák | · · · · |           |
| Cím 🗟 \\huedu-teszt\fileupload                                                                                                    |                 | ·       | 🕑 🄁 Ugrás |
| Fájl- és mappaműveletek 🔕                                                                                                    | 1A              | 1В      |           |
| A mappa közzététele a<br>weben                                                                                                    | 1D              | 28      |           |
| Egyéb helyek 🙁                                                                                                    | 🦰 зс            | 4B      |           |
| <ul> <li>Samba</li> <li>3.6.7-48.12.1-2831-SUSE-:<br/>(huedu-teszt)</li> <li>Ookumentumok</li> <li>Megosztott dokumentumok</li> </ul> | 74              | 104     |           |
| <ul> <li>Sajátgép</li> <li>Hálózati helyek</li> </ul>                                                                                 | 11D 11D         | 120     |           |
| Részletek 😵                                                                                                    | dolgozat        |         |           |
|                                                                                                    |                 |         |           |
|                                                                                                    |                 |         |           |
|                                                                                                    |                 |         |           |
|                                                                                                    |                 |         |           |
|                                                                                                    |                 |         |           |

111. ábra: Megosztott mappák

## VIII.3.2 Új hálózati meghajtóként csatlakoztatva (Windows XP)

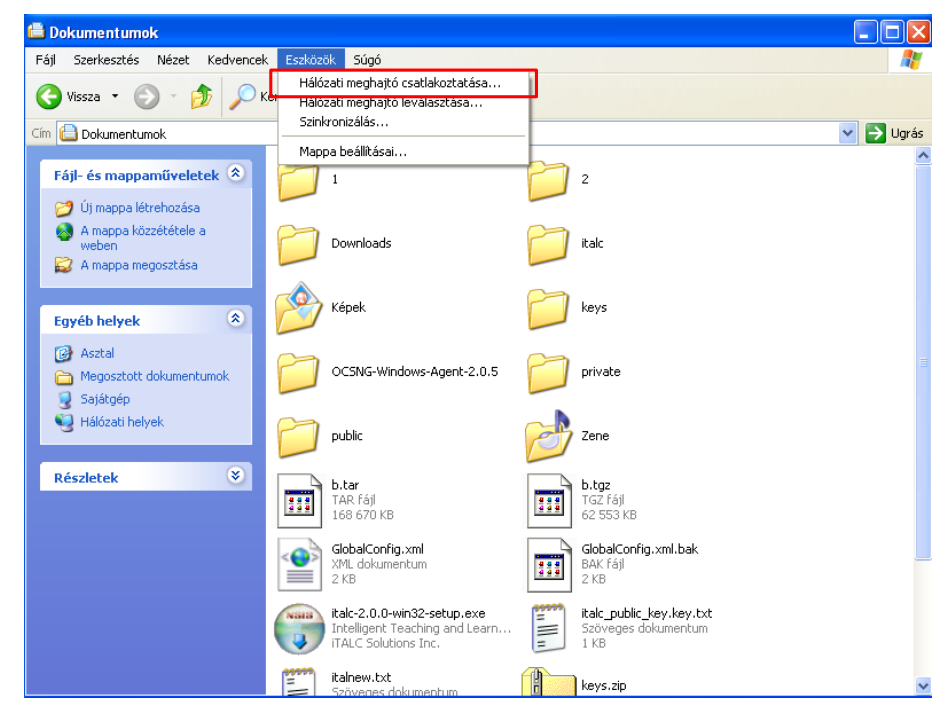

112. ábra: Hálózati meghajtó csatlakoztatása 1. lépés

| Hálózati meghajtó csa | atlakoztatás                                                                   | a                                                                                                    |                                                                                              |  |  |  |
|-----------------------|--------------------------------------------------------------------------------|----------------------------------------------------------------------------------------------------|----------------------------------------------------------------------------------------------|--|--|--|
|                       | A Windows<br>hálózati ma<br>kapcsolatho<br>mappát.<br>Adja meg a<br>azt a mapp | segítségével csatlakozhat<br>ppához, és meghajtóbetű<br>iz. Így a Sajátgépből kiind<br>csatlakozáshoz tartozó m<br>át, amelyhez csatlakozni k | : egy megosztott<br>jeleket rendelhet a<br>ulva érheti el a<br>eghajtó betűjelét és<br>íván: |  |  |  |
|                       | Meghajtó:                                                                      | H:                                                                                                    | ~                                                                                            |  |  |  |
|                       | Mappa:                                                                         | \\huedu-teszt\anagy                                                                                                    | ✓ Tallózás…                                                                                  |  |  |  |
|                       | Például: \\kiszolgáló\megosztás                                                |                                                                                                    |                                                                                              |  |  |  |
|                       |                                                                                | 🗹 Bejelentkezéskor újra                                                                                                    | csatlakoztatás                                                                               |  |  |  |
|                       |                                                                                | Csatlakozás <u>más felhaszr</u>                                                                                                    | <u>hálónéven</u> .                                                                           |  |  |  |
|                       |                                                                                | Internetes tárolóhely rec<br>csatlakozás hálózati kiszc                                                                                       | jisztrálása vagy<br>Igálóhoz,                                                                |  |  |  |
|                       |                                                                                | < Vissza Befejezé                                                                                                    | s Mégse                                                                                      |  |  |  |

113. ábra: Hálózati meghajtó csatlakoztatása 2. lépés

| 😺 Sajátgép                                                                                                    |                                               |           |
|----------------------------------------------------------------------------------------------------|-----------------------------------------------|-----------|
| Fájl Szerkesztés Nézet Kedvence                                                                                                    | k Eszközök Súgó                               | A         |
| 🔇 Vissza 🔹 🕥 - 🏂 🔎                                                                                                    | Keresés 😥 Mappák 🛄 -                          |           |
| Cím 😼 Sajátgép                                                                                                    |                                               | 🔽 🄁 Ugrás |
| Readerson Carlabels                                                                                                    | A számítógépen tárolt fájlok                  |           |
| Rendszermuveletek                                                                                                    | Megosztott dokumentumok 🛛 🍎 h dokumentumai    |           |
| törlése<br>Beállítás módosítása                                                                                                    | Merevlemez-meghajtók                          |           |
| Egyéb helyek 🛞                                                                                                    | Helyi lemez (C:)                              |           |
| 😌 Hálózati helyek<br>🗎 Dokumentumok                                                                                                    | Cserélhető adathordozós eszközök              |           |
| Megosztott dokumentumok Vezérlőpult                                                                                                    | CD-meghajtó (E:)                              |           |
| Részletek 🛞                                                                                                    | Hálózati meghajtók                            |           |
| anagy - 'Samba<br>3.6.7-48.12.1-2831-5USE-5L<br>(huedu-teszt)'(H:)<br>Hálócati meghajtó<br>Fájlrendszer: NTFS<br>Szabad terület: 4,17 GB<br>Teljes méret: 7,67 GB | anagy - 'Samba<br>3.6.7-48.12.1-2831-SUSE-SL1 |           |
|                                                                                                    |                                               |           |

114. ábra: Csatlakoztatott hálózati meghajtó

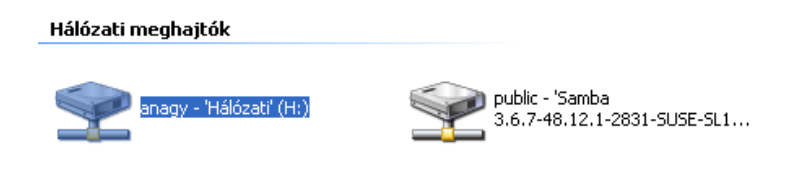

115. ábra: Hálózati meghajtó (H:)

### VIII.4. Proxy

A proxy beállítása Microsoft Windows operációs rendszert futtató gépeken.

### VIII.4.1 Google Chrome és Internet Explorer

Start menü → Vezérlőpult → **Internetbeállítások** 

| Internet tulajdonságai                                                                                                    | ? 🛛                       |
|----------------------------------------------------------------------------------------------------|---------------------------|
| Általános Biztonság Adatvédeler<br>Kapcsolatok Programok                                                                                                    | Tartalom<br>Speciális     |
| Internetkapcsolat beállításához kattintson<br>a Beállítás gombra.                                                                                            | Beállítás                 |
| Telefonos és virtuális magánhálózati beállítások —                                                                                                    |                           |
|                                                                                                    | Hozzáadás                 |
|                                                                                                    | Eltávolítás               |
|                                                                                                    | Beállítások               |
| Kattintson a Beállitások gombra, ha proxykiszolgálót<br>szeretne beállítani a kapcsolathoz.                                                                  |                           |
| Nincs automatikus tárcsázás                                                                                                    |                           |
| O Automatikus tárcsázás mindig, amikor nincs hálóz                                                                                                    | ati kapcsolat             |
| <ul> <li>Mindig az alapértelmezett kapcsolat tárcsázása</li> </ul>                                                                                           |                           |
| Aktualis Nincs<br>alapértelmezés:                                                                                                    | Alapértelmezett           |
| A helyi hálózat (LAN) beállításai                                                                                                    |                           |
| A helyi hálózat beállításai nem vonatkoznak<br>a telefonos kapcsolatokra. A telefonos<br>kapcsolatok beállításaihoz kattintson fent a<br>Beállítások gombra. | elyi hálózati beállítások |
| ОК Ме́                                                                                                    | gse Alkalmaz              |

116. ábra: Internet tulajdonságai

#### → Helyi hálózati beállítások

| Helyi hálózat                  | (LAN) beállítás                                                                                                    | ai                         |                                                | × |  |  |  |  |
|--------------------------------|----------------------------------------------------------------------------------------------------|----------------------------|------------------------------------------------|---|--|--|--|--|
| ∠Automatikus k                 | onfiguráció                                                                                                    |                            |                                                |   |  |  |  |  |
| Az automatiku<br>Ha ezeket has | Az automatikus konfiguráció érvénytelenítheti a manuális beállításokat.<br>Ha ezeket használja, kapcsolja ki az automatikus konfigurációt. |                            |                                                |   |  |  |  |  |
| 🗌 A beállítás                  | ok automatikus észl                                                                                                    | elése                      |                                                |   |  |  |  |  |
| 📃 Automatik.                   | us konfigurációs par                                                                                                    | ancsfájl h                 | asználata                                      |   |  |  |  |  |
| Cím                            |                                                                                                    |                            |                                                |   |  |  |  |  |
| - Proxykiszolgál               | ó                                                                                                    |                            |                                                |   |  |  |  |  |
| Proxykiszo<br>vonatkozn        | lgáló használata a h<br>ak a telefonos és vi                                                                                               | nelyi hálóz<br>rtuális mag | aton (Ezen beállítások nem<br>gánhálózatokra). |   |  |  |  |  |
| Cím:                           | 192.168.6.253                                                                                                    | Port:                      | 3128 Speciális                                 | ] |  |  |  |  |
| Proxy f                        | igyelmen kívül hagy                                                                                                    | /ása helyi                 | címeknél                                       |   |  |  |  |  |
|                                |                                                                                                    |                            | OK Mégse                                       |   |  |  |  |  |

117. ábra: Proxykiszolgáló

### → Speciális

| Proxy be  | állításai    |                                       |           |
|-----------|--------------|---------------------------------------|-----------|
| ~Kiszolgá | lók —        |                                       |           |
|           | Típus        | A proxykiszolgáló címe                | Port      |
| >.≡       | HTTP:        | 192.168.6.253                         | ; 3128    |
|           | Biztonságos: | 192.168.6.253                         | : 3128    |
|           | FTP:         | 192.168.6.253                         | : 3128    |
|           | Socks:       |                                       | ] :       |
|           | Azonos p     | roxykiszolgáló használata minden prot | okollhoz: |
|           | A következő  | kiszolgálókhoz nincs proxyhasználat:  |           |
| ¥.        | 192.168.6.   | 253                                   |           |
|           | Pontosvessz  | ővel ( ; ) válassza el az elemeket.   |           |
|           |              | ОК                                    | Mégse     |

118. ábra: Proxy beállításai

### VIII.4.2 Mozilla Firefox

Eszközök → Beállítások → Speciális → Hálózat → **Beállítások** 

| <ul> <li><u>R</u>endszerbealli</li> <li>Kézi proxybeál</li> </ul> | lasok nasznalata<br>(tás:                        |                |        |
|-------------------------------------------------------------------|--------------------------------------------------|----------------|--------|
| HTTP-proxy:                                                       | 192.168.6.253                                    | Port:          | 3128 🗘 |
|                                                                   | 🕑 Ugyanazon proxy használata minden protokollhoz |                |        |
| SSL-proxy:                                                        | 192.168.6.253                                    | P <u>o</u> rt: | 3128 🗘 |
| ETP-proxy:                                                        | 192.168.6.253                                    | Po <u>r</u> t: | 3128 🗘 |
| SO <u>C</u> KS gép;                                               | 192.168.6.253                                    | Por <u>t</u> : | 3128 🗘 |
|                                                                   | ─ SOCKS v4                                       | -              |        |
| <u>N</u> incs proxy a                                             | következőhöz:                                    |                |        |
| localhost, 127                                                    | 2.0.0.1, 192.168.6.253                           |                |        |
|                                                                   |                                                  |                |        |

119. ábra: Kapcsolat beállításai

### VIII.4.3 Automatikus proxy beállítás (wpad)

Az automatikus proxy-beállítás célja, hogy ne kelljen minden egyes gép böngészőjébe egyesével beállítani ugyanazokat a paramétereket. A *wpad.dat* fájl tartalmazza a kívánt beállításokat, és ezek az információk a szerverről frissíthetőek is. A *wpad.dat* fájl frissítése után proxy-t használó böngészőkben is automatikusan végre fognak hajtódni a módosítások. Az alábbi linken: h*ttp://<server IP>/wpad/wpad.dat* érhető el az automatikus proxy-beállító.

| Kapcsolat beállítá                                                                                  | sai                                                                              |                | X         |
|----------------------------------------------------------------------------------------------------|----------------------------------------------------------------------------------|----------------|-----------|
| Proxy beállítása az i<br><u>N</u> incs proxy<br>Proxy <u>b</u> eállításo<br><u>R</u> endszerbeállít | nternet eléréséhez<br>k automatikus felismerése a hálózatban<br>ások használata  |                |           |
| Kézi proxybeálli                                                                                    | tás:                                                                             | Death          |           |
| HTTP-pro <u>x</u> y:                                                                                | I92.168.6.253           ✓         Ugyanazon proxy használata minden protokollhoz | Port:          | 3128 🚽    |
| SS <u>L</u> -proxy:                                                                                 | 192.168.6.253                                                                    | P <u>o</u> rt: | 3128 🗘    |
| ETP-proxy:                                                                                          | 192.168.6.253                                                                    | Po <u>r</u> t: | 3128 🗘    |
| SO <u>C</u> KS gép:                                                                                 | 192.168.6.253                                                                    | Por <u>t</u> : | 3128 🗘    |
| <u>N</u> incs proxy a k                                                                             | ○ SOCKS v4                                                                       |                |           |
| localhost, 127                                                                                      | 0.0.1, 192.168.6.253                                                             |                |           |
| Példa: .mozilla.                                                                                    | org, .net.nz, 192.168.1.0/24                                                     |                |           |
| <u>A</u> utomatikus pro<br>http://172.16                                                            | oxybeállítás URL:<br>27.62/wpad/wpad.dat                                         |                | Frissítés |
|                                                                                                    | OK Még                                                                           | se             | Súgó      |

120. ábra: Automatikus proxybeállítás URL

### VIII.4.4 Megjegyzés

A képeken szereplő IP címek csak példaként lettek beállítva. Az IP címek és/vagy szerver (hueduszerver.iskola.hu) nevek iskolánként és telepítésenként is változnak.

## VIII.5. Felhasználó általi proxy beállítás tiltása Firefox böngészőben

A Firefox böngészőben lehetőségünk van zárolt beállítások létrehozására, melyek a felhasználók által nem módosíthatóak. Ehhez egy konfigurációs fájl létrehozása szükséges, majd egy másik konfigurációs fájlban meghatározzuk, hogy ez legyen a globális beállítás.

### VIII.5.1 Beállítás a mellékelt minta segítségével

Minta (megfelelően módosítandó):

```
lockPref("network.proxy.type", 1);
                                        //ertekek: 0 nincs proxy; 1 kezi beallitas; 3
automatikus beallitas; *megjegyzes
lockPref("network.proxy.autoconfig_url", "http://<szerver>/wpad/wpad.dat");
lockPref("network.proxy.backup.ftp", 203976592);
lockPref("network.proxy.backup.socks", 203976600);
lockPref("network.proxy.backup.ssl", 203976608);
lockPref("network.proxy.ftp", "<szerver>");
lockPref("network.proxy.ftp_port", 3128);
lockPref("network.proxy.http", "<szerver>");
lockPref("network.proxy.http_port", 3128);
 lockPref("network.proxy.share_proxy_settings", true);
lockPref("network.proxy.socks", "<szerver>");
lockPref("network.proxy.socks_port", 3128);
lockPref("network.proxy.ssl", "<szerver>");
lockPref("network.proxy.ssl_port", 3128);
```

**\*megjegyzés**: Ha csak az első (lockPref) sor kerül megadásra, a beállításokban a proxy-t nem lehet átállítani, viszont a konfiguráció szerkesztőben (about:config) a proxy-ra beállított értékek törölhetőek, ezáltal a tiltás megkerülhető. A proxy értékek definiálásával ez megakadályozható.

### VIII.5.2 Beállítás részletesen, a Firefox beállításait felhasználva

Egy tetszőlegesen kiválasztott Firefox böngészőben beállítjuk a "Beállítások → Speciális → Hálózat → Beállítások" menüpont alatt a használni kívánt proxyt (itt érdemes a kézi beállításokat is megadni az esetleges későbbi módosítás egyszerűsítése érdekében). Ha ezek megvannak "OK", majd a böngészőt bezárhatjuk.

A Firefox profilt egy szövegszerkesztővel (pl. **Notepad++**) megnyitjuk ("C:\Users\tesztkliens\AppData\Roaming\Mozilla\Firefox\Profiles\valami.default-111valmai"). Ebből az összes "network.proxy"-t tartalmazó user\_pref részt kimásoljuk. A szövegszerkesztővel létrehozunk egy új fájlt "mozilla.cfg", vagy egyéb néven a Firefox telepítési könyvtárában ("C:\Program Files (x86)\Mozilla Firefox\mozilla.cfg"), melynek kódolását "ANSI"-ra állítjuk. Az előzőleg kimásolt tartalmat beillesztjük, majd a "user\_pref"-et "lockPref"re módosítjuk és az elejére "//"-t írunk és végül mentjük.

A létrehozott zárolásleíró betöltéséhez pedig a telepítési könyvtár alatti "defaults/pref" ("C:\Program Files (x86)\Mozilla Firefox\defaults\pref") alatt található "local-settings.js", vagy "channel-setting.js", vagy hasonló nevű fájlban definiáljuk az újonnan létrehozott zárolásleíró használatát. Ehhez a következő sorokat írjuk a fájl végére:

pref("general.config.obscure\_value", 0); // only needed if you do not want to obscure the content with ROT-13 pref("general.config.filename", "mozilla.cfg");

Ha ez megtörtént, elmentjük a változtatásokat, egyéb tennivaló nincs.

A létrehozott zárolásleíró a böngésző következő indítása után nem teszi lehetővé a konfiguráció módosítását (még a konfiguráció szerkesztővel sem).

| Speciális                                  | apcsolat beállításai                                        |                | <b>-</b> ×         |                  |
|--------------------------------------------|-------------------------------------------------------------|----------------|--------------------|------------------|
| -                                          | Proxy beállítása az internet eléréséhez                     |                |                    |                  |
| Általános Adatkü                           | <u>N</u> incs proxy                                         |                |                    |                  |
|                                            | Proxybeállítások automatikus felismerése a hálózatban       |                |                    |                  |
|                                            | <u>R</u> endszerbeállítások használata                      |                |                    |                  |
| Kapcsolat                                  | Kézi proxybeállítás:                                        |                |                    |                  |
| A Firefox internetkapcsola                 | HTTP-proxy:                                                 | Port:          | 3128 📩             | lítások          |
|                                            | Ugyanazon proxy használata minden protokoll                 | hoz            |                    |                  |
| Svorsítótárazott webta                     | SSL-proxy:                                                  | P <u>o</u> rt: | 3128 📩             |                  |
|                                            | ETP-proxy:                                                  | Po <u>r</u> t: | 3128               | 160.000.000      |
| webtartaiom-gyorsitota                     | SO <u>C</u> KS gép:                                         | Por <u>t</u> : | 3128 📩             | les most         |
| Az <u>a</u> utomatikus gyors               | 💿 SOC <u>K</u> S v4 💿 SOCKS v <u>5</u> 🔲 Távoli <u>D</u> NS |                |                    |                  |
| <u>G</u> yorsítótár korlátozá              | Nincs proxy a kö <u>v</u> etkezőhöz:                        |                |                    |                  |
|                                            | localhost, 127.0.0.1                                        |                |                    |                  |
| Offline webtartalom és                     |                                                             |                |                    |                  |
| a alkalmazás-gyorsítótár                   | Példa: .mozilla.org, .net.nz, 192.168.1.0/24                |                |                    | lés most         |
|                                            | <u>Automatikus proxybeállítás URL:</u>                      |                |                    | ies <u>m</u> ost |
| <ul> <li>Figyelmeztetés, ha a g</li> </ul> | http://:/>://////wpad/wpad.dat                              |                | Fr <u>i</u> ssítés | ételek           |
| A következő webhelyek tá                   |                                                             |                |                    |                  |
|                                            | Ne kérjen <u>h</u> itelesítést, ha a jelszó el van mentve   |                |                    |                  |
|                                            |                                                             |                |                    |                  |
|                                            | OK                                                          | Mégse          | <u>S</u> úgó       |                  |
| L                                          |                                                             |                |                    | 4                |

121. ábra: Nincs választási lehetőség

| 🥹 Mozilla Firefox kezdőoldal 🗙 🙀 Beállítások 🗙 a  | bout:config     | × +          |             |
|---------------------------------------------------|-----------------|--------------|-------------|
| Firefox about:config                              |                 |              | C C Keresés |
| Ke <u>r</u> esés: proxy                           |                 |              |             |
| Beállítás neve                                    | Állapot         | Típus        | Érték       |
| network.http.max-persistent-connections-per-proxy | alapértelmezett | egész        | 32          |
| network.http.proxy.pipelining                     | alapértelmezett | logikai      | false       |
| network.http.proxy.version                        | alapértelmezett | karakterlánc | 1.1         |
| network.proxy.autoconfig_retry_interval_max       | alapértelmezett | egész        | 300         |
| network.proxy.autoconfig_retry_interval_min       | alapértelmezett | egész        | 5           |
| network.proxy.autoconfig_url                      | zárolt          | karakterlánc | http://     |
| network.proxy.backup.ftp                          | zárolt          | egész        | 203976592   |
| network.proxy.backup.socks                        | zárolt          | egész        | 203976600   |
| network.proxy.backup.ssl                          | zárolt          | egész        | 203976608   |

122. ábra: A konfiguráció szerkesztőben a megadott értékek zároltként (nem módosítható) jelennek meg

## VIII.6. Proxy módosítás tiltásának további lehetőségei

### VIII.6.1 Minta konfigurációs fájlok és használatuk

A szerver megosztásai között, a "**public**" mappában található egy **Proxy** nevű könyvtár a következő szerkezettel:

Explorer-Chrome: setproxy.reg

*Firefox*: local-settings.js, mozilla.cfg

Amennyiben a szerveren található minta konfigurációs fájlokat szeretnénk használni, azok felhasználás előtti szerkesztése (IP címek átírása) szükséges.

### VIII.6.1.1 Internet Explorer és Google Chrome böngészők alatt

A "setproxy.reg" nevű fájlt le kell futtatni a kliens gépeken, rendszergazdai jogosultsággal, ezután a korlátozott fiókok mindegyikében a megfelelő proxy (a szerver IP címe) lesz beállítva, amit módosítani sem lehetséges, csak rendszergazdai jogosultsággal. Ez a módszer a Windows internet beállításait módosítja, így hatással lesz az Internet Explorer és a Google Chrome működésére is. A fájl futtatása után érdemes ellenőrizni, hogy valóban beíródtak a megfelelő értékek, mert megfelelő jogosultság hiánya, vagy egyéb hibák miatt, előfordulhat, hogy az adott registry kulcsok nem veszik fel a megfelelő értékeket. Az ellenőrzést a regedit, alkalmazás segítségével lehet megtenni a setproxy.reg fájl tartalmának megfelelően.

### VIII.6.1.2 Mozilla Firefox böngésző alatt

A "*local-settings.js*" nevű fájlt másoljuk be a Firefox telepítési könyvtárába, a következő helyre nevezzük át *"channel-settings.js*"-re, vagy egyébre, ami a telepítési könyvtárban található (pl.: *example-settings.js*):

32 bites operációs rendszer esetén: C:\Program Files\Mozilla Firefox\defaults\

64 bites operációs rendszer esetén: C:\Program Files (x86)\Mozilla Firefox\defaults\

A "mozilla.cfg" nevű fájlt pedig a következő helyre kell másolnunk:

32 bites operációs rendszer esetén: C:\Program Files\Mozilla Firefox\

64 bites operációs rendszer esetén: C:\Program Files (x86)\Mozilla Firefox\

## VIII.7. Samba megosztások

A dokumentáció ezen szakasza áttekintést ad a Samba fájlszerver által létrehozott hálózati meghajtókról. Ha a Windows Intézőbe beírjuk a szerverünk IP címét (\\<SzerverIP>), a következő meghajtókat kell megosztásként (hálózati meghajtó) látnunk.

| S Vetwork                                                                                                    | ► Internet English                                    | ✓ <sup>4</sup> → Search                   | ٩ ــــــــــــــــــــــــــــــــــــ |
|----------------------------------------------------------------------------------------------------|-------------------------------------------------------|-------------------------------------------|----------------------------------------|
| Organize 🔻 Network                                                                                                    | and Sharing Center View remote printers               |                                           |                                        |
| <ul> <li>✓ Favorites</li> <li>■ Desktop</li> <li>Downloads</li> <li>Secent Places</li> <li>⇒ Libraries</li> <li>⇒ Documents</li> <li>⇒ Music</li> <li>■ Pictures</li> <li>➡ Videos</li> <li>™ Computer</li> <li>✓ Network</li> </ul> | netlogon<br>Share<br>J<br>Share<br>Vezetoseg<br>Share | public<br>Share<br>tanarok-kozos<br>Share |                                        |
| 5 items                                                                                                    |                                                       |                                           |                                        |

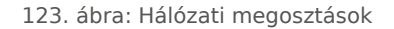

### VIII.7.1 A könyvtárak szerepe

A megosztásban található könyvtárak szerepe a következőképpen alakul.

**home**: a felhasználó saját könyvtára, a benne található könyvtárakat és fájlokat csak a tulajdonos olvashatja és módosíthatja (példánk esetében ez az "rg" mappa, mivel ezzel a felhasználóval jelentkeztünk be).

fileupload: a diákok általa feltöltött fájlok, dolgozatok helye. Az ide feltöltött anyagokat a tanár és az adminisztrátor jogú felhasználók olvashatják és módosíthatják.

**netlogon**: ebbe a könyvtárba kerül elhelyezésre a bejelentkezés után futtatandó parancsfájl. Megtekintéséhez és szerkesztéséhez adminisztrátori jogosultság szükséges.

tanarok-kozos: a tanárok számára közösen használható tárterület. A benne található könyvtárakat csak a tanárok és az adminisztrátorok láthatják és módosíthatják.

vezetoseg: a vezetőség csoport tagjainak közös használatú mappája. Minden vezetőségi csoport csak a saját mappájához fér hozzá, illetve adott egy közös használatú mappa is a tagoknak.

**public**: mindenki számára elérhető könyvtár (ha a tűzfal beállítási lehetővé teszik, akkor az internetről is), de módosítani, feltölteni csak az adminisztrátoroknak és a tanároknak van jogosultsága.

## VIII.7.2 Megosztás kezelése Sajátgép segítségével (Windows 7)

| Vhuedu-tes                         | zt\public                                             |                                        | Keresés: Dokum          | entumok 🔎         |
|------------------------------------|-------------------------------------------------------|----------------------------------------|-------------------------|-------------------|
| Rendezés 🔻 Megosztá                | ás ezzel 🔻 Új mappa                                   |                                        |                         | !≕ ▼ 🗍 🔞          |
| 쑦 Kedvencek<br>📃 Asztal            | Dokumentumok könyvtár<br><sub>Tartalma</sub> : 2 hely |                                        |                         | Rendezés: Mappa 🔻 |
| 🖳 Legutóbbi helyek<br>限 Letöltések | Név                                                   | Módosítás dátuma                       | Típus                   | Méret             |
| 🥃 Könyvtárak                       | 🧰 1<br>🚺 c                                            | 2013.01.07. 10:00<br>2013.01.07. 13:41 | Fájlmappa<br>Fájlmappa  |                   |
| Dokumentumok                       | 🕌 d<br>〕 keys                                         | 2013.01.08.16:21<br>2013.01.04.17:49   | Fájlmappa<br>Fájlmappa  |                   |
| Videók                             | 퉬 tmp<br>🍘 italc-2.0.1-win32-setup                    | 2013.02.07.14:20<br>2013.01.04.17:00   | Fájlmappa<br>Alkalmazás | 8 095 KB          |
| 🖏 Otthoni csoport                  |                                                       |                                        |                         |                   |
| 📲 Szamítogep<br>🏭 Helyi lemez (C:) |                                                       |                                        |                         |                   |
| 🗣 Hálózat                          |                                                       |                                        |                         |                   |
| 6 elem                             |                                                       |                                        |                         |                   |

124. ábra: Sajátgép [enter]

| Windows rendszerbiztonság                                                                                    | ×  |
|----------------------------------------------------------------------------------------------------|----|
| Hálózati jelszó megadása<br>Írja be a következőhöz való csatlakozáshoz használatos jelszavát:<br>huedu-teszt |    |
| anagy<br>•••••<br>Tartomány: AMAXIWINFOS7-PC<br>Jegyezze meg a hitelesítő adata                              |    |
| 🔕 A hozzáférés megtagadva.                                                                                   |    |
| OK Még                                                                                                    | se |

125. ábra: Név és jelszó azonosítás

|                                                                                                    |                                                      |                                  |                |       |      | x |
|----------------------------------------------------------------------------------------------------|------------------------------------------------------|----------------------------------|----------------|-------|------|---|
| Correction of the second second s | zt\public\iTALC                                      | <b>- - - + + + + + + + + + +</b> | Keresés: iTALC |       |      | Q |
| Rendezés 🔻 Új mappa                                                                                                    | 1                                                    |                                  | 8              | •     |      | 0 |
| 🔆 Kedvencek                                                                                                    | Név                                                  | Módosítás dátuma                 | Típus          | Méret |      |   |
| 든 Asztal<br>🗐 Legutóbbi helyek<br>ᠾ Letöltések                                                                                                    | 💼 GlobalConfig                                       | 2013.01.24.10:00                 | XML dokumentum |       | 1 KB |   |
| <ul> <li>Könyvtárak</li> <li>Dokumentumok</li> <li>Képek</li> <li>Videók</li> <li>Zene</li> </ul>                                                                                                    |                                                      |                                  |                |       |      |   |
| 🔣 Otthoni csoport                                                                                                    |                                                      |                                  |                |       |      |   |
| I툎 Számítógép<br>払 Helyi lemez (C:)                                                                                                    |                                                      |                                  |                |       |      |   |
| 🗣 Hálózat                                                                                                    |                                                      |                                  |                |       |      |   |
| 1 elem Or<br>Offline                                                                                                    | ffline állapot: Online<br>elérhetőség: Nem érhető el |                                  |                |       |      |   |

126. ábra: Megosztott mappák

### VIII.7.3 Új hálózati meghajtóként csatlakoztatva (Windows 7)

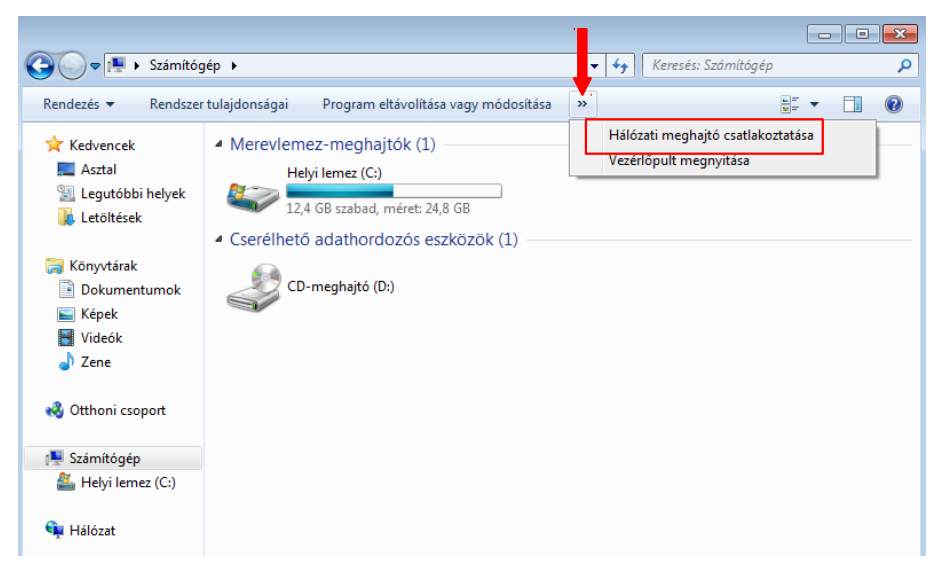

127. ábra: Hálózati meghajtó csatlakoztatása 1. lépés

| 0 | 🙆 Hálátati i | meghaité cratlakostatéra                                                    | ×  |  |  |  |  |
|---|--------------|-----------------------------------------------------------------------------|----|--|--|--|--|
| G |              |                                                                             |    |  |  |  |  |
|   | Melyik hál   | ózati mappát szeretné csatlakoztatni?                                       |    |  |  |  |  |
|   | Adja meg a h | álózati mappával társítandó meghajtóbetűjelet és a csatlakoztatandó mappát: |    |  |  |  |  |
|   | Meghajtó:    | H: •                                                                        |    |  |  |  |  |
|   | Mappa:       | \\huedu-teszt\public                                                        |    |  |  |  |  |
|   | Pél          | dául: \\kiszolgáló\megosztás                                                |    |  |  |  |  |
|   | $\checkmark$ | Bejelentkezéskor újracsatlakoztatás                                         |    |  |  |  |  |
|   |              | Csatlakozás különböző hitelesítő adatokkal                                  | ·  |  |  |  |  |
|   | Csa          | atlakozás egy dokumentumok és képek tárolására alkalmas webhelyhez.         |    |  |  |  |  |
|   |              |                                                                             |    |  |  |  |  |
|   |              |                                                                             |    |  |  |  |  |
|   |              |                                                                             |    |  |  |  |  |
|   |              |                                                                             |    |  |  |  |  |
|   |              | Befejezés Még                                                               | se |  |  |  |  |

128. ábra: Hálózati meghajtó csatlakoztatása 2. lépés

|                                                |                                     | L                                  |                    |                    | × |
|------------------------------------------------|-------------------------------------|------------------------------------|--------------------|--------------------|---|
| Számítóg                                       | gép ▶ public (\\huedu-teszt) (H:) ▶ | <b>- - - - + + + + + + + + + +</b> | Keresés: public (\ | \huedu-teszt) (H:) | م |
| Rendezés 🔻 Új mapp                             | a                                   |                                    |                    | •                  | 0 |
| 🔆 Kedvencek                                    | Név                                 | Módosítás dátuma                   | Típus              | Méret              |   |
| 💻 Asztal<br>强 Legutóbbi helyek<br>ᠾ Letöltések | 🕌 iTALC                             | 2013.01.16. 15:12                  | Fájlmappa          |                    |   |
| 📄 Könyvtárak                                   |                                     |                                    |                    |                    |   |

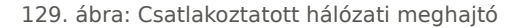

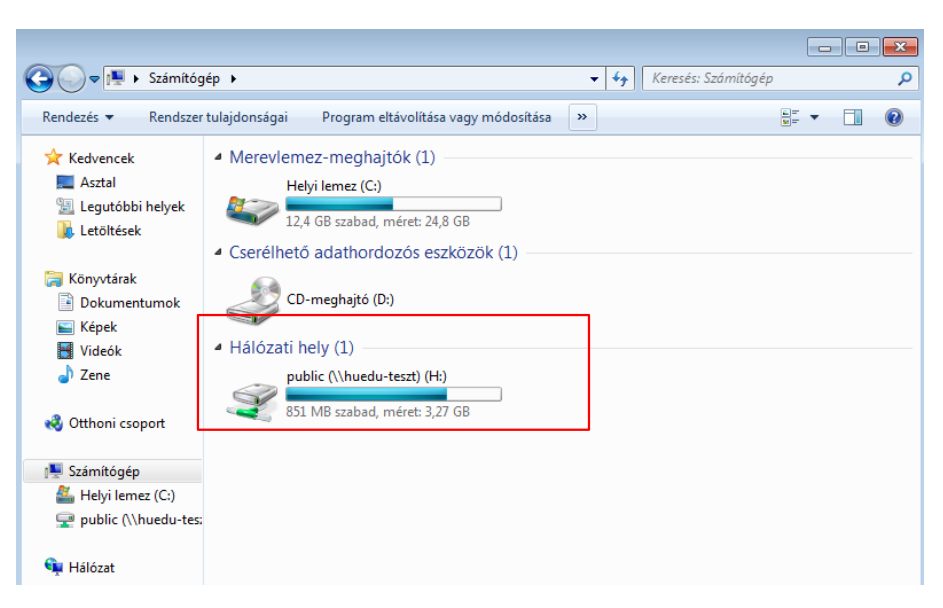

130. ábra: Sajátgép meghajtók (H:)

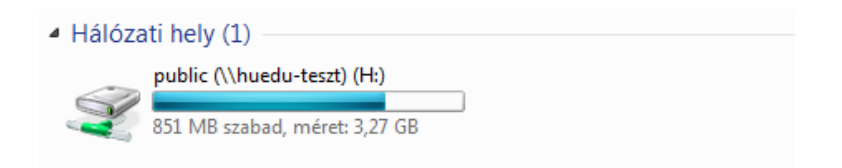

131. ábra: Hálózati meghajtó (H:)

# IX. Windows tartomány (domain) kezelése

Az huedu szerverbe beépítésre került a domain támogatás. Elsődleges (PDC) domain controller-ként használva, beléptethetjük a munkaállomásainkat a domainbe. Ezután a domain felhasználókkal tudunk a munkaállomásokra bejelentkezni. A bejelentkezett felhasználók a munkaállomásokon a *users* csoportban kerülnek.

## IX.1. Windows XP beléptetése

Indítsuk el: Start > Vezérlőpult

| 🕑 Vezérlőpult                                                 |                                       |                           |                                                       |                                                |                                                 |                                        |                                                            |          |
|---------------------------------------------------------------|---------------------------------------|---------------------------|-------------------------------------------------------|------------------------------------------------|-------------------------------------------------|----------------------------------------|------------------------------------------------------------|----------|
| Fájl Szerkesztés Nézet Kedvence                               | k Eszközök S                          | iúgó                      |                                                       |                                                |                                                 |                                        |                                                            | <b>N</b> |
| 🔇 Vissza 👻 🌍 👻 🏂                                              | Keresés   🍋 M                         | appák 🛄                   | •                                                     |                                                |                                                 |                                        |                                                            |          |
| Cím 📴 Vezérlőpult                                             |                                       |                           |                                                       |                                                |                                                 |                                        | 💌 🄁 L                                                      | Jgrás    |
| Vezérlőpult 🛞                                                 | Automatikus<br>frissítések            | Seszéd                    | iii Betűtípusok                                       | illentyűzet                                    | Biztonsági<br>központ                           | Dátum és idő                           | Тор<br>Egér                                                |          |
| Lásd még 🔹                                                    | Energiagazd                           | Felhasználói              | Felügyeleti                                           | Málózat                                        | Kálózati                                        | O<br>Hangok és                         | Rardver                                                    |          |
| <ul> <li>Windows Update</li> <li>Súgó és támogatás</li> </ul> |                                       |                           | eszkozok                                              |                                                |                                                 | audioeszkozok                          | nozzaadasa                                                 |          |
|                                                               | Internetbe<br>Frogramok<br>telepítése | Jatekvezeriok<br>Rendszer | Kepolvasok es<br>fényképező<br>Tálca és Start<br>menü | Kisegito<br>lehetőségek<br>Telefon és<br>modem | Mappa<br>beállításai<br>verületi és<br>nyelvi b | Megjelenites<br>Ötemezett<br>feladatok | Nyomtatok es<br>faxok<br>)))<br>Vezeték nélküli<br>hálózat |          |
|                                                               | <b>()</b><br>Windows tűzfal           |                           |                                                       |                                                |                                                 |                                        |                                                            |          |
|                                                               |                                       |                           |                                                       |                                                |                                                 |                                        |                                                            |          |

132. ábra: Rendszer megnyitása

|                                                                                                    |                                                                                                | Automatiku:                                                                                                    | s frissítések 🛛 📗     | <ul> <li>Távoli használa</li> </ul> |  |  |
|----------------------------------------------------------------------------------------------------|------------------------------------------------------------------------------------------------|----------------------------------------------------------------------------------------------------|-----------------------|-------------------------------------|--|--|
| Altalános                                                                                                    | Szám                                                                                           | ítógépnév                                                                                                    | Hardver               | Speciális                           |  |  |
| A Windows a következő információkat használja a számítógép<br>azonosítására a hálózaton.                           |                                                                                                |                                                                                                    |                       |                                     |  |  |
| Számítógép leír                                                                                                    | ása:                                                                                           |                                                                                                    |                       |                                     |  |  |
|                                                                                                    | P<br>sz                                                                                        | l.: "Konyhai szái<br>zámítógépe".                                                                               | mítógép'' vagy        | "Dorka                              |  |  |
| A számítógép te<br>neve:                                                                                           | eljes h                                                                                        | uedu-857e9895                                                                                                   | Ь.                    |                                     |  |  |
| Munkacsoport:                                                                                                    | м                                                                                              | UNKACSOPOF                                                                                                    | T                     |                                     |  |  |
| Ha a Hálózati a:<br>akar csatlakozn<br>létrehozni egy hi<br>kattintson a Hál<br>A számítógép ál<br>léptetéséhez ka | zonosítás va<br>i egy tartoma<br>elyi felhaszn<br>ózati azonos<br>tnevezéséhe<br>ttintson a Me | arázsló használa<br>ányhoz és kívár<br>álói fiókot, akko<br>(itó gombra.<br>az vagy tartomái<br>ódosítás gombra | tával Há<br>r<br>nyba | ilózati azonosító<br>Módosítás      |  |  |

133. ábra: Domain hozzáadása I.

| Számítógép nevének módosítása 🛛 🔹 🔀                          |                                |                               |  |  |  |
|--------------------------------------------------------------|--------------------------------|-------------------------------|--|--|--|
| Megváltoztathatja a számító<br>változtatások hatással leheti | gép nevét és<br>nek a hálózati | tagságát. A<br>erőforrásokra. |  |  |  |
| Számítógépnév:                                               |                                |                               |  |  |  |
| huedu-857e9895b                                              |                                |                               |  |  |  |
| A számítógép teljes neve:<br>huedu-857e9895b.                |                                | Részletek                     |  |  |  |
| Tagság                                                       |                                |                               |  |  |  |
| Tartomány:                                                   |                                |                               |  |  |  |
| npsn.iocaj                                                   |                                |                               |  |  |  |
| Munkacsoport:<br>MUNKACSOPORT                                |                                |                               |  |  |  |
|                                                              | OK                             | Mégse                         |  |  |  |

134. ábra: Domain hozzáadása II.

A Tartomány: írjuk be a tartományunknak a domain nevét. Telepítéskor kerül meghatározásra.
| Számítógépnév-vá                             | iltozások 🛛 🛛 🔀                        |
|----------------------------------------------|----------------------------------------|
|                                              | EP                                     |
| Írja be a tartományho<br>nevét és jelszavát. | oz való csatlakozásra feljogosító fiók |
| Felhasználónév:                              | 🔮 admin 🛛 🔽                            |
| Jelszó:                                      | •••••                                  |
|                                              |                                        |
|                                              | OK Mégse                               |

135. ábra: Domain Admin Név és Jelszó megadása

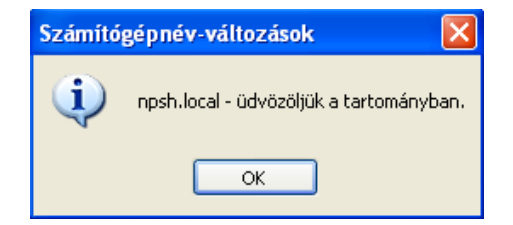

136. ábra: Sikeres domain belépés

| Számító | gépnév-változások 🛛 🔀                                                 |
|---------|-----------------------------------------------------------------------|
| ٩       | A módosítások életbe léptetéséhez újra kell indítania a számítógépet. |
|         | ОК                                                                    |

137. ábra: Újraindítás

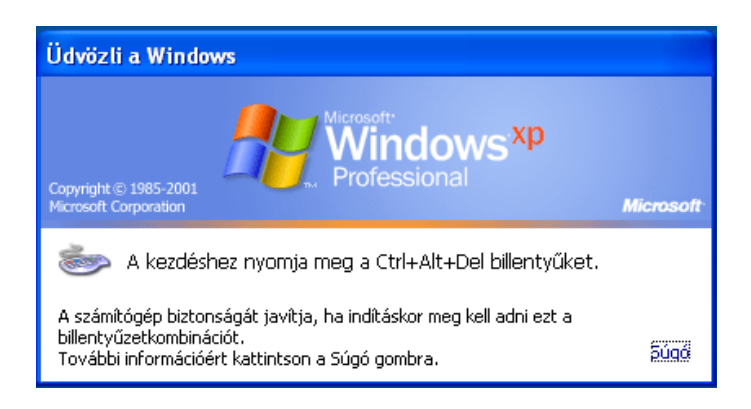

138. ábra: Bejelentkezés (Ctrl+Alt+Del)

| Bejelentkezés a Windows rendszerbe                                              |            |   |  |  |  |  |
|---------------------------------------------------------------------------------|------------|---|--|--|--|--|
| Copyright © 1985-2001<br>Microsoft Corporation                                  |            |   |  |  |  |  |
| Felhasználónév:<br>Jelszó:                                                      | diak01     |   |  |  |  |  |
| Bejelentkezés ide:                                                              | NPSH.LOCAL | × |  |  |  |  |
| Bejelentkezés telefonos hálózat használatával OK Mégse Leállítás Beállítások << |            |   |  |  |  |  |

139. ábra: Bejelentkezés a domain-be

Bejelentkezés csak érvényes domain felhasználóval lehetséges. A felhasználókat az egységes webes felületen keresztül adhatjuk hozzá a rendszerhez. <u>Bejelentkezés ide</u>: kell megadnunk az iskola domain nevét.

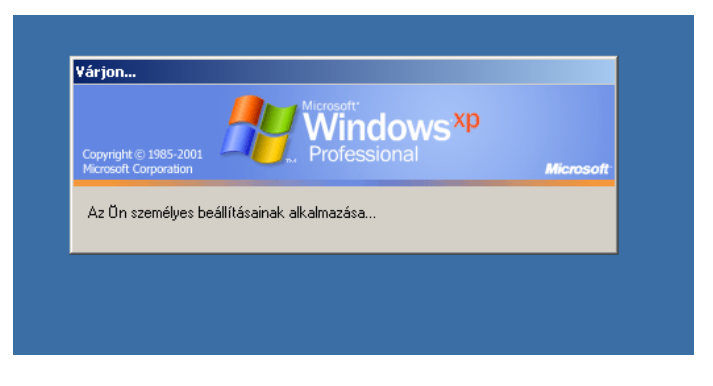

140. ábra: Személyes beállítások betöltése

## IX.2. Windows 7 beléptetése

## IX.2.1 Registry módosítása

Win7\_Samba3DomainMember.reg nevű fájl futtatása.

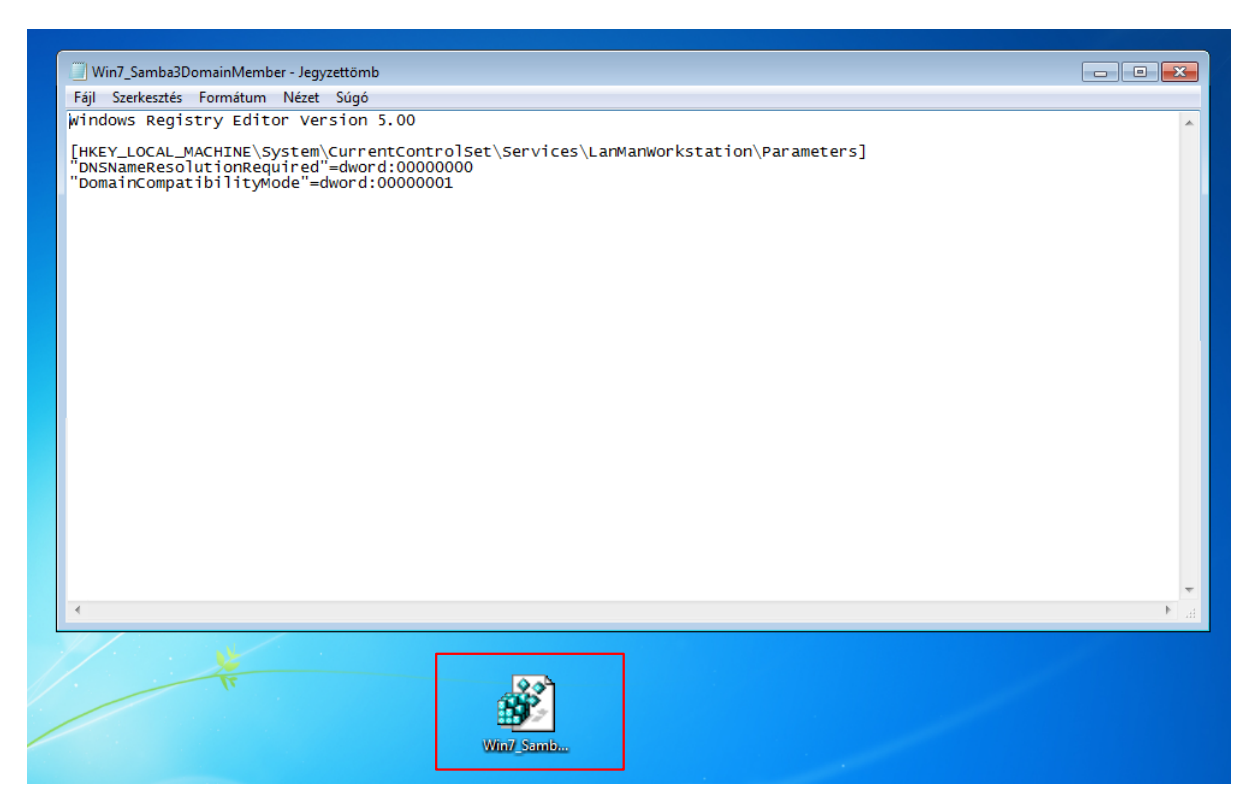

141. ábra: Registry módosítása

Mielőtt a Windows 7 domainbe léptetésnek nekikezdenénk, szükséges hogy a registyben végezzünk módosításokat. Ezt legegyszerűbben a szerverünk megosztásának public könyvtárában található *Win7\_Samba3Domain-Member.reg* nevű fájllal tehetjük meg. Minden kliensen amelyet tartományba kívánunk léptetni, ennek a lépésnek szükséges az elvégzése. Elképzelhető, hogy enélkül is menni fog néhány esetben, de a tapasztalatok azt mutatják, hogy a Windows 7 enélkül nem lépteti be a tartományba a gépeket. Indítsuk el: Start > Vezérlőpult

| ~~~                           |                                      |                                             |
|-------------------------------|--------------------------------------|---------------------------------------------|
| Vezérlőpult 🕨 Mind            | en vezérlőpultelem 🕨                 | <ul> <li>Keresés a Vezérlőpulton</li> </ul> |
| A számítógép beállításainak n | negadása Meg                         | tekintés a következő szerint: Kis ikonok 🔻  |
| 🗑 Alapértelmezett programok   | 📑 Asztali minialkalmazások           | 📑 Automatikus lejátszás                     |
| Beszédfelismerés              | 💦 Betűkészletek                      | 📑 Bevezetés                                 |
| 🕮 Billentyűzet                | 🐌 Biztonsági mentés és visszaállítás | \mu Dátum és idő                            |
| ♂ Egér                        | lehetőségek 😵 🗃                      | 📟 Értesítési terület ikonjai                |
| 🚔 Eszközkezelő                | 🖶 Eszközök és nyomtatók              | 🍇 Felhasználói fiókok                       |
| 😨 Felügyeleti eszközök        | 🕎 Hálózati és megosztási központ     | 🛋 Hang                                      |
| 🜮 Helyreállítás               | 💻 Hibaelhárítás                      | Hitelesítő adatok kezelője                  |
| 🔒 Indexelési beállítások      | 🔂 Internetbeállítások                | 🖳 Képernyő                                  |
| 🕒 Kezeléstechnikai központ    | 📔 Mappa beállításai                  | 🏲 Műveletközpont                            |
| 🔞 Otthoni csoport             | 🧱 Programok és szolgáltatások        | 🐻 RemoteApp- és asztali kapcsolatok         |
| 🕎 Rendszer                    | 🍯 Személyre szabás                   | Színkezelés                                 |
| Szinkronizáló központ         | 📕 Tálca és Start menü                | 🌌 Tartózkodásihely- és egyéb érzékelők      |
| 🧱 Telefon és modem            | Teljesítményadatok és -eszközök      | 🔊 Terület és nyelv                          |
| 💐 Windows Anytime Upgrade     | 📑 Windows CardSpace                  | 🕍 Windows Defender                          |
| 🖼 Windows Mobilközpont        | 🔗 Windows tűzfal                     | Windows Update                              |
|                               |                                      |                                             |
|                               |                                      |                                             |
|                               |                                      |                                             |

142. ábra: Rendszer megnyitása

| ~~~~                                                                                                    |                                                                                                    |                                                                                                    |                           |                                                            |                        |
|----------------------------------------------------------------------------------------------------|----------------------------------------------------------------------------------------------------|----------------------------------------------------------------------------------------------------|---------------------------|------------------------------------------------------------|------------------------|
| 🚱 🔵 🗢 🖳 🕨 Vezérlőpult 🕨 M                                                                                                    | inden vezérlőpultelem 🕨 Rendsze                                                                                                    | er 👻                                                                                                    | <del>4</del> 7            | Keresés a Vezérlőpultor                                    | <b>ب</b>               |
| Vezérlőpult – kezdőlap                                                                                                    | Alapvető rendszerinforr                                                                                                    | náció megjelenítés                                                                                                    | se a s                    | számítógépről                                              | • ®                    |
| <ul> <li>Eszközkezelő</li> <li>Távoli beállítások</li> <li>Rendszervédelem</li> <li>Speciális rendszerbeállítások</li> </ul> | Windows-verzió<br>Windows 7 Professional<br>Copyright © 2009 Microsoft Corporation. Minden jog fenntartva.<br>Service Pack 1<br>További szolgáltatások vásárlása a Windows 7 új kiadásával |                                                                                                    |                           |                                                            |                        |
|                                                                                                    | Rendszer<br>Minősítés:<br>Processzor:<br>Telepített memória (RAM):<br>Rendszer típusa:<br>Toll és érintés:<br>Számítógépnév, tartomány és r                                                | A rendszerminősítés be<br>Intel(R) Pentium(R) Du<br>1,23 GB<br>32 bites operációs rend<br>Ez a képernyő sem tolla<br>lehetővé<br>nunkacsoport beállításai | al CP<br>Iszer<br>al tört | iása<br>U T3200 @ 2.00GHz 1.9<br>énő, sem érintéses bevite | ₽8 GHz<br>elt nem tesz |
| Lásd még:<br>Műveletközpont<br>Windows Update<br>Teljesítményadatok és<br>-eszközök                                          | Számítógépnév:<br>A számítógép teljes neve:<br>Számítógép leírása:<br>Tartomány:<br>Windows-aktiválás                                                                                      | WIN7DEMO<br>WIN7DEMO                                                                                                    |                           | <b>⊛</b> Be<br>mo                                          | állítások<br>ódosítása |

143. ábra: Domain hozzáadása I.

| Rendszer tulajdonságai                                                                                                    |  |  |  |  |  |
|----------------------------------------------------------------------------------------------------|--|--|--|--|--|
| Számítógépnév Hardver Speciális Rendszervédelem Távoli használat                                                                |  |  |  |  |  |
| A Windows a következő információkat használja a számítógép<br>azonosítására a hálózaton.                                        |  |  |  |  |  |
| Számítógép le írása:                                                                                                    |  |  |  |  |  |
| PI.: "Irodai számítógép" vagy "Lili számítógépe".                                                                               |  |  |  |  |  |
| A számítógép teljes neve: WIN7DEMO                                                                                              |  |  |  |  |  |
| Tartomány:                                                                                                    |  |  |  |  |  |
| A Hálózati azonosító gombra kattintva egy varázsló<br>segít munkacsoporthoz vagy tartományhoz<br>csatlakoztatni a számítógépet. |  |  |  |  |  |
| A számítógép átnevezéséhez, illetve<br>tartományának vagy munkacsoportjának<br>módosításához kattintson a Módosítás gombra.     |  |  |  |  |  |
|                                                                                                    |  |  |  |  |  |
|                                                                                                    |  |  |  |  |  |
|                                                                                                    |  |  |  |  |  |
| OK Mégse Alkalmaz                                                                                                    |  |  |  |  |  |

144. ábra: Domain hozzáadása II.

| A számítógép nevének és                                                        | tagságának módosítása 🛛 🗾                                                 |
|--------------------------------------------------------------------------------|---------------------------------------------------------------------------|
| Módosíthatja a számítógé;<br>hatással lehet a hálózati er<br><u>információ</u> | o nevét és tagságát. A változtatás<br>őforrások elérésére. <u>További</u> |
| Számítógépnév:                                                                 |                                                                           |
| WIN7DEMO                                                                       |                                                                           |
| A számítógép teljes neve:<br>WIN7DEMO                                          |                                                                           |
|                                                                                | Részletek                                                                 |
| Tagság                                                                         |                                                                           |
| Iartomany:                                                                     |                                                                           |
| npsn.iocai                                                                     |                                                                           |
| Munkacsoport:                                                                  |                                                                           |
|                                                                                |                                                                           |
|                                                                                |                                                                           |
|                                                                                | OK Mégse                                                                  |

145. ábra: Domain hozzáadása III.

A <u>Tartomány</u>: írjuk be a tartományunknak adott domain nevét. Telepítéskor kerül meghatározásra.

| Számítógépnév/tartomány változások                                                                                      |  |  |  |  |
|----------------------------------------------------------------------------------------------------|--|--|--|--|
| Számítógépnév/tartomány változások<br>Írja be a tartományhoz való csatlakozásra feljogosító fiók nevét és<br>jelszavát. |  |  |  |  |
| admin<br>••••• <br>Tartomány: npsh.local                                                                                |  |  |  |  |
| OK Mégse                                                                                                    |  |  |  |  |

146. ábra: Domain Admin Név és Jelszó megadása

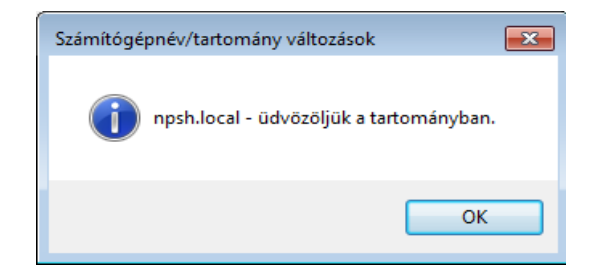

147. ábra: Sikeres domain belépés

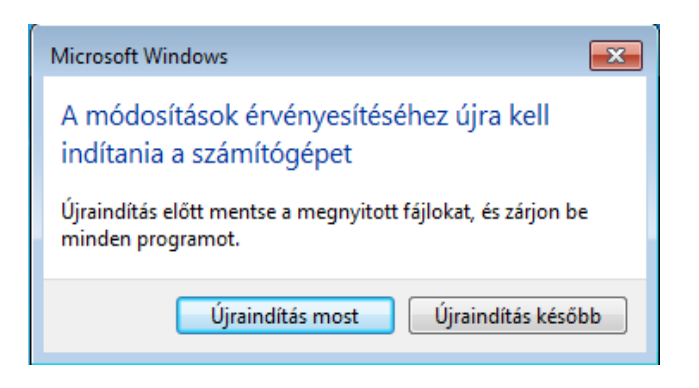

148. ábra: Újraindítás

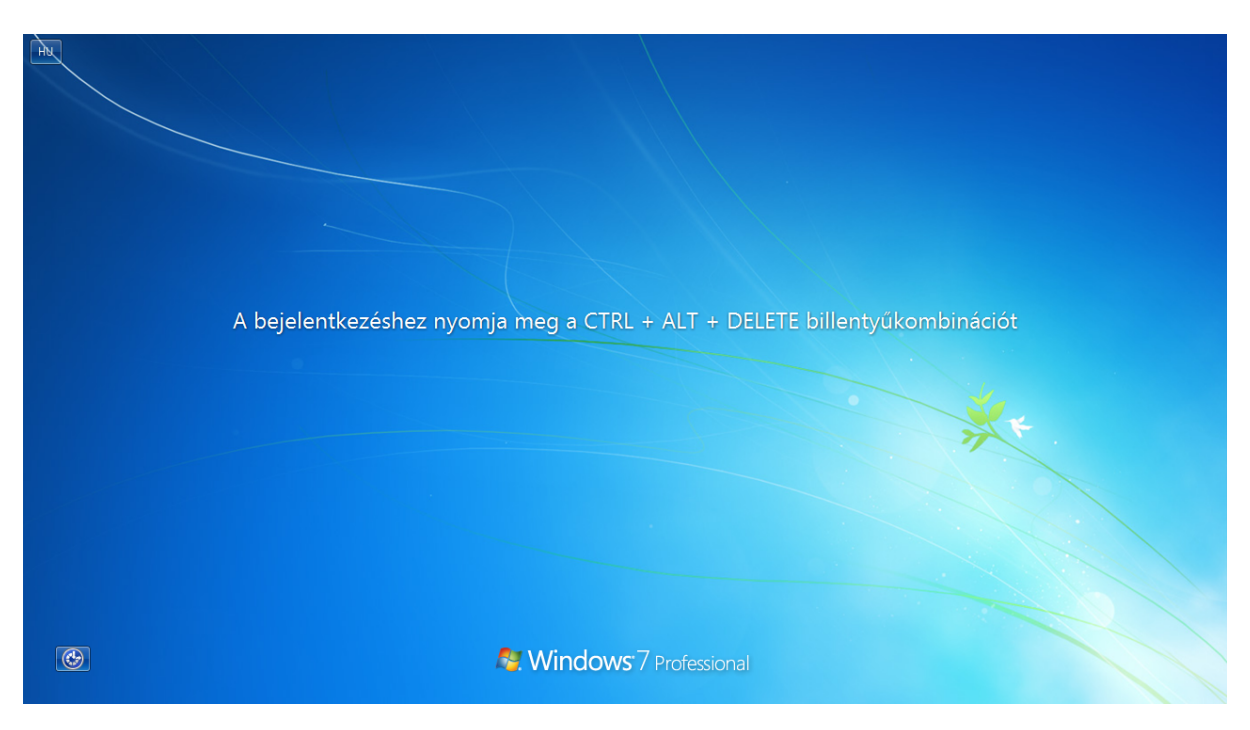

149. ábra: Bejelentkezés (Ctrl+Alt+Del)

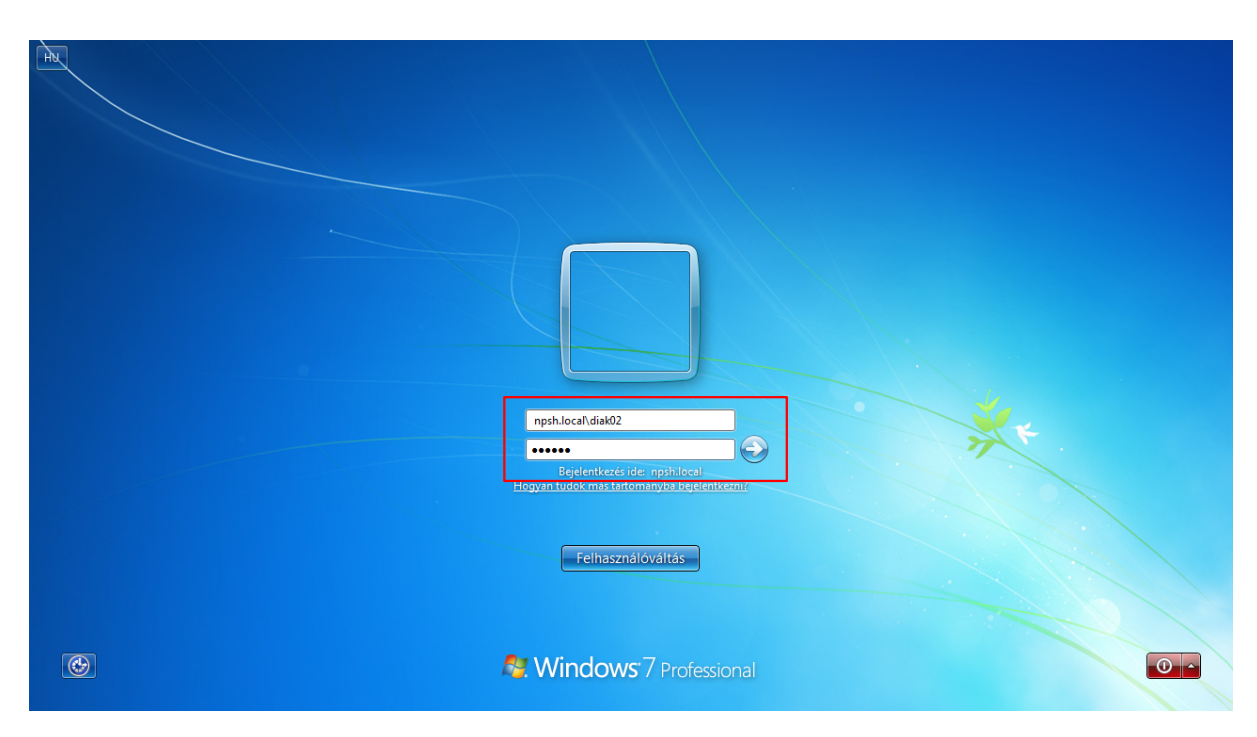

150. ábra: Bejelentkezés a domain-be

Bejelentkezés csak érvényes domain felhasználóval lehetséges. A felhasználókat az egységes webes felületen keresztül adhatjuk hozzá a rendszerhez. **Bejelentkezés ide**: kell megadnunk az iskola domain nevét.

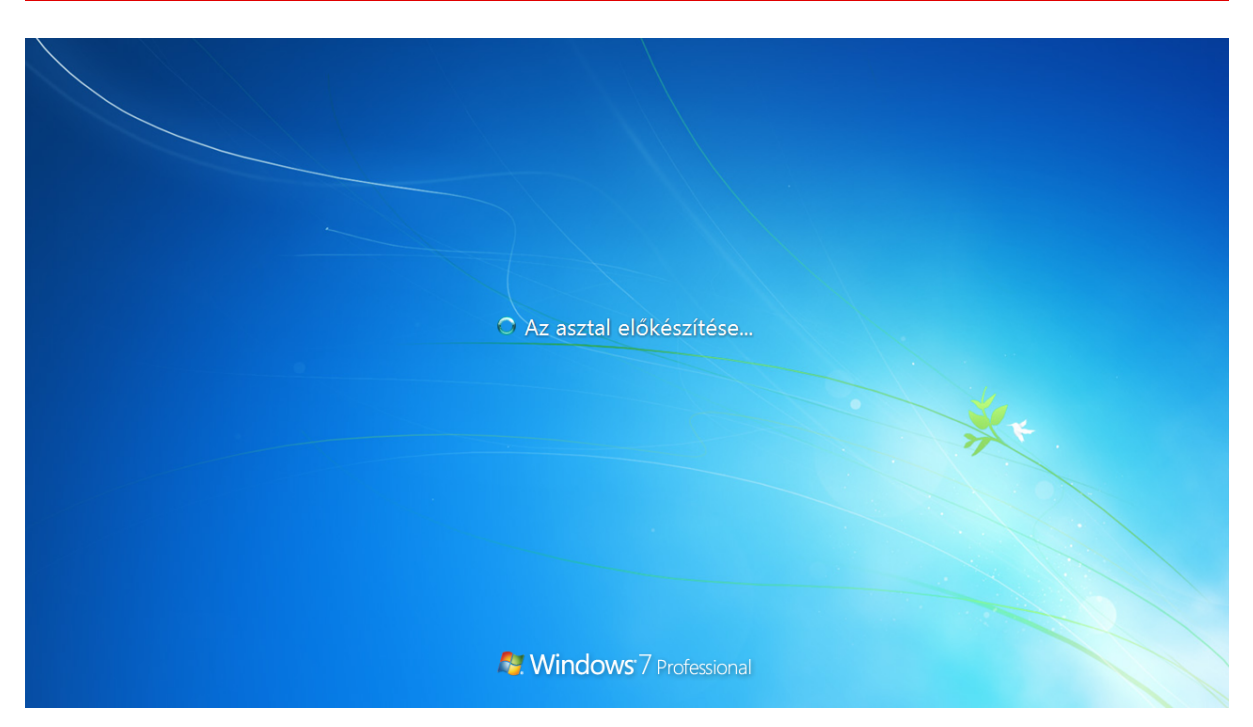

151. ábra: Helyi felhasználói profil létrehozása, és asztal betöltése

|                                    |                                                                           |                                                | ð 🗙               |
|------------------------------------|---------------------------------------------------------------------------|------------------------------------------------|-------------------|
| 🌀 🗢 👰 🕨 Vezérlőpult 🕨              | linden vezérlőpultelem 🕨 Rendszer                                         | ✓ 4y Keresés a Vezérlőpulton                   | م                 |
| Vezérlőpult – kezdőlap             | Alapvető rendszerinformáció megjelenítése a                               | számítógépről                                  |                   |
| 😵 Eszközkezelő                     | Windows-verzió                                                            |                                                |                   |
| 🚱 Távoli beállítások               | Windows 7 Professional                                                    |                                                |                   |
| Rendszervédelem                    | Copyright © 2009 Microsoft Corporation, Minden ing fe                     | notativa.                                      |                   |
|                                    | Service Pack 1<br>További szolgáltatások vásárlása a Windows 7 új kiadásá | val                                            |                   |
|                                    | Rendszer                                                                  |                                                |                   |
|                                    | Minősítés: 1,0 Windows-élményind                                          | ex                                             |                   |
|                                    | Processzor: Intel(R) Pentium(R) Dual C                                    | PU T3200 @ 2.00GHz 1.98 GHz                    |                   |
|                                    | Telepített memória (RAM): 1,23 GB                                         |                                                |                   |
|                                    | Rendszer típusa: 32 bites operációs rendszer                              |                                                |                   |
|                                    | Toll és érintés: Ez a képernyő sem tollal tör                             | ténő, sem érintéses bevitelt nem tesz lehetővé |                   |
|                                    | Számítógépnév, tartomány és munkacsoport beállításai                      |                                                |                   |
|                                    | Számítógépnév: WIN7DEMO                                                   | 🛞 Beállítás:                                   | ok                |
|                                    | A számítógép teljes neve: WIN7DEMO                                        | módosít                                        | ása               |
|                                    | Számítógép leírása:                                                       |                                                |                   |
| Lásd mén:                          | Tartomány: NPSH.LOCAL                                                     |                                                |                   |
| Műveletközpont                     |                                                                           |                                                |                   |
| Windows Update                     |                                                                           |                                                |                   |
| Teljesítményadatok és<br>-eszközök |                                                                           |                                                |                   |
| 📀 🏉 🚞                              | <b>) (</b>                                                                | HU ~ 🖗 🔁 🔩 201                                 | .7:15<br>3.03.12. |

#### 152. ábra: Domain-ba lépett munkaállomás

|                         |                                   |                            |                       |       | × |
|-------------------------|-----------------------------------|----------------------------|-----------------------|-------|---|
| 😋 💽 🗢 🚺 🕨 Számítóg      | ép 🕨 Helyi lemez (C:) 🕨 Felhaszn  | álók 🕨 👻 😽                 | Keresés: Felhasználók |       | ٩ |
| Rendezés 🔻   [a] Megr   | nyitás Felvétel könyvtárba 🔻      | Megosztás ezzel 👻 Új mappa |                       | •     | 0 |
| 🔆 Kedvencek             | Név                               | Módosítás dátuma           | Típus                 | Méret |   |
| kaztal                  | 🔒 desetantetti                    | 2013.02.06. 15:33          | Fájlmappa             |       |   |
| 🖳 Legutóbbi helyek      | 실 diak02                          | 2013.03.12. 17:12          | Fájlmappa             |       |   |
| 🗼 Letöltések            |                                   | 2013.01.08. 15:40          | Fájlmappa             |       |   |
|                         | 퉬 Nyilvános                       | 2009.07.14. 9:49           | Fájlmappa             |       |   |
| 🥽 Könyvtárak            | 퉬 tanulo01                        | 2013.03.11.18:05           | Fájlmappa             |       |   |
| Dokumentumok            | 퉬 tanulo02                        | 2013.03.11.18:00           | Fájlmappa             |       |   |
| 📔 Képek                 |                                   |                            |                       |       |   |
| 🛃 Videók                |                                   |                            |                       |       |   |
| 🌙 Zene                  |                                   |                            |                       |       |   |
| 🔞 Otthoni csoport       |                                   |                            |                       |       |   |
| 🖳 Számítógép            |                                   |                            |                       |       |   |
| 📭 Hálózat               |                                   |                            |                       |       |   |
| diak02 Móo<br>Fájlmappa | dosítás dátuma: 2013.03.12. 17:12 |                            |                       |       |   |

#### 153. ábra: Diák profil automatikusan létrejön

## IX.3. Logon script

Automatikus felcsatolódnak a szerverről a saját és a közös mappák. A diák csoportba tartozó tanulók, csak a hozzájuk rendelt hálózati mappákat érik el. A tanár vagy az admin csoportba tartozó felhasználóknak az oktatói megosztásokhoz is lesz jogosultságuk. Újraindítás és kikapcsolás után automatikusan újra csatolódnak a megosztások.

| ~                                                                                                    |                                                                                                    | × |
|----------------------------------------------------------------------------------------------------|----------------------------------------------------------------------------------------------------|---|
| Számítóg                                                                                                    | gép ►                                                                                                    | ٩ |
| Rendezés 🔻 Rendszer                                                                                                    | r tulajdonságai Program eltávolítása vagy módosítása ᠉ 📓 👻 🗍                                                                                                    | 0 |
| <ul> <li>Kedvencek</li> <li>Asztal</li> <li>Legutóbbi helyek</li> <li>Letöltések</li> <li>Könyvtárak</li> <li>Dokumentumok</li> <li>Képek</li> <li>Videók</li> <li>Zene</li> <li>Otthoni csoport</li> <li>Számítógép</li> <li>Hálózat</li> </ul> | <ul> <li>Merevlemez-meghajtók (1)         <ul> <li>Helyi lemez (C:)</li> <li>12,2 GB szabad, méret: 24,8 GB</li> </ul> </li> <li>Cserélhető adathordozós eszközök (1)         <ul> <li>CD-meghajtó (D:)</li> </ul> </li> <li>Hálózati hely (4)         <ul> <li>fileupload (\\huedu.npsh.local) (F:)</li> <li>fileupload (\\huedu.npsh.local) (F:)</li> <li>fileupload (\\huedu.npsh.local) (P:)</li> <li>oktato (\\huedu.npsh.local) (O:)</li> <li>oktato (\\huedu.npsh.local) (O:)</li> <li>fileupload, méret: 5,79 GB</li> </ul> </li> </ul> |   |
|                                                                                                    | Tartomány: NPSH.LOCAL Memória: 1,23 GB<br>Processzor: Intel(R) Pentium(R) Dua                                                                                                    |   |

154. ábra: Hálózati mappák

## IX.4. Logon script

Automatikus felcsatolódnak a szerverről a saját és a közös mappák. A diák csoportba tartozó tanulók, csak a hozzájuk rendelt hálózati mappákat érik el. A tanár vagy az admin csoportba tartozó felhasználóknak az oktatói megosztásokhoz is lesz jogosultságuk. Újraindítás és kikapcsolás után automatikusan újra csatolódnak a megosztások.

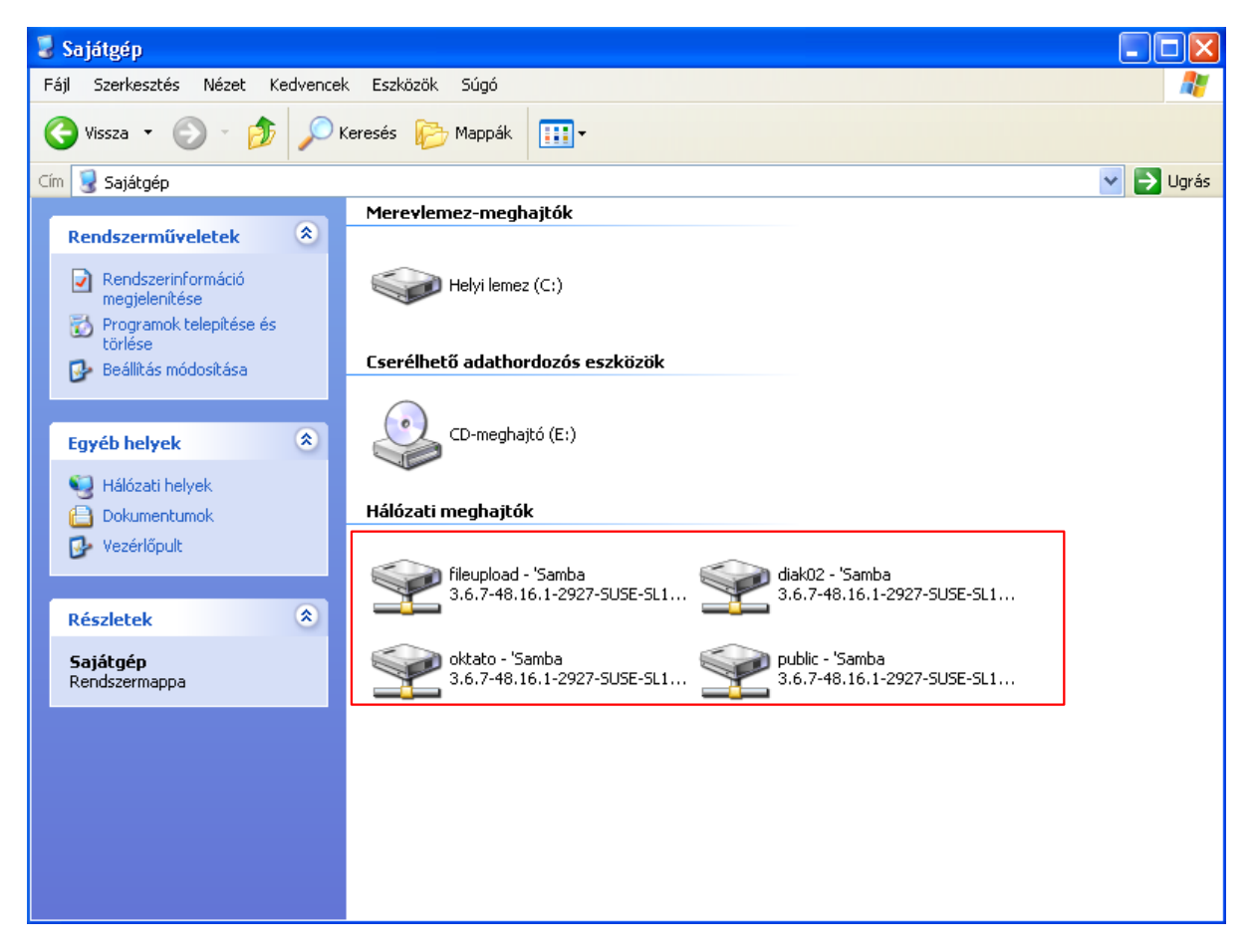

155. ábra: Hálózati mappák

## X. Windows 8/8.1/10 OpenLDAP címtárhoz kapcsolása

## X.1. A pGina alkalmazás letöltése, konfigurációja

Jelenleg az OpenLAB által biztosított Samba tartományba lépés Windows 7, vagy régebbi klienssel lehetséges, viszont lehetőség van az újabb Windows kliensekkel is a címtárhoz kapcsolódásra. Ehhez a Windows bejelentkezés-kezelő képességeinek kiterjesztése szükséges a pGina alkalmazás segítsé-gével.

A pGina szoftver elérhető az OpenLAB szerver letöltések menüpontja alatt, vagy a <u>http://pgina.org/download.html</u> helyen.

A pGina használatánál a helyi rendszergazdai jogosultságú felhasználót olyan felhasználónévvel hozzuk létre, ami az LDAP címtárban később nem lesz létrehozva, mivel azonos felhasználónévvel történő bejelentkezés esetén az újonnan létrehozott felhasználó felülírja a korábbit, és a Windows nem veszi át a címtárból az adminisztrátor attribútumot, így a felhasználó korlátozott jogosultságúvá válik.

A pGina konfigurálásához indítsuk el a programot, majd a "Plugin Selection" alatt pipáljuk be az összes LDAPhoz tartozó jelölőnégyzetet, ezután kattintsunk a jobb alsó sarokban található "Configure…" gombra.

| 🖲 pGina Configuration      |                  |                |              |              | >                                                                       | × |
|----------------------------|------------------|----------------|--------------|--------------|-------------------------------------------------------------------------|---|
| General Plugin Selection P | lugin Order Sim  | ulation Creden | tial Provide | Options      |                                                                         |   |
|                            |                  |                |              | optione      |                                                                         |   |
| Search Directories         |                  |                |              |              |                                                                         |   |
| Directory                  |                  |                |              |              |                                                                         |   |
| C:\Program Files\pGina     | Plugins\Core     |                |              |              |                                                                         |   |
| C:\Program Files \pGina    | Plugins (Contrib |                |              |              |                                                                         |   |
|                            |                  |                |              |              |                                                                         |   |
|                            |                  |                |              |              |                                                                         |   |
|                            |                  |                |              |              | Add Bemove                                                              |   |
|                            |                  |                |              |              | Aud Henove                                                              |   |
| Current Plugins            |                  |                |              |              |                                                                         |   |
| Plugin Name                | Authentication   | Authorization  | Gateway      | Notification | Description ^                                                           |   |
| LDAP                       |                  |                |              |              | Uses a LDAP server as a data source for authentication and/or gro       |   |
| Local Machine              |                  |                | $\checkmark$ |              | Manages local machine accounts for authenticated users, and auth        |   |
| MySQL                      |                  |                |              |              | Uses a MySQL server as the account database.                            |   |
| MySQL Logger               |                  |                |              |              | Logs various events to a MySQL database.                                |   |
| Simple Demonstration       |                  |                |              |              | A demonstration plugin that allows all usemames that begin with the     |   |
| Session Limit              |                  |                | NS           |              | Enforces limits to user's sessions                                      |   |
| Single User Login          |                  |                |              |              | Allow re-direction of all authenticated users to a single set of creder |   |
| Email Authentication       |                  |                |              |              | A plugin that authenticates against a POP or IMAP server.               |   |
| RADIUS Plugin              |                  |                |              |              | A RADIUS Authentication and Accounting Plugin                           |   |
| Modify Usemame Plugin      |                  |                |              |              | Modify the usemame at various stages of the login process               |   |
|                            |                  |                |              |              | Configure                                                               |   |
|                            |                  |                |              |              |                                                                         |   |
|                            |                  |                |              |              |                                                                         |   |
| C: 0100                    |                  |                |              |              | Save & Close Apply Close                                                |   |
| pGina 3.1.8.0              |                  |                |              |              |                                                                         |   |

156. ábra: pGina konfigurációja - Plugin Selection

A megnyíló "LDAP Plugin Settings" ablakban a következőket kell beállítani:

| LDAP Host(s):      | <ip cím,="" hosztnév="" vagy=""></ip>                       |
|--------------------|-------------------------------------------------------------|
| Search DN:         | cn=Administrator,dc= <tartomány></tartomány>                |
| Search Password:   | <telepítéskor jelszó="" megadott="" root=""></telepítéskor> |
| Group DN Pattern:  | uid=%g,ou=Group,dc= <tartomány></tartomány>                 |
|                    |                                                             |
| Search for DN:     | <jelölőnégyzetbe pipa=""></jelölőnégyzetbe>                 |
| Search Filter:     | uid=%u                                                      |
| Search Context(s): | dc= <tartomány></tartomány>                                 |

| 🖳 LDAP Plugin Sett   | ings — 🗆                                                 | ×           |
|----------------------|----------------------------------------------------------|-------------|
| LDAP Server          |                                                          |             |
| LDAP Host(s)         | 172.16.54.2                                              |             |
| LDAP Port            | 389 Timeout 120 Use SSL Validate Server Certificate      |             |
| SSL Certificate File | Browse                                                   |             |
| Search DN            | cn=Administrator,dc=npsh,dc=hu                           |             |
| Search Password      | •••••                                                    |             |
| Group DN Pattern     | uid=%g,ou=Group,dc=npsh,dc=hu Member Attribute memberUid |             |
| A theretization 1 a  |                                                          | emove       |
| Authentication Aut   | horization Gateway                                       |             |
| Allow Empty Pas      | swords                                                   |             |
| User DN Pattern      | uid=%u,dc=npsh,dc=hu                                     | l/or gro    |
| Search for DN        |                                                          | nd auth     |
| Search Filter        | nid-%u                                                   |             |
|                      |                                                          |             |
| Search Context(s)    | ac=npsn,ac=nu                                            | with the    |
|                      |                                                          |             |
|                      |                                                          | creder      |
|                      | *                                                        |             |
|                      |                                                          |             |
|                      | Cancel Sav                                               | re >        |
|                      |                                                          |             |
|                      |                                                          | Configure   |
|                      |                                                          |             |
|                      |                                                          |             |
| fina 3180            | Save & Close                                             | Apply Close |

157. ábra: pGina konfigurációja - LDAP Plugin Settings

Ha végeztünk, nyomjuk meg "Save", majd a főablakban az "Apply" gombot. Ezt követően a "Plugin Order" fül alatt dobozok melletti nyilak segítségével mozgassuk az LDAP-ot felülre, majd "Apply"-t nyomunk.

| 😳 pGina Configuration                                             |            | - 0                | ×    |
|-------------------------------------------------------------------|------------|--------------------|------|
| General Plugin Selection Plugin Order Simulation Credential Provi | der Option | is                 |      |
| Authentication                                                    |            | Authorization      |      |
| Plugin                                                            | 1          | Plugin             |      |
| LDAP                                                              |            | LDAP               |      |
| Local Machine                                                     |            |                    |      |
|                                                                   |            |                    | _    |
|                                                                   | +          |                    | +    |
|                                                                   | +          |                    | +    |
|                                                                   |            |                    |      |
|                                                                   |            |                    |      |
|                                                                   |            |                    |      |
|                                                                   |            |                    |      |
|                                                                   |            |                    |      |
| Gateway                                                           |            | Event Notification |      |
| Plugin                                                            |            | Plugin             |      |
| LDAP                                                              |            |                    |      |
| Local Machine                                                     |            |                    |      |
|                                                                   |            |                    |      |
|                                                                   | +          |                    | +    |
|                                                                   | +          |                    | +    |
|                                                                   |            |                    | •    |
|                                                                   |            |                    |      |
|                                                                   |            |                    |      |
|                                                                   |            |                    |      |
|                                                                   |            |                    |      |
|                                                                   |            |                    |      |
| nGina 3 1 8 0                                                     |            | Save & Close Apply | lose |
| point of roto                                                     |            |                    |      |

158. ábra: pGina konfigurációja - mentés, Plugin Order

A beállított konfigurációt a "Simulation" fül alatt tesztelhetjük, egy az OpenLAB-on létrehozott felhasználóval.

| pGina Configur                                                                                                    | ation                                                            |                                                |                                                               |                                                         |                                                                     |              | -    |       | $\times$ |
|----------------------------------------------------------------------------------------------------|------------------------------------------------------------------|------------------------------------------------|---------------------------------------------------------------|---------------------------------------------------------|---------------------------------------------------------------------|--------------|------|-------|----------|
| eneral Plugin Se                                                                                                    | election Plugin C                                                | rder Si                                        | mulation Credential Provider                                  | Options                                                 |                                                                     |              |      |       |          |
| ieneral Plugin Selection Plugin Order Simulation Credential Provider (<br>Simulated LogonUI Usemame: anna Password: |                                                                  |                                                | Simulation M                                                  | pGina Stages<br>Authenticatio<br>Authorizatio<br>Gatewa | pGina Stages<br>Authentication: —<br>Authorization: —<br>Gateway: — |              |      |       |          |
| Results<br>Stage<br>Authentication<br>Authentication<br>Authorization<br>Gateway<br>Gateway                         | Plugin<br>LDAP<br>Local Machine<br>LDAP<br>LDAP<br>Local Machine | Result<br>True<br>True<br>True<br>True<br>True | Message<br>Allow via rule: "Always allow.<br>No groups added. | 11                                                      |                                                                     |              |      |       |          |
| Result: Message: Local Groups: Show Log                                                                             |                                                                  |                                                |                                                               |                                                         |                                                                     |              |      |       |          |
| ina 3.1.8.0                                                                                                    |                                                                  |                                                |                                                               |                                                         | Sa                                                                  | ve & Close A | pply | Close | •        |

159. ábra: pGina konfigurációja - Simulation

# X.2. Felhasználók távoli könyvtárának automatikus csatolása Windows 10 alatt

Kattintsunk a start menüre, gépeljük be "cmd", a megjelenő "Parancssorra" kattintsunk jobb egérgombbal és válasszuk a "Futtatás rendszergazdaként" opciót. Amennyiben szükséges adjuk meg egy rendszergazdai jogosultsággal rendelkező felhasználó nevét és jelszavát.

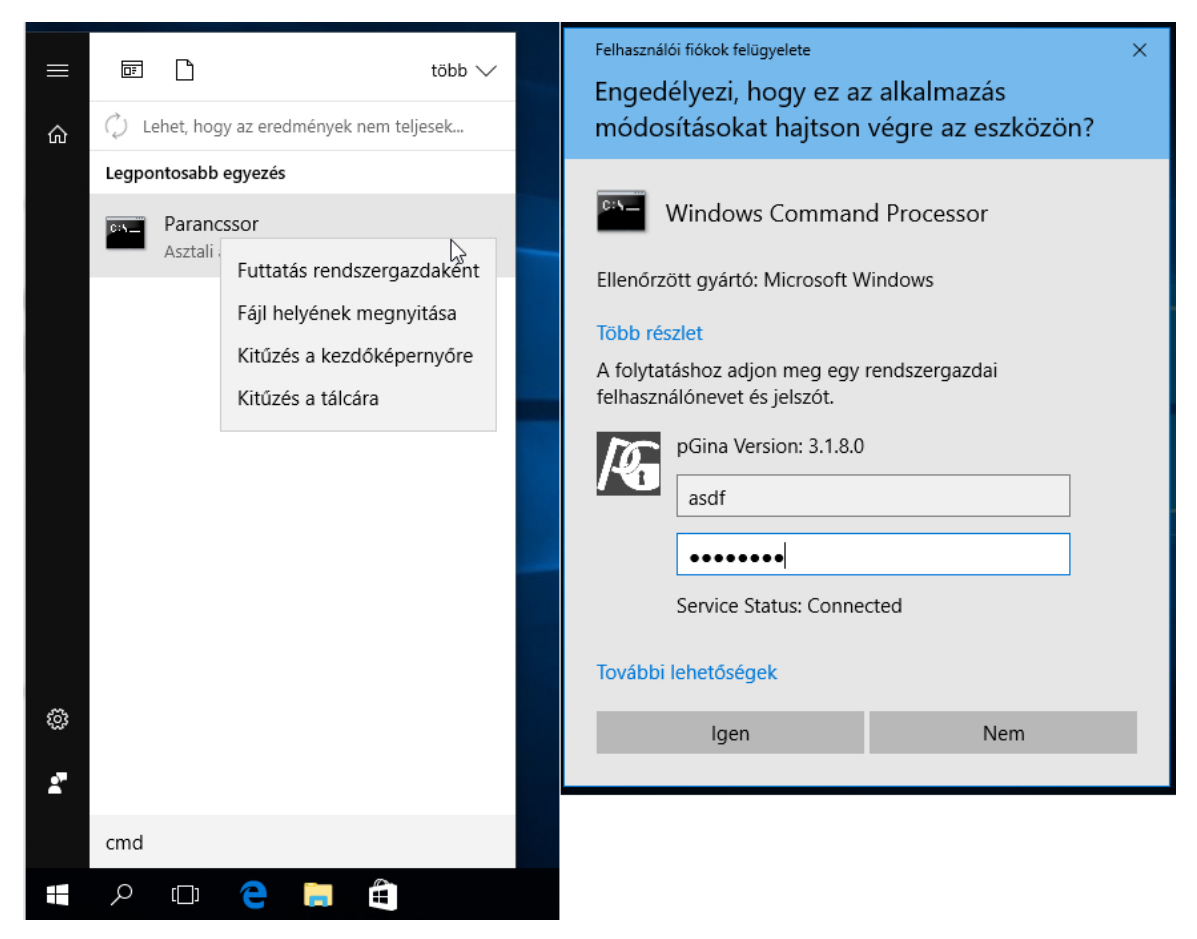

160. ábra: Windows Parancssor futtatása rendszergazdaként

A megjelenő parancsértelmezőbe gépeljünk "gpedit.msc"-t, majd enter.

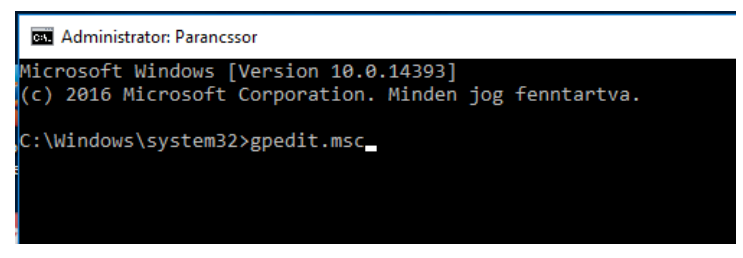

161. ábra: gpedit.msc elindítása Parancssorból

A megjelenő "Helyicsoportházirend-szerkesztő" ablakban válasszuk ki a következőt: "Számítógép konfigurációja" → "Felügyeleti sablonok" → "Rendszer" → "Csoportházirend" alatt a "Bejelentkezési parancsfájl késleltetésének meghatározása" elem.

(Computer Configuration  $\rightarrow$  Administrative templates  $\rightarrow$  System  $\rightarrow$  Group policy  $\rightarrow$  Configure logon script delay)

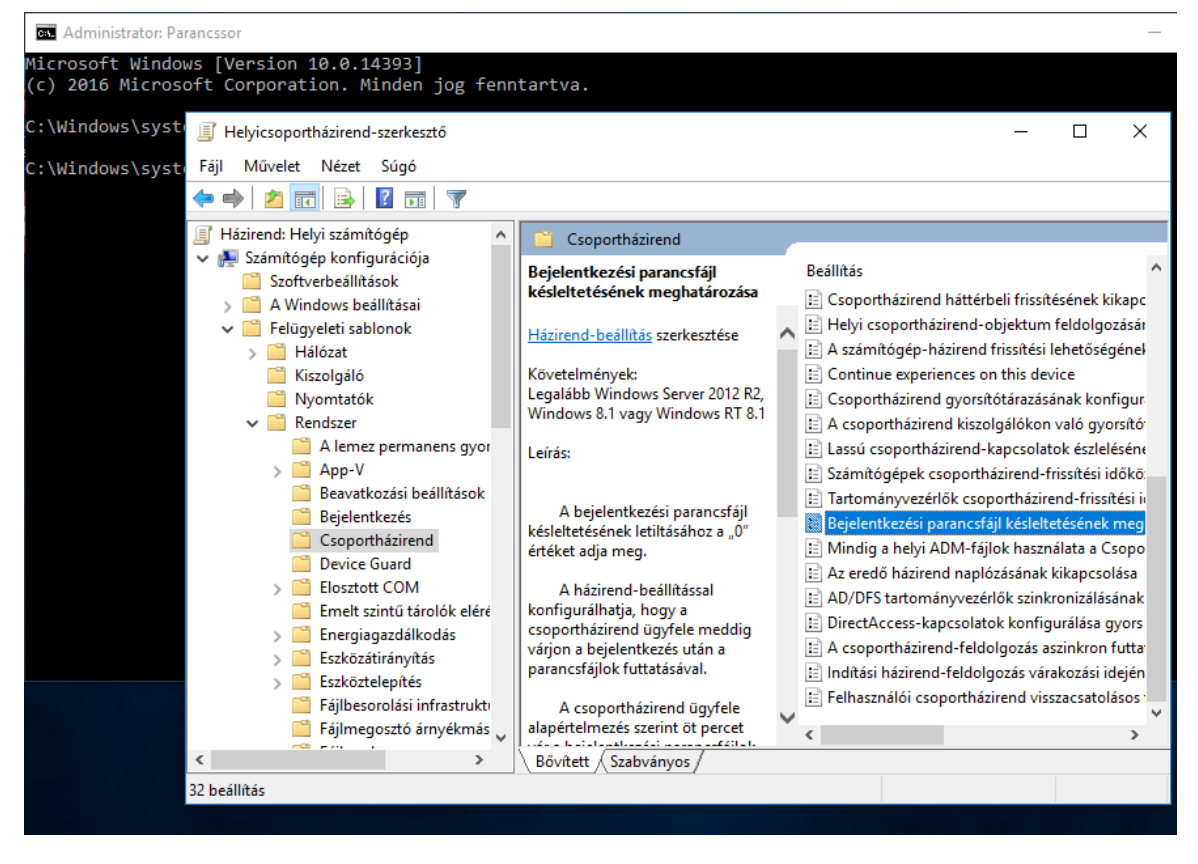

162. ábra: Helyicsoportházirend-szerkesztő (gpedit.msc) konfigurációja

Az elemen duplán kattintva megnyílik egy beállító ablak, amelyben a "Letiltva" rádiógombot kiválasztjuk, majd az "OK" gombbal jóváhagyjuk.

| 💭 Bejelentkezési parancsfájl késleltetésének meghatározása |                                |                                       |  |  |  |
|------------------------------------------------------------|--------------------------------|---------------------------------------|--|--|--|
| Bejelentkezési paran                                       | rozása <u>E</u> lőző beállítás |                                       |  |  |  |
| ○ <u>N</u> incs konfigurálva                               | Megjegyzés:                    |                                       |  |  |  |
| ○ Enge <u>d</u> élyezve                                    |                                |                                       |  |  |  |
|                                                            |                                |                                       |  |  |  |
|                                                            | Támogatott a következőn:       | Legalább Windows Server 2012 R<br>8.1 |  |  |  |
| Beállítások:                                               |                                | Súgó:                                 |  |  |  |

163. ábra: Bejelentkezési parancsfájl késleltetésének meghatározása - beállítás

Ezzel beállítottuk, hogy a bejelentkezés után ne várja ki a rendszer az alapértelmezett 5 percet a szkriptünk futtatásával.

A "Helyicsoportházirend-szerkesztő" fő ablakában válasszuk ki a következőt:

"Felhasználó konfigurációja" → "A Windows beállításai" → "Parancsfájlok (bejelentkezés/kijelentkezés)" alatt "Bejelentkezés elem"

(User Configuration  $\rightarrow$  Windows Setting  $\rightarrow$  Scripts  $\rightarrow$  Logon)

Az elemre dupla kattintás után megjelenik egy "Bejelentkezés – tulajdonságok" ablak. Itt adhatjuk hozzá a szkriptünket (tallózás helyett használható a teljes elérési útvonal megadása is a szövegmezőben).

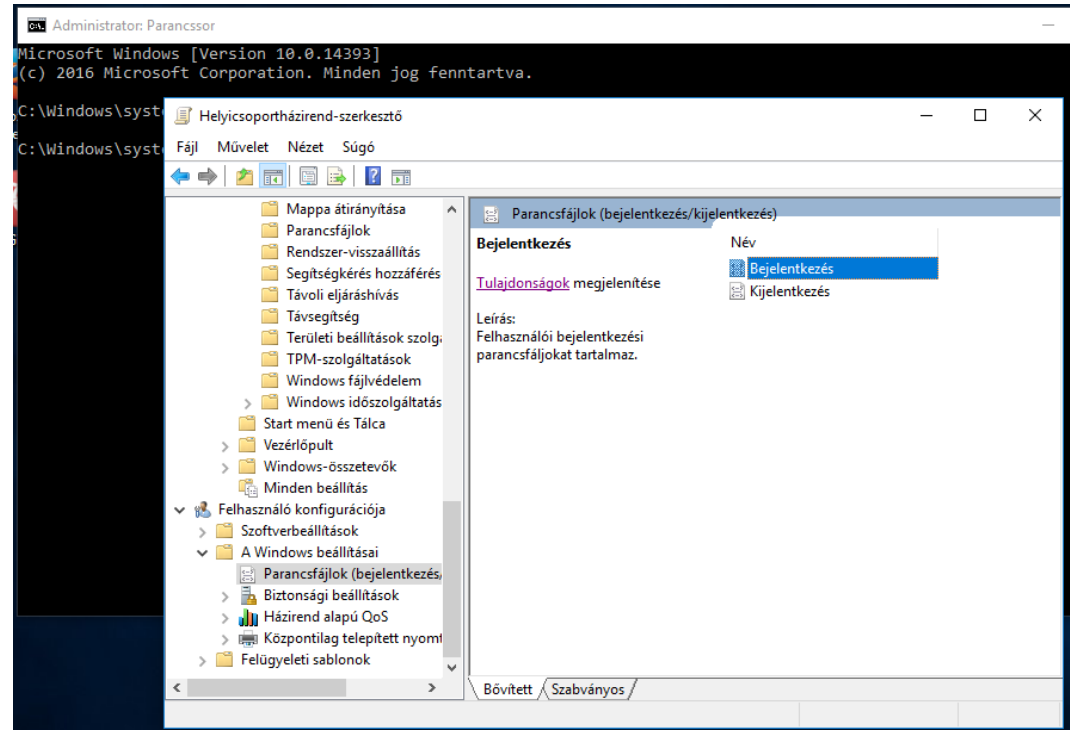

164. ábra: Helyicsoportházirend-szerkesztő - Parancsfájlok

Ha a kiszolgáló központi tárhelyéről szeretnék a szkriptet használni (így nem szükséges minden helyi gépre letölteni), futtassuk ismét a "gpedit.msc"-t, majd "Helyicsoportházirend-szerkesztő" fő ablakában válasszuk ki a következő elemet:

"Számítógép konfigurációja"  $\rightarrow$  "Felügyeleti sablonok"  $\rightarrow$  "Hálózat"  $\rightarrow$  "Hálózatszolgáltató"  $\rightarrow$  "Korlátozott UNC elérési utak". Az elemre duplán kattintva megnyílik egy szerkesztő ablak, itt állítsuk át "Engedélyezve" értékre, majd kattintsunk a "Megjelenítés…" gombra.

| Korlátozott UNC elérési utak                                                                                                    | — D X                                                                                                    |
|----------------------------------------------------------------------------------------------------|----------------------------------------------------------------------------------------------------|
| Korlátozott UNC elérési utak                                                                                                    | Előző beállítás Következő beállítás                                                                                                    |
| <ul> <li>Nincs konfigurálva</li> <li>Megjegyzés:</li> <li>Engedélyezve</li> </ul>                                                                                                    | ^                                                                                                    |
| ) Letiltva<br>Támogatott a következő                                                                                                    | <ul> <li>A beállítás használatához legalább Windows Vista operációs</li> </ul>                                                                                                    |
| Beállítások:                                                                                                    | rendszer szükséges v                                                                                                    |
| Az Érték mezőben az alábbi beállítások közül<br>vesszővel elválasztva adja meg a szükségeseket:<br>RequireMutualAuthentication =1: Az ügyfél és a<br>kiszolgáló között kölcsönös hitelesítés szükséges<br>annak érdekében, hogy az ügyfél a megfelelő<br>kiszolgálóhoz csatlakozzon.<br>RequireIntegrity=1: Az ügyfél és a kiszolgáló köz<br>kommunikációban integritás-ellenőrzést kell<br>alkalmazni az adatokkal való manipuláció<br>megelőzése érdekében.<br>RequirePrivacy=1: Az ügyfél és a kiszolgáló köz<br>kommunikációt titkosítani kell annak érdekében,<br>hogy harmadik felek ne férhessenek hozzá a<br>bizalmas adatokhoz.<br>Korlátozott UNC elérési utak:<br>Megjelenítés | <ul> <li>Ez a házirend-beállítás szabályozza az UNC elérési utak<br/>biztonságos elérését.</li> <li>Ha engedélyezi ezt a házirendet, a Windows a megadott UNC<br/>elérési utakhoz csak további biztonsági követelményeknek való<br/>megfelelés esetén engedélyezi a hozzáférést.</li> </ul> |
|                                                                                                    | OK Mégse Alkalmaz                                                                                                    |

165. ábra: UNC elérési utak engedélyezése

A megnyíló ablakban engedélyezzük a "\\szerver-neve\netlogon" útvonalat a következő értékek beállításával: "RequireMutualAuthentication = 0, RequireIntegrity = 0"

| ŕ | NINCS K | ontiduitaiva            | L 11 172 ID 36 Z10EDDODD                      |          |          |
|---|---------|-------------------------|-----------------------------------------------|----------|----------|
|   | Tartalo | m megjelenítése         |                                               |          | $\times$ |
|   | Korláte | ozott UNC elérési utak: |                                               |          |          |
| l |         | Azonosító neve          | Éték                                          |          |          |
| l | 1       | \\szerver-neve\netlogon | RequireMutualAuthentication = 0, RequireInteg | rity = 0 |          |
| 8 | *       |                         |                                               |          |          |
| 4 |         |                         |                                               |          |          |
| 2 |         |                         |                                               |          |          |
|   |         |                         | ОК                                            | Mégs     | e .:     |

166. ábra: UNC elérési utak - útvonal engedélyezése

Ha helyi fájlból szeretnénk a szkriptet használni, a futtatandó szkriptet az OpenLAB kiszolgáló "netlogon" nevű mappájában találjuk "netlogon.bat" néven, ezt töltsük le a konfigurálni kívánt gépre.

A szkriptet olyan mappába kell elhelyezni, amelyben minden felhasználónak van olvasási és futtatási jogosultsága. Erre a,C:\Windows\System32\GroupPolicy\User\Scripts\Logon" könyvtár a legalkalmasabb, ha a "Fájlok megjelenítése..." gombra kattintunk egy Windows intéző nyílik meg ezen a helyen. (Ha ez a mappa még nem jött létre adjuk hozzá a szkriptet a "Hozzáadás gombra kattintva, majd "Alkalmaz", ezután távolítsuk el azt, ekkor a rendszer létrehozza a megfelelő könyvtárakat.)

| I Helyicsoportházirend-szerkesztő                                                            | - | $\times$ |
|----------------------------------------------------------------------------------------------|---|----------|
| Fájl Művelet Nézet Súgó                                                                      |   |          |
| 👍 🎃 🎓 📰 📑 🛃 🥻                                                                                |   |          |
| Parancsfáilok PowerShell-parancsfáilok                                                       |   | <br>     |
| Mappa átirány                                                                                |   |          |
| Parancsfájlok                                                                                |   |          |
| Rendszer-vissz                                                                               |   |          |
| Segitségkérés                                                                                |   |          |
| Távoli eljárásh                                                                              |   |          |
| Távsegítség ivev Parameterek                                                                 |   |          |
| erületi beallit netlogon.bat                                                                 |   |          |
| TPM-szolgálta Le                                                                             |   |          |
| Windows fájlv                                                                                |   |          |
| > Windows idős                                                                               |   |          |
| Start menü és Tálo Hozzáadás                                                                 |   |          |
| > Vezérlőpult<br>Szerkesztés                                                                 |   |          |
| > Windows-összete                                                                            |   |          |
| Minden beállítás     Eltávolítás                                                             |   |          |
| V 🐒 Felhasználó konfiguráció                                                                 |   |          |
| > Szoftverbeállítások                                                                        |   |          |
| A Windows beállítása<br>A csoportházirend-objektumban tárolt parancsfájlok megjelen ítéséhez |   |          |
| S Parancstajlok (bej Kattinison az alabol gombra.                                            |   |          |
| > 🔁 Biztonsagi beállíta Fájlok megjelen ítése.                                               |   |          |
| > IIII Hazirend alapu Q                                                                      |   |          |
| > 📑 Kozpontilag telep                                                                        |   |          |
| Felugyeleti sabionok     OK     Mégse     Alkalmaz                                           |   |          |
| Bővített / Szabványos /                                                                      |   |          |
|                                                                                              |   |          |
|                                                                                              |   |          |

167. ábra: Helyicsoportházirend-szerkesztő - Bejelentkezés-tulajdonságok

A szkriptet a kívánt helyre másolás után hozzáadjuk az előzőleg leírtak szerint ("Hozzáadás", "Tallózás", szkript kiválasztása, "Megnyitás", "OK", "OK").

Ha a kiszolgáló központi tárhelyéről szeretnénk használni, helyi útvonal helyett a "\\szerverneve\netlogon\netlogon.bat" útvonalat adjuk meg.

Miután végeztünk ezzel, bezárhatjuk a gpedit-et és a parancssort, a számítógép újraindítása után a távoli felhasználói könyvtárak automatikusan lesznek felcsatolva a bejelentkezés után.

| I Helyicsoportházirend-szer                                                                                                    | kesztő                                                                              |                 |                    |                  |        |
|----------------------------------------------------------------------------------------------------|-------------------------------------------------------------------------------------|-----------------|--------------------|------------------|--------|
| Fájl Művelet Nézet Súg                                                                                                    | ó<br>Bejelentkezés - tulajdonság                                                    | ok              |                    | ?                | ×      |
|                                                                                                    | Parancsfáilok PowerShell-o                                                          | arancsfáilok    |                    |                  |        |
| Mappa átirán<br>Parancsfájlol<br>Rendszer-vis<br>Segítségkéré                                                                                            | k<br>sz Bejelentkezés p                                                             | arancsfájl - H  | elyi számítógép    |                  |        |
| 🧮 Távoli eljárás                                                                                                    | ih                                                                                  |                 |                    |                  |        |
| Távsegítség                                                                                                    | Név                                                                                 | Paramétere      | ĸ                  | Fel              |        |
| <ul> <li>Tertuleti beal</li> <li>TPM-szolgál</li> <li>Windows fáj</li> <li>Start menü és Tá</li> <li>Vezérlőpult</li> </ul>                              | ita<br>ta<br>Iv<br>is<br>s                                                          |                 |                    | Le<br>Hozzáadás. | 2      |
| > 🧮 Windows-összet                                                                                                    | te                                                                                  |                 |                    | Szerkesztés.     |        |
| 🖺 Minden beállítás                                                                                                    | 5                                                                                   |                 |                    | Eltávolítás      |        |
| V 💰 Felhasználó konfiguráci                                                                                                    | ió                                                                                  |                 |                    |                  |        |
| <ul> <li>Szöftverbeallitások</li> <li>A Windows beállítás</li> <li>Parancsfájlok (b</li> </ul>                                                           | <ul> <li>A csoportházirend-objektuml<br/>ej kattintson az alábbi gombra.</li> </ul> | ban tárolt para | ancsfájlok megjele | nítéséhez        |        |
| > 🚡 Biztonsági beállí                                                                                                    | tá<br>Fájlok megjelen ítése                                                         |                 |                    |                  |        |
| > Hazirend alapú (                                                                                                    |                                                                                     |                 |                    |                  |        |
| Felügveleti sahlonol                                                                                                    | p<br>k                                                                              | OK              | Márse              | Alkalma          | 7      |
| , <u> </u>                                                                                                    |                                                                                     | - On            | mogeo              | -                |        |
| Tallózás $\leftarrow \rightarrow \checkmark \uparrow \square \ll Use$                                                                                    | rr → Scripts → Logon                                                                | ٽ ~             | Keresés: Logo      | n                | ×<br>م |
| Rendezés 🔻 Új mappa                                                                                                    |                                                                                     |                 |                    |                  | . ?    |
| 🛃 Guart alérér                                                                                                    | Név                                                                                 |                 | Módos              | ítás dátuma      | Típus  |
|                                                                                                    | 💿 netlogon                                                                          |                 | 2017.0             | 2. 02. 14:06     | Window |
| <ul> <li>Letöltések</li> <li>Dokumentumok *</li> <li>Képek</li> <li>Videók</li> <li>Zene</li> <li>OneDrive</li> <li>Ez a gép</li> <li>Hálózat</li> </ul> |                                                                                     |                 |                    |                  |        |
| -                                                                                                    | <                                                                                   |                 |                    |                  | li j   |
| Fájlnév                                                                                                    | r: netlogon                                                                         | ~               | Minden fájl        |                  | ~      |
|                                                                                                    |                                                                                     |                 | Megnyitás          | м                | égse   |

168. ábra: Szkript hozzáadása

## XI. OCS Inventory

## XI.1. Szoftver és Hardver leltár

A számítógépes hálózatban található összes számítógépről készíthetünk szoftver-, hardver leltárat. Naprakészen tarthatjuk az iskola összes gépének felszereltségét, és kiépítettségét "online" formában, anélkül, hogy havonta egyszer is minden egyes gépet fizikailag meg kellene vizsgálni, az OCS Inventory ezt a munkát elvégzi helyettünk.

## XI.2. Kliens követelmények

#### Operációs rendszerek:

- Windows XP SP2, SP3
- Windows 7
- OpenSUSE Linux 12.2

## XI.3. Kliens telepítés

### XI.3.1 Windows XP és Windows 7

Az **OCS Inventory Agent** alkalmazás ahhoz szükséges, hogy a HUEDU OpenLab kiszolgálón futó OCS-Inventory **leltár** szolgáltatásban mindig az éppen aktuális, legfrissebb állapotot lássuk a munkaállomásaink *hardver* és *szoftver* állapotáról.

| CS Inventory Leltár kezelő all                        | kalmazás                                |  |
|-------------------------------------------------------|-----------------------------------------|--|
| z OCS Inventpory leltár alkalmazás letöltése: Linux/l | nix és Windows Operációs rendszerekhez. |  |
| OCES<br>Inventional                                   | OCCESS<br>Inventions                    |  |
| OCS Inventory Agent<br>[Windows]                      | OCS Inventory Agent<br>[Linux/Unix]     |  |
|                                                       |                                         |  |

169. ábra: OCS Inventory Agent letöltése

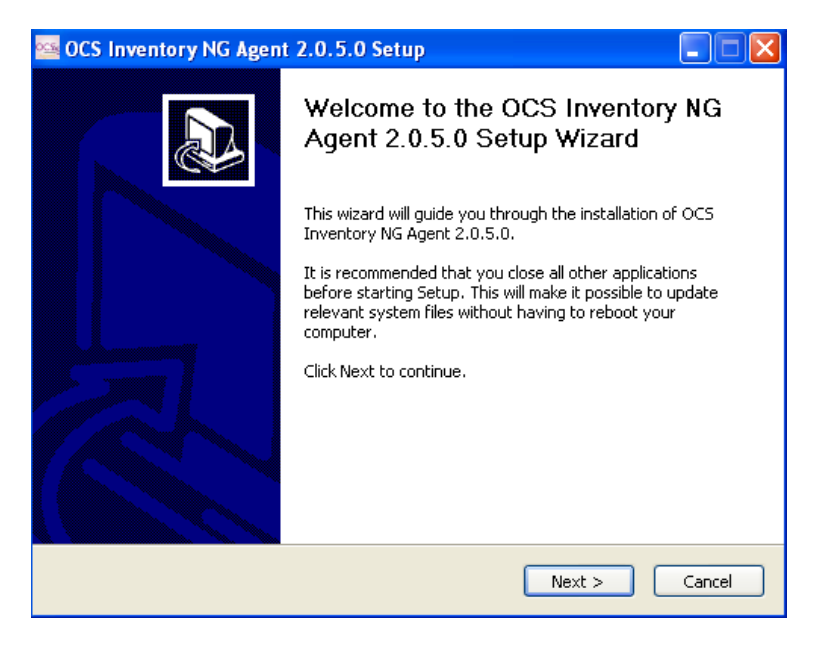

170. ábra: Telepítés 1. lépés

| 🔤 OCS Inventory NG Agent 2.0.5.0 Setup                                                                                                    |                                                                                                    |  |  |  |
|----------------------------------------------------------------------------------------------------|----------------------------------------------------------------------------------------------------|--|--|--|
| OCS<br>inventory                                                                                                    | License Agreement<br>Please review the license terms before installing OCS Inventory<br>NG Agent 2.0.5.0. |  |  |  |
| Press Page Down to se                                                                                                    | ee the rest of the agreement.                                                                             |  |  |  |
| *****************************<br>OCS Inver<br>*******************                                                                                                    | **************************************                                                                    |  |  |  |
| OCS Inventory NG software is released under the GNU GPL version 2 license (see below).                                                                                                    |                                                                                                    |  |  |  |
| However, this product is also subordinate to the License Agreements of the software components included in OCS Inventory NG Agent for Windows, Zlib, OpenSSL, cURL, TinyXML and ZipArchive. |                                                                                                    |  |  |  |
| If you accept the terms of the agreement, click I Agree to continue. You must accept the agreement to install OCS Inventory NG Agent 2.0.5.0.                                               |                                                                                                    |  |  |  |
| OC5 Inventory NG                                                                                                    |                                                                                                    |  |  |  |
|                                                                                                    | < Back I Agree Cancel                                                                                     |  |  |  |

171. ábra: Telepítés 2. lépés

| 🔤 OCS Inventory NG Agent 2.0.5.0 Setup                                                                                    |                                                                                                    |  |  |  |
|----------------------------------------------------------------------------------------------------|----------------------------------------------------------------------------------------------------|--|--|--|
|                                                                                                    | hoose Components<br>Choose which features of OCS Inventory NG Agent 2.0.5.0 you<br>want to install.                                                                         |  |  |  |
| Check the components you want to install and uncheck the components you don't want to<br>install. Click Next to continue. |                                                                                                    |  |  |  |
| Select the type of install:                                                                                               | Network inventory                                                                                                    |  |  |  |
| Or, select the optional<br>components you wish to<br>install:                                                             | Working data folder     Upgrade from 1.X Agent     OCS Inventory Agent     Network inventory (server reachable)     Local inventory (no network connection)     Uninstaller |  |  |  |
| Space required: 17.7MB                                                                                                    | Description<br>Position your mouse over a component to see its<br>description.                                                                                              |  |  |  |
| OCS Inventory NG Cancel                                                                                                   |                                                                                                    |  |  |  |

172. ábra: Telepítés 3. lépés

| 🚾 OCS Inventory NG Agent 2.0.5.0 Setup                                                                                                    |                                                                                                   |  |  |  |
|----------------------------------------------------------------------------------------------------|---------------------------------------------------------------------------------------------------|--|--|--|
| OC                                                                                                    | OCS Inventory NG Server properties           Fill in OCS Inventory NG Server address and options. |  |  |  |
| Server URL ( http[s]://your_ocs_server[:ocs_server_port]:/ocsinventory ) http://huedu-teszt/ocsinventory                                         |                                                                                                   |  |  |  |
| Server                                                                                                    | credentials (optional) User : Password :                                                          |  |  |  |
| Server security (DISABLING THIS IS NOT RECOMMENDED) Validate certificates (specify path to file cacert.pem below) CA Certificate path cacert.pem |                                                                                                   |  |  |  |
| OCS Inventory NG < Back Next > Cancel                                                                                                    |                                                                                                   |  |  |  |

173. ábra: Telepítés 4. lépés

**Server URL** beírjuk a HUEDU-szerverünk IP címét vagy DNS nevét. *http://huedu-teszt.npsh.hu/ocsinventory* Vegyük ki a pipát a **Validate certificates** opció elől.

| 🔤 OCS Inventory NG Agent 2.0.5.0 Setup |                                                                          |        |  |  |
|----------------------------------------|--------------------------------------------------------------------------|--------|--|--|
| OCS                                    | <b>Proxy Server properties</b><br>If needed, specify proxy server to use |        |  |  |
| Proxy type :                           | None                                                                     | ~      |  |  |
| Address :                              |                                                                          |        |  |  |
| Port :                                 |                                                                          |        |  |  |
| Proxy credentials (                    | optional)                                                                |        |  |  |
| User :                                 |                                                                          |        |  |  |
| Password                               |                                                                          |        |  |  |
| OCS Inventory NG ——                    | < Back Next >                                                            | Cancel |  |  |

174. ábra: Telepítés 5. lépés

| 🔤 OCS Inventory NG Agent 2.0.5.0 Setup                                                                                                    |                                                                                                    |  |
|----------------------------------------------------------------------------------------------------|----------------------------------------------------------------------------------------------------|--|
| OCS<br>inventory                                                                                                    | OCS Inventory NG Agent for Windows properties<br>If needed, specify OCS Inventory NG Agent options |  |
| General options<br>Enable verbose log<br>Do not scan for inst<br>Never ask for TAG<br>Specify TAG value :                                                                                                    | talled Software                                                                                    |  |
| Setup options         Do not registrer service - agent must be launched manually (= /NO_SERVICE)         Do not register Systray applet to automatically start (= /NO_SYSTRAY)         Immediatly launch inventory (= /NOW) |                                                                                                    |  |
| OCS Inventory NG                                                                                                    | < Back Next > Cancel                                                                               |  |

175. ábra: Telepítés 6. lépés

| 🔤 OCS Inventory NG Agent 2.0.5.0 Setup                                                                                                    |                                                                                                    |  |  |  |  |
|----------------------------------------------------------------------------------------------------|----------------------------------------------------------------------------------------------------|--|--|--|--|
| <b>OCS</b>                                                                                                    | <b>Choose Install Location</b><br>Choose the folder in which to install OCS Inventory NG Agent<br>2.0.5.0. |  |  |  |  |
| Setup will install OCS Inventory NG Agent 2.0.5.0 in the following folder. To install in a<br>different folder, click Browse and select another folder. Click Install to start the installation. |                                                                                                    |  |  |  |  |
| Destination Folder –                                                                                                    | OCS Inventory Agent) Browse                                                                                |  |  |  |  |
| Space required: 17.7MB<br>Space available: 6.0GB                                                                                                    |                                                                                                    |  |  |  |  |
| OCS Inventory NG                                                                                                    | < Back Install Cancel                                                                                      |  |  |  |  |

176. ábra: Telepítés 5. lépés

| 🗠 OCS Inventory NG Agent 2.0.5.0 Setup         |                                                                                       |  |  |  |
|------------------------------------------------|---------------------------------------------------------------------------------------|--|--|--|
| OCS<br>inventory                               | Installing<br>Please wait while OCS Inventory NG Agent 2.0.5.0 is being<br>installed. |  |  |  |
| Trying to kill process OcsSystray.exeResult: 0 |                                                                                       |  |  |  |
| Show details                                   | ,                                                                                     |  |  |  |
|                                                |                                                                                       |  |  |  |
|                                                |                                                                                       |  |  |  |
|                                                |                                                                                       |  |  |  |
| OCS Inventory NG                               |                                                                                       |  |  |  |
|                                                | < back Next > Cancel                                                                  |  |  |  |

177. ábra: Telepítés 7. lépés

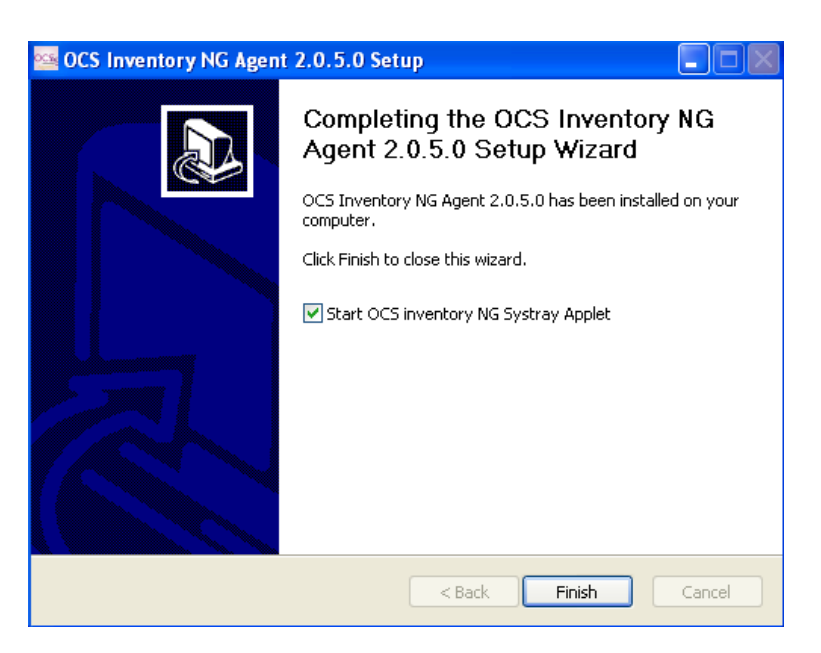

178. ábra: Telepítés 8. lépés (Befejezés)

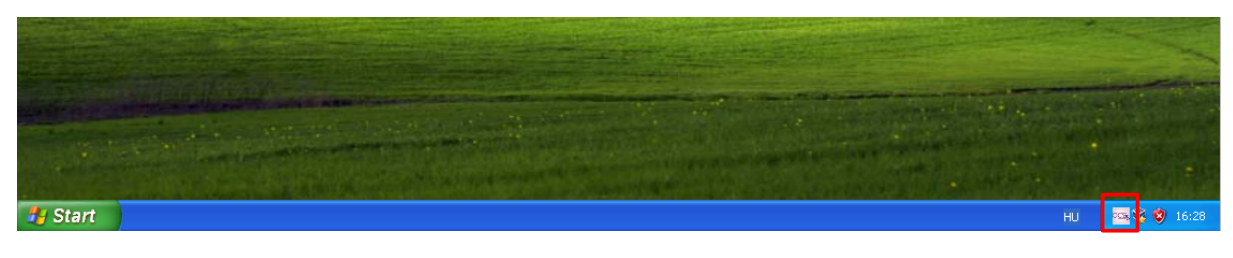

179. ábra: Start menü OCS Inventory Agent Ikon (Windows XP)

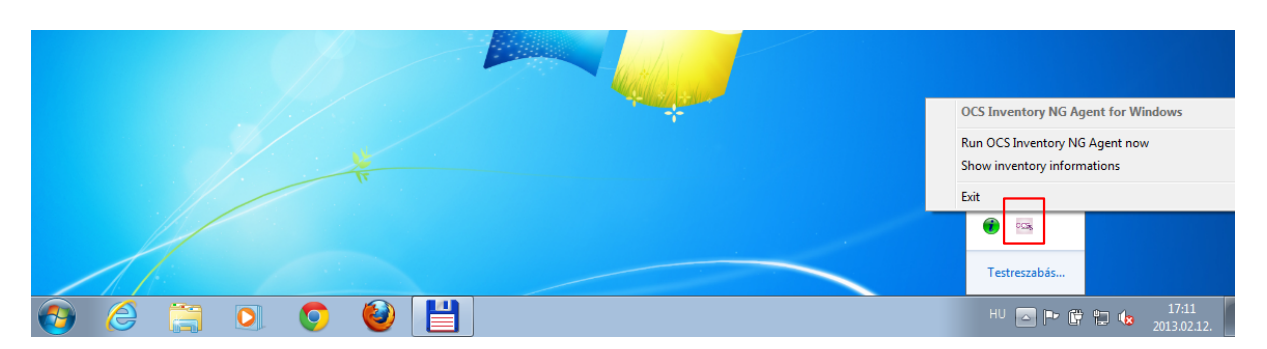

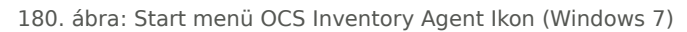

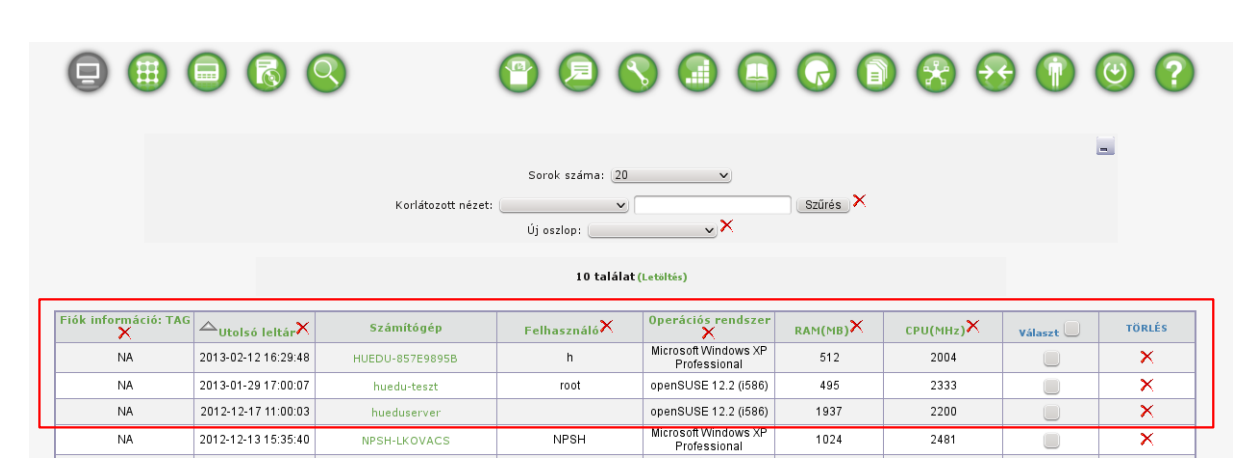

181. ábra: Új beregisztrált munkaállomás a leltár szolgáltatásban

### XI.3.2 OpenSUSE Linux

A mellékelten küldött CD/DVD-n elérhető a telepítő és a HUEDU kiszolgáló web felületéról is letölthető rpm formátumban és forrás fájlból is.

ocsinventory-unix-agent-2.0.5-1.i586.rpm

#### XI.3.2.1 rpm

Telepítés parancssorból rpm paranccsal:

rpm -Uvh ocsinventory-unix-agent-2.0.5-1.i586.rpm

Szükséges függőségeket telepíteni kell, mielőtt *rpm* parancs segítségével telepítjük. A függőségek feloldásához látogasson el a <u>http://software.opensuse.org/</u> címre.

#### XI.3.2.2 Zypper

Telepítés parancssorból zypper paranccsal:

#### zypper in ocsinventory-unix-agent-2.0.5-1.i586.rpm

Szükséges függőségi **Repository** felvétele után, a telepítés közben automatikusan feloldódnak a csomag függőségi problémák.

A perl csomag függőségek feloldásához használja a <u>http://software.opensuse.org/</u> weboldalt, vagy közvetlenül is elérheti: <u>http://download.opensuse.org/repositories/devel:/languages:/perl:/CPAN-A/openSUSE\_12.2/</u> címen.

### XI.3.2.3 Konfigurációs fájlok

Módosítani kell a konfigurációs fájlokat. Az agent alkalmazásnak ismerni kell az OCS Inventory szerver IP címét vagy nevét. Ezeket fájl szinten kell bejegyeznünk a következő fájlokba:

#### /etc/ocsinventory-agent/ocsinventory-agent.cfg

basevardir=/var/lib/ocsinventory-agent
tag=
server=<u>http://huedu-teszt/ocsinventory</u>

/etc/default/ocsinventory-agent

```
SERVER="huedu-teszt"
```

### XI.3.2.4 Időzítés (crontab)

/etc/cron.d/ocsinventory-agent

```
#
# File generated by OCS Inventory NG Unified Unix Agent setup
#
#
# OCS Inventory NG Unified Unix Agent
#
# Copyleft 2007 Didier LIROULET
# Web: http://www.ocsinventory-ng.org
#
# This code is open source and may be copied and modified as long
as the source
# code is always made freely available.
# Please refer to the General Public Licence http://www.gnu.org/
or Licence.txt
#
# Launch OCS Inventory NG Agent once a day under root account, at
HH:MM
#
00 * * * * root /usr/bin/ocsinventory-agent > /dev/null 2>&1
```

A beállítás azt jelenti, hogy az **Agent** alkalmazás óránként küldi be a munkaállomás aktuális állapotról az információkat a központi szervernek. (07:00, 08:00,....21:00..)

## XII. Reboot Restore RX

## XII.1. Munkaállomások alaphelyzetbe állítása

Mindennap, minden óra kezdetével elvárható, hogy az induló számítógép ugyanabban az állapotban induljon el, ahogyan azt az iskolai rendszergazdák feltelepítették a tanulók számára. Csak azok a programok induljanak el, amik ténylegesen szükségesek az oktatáshoz. Ha a diák elállítja a rendszer beállításokat, akkor **sincsen baj**, a következő indulásnál az alapbeállításokkal fog elindulni a számítógép.

## XII.1.1 Miért jó?

- Csökken a rendszergazdák számítógép (szoftver) javítási feladatai
- Vírusok megakadályozása
- Tanulók nem tudják elállítani a számítógép beállításait: nem tudnak játékokat telepíteni, egyéb programok sem, hiszen újraindítás után ismét az az állapot indul el, ahogy azok fel lettek készítve a mindennapi munkára

## XII.1.2 Számítógép indítása

Minden gép indulásnál betölti a "**Reboot Restore Rx**" szoftver azt az állapotot, ahogyan a rendszergazda telepítette a termek számára.

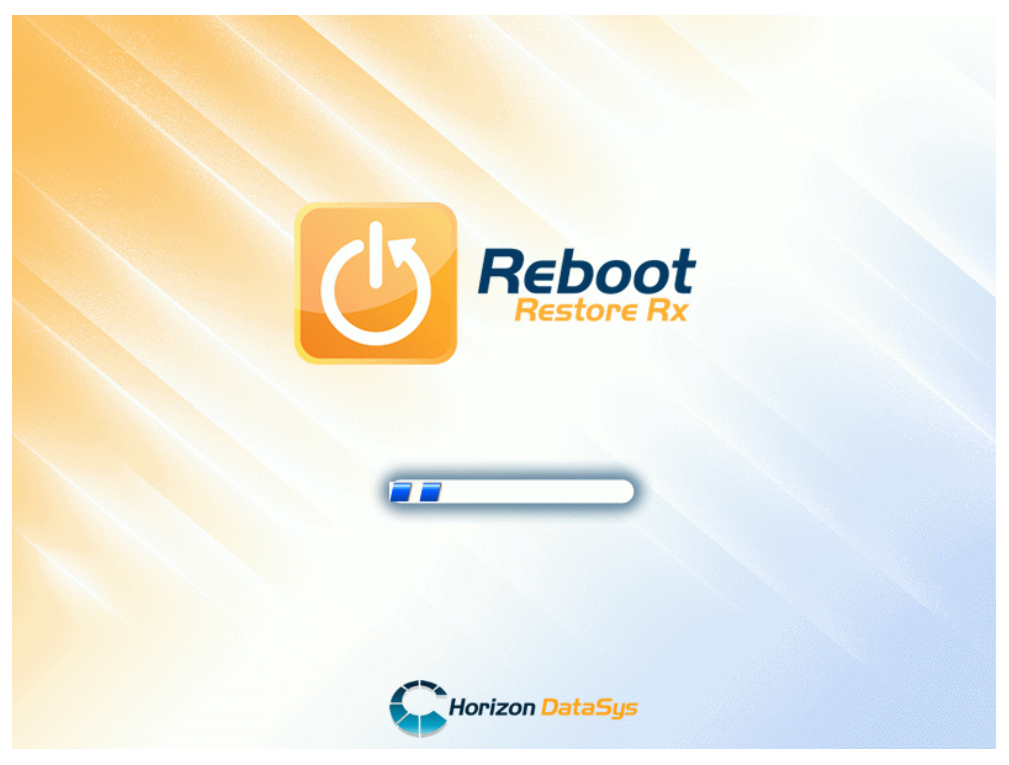

182. ábra: Reboot Restore Rx

## XII.1.3 Bekapcsolás

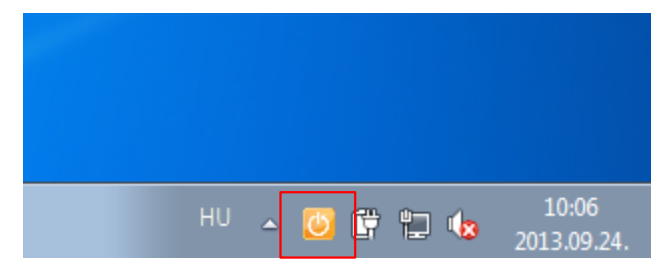

183. ábra: Bekapcsolt állapotban (narancssárga)

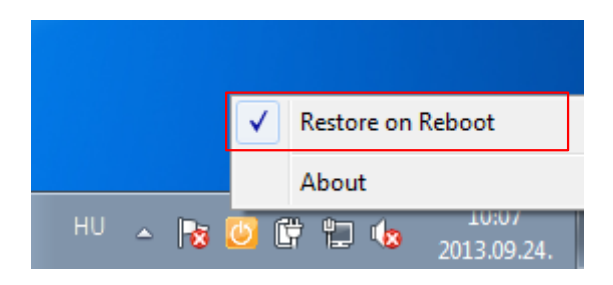

184. ábra: Bekapcsolás

## XII.1.3.1 Mikor kell bekapcsolni?

Normál tanuló munkamenetben, normál állapotban be van kapcsolva. Amennyiben aktív, újraindítás után is az alapállapot fog elindulni. A tanuló hiába állítja el a rendszer beállításokat, telepít fel bármilyen programot (játékokat), az újraindítás után az az állapottal fog szembesülni, ahogy a rendszergazda üzembe helyezte a számítógépeket.

## XII.1.4 Kikapcsolás

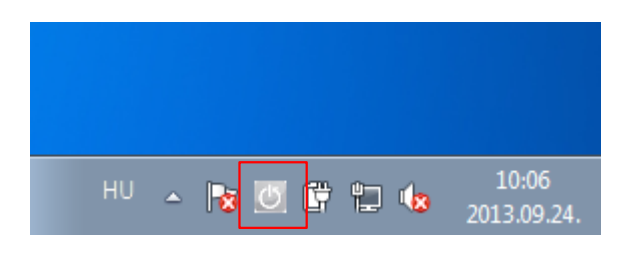

185. ábra: Kikapcsolt állapotban (szürke)

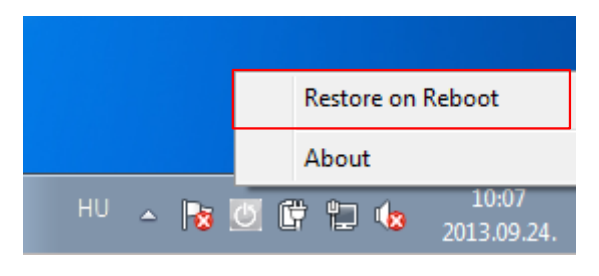

186. ábra: Kikapcsolás (nincs pipa)

## XII.1.4.1 Mikor szükséges kikapcsolni?

Amikor a rendszergazda telepíteni, módosítani szeretne a számítógép szoftver kiépítésén. pl.: Windows frissítés, Mozilla Firefox böngésző frissítése, új szoftver hozzáadása (LibreOffice), általános karbantartás.

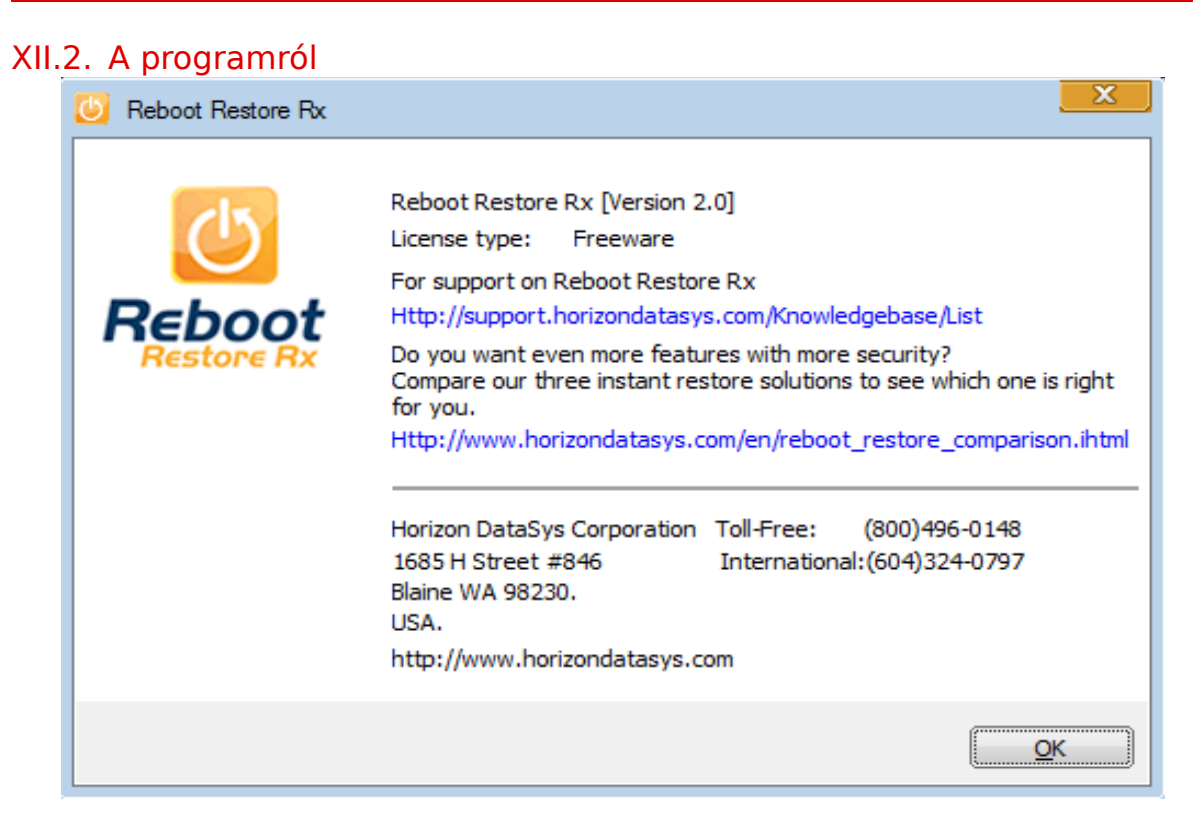

187. ábra: Programról

## XII.2.1 Internetes elérhetősége és kapcsolat

Teljesen ingyenes hozzáférhető és bárki számára letölthető az alábbi linkre kattintva: <u>http://www.horizondata-sys.com/en/products\_and\_solutions.aspx?ProductId=18</u>

## XIII. Mayor E-napló kezdeti lépései

## XIII.1. A Mayor frissítési lehetőségei

Az e-napló alkalmazást bizonyos időközönként frissítik az alkalmazás fejlesztői, ennek köszönhetően időközönként jelenik meg újabb verzió. Az újabb verzió használatára lehetőség nyílik a mayor update script használatával (/srv/mayor/bin/).

Mielőtt futtatnánk a frissítő szkriptet először ellenőrizzük a beállításokat a /srv/mayor/config/main.conf -ban az UPDATE résznél:

MODULES="mayor-base mayor-naplo"

# A wget megléte szükséges a http/tgz alapú frissítés használatához!

HTTP\_SERVER=http://mirror.mayor.hu/download

# Ha a verzió egyedi nevét írjuk be (bubbly, radyx, rypple...),

# akkor saját hatáskörben dől el, hogy mikor váltunk verziót.

# Ha a "current" értéket adjuk meg, akkor a verzióváltás automatikus

VERSION=current

A beállítások ellenőrzése után futtathatjuk a frissítést végrehajtó parancsot,

sh mayor update

mayor szkript - verzió: 2.0 (ß) ( 2014-09-23 )

Frissítés 3333 számú változatról.

\* Az frissítéshez szükséges állományok letöltése (eltarthat pár percig)...

--2014-09-23 09:53:13-- http://www.mayor.hu/download/current/md5sum

www.mayor.hu (www.mayor.hu) feloldása... 109.74.60.180

Csatlakozás a következőhöz: www.mayor.hu (www.mayor.hu)[109.74.60.180]:80... kapcsolódva.

HTTP kérés elküldve, várakozás válaszra... 200 OK

Hossz: 755 [text/plain]

Mentés ide: "md5sum"

Ha minden rendben ment akkor a frissítés végén a következő üzenetnek kellene megjelennie:

\* Az frissített verziószám rögzítése (3373)

Frissítés vége.

A keretrendszer és a napló backend-ként mysql adatbázis használunk akkor nincs más dolgunk mint bejelentkezni a webes felületen és ismerkedni az új verzió nyújtotta lehetőségekkel.

Tennivalók OpenIdap adatbázis használata esetén:

A frissítés felülírja a már meglévő konfigurációs beállítások egy részét ezért szerkesztünk kell a következő fájlt egy tetszőleges editorral:

vi /srv/mayor/www/include/backend/ldapng/session/base.php

#### 50. sor

Eredetileg ez szerepelt::

\$filter="(&(".\$AUTH[\$toPolicy]['ldapUserAccountAttr']."=\$userAccount)(objectClass=".\$AUTH[\$toPolicy]
['ldapUserObjectClass']."))";

```
$filter="(&(".$AUTH[$toPolicy]['ldapUserAccountAttr']."=$userAccount)(objectClass=".$AUTH[$toPolicy]
['ldapUserObjectClass'].")(disabled=FALSE))"; Itt a vastagon kiemelt részt kell hozzáadni a sor végére.
```

#### 170. sor

Eredetileg:

\$filter = "(&(objectClass=".\$AUTH[\$toPolicy]['ldapGroupObjectClass'].")(member=\$userDn))";

\$filter = "(&(objectClass=".\$AUTH[\$toPolicy]['ldapGroupObjectClass'].")(memberUID=\$userAccount))";

Ezt a sort is módosítsuk a vastagon kiemelt résznek megfelelően.

Ezek után működnie kell Openldap adatbázissal is rendszernek.

## XIII.2. Adatbázis backend kiválasztása

Lehetőségünk van háttéradatbázist választani ahhoz hogy hol tároljuk a rendszer egyes részének adatait,erre három lehetőség kínálkozik használhatjuk a rendszert mysql ,openldap, windows active directory -ból.

Ennek megfelelően a Mayorban található hozzáférési szinteket konfigurálhatjuk (private,public,parent). A konfigurációs állományok a /srv/mayor/config könytár szerkezet alatt találhatóak meg, úgy mint privateconf.php,parent-conf.php,public-conf.php.

Jelen pillanatban az OpenLAB szerver backendként az ldapng modult használja ennek segítségével kapcsolódik a címtárhoz(ldap) a konfigurációs beállítások a /srv/mayor/config/private-conf.php fájlban találhatóak.

Amennyiben backendként mysql adatbázis szervert szeretnénk használni akkor a fentebb megnevezett fájlt (private-conf.php) kell szerkeszteni.

\$AUTH['private'] = array(

'backend' => 'ldapng',

# 'backend' => 'mysql',

A '#' karaktert távolítsuk el a 'backend' => 'mysql', sor elől tegyük át a 'backend' => 'ldapng', sor elé

Ha szükséges akkor tegyünk "#" karaktert az ldapng specifikus részekhez, amelyek a fájl végén tálaláhatóak.

Mentsük el fájlunkat az adott szövegszerkesztőnek megfelelően.
# XIII.3. A mayoradmin felhasználó jelszavának megváltoztatása

Ha mysql adatbázist használunk akkor használhatjuk (bejelentkezés után) a keretrendszer jelszóváltoztató felületét a menüből kiválasztva. Itt meg kell adnunk a régi jelszót (ha mysqlt használunk, már a kezdet kezdetén akkor az alapértelmezett jelszó a 'jelszo'). Ha sikeresen megváltoztattuk a régi jelszót akkor a rendszer automatikusan kiléptet, és visszairányít a bejelentkező ablakhoz, ahol ki is próbálhatjuk az új jelszó működő képességét.

# Saját jelszó megváltoztatása

| Saját jelszó megváltoztatása |                 |              |  |  |  |
|------------------------------|-----------------|--------------|--|--|--|
|                              | Felhasználói né | v mayoradmin |  |  |  |
|                              | Jelszó          |              |  |  |  |
|                              | Új jelszó       |              |  |  |  |
|                              | Megerősítés     |              |  |  |  |
| ок                           |                 |              |  |  |  |

#### MaYoR elektronikus napló program

#### MaYoR - 2002-2014 © GPL

188. ábra: Jelszóváltás

Ha ldap címtárat használunk backendként akkor a következő parancsot kell kiadnunk terminálból:

ldappasswd -x -D "cn=Administrator,dc=iskola,dc=hu" -w <root jelszó a címtárhoz ldap> -S "uid=mayor-admin, ou=users,dc=iskola,dc=hu"

Ahol a "dc=" tagok vesszővel vannak elválasztva, és a -S kapcsoló után van egy szóköz, a "dc=" tagok értékei megegyeznek a telepítéskor megadottakkal a fenti parancs csak mintapélda. Ezek után a -S kapcsoló hatására rendszer bekéri az új jelszót kétszer.

## XIII.4. Intézmény létrehozása

Az e-napló modul az oktatói felületről érhető el admin jogosultsággal, bejelentkezés után, (Felhasználói név: **mayoradmin**, Jelszó: **Jelen pillanatban automatikusan generálódik a /root/passwords fájlba**, A kezdeti jelszót **mindenképpen ajánlott** megváltoztatni.) elénk táruló felületén vehetünk fel új intézményt, ahol meg kell adnunk az intézmény OM kódját egy rövid azonosítót (pl.:BPSZKI), majd intézmény teljes nevét (pl.:Budapesti Szakközépiskola) (Az itt megadott névnek meg kell egyeznie a telepítésnél megadott intézmény névvel) valamint a root felhasználó jelszavát.. A mysql szerver vörös háttérben lévő hibaüzene-teitől tekintsünk el, ezek el fognak tűnni.

| ////                            | Napló 🕨 H       | aladási napló Osztályozó napló Hiár                             | Hányzások Órarend Intézményi adatok <mark>Admin</mark> Kérelmek                            |             |
|---------------------------------|-----------------|-----------------------------------------------------------------|--------------------------------------------------------------------------------------------|-------------|
| MAYOR                           |                 |                                                                 |                                                                                            | MaYoR admin |
| intézmények                     |                 | telephelyld FROM 'intermeny_'.                                  | inergiseleer command demed to user mayor napro @rocamoscron.come telephergiseleer          |             |
| Tanévek                         |                 |                                                                 |                                                                                            |             |
| Szemeszterek                    |                 | Hiba: message:nincs_intezmen                                    | eny                                                                                        |             |
| Haladási napló feltöltése       |                 |                                                                 |                                                                                            |             |
| mport                           |                 | Hiba: SQL lekérdezési hibal<br>naploBeallitasok/default telephe | ohely,SELECT command denied to user 'mayor naplo'@'localhost' for table 'telephely',SELECT |             |
| Azonosító generálás             |                 | telephelyld FROM 'intezmeny_'.'                                 | _`.`telephely` WHERE alapertelmezett=1 LIMIT 1                                             |             |
| szülői azonosítók<br>jenerálása |                 |                                                                 |                                                                                            | zmény 🐵 🎑   |
| Regisztráció                    | INTEZMENY/TANEV |                                                                 |                                                                                            | V           |
|                                 |                 |                                                                 |                                                                                            |             |
|                                 |                 |                                                                 | Új intézmény felvétele                                                                     |             |
|                                 | OM kód: 0000000 | rōvid azonosító:                                                | Név.                                                                                       |             |
|                                 | rootUser: root  | rootPassword:                                                   | ok                                                                                         |             |
|                                 |                 |                                                                 | MaYeR - 2002-2014 @ GPL                                                                    |             |

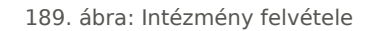

# XIII.5. Tanév megnyitása, szemeszterek

A következő lépés a tanév megnyitása, a jobb felső sarokban láthatjuk az általunk felvett intézmény nevét, zárójelben az intézmény kódját, és egy legördülő listában a tanéveket, ezek csak tervezett tanévek. Ahhoz, hogy használható legyen a rendszerünk, az adott tanév megnyitására van szükségünk. A tanév szemeszte-rekből áll ezek rendelkeznek kezdő és vég dátumokkal, kitöltésük értelemszerűen történik. Az admin/szemesz-terek menüpont alatt beállíthatjuk hogy mikor legyen bizonyítvány írás valamit félév zárás. Bővebb megismerés érdekében célszerű tanulmányozni ezt a menüpontot.

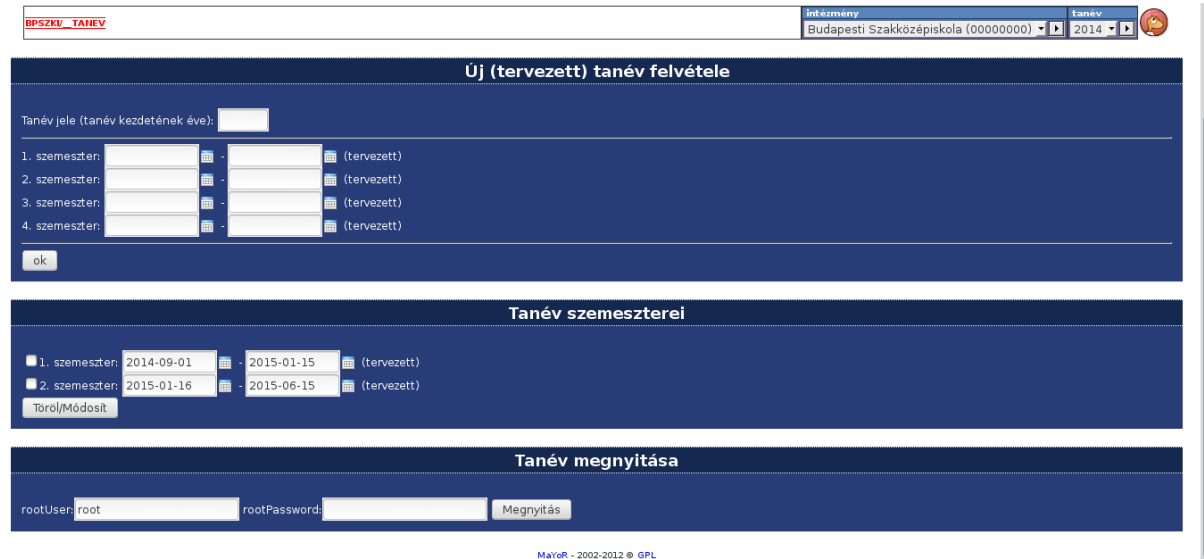

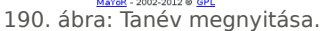

# XIII.6. Osztályok felvétele

Az osztályok felvételéhez el kell navigálnunk az Intézmény adatok/Osztályok menüponthoz, szintén a jobb sarokban választhatjuk ki a tanévet, és az osztályt, azonban ameddig az adatbázis nem tartalmaz osztályokat osztály nem választható ki ezen legördülő listából, ehhez fel kell vennünk az osztályokat amelyet az Új osztály cím alatt lévő felületen tehetünk meg ki kell választanunk az évfolyam számát (1-1X -ig). Következik az osztály induló tanéve és a végzés éve (PI.:indulás éve:2013/2014 végzés éve:2016/2017). A leírásban megadhatunk a képzéssel kapcsolatos információt . Ezek után csak ki kell választanunk a telephelyet, és az osztály jellegét, Majd rá kell kattintanunk az OK gombra. Ezek után az Intézmény adatok/Osztályok alatt adminisztrálhatjuk az adott osztályt hozzárendelhetünk osztályfőnököt adhatunk új tagot az osztályhoz,vagy éppen törölhetünk.

| ./×.                        | Napló Haladási napló Oszfályozó napló Hiányzások Órarend initizményi adatok. Admin Kérelmek                                 |                     |
|-----------------------------|----------------------------------------------------------------------------------------------------|---------------------|
| MAYOR                       |                                                                                                    | MaYoR admin         |
| Intézményváltás             |                                                                                                    |                     |
| Osztályok                   | informació: Meg nincs betolive orarend, vagy nem megtelelo/nianyos a tankor-orarend osszerendeles.<br>orarend-l,tankorok-ok |                     |
| Diákok                      |                                                                                                    |                     |
| Szülő/Nevelő                | Osztályok adminisztálása                                                                                                    | tanév ⊚ osztály ⊛ → |
| Tanárok                     | dátum -                                                                                                    |                     |
| Munkaközösségek,<br>tárgyak |                                                                                                    |                     |
| Tankörök                    | Új osztály                                                                                                    |                     |
| Tankör tanárok              |                                                                                                    |                     |
| Tankör diákok               | Induló évfolyam 🛛 🗾 😽                                                                                                    |                     |
| Diák tankörei               | Osztálv betűiele                                                                                                    |                     |
| Diák felmentése             |                                                                                                    |                     |
| Tankörjelentkezés           | Indulás tanéve:                                                                                                    |                     |
| Tankör óraterve             | Végzés tanéve: 🗾 🖌                                                                                                    |                     |
| Tankörlétszámok             | Leírás:                                                                                                    |                     |
| Képzések                    |                                                                                                    |                     |
| Képzés óraterv              | Telephely:                                                                                                    |                     |
| Képzés tankörfelvétel       | Osztály jellege Általános iskola 🗸                                                                                          |                     |
| Záradék                     |                                                                                                    |                     |
| Terem                       | UK                                                                                                    |                     |
| Verseny                     |                                                                                                    |                     |

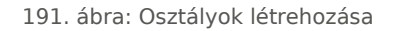

## XIII.7. Osztály tagjainak felvétele tömegesen

Komplett évfolyamok felvétele nehézkes lehet diákonként ezért van lehetőség a tömeges felvételre is. Szükségünk lesz egy tabulátorral tagolt utf-8 kódolású szöveges fájlra. Fel kell tüntetnünk a mysql adatbázisban szereplő diak tábla egyes mezőit: old viseltCsaladinev viseltUtonev kezdoTanev kezdoSzemeszter statusz jogviszonyKezdete beDt. Ahol az old- a diák oktatási azonosítója a statusz pedig a diák jogviszonyát jelöli. A beDt az osztályba kerülés dátumát jelöli. A elkészült szöveges fájlunkat fel kell töltenünk a szerver könytárába pl.:/srv/mayor/www

| 9a.txt 🗶                                                   |                                                    |                                                    |                   |      |  |
|------------------------------------------------------------|----------------------------------------------------|----------------------------------------------------|-------------------|------|--|
| 1 old viseltCsaladinev<br>2 74864826801 Zsíros B.Ódön<br>3 | viseltUtonev kezdoTanev<br>2014 1 jogviszonyban va | kezdoSzemeszter statusz<br>n 2014.09.01 2014.09.01 | jogviszonyKezdete | beDt |  |
|                                                            | //                                                 |                                                    |                   |      |  |

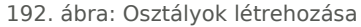

Az old mező elsődleges kulcsként szerepel a táblában, ezért ez egy nagyon fontos adat, a státusz mező osztályba kerülésnél minden esetben "jogviszonyban van" kell hogy legyen, lehetőség van beiratkozás előtti felvételre is ilyenkor a statusz mező értéke: "felvételt nyert" kell hogy legyen a jogviszonyKezdete mező:ilyenkor /N kell hogy legyen vagyis NULL értéket jelöljön.Ha elkészült a szöveges állomány akkor navigáljunk az Admin/import menühöz a jobb oldali legördülő menüből adjuk meg a diak táblát az Adatállomány elérési útjához adjuk meg pl.:/srv/mayor/www könyvtárat és a fájl nevét pl.: 9a.txt, majd kattintsunk az OK gombra.

| <i>./</i> **.             | Napló Haladási napló Osztályozó napló Hiányzások Órarend Intézményi adatok Altifnik Kérelmek                                                                                                    |                 |
|---------------------------|----------------------------------------------------------------------------------------------------|-----------------|
| MAYOR                     | W                                                                                                    | laYoR admin 🛛 🕁 |
| Intézmények               |                                                                                                    |                 |
| Tanévek                   | Informacio: Meg nincs betolive orarend, vagy nem megtelelo/hianyos a tankor-orarend osszerendeles.<br>orarend-tjankork-ok                                                                                                    |                 |
| Szemeszterek              |                                                                                                    |                 |
| Haladási napló feltöltése | osuli/2014 activitation activitation activ |                 |
| Import                    |                                                                                                    |                 |
| Azonositó generálás       | Adatállomány alérési últa: /snv/mavor/www/9a.txt ok                                                                                                    |                 |
| Szülői azonosítók         |                                                                                                    |                 |
| Regisztráció              | MaYoR - 2002-2014 @ GPL                                                                                                    |                 |

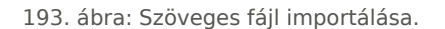

A rendszer beolvassa az elérési útvonalon megadott szöveges fájlt, majd elénk tárul a következő felület:

| 1]/2014 |                          |                              |                     | sql-táblák<br>diak (BPSZKI) | •••              |
|---------|--------------------------|------------------------------|---------------------|-----------------------------|------------------|
|         |                          | Ø                            | Van rovatfej        |                             |                  |
|         | <b>S</b>                 |                              |                     |                             |                  |
|         | Oktatási azonosító 🛛 🗸 🗸 | Viselt családnév 🗸 🗸 🗸 🗸 🗸 🗸 | Viselt utónév 🗸 🗸 🗸 | Kezdő tanév 🗸 🗸             | Kezdő szemeszter |
|         | old                      | viseltCsaladinev             | viseltUtonev        | kezdoTanev                  | kezdoSzemeszter  |
|         | 74864826801              | Zsíros                       | B Ödön              | 2014                        | 1                |
|         |                          |                              | ok                  |                             |                  |
|         |                          | Maya                         | 2002 2012 @ GPI     |                             |                  |

<sup>194.</sup> ábra: Beolvasás után.

Jelöljük be a van rovatfej jelölő négyzetét. Tegyünk egy pipát az Oktatási azonosító felett lévő jelölő négyzetbe, ellenőrizzük le, hogy helyesek e az adatok, és minden mező a megfelelő értéket kapta e, majd ha mindent rendben találunk akkor kattintsunk az OK gombra.

Ha minden rendben ment akkor nem kaptunk hiba üzenetet ha igen akkor valószínűleg valami hiba csúszhatott a szöveges fájlunkba belekerülhetett egy nem kívánt karakter vagy tabulátor.

Sikeres feltöltés esetén a felvett diákjainkat megtaláljuk az Intézmény adatok/Diákok menüpont alatt található webes felületen itt még kiegészíthetjük a szükséges adatokkal.

| <i>/</i> ///.               | Napló 🔰 Haladási napló Osztályozó napló Hiányzások Órarend initizmienyi adallak Admin Kérelmek |
|-----------------------------|------------------------------------------------------------------------------------------------|
| MAYOR                       | MaYoR admin                                                                                    |
| Intézményváltás             |                                                                                                |
| Osztályok                   |                                                                                                |
| Diákok                      | Nagy Gerzson (1)                                                                               |
| Szülő/Nevelő                | Dikk adata (Jap)                                                                               |
| Tanárok                     | Név Nagy Gerzson                                                                               |
| Munkaközösségek,<br>tárgyak | anya: Jogviszonya: • 2014-09-01: jogviszonyban van                                             |
| Tankörök                    | Neme Tiù 🚽 Állampolgárság Magyar Törzslapszám                                                  |
| Tankör tanárok              | Tajszám Oktatási azonosító 76758992165 Diákigazotványszám                                      |
| Tankör diákok               | Adóazonosító Személyi igazolvány szám Útlevél/Tartózkodási okirat szám:                        |
| Diák tankörei               | NEK-azonosító                                                                                  |
| Diák felmentése             | Megiegyzés                                                                                     |
| Tankörjelentkezés           | ok                                                                                             |
| Tankör óraterve             |                                                                                                |
| Tankörlétszámok             |                                                                                                |
| Képzések                    | -3-2UHE#1 4000K                                                                                |
| Képzés óraterv              | Szilletéskori név                                                                              |
| Képzés tankörfelvétel       | Születési idő                                                                                  |
| Záradék                     | ok                                                                                             |
| Terem                       |                                                                                                |
| Verseny                     |                                                                                                |

195. ábra: Felvett diákok ellenőrzése.

Az osztályba kerüléshez még el kell navigálni az Intézmény adatok Osztályok menüponthoz, ki kell választani a jobb sarokban a kívánt osztályt majd kicsit lentebb görgetve megtaláljuk az Osztálytagok frissítése szekciót itt szintén meg kell adnunk fájl szerveren lévő elérési útját pl.:/srv/www/mayor/9a,txt ezek után rá kell kattintani az OK gombra ismét történik a rendszer részéről egy fájl beolvasás és a következő kép tárul elénk:

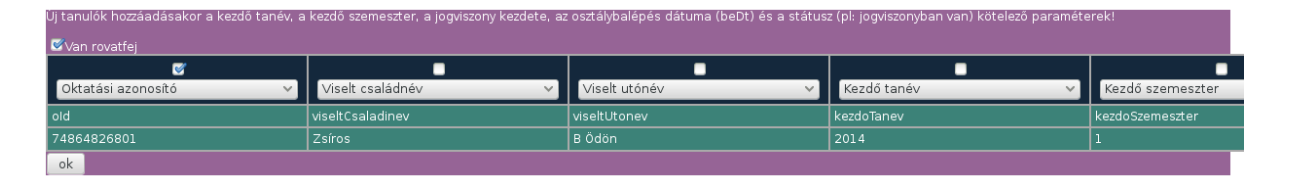

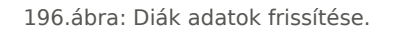

Jelöljük be a van rovatfej opciót, majd az Oktatási azonosító jelölő négyzetét, ellenőrizzük az adatokat, majd kattintsunk az OK gombra. Ezek után az osztálynévsorban meg kell jelennie a felvett diákok adatainak.

## XIII.8. Diákok felvétele

Egy diákot felvenni az Intézmény adatok/Diákok menüpont alatt vehetünk fel, a megjelenő űrlapon. Célszerű az adott diákot egyből osztályba tenni, ehhez először a jobb sarokban ki kell jelölnünk az adott osztályt ahová fel kell vennünk a diákot. A tanulónak többféle státusza lehet (felvételt nyert, jogviszonyban van, magántanuló, vendégtanuló, jogviszonya felfüggesztve, jogviszonya lezárva). **Ami fontos hogy a felvételt nyert státuszban nincs bent osztályban a diák.** Az osztály kijelölése után az űrlapon a **bekerülés módjánál** válasszuk a felvétel osztályba lehetőséget. Majd értelemszerűen töltsük ki az adatokat. Majd kattintsunk a küldés gombra. Ezek után egy kibővült űrlap tárul elénk:

| ///                         | Napló Haladási napló Osztályozó napló Hiányzások Órarend Intérnényi atteliai: Admin Kérelmek                              |
|-----------------------------|----------------------------------------------------------------------------------------------------|
| MAYOR                       | MaYoR admin 🙂                                                                                                    |
| Intézményváltás             |                                                                                                    |
| Osztályok                   | informacio: Meg nincs benotoe orareno, vagy nem megneleionianyos a tankor-orareno osszerendeles.<br>orarend-i,tankorok ok |
| Diákok                      |                                                                                                    |
| Szülő/Nevelő                | Diákok kezelése undvo ostály diák                                                                                         |
| Tanárok                     |                                                                                                    |
| Munkaközösségek,<br>tárgyak | Új diák felvétele                                                                                                    |
| Tankörök                    | Bekerülés módja [felvétel _ Osztály 2014-2015/A (9 A)                                                                     |
| Tankör tanárok              | Név Gedeon Róbert Neme fiú 🖌 Állampolgárság (Magyar                                                                       |
| Tankör diákok               | Tajszám Oktatási azonosító 78976775564 Diákigazolványszám                                                                 |
| Diák tankörei               | Jogviszony kezdete 2014-09-01 Beiratkozás (várható) tanéve 2014 Beiratkozás szemesztere 1                                 |
| Diák felmentése             | NEK-4ZOROSITO                                                                                                    |
| Tankörjelentkezés           |                                                                                                    |
| Tankör óraterve             |                                                                                                    |
| Tankörlétszámok             |                                                                                                    |
| Képzések                    | Auduk skyutaidad                                                                                                    |
| Képzés óraterv              |                                                                                                    |
| Képzés tankörfelvétel       | MaY9R - 2002-2014 @ GPL                                                                                                   |
|                             |                                                                                                    |

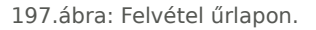

Ezen a felületen megadjuk a diák személyes adatait, Oktatási azonosítóját, lakhelyét, hozzárendelhetünk szülőket gondviselőket(külön meg kell adni az adatokat). Itt generálhatunk a szülőknek felhasználói azonosítót is. Bővebb információ :<u>http://wiki.mayor.hu</u>

# XIII.9. Éves munkaterv

Egy induló rendszerhez szükséges beállítások közé tartozik az Éves munkaterv beállítása, ezt a Tanév adatok/Éves munkaterv menüpont alatt tehetjük meg. Az éves munkaterv alapján hogy adott tanévben mikor lesznek szünetek,tanítási napok, tanítás nélküli munkanapok, vagy speciális tanítási napok. Induláskor inicializálnunk kell a munkatervet ehhez 4 adatra lesz szükség: 1.órarendi hetek száma(1 hetes vagy két hetes órarenddel fogunk dolgozni (A hét B hét).2.Tanítási napok száma:Ez mindig egy aktuális jogszabályban szabá-lyozott érték lesz az adott tanévre vonatkozóan.3.Tanítás nélküli munkanapok száma:ez szintén jogszabály által van szabályozva az adott tanévre vonatkozóan. 4.Végzősök utolsó tanítási napja:Rendeletben megadott dátum.

| Éves munkaterv                                                                                                    |
|----------------------------------------------------------------------------------------------------|
| Munkaterv inicializálása                                                                                                    |
| FIGYELEM! A művelet törli az esetleg már meglévő munkatervet/munkaterveket és létrehoz egy új alapértelmezettet                                                                                                    |
| Adja meg, hogy hány hetes órarendet használnak a tanév soráni Ha minden héten azonos az órarend, akkor válassza az "1" értéket, ha A és B hét váltakozik, akkor a "2" a helyes érték, de lehet, hogy akár hat különböző órarendű hét ismétlődik ciklikusan, hiszen egy-két óra eltérése esetén is különbözőnek számítanak az órarendek |
| Adja meg a tanîtási napok és tanîtás nélküli munkanapok számát (a rendeletben meghatározottak szerint), valamint - középiskola esetén - a végzősök utolsó tanítási napjának dátumát!>                                                                                                    |
| Órarendi hetek szárna 🛛 🗸 Tanítási napok szárna 🗋 👻 Tanításnélküli munkanapok szárna 🗍 👻 Végzősök utolsó tanítási napja                                                                                                    |
| ok                                                                                                    |

MaYoR - 2002-2014 @ GPL

198. ábra: Éves munkaterv indulása.

Miután felvittük az adatokat elénk tárul a munka terv ahol be kell állítanunk a tanítási szüneteket és a speciális tanítási napokat valamint a tanítás nélküli munkanapokat ezt a jobb felső sarokban a módosít linkre kattintva tehetjük meg. Ami fontos információ ,**ha elkészült az órarendünk akkor az órarendi hetek napokhoz rendelését el kell végeznünk.** A munkaterveket osztályokhoz is rendelhetjük. Bővebb infó:<u>http://wiki.mayor.hu</u>

| /><                     | ) Haladási napló Os                                  | ztályozó napló Hiá                                   | nyzások Órarend                                      | Intézményi adatok                                           | Admin Kérelm                                         | ek                            |                               |               |
|-------------------------|------------------------------------------------------|------------------------------------------------------|------------------------------------------------------|-------------------------------------------------------------|------------------------------------------------------|-------------------------------|-------------------------------|---------------|
| MAYOR                   |                                                      |                                                      |                                                      |                                                             |                                                      |                               |                               | MaYoR admin 😃 |
| Éves munkaterv          |                                                      |                                                      | Éves m                                               | unkaterv - alapértelm                                       | ezett (1)                                            |                               |                               |               |
| Ellenőr                 |                                                      |                                                      | c                                                    | Szentember                                                  |                                                      |                               | módart >>                     |               |
| Tankörcsoportok         | 2014-09-01                                           | 2014-09-02                                           | 2014-09-03                                           | 2014-09-04                                                  | 2014-09-05                                           | 2014-09-06                    | 2014-09-07                    |               |
| Tankörblokkok           | tanítási nap<br>1. órarendi bét                      | tanítási nap<br>1. órarendi hét                      | tanítási nap<br>1. órarendi hét                      | tanítási nap<br>1. órarendi hét                             | tanítási nap<br>1. órarendi hét                      | tanítási szünet               | tanítási szünet               |               |
| Végzős órarend lezárása | 2014-09-08                                           | 2014-09-09                                           | 2014-09-10                                           | 2014-09-11                                                  | 2014-09-12                                           | 2014-09-13                    | 2014-09-14                    |               |
| Fogadóóra               | tanítási nap<br>1. órarendi hét                      | tanitási nap<br>1. órarendi hét                      | tanitàsi nap<br>1. órarendi hét                      | tanítási nap<br>1. órarendi hét                             | tanitási nap<br>1. órarendi hét                      | tanítási szünet               | tanítási szünet               |               |
| Tárgy óraszámok         | 2014-09-15                                           | 2014-09-16                                           | 2014-09-17                                           | 2014-09-18                                                  | 2014-09-19                                           | 2014-09-20                    | 2014-09-21                    |               |
| Diák tanára.            | 1. órarendi hét                                      | 1. órarendi hét                                      | 1. órarendi hét                                      | 1. órarendi hét                                             | 1. órarendi hét                                      | tanitasi szünet               | tanitasi szünet               |               |
|                         | 2014-09-22<br>tanítási nap<br>1. órarendi hét        | 2014-09-23<br>tanítási nap<br>1. órarendi hét        | 2014-09-24<br>tanítási nap<br><i>1. órarendi hét</i> | 2014-09-25<br>tanítási nap<br>1. órarendi hét               | 2014-09-26<br>tanítási nap<br>1. órarendi hét        | 2014-09-27<br>tanítási szünet | 2014-09-28<br>tanítási szünet |               |
|                         | 2014-09-29<br>tanítási nap<br><i>1. órarendi hét</i> | 2014-09-30<br>tanítási nap<br><i>1. órarendi hét</i> |                                                      |                                                             |                                                      |                               |                               |               |
|                         |                                                      |                                                      |                                                      | Október                                                     |                                                      |                               | módosít >>                    |               |
|                         |                                                      |                                                      | 2014-10-01<br>tanítási nap<br><i>1. órarendi hét</i> | 2014-10-02<br>tanítási nap<br>1. órarendi hét               | 2014-10-03<br>tanítási nap<br>1. órarendi hét        | 2014-10-04<br>tanítási szünet | 2014-10-05<br>tanítási szünet |               |
|                         | 2014-10-06<br>tanítási nap<br><i>1. órarendi hét</i> | 2014-10-07<br>tanítási nap<br><i>1. órarendi hét</i> | 2014-10-08<br>tanítási nap<br><i>1. órarendi hét</i> | 2014-10-09<br>tanítási nap<br>1. órarendi hét               | 2014-10-10<br>tanítási nap<br><i>1. órarendi hét</i> | 2014-10-11<br>tanítási szünet | 2014·10·12<br>tanítási szünet |               |
|                         | 2014-10-13<br>tanítási nap<br>1. órarendi hét        | 2014-10-14<br>tanítási nap<br><i>1. órarendi hét</i> | 2014-10-15<br>tanítási nap<br><i>1. órarendi hét</i> | 2014-10-16<br>tanítási nap<br>1. órarendi hét               | 2014-10-17<br>tanítási nap<br><i>1. órarendi hét</i> | 2014-10-18<br>tanítási szünet | 2014-10-19<br>tanítási szünet |               |
|                         | 2014-10-20<br>tanítási nap<br><i>1. órarendi hét</i> | 2014-10-21<br>tanítási nap<br><i>1. órarendi hét</i> | 2014-10-22<br>tanítási nap<br>1. órarendi hét        | 2014-10-23<br>tanítási szünet<br>56-os forradalom<br>ünnepe | 2014-10-24<br>tanítási nap<br><i>1. órarendi hét</i> | 2014-10-25<br>tanítási szünet | 2014-10-26<br>tanítási szünet |               |

199. ábra: Éves munkaterv módosítása.

### XIII.10. Tanárok felvétele, munkaközösségekbe szervezése

A tanárokat az Intézmény adatok/Tanárok menüpont alatt tudjuk a rendszerbe felvenni, és itt van lehetőség, meglévő adatok frissítésére is egy a szerveren elhelyezett CSV fájlból lehet ezt megtenni, ez akkor előnyös ha több tanár adatait szeretnénk módosítani egyszerre. Új tanárt az új tanár felvétele űrlapon adhatunk hozzá a rendszerhez egy név, oktatási azonosító, (elsődleges kulcs az sql táblában), és a jogviszony kezdete mező kitöltésével. A küldés gomb megnyomásával további adatokat adhatunk meg: születési adatok, Tanár jogviszonyának kezdete és vége(ezt csak akkor kell kitölteni ha a tanár kilép az adott intézményből).

| <i>/</i> %%.                | Napió Piłaładási napió Osztáłyozó napió Hiányzások Órarend internényi asiatok Admin Kérelmek                                                                                                    |         |
|-----------------------------|----------------------------------------------------------------------------------------------------|---------|
| MAYOR                       | Ma                                                                                                    | YoR adm |
| Intézményváltás             |                                                                                                    |         |
| Osztályok                   | Tanarok adminisztralasa taki adminisztralasa taki adminisztra | - Ž 🤇   |
| Diákok                      | Lý tanír felvétele                                                                                                    |         |
| Szülő/Nevelő                | Név Oktatási azonosító NEK-azonosító Jogviszony kezdete 2014-09-23                                                                                                    |         |
| Tanárok                     | Küldes                                                                                                    |         |
| Munkaközösségek,<br>tárgyak | A tanárok adatainak friceítáca                                                                                                    |         |
| Tankörök                    |                                                                                                    |         |
| Tankör tanárok              | Adatāliomāny elērēsi útja: ok                                                                                                    |         |
| Tankör diákok               |                                                                                                    |         |
| Diák tankörei               | MaY9R - 2002/2014 © GPL                                                                                                    |         |
| Diák felmentése             |                                                                                                    |         |
| Tankörjelentkezés           |                                                                                                    |         |
| Tankör óraterve             |                                                                                                    |         |
| Tankörlétszámok             |                                                                                                    |         |
| Képzések                    |                                                                                                    |         |
| Képzés óraterv              |                                                                                                    |         |
| Képzés tankörfelvétel       |                                                                                                    |         |
| Záradék                     |                                                                                                    |         |
| Terem                       |                                                                                                    |         |
| Verseny                     |                                                                                                    |         |

200. ábra: Tanárok felvétele, adatok módosítása.

A munkaközösségeket az Intézményadatok/Munkaközösségek,tárgyak menüpont alatt adminisztrálhatjuk, itt meg kell adnunk a munkaközösség nevét(PI.:Matematika) és ki kell jelölnünk a munkaközösség vezetőjét(PI.:Horváth Rudolf). Majd ha az OK gombra kattintunk akkor létrejön a munkaközösség, ezek után adhatunk hozzá új tagokat, itt van lehetőség a munkaközösség törlésére is valamint tárgyakat is hozzáadhatunk a munkaközösséghez. Tantárgyat az új tárgy felvétele a munkaközösséghez szekcióban vehetünk fel meg kell adnunk a tárgy nevét majd az ok gombra kattintva egy újabb felület jelenik meg ahol kiválaszthatjuk a tárgy jellegét, megadhatjuk évközi követelményt (osztályzat) valamint a zárójegy alapértelmezett típusát. A tantárgyat át is nevezhetjük vagy átsorolhatjuk másik munkaközösség alá.

| /><                         | Napió Haladási napió Osztályozó napió Hiányzások Órarend inkezményy adalok Admin Kérelmek                       |                 |
|-----------------------------|----------------------------------------------------------------------------------------------------|-----------------|
| MAYOR                       | N                                                                                                    | laYoR admin 🛛 😃 |
| Intézményváltás             |                                                                                                    |                 |
| Osztályok                   | MUNKAKOZOSSEGEK                                                                                                 |                 |
| Diákok                      |                                                                                                    |                 |
| Szülő/Nevelő                | Uj munkaközösség felvétele                                                                                      |                 |
| Tanárok                     | Munkaközösség neve: Munkaközösségvezelő: 💙 ok                                                                   |                 |
| Munkaközösségek,<br>tárgyak | ام ه د ۱۳۵۵ - ۹۸۷۵ - ۹۸۷۵ - ۹۸۷۵ - ۹۸۷۵ - ۹۸۷۵ - ۹۸۷۵ - ۹۸۷۵ - ۹۸۷۵ - ۹۸۷۵ - ۹۸۷۵ - ۹۸۷۵ - ۹۸۷۵ - ۹۸۷۵ - ۹۸۷۵ - |                 |

201. ábra: Munkaközösségek adminisztrálása.

## XIII.11. Tanárok felvétele csoportosan

A tanárok felvételéhez lehetőségünk van, a diákokhoz hasonlóan egy előre elkészített fájlból, átadni az adatokat a rendszer számára. Célszerű lehet már egy meglévő adatforrásból dolgozni, ha nem volna ilyenünk akkor el kell készítenünk egy tabulátorokkal tagolt szöveges állományt. Ennek tartalmaznia kell az sql adatbázisban lévő tanar tábla (ide kerülnek a tanárok adatai) mező neveit. old(oktatási azonosító,beDt(jogviszony kezdete), a neveket tartalmazó mezők:viseltCsaladinev, viseltUtonev. Fontos hogy adjunk meg beDt- ot mert ha ezen mező nélkül kerül be a tanár az adatbázisba akkor nem fog megjelenni a felületen mivel a rendszer úgy tekinti, hogy nincs jogviszonyban.

| oId      | beDt | viseltCsaladinev | /    | viseltUtonev |
|----------|------|------------------|------|--------------|
| 74103050 | )788 | 2014.03.10.      | Nagy | Tamás        |

202. ábra: A tanárok adatait tartalmazó szöveges fájl.

Miután elkészítettük a szöveges állományt, nincs más dolgunk mint hogy beimportáljuk azt a megfelelő helyre. Ezt az Intézmény adatok/Tanárok/ menü alatt érhetjük el , a tanárok adatainak frissítése felületen.

| ////                        | Napló Haladási napló Oszlályozó napló Hlányzások Órarend inközményy adalok Admin Kérelmek |       |
|-----------------------------|-------------------------------------------------------------------------------------------|-------|
| MAYOR                       |                                                                                           |       |
| Intézményváltás             | Tanárok administrálása                                                                    | tanár |
| Osztályok                   |                                                                                           |       |
| Diákok                      | - Új tanár felvetele                                                                      |       |
| Szülő/Nevelő                | Név Oktatási azonosító NEK-azonosító Jogviszony kezdete 2014-09-23                        |       |
| Tanárok                     | Küdés                                                                                     |       |
| Munkaközösségek,<br>tárgyak | A tanárok adatainak fricaítáca                                                            |       |
| Tankörök                    | A tailaíon auatailian liissitese                                                          |       |
| Tankör tanárok              | Adatállomány elérési útja: ok                                                             |       |
| Tankör diákok               |                                                                                           |       |
| Diák tankörei               | MaYeR - 2002-2014 © GPL                                                                   |       |
| Diák felmentése             |                                                                                           |       |
| Tankörjelentkezés           |                                                                                           |       |
| Tankör óraterve             |                                                                                           |       |
| Tankörlétszámok             |                                                                                           |       |
| Képzések                    |                                                                                           |       |
| Képzés óraterv              |                                                                                           |       |
| Képzés tankörfelvétel       |                                                                                           |       |
| Záradék                     |                                                                                           |       |
| Terem                       |                                                                                           |       |
| Verseny                     |                                                                                           |       |

203. ábra: A tanárok adatainak frissítése.

tt meg kell adnunk egy a szerveren található elérési utat pl.:/srv/www/mayor/ ezek után az OK ra kell kattintanunk a fájl beolvasásához.

| 🖉 Van rovatfej |                        |              |                      |                     |
|----------------|------------------------|--------------|----------------------|---------------------|
|                | <b>e</b>               |              |                      |                     |
|                | Oktatási azonosító 🛛 👻 | beDt 🗸       | Viselt családnév 🛛 👻 | Viselt utónév 🛛 🗸 🗸 |
|                | old                    | beDt         | viseltCsaladinev     | viseltUtonev        |
|                | 74103050788            | 2014.03.10.  | Nagy                 | Tamás               |
| ok             |                        |              |                      |                     |
|                |                        | MaYoR - 2002 | 2-2012 @ GPL         |                     |

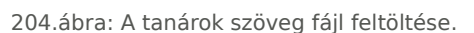

Ellenőrizzük le az adatok helyességét az Oktatási azonosító feletti jelölő négyzetet jelöljük be,a van rovatfejjel együtt, majd kattintsunk, az OK. Gombra. Ezek után nem marad más hátra ellenőriznünk kell hogy meg jelentek az általunk felvitt adatok. Ezt ezen a felületen maradva (Intézmény adatok Tanárok) megtehetjük a jobb felső sarokban lévő legördülő menüből ki tudjuk választani az általink felvett tanárokat, ha sikeres volt a feltöltés.

# XIII.12. Tankörök

Miután létrehoztuk a munkaközösségeket létrejönnek az aktuális tanköreink pl.: matematika ami rendelkezni fog egy id vel ami egy szám pl.:matematika(106) .Tanköreinket az Intézmény adatok/Tankörök menüpont alatt tudjuk adminisztrálni. Itt megadhatjuk alapóra-vagyis alap tankör lesz agy valamilyen csoportbontás,megadhatjuk a típusát kötelező óratervi óra vagy szakkör esetleg más. Meg kell adnunk az értékelés típusát (jegy, féljegy,szöveges, stb..) A szemeszterek résznél meg kell adnunk a félévekre vonatkozó heti óraszámot (pl.:4). Ki kell még jelölnünk a résztvevő osztályokat és nagyon fontos hogy a tankörnek legyen tanára.

| Tankör maten                                                          | natika/matematika                                                                                                    |
|-----------------------------------------------------------------------|----------------------------------------------------------------------------------------------------|
| Elnevezés 2014 alap                                                   | sóra - ALAP v                                                                                                    |
| Altalános                                                             |                                                                                                    |
| Típus                                                                 | 1: óratervi: Óratervi (képzési hálóban kötelező) tanóra 🗸                                                                                                    |
| Választható                                                           | igen © nem Létszám (min) 0 v Létszám (max) 0 v                                                                                                    |
| Évközi követelmény                                                    | iggy         iálírás         százalékos         három szintű         egyedi felsorolás         szóveges         magatartás         szoralom         nincs                                                                                                    |
| Szemeszterek<br>Szemeszter 2014 1<br>©<br>Heti óraszám <mark>4</mark> | 2014 2 2015 1 2015 2 2016 1 2016 2 2017 1 2017 2 2018 1 2018 2 2019 1 2019 2 2020 1 2020 2 2021 1 2021 2       C     C       C     C       C |
| Résztvevő os:                                                         | ztályok                                                                                                    |
| Osztály jele<br>10.A 🛛 201                                            | Leírás<br>3/2016.A (Osztály leírása)                                                                                                    |
| A megjelölt id<br>Horváth Rudolf V Kü                                 | lőszakban tanára<br><sup>Idés</sup>                                                                                                    |

205. ábra: Tankörök adminisztrálása.

# XIII.13. Diák tankörbe léptetése

A létrehozott új tankörök alapállapotban üresek, ezért fel kell hogy töltsük diákokkal ehhez az Intézmény adatok/Tankör diákok menüponthoz kell navigálnunk ki kell választanunk az adott munkaközösséget a tárgyat a tankört valamint a dátumot hogy mikor léptetjük be a diákot a tankörbe. Az új diák felvétele a tankörbe résznél kijelöljük a diákokat és az OK gomb megnyomásával elfogadtathatjuk a rendszerrel a kívánt adatokat

| <i>/</i> **.                | Napló Haladási napló Osztályozó napló Hiányzások Órarend Intézményi additek Admin Kérelmek                     |              |
|-----------------------------|----------------------------------------------------------------------------------------------------|--------------|
| MAYOR                       | M                                                                                                    | aYoR admin し |
| Intézményváltás             | 2013 2014 2015 -                                                                                               |              |
| Osztályok                   | dátum 2014-09-01 (Hétfő) 🗾                                                                                     |              |
| Diákok                      | Tanár: Virág Flemér                                                                                            |              |
| Szülő/Nevelő                |                                                                                                    |              |
| Tanárok                     |                                                                                                    |              |
| Munkaközösségek,<br>tárgyak | Nev         Mettol         Metodil         Kepzes           1         1. Nagy Gerzson (9.A)         2014-09-01 |              |
| Tankörök                    | Név Mettői Meddig Képzés                                                                                       |              |
| Tankör tanárok              | 2014-09-01 · Töröl/módosít                                                                                     |              |
| Tankör diákok               |                                                                                                    |              |
| Diák tankörei               |                                                                                                    |              |
| Diák felmentése             | Új diák felvétele a tankörbe (tól/ig)                                                                          |              |
| Tankörjelentkezés           | Nagy Gerzson (1) v Bekerülés dátuma: 2014-09-01 Kilépés dátuma: ok                                             |              |
| Tankör óraterve             |                                                                                                    |              |
| Tankörlétszámok             |                                                                                                    |              |
| Képzések                    | Uj diák felvétele a tankörbe (tól/ig)                                                                          |              |
| Képzés óraterv              | 9.A vendertanulók                                                                                              |              |
| Képzés tankörfelvétel       | 9.A 1. Nagy Gerzson (1) flú Vendegtanulok                                                                      |              |
| Záradék                     | Bekerülés dátuma: 2014-09-01 Kilépés dátuma: ok                                                                |              |
| Terem                       |                                                                                                    |              |
| Verseny                     | MaYoR - 2002-2014 @ GPL                                                                                        |              |

206.ábra:Diák tankörbe léptetése.

# XIII.14. Termek felvétele

A termek felvételéhez használhatjuk az Admin/Import menüpontot ahol szerver sql tábláiba bevihetjük szöveges fájlból a termek adatait ehhez el készítenünk előbb a szöveges .txt fájlt. Ennek a fájlnak utf-8 kódolásúnak kell lennie (más nem jó) és bele kell írnunk az sql tábla mező neveit:teremId,leiras,ferohely,tipus ezeket mind ékezet nélkül és egymástól elválasztva a következő sorba pedig egy aktuális terem adatait.

| tere        | m.txt 🗶                                                       |  |
|-------------|---------------------------------------------------------------|--|
| 1<br>2<br>3 | teremId leiras ferohely tipus<br>115 115 ös terem 20 gépterem |  |
|             |                                                               |  |
|             |                                                               |  |

207.ábra:A terem.txt létrehozása.

Miután létrehoztuk a terem.txt fájlunkat nincs más dolgunk mint beimportálni az Admin/Import menüpont alatt, a jobboldali legördülő menüből(sql-táblák) kiválasztani a terem pontot, a szöveg mezőbe pedig be kell írni a terem.txt pontos útvonalát pl.:/srv/mayor/www ezek után a webes felület beolvassa a fájl-t jelöljük a van rovatfej jelölő négyzetet, majd kattintsunk az OK gombra. A termeinket lehetőségünk van egy vagy több telepehelyhez is kötni az Admin/intézmények menüpont alatt az új telephelyek szekció értelemszerű kitöltésével, ha ezt elvégezzük akkor az Intézmény adatok/Terem menü alatt a felvitt termeinket telephelyhez köthetjük.

| <i>./</i> %%.                   | Napló      | Haladási | napló Osztályozó napló | Hiányzások Ó           | rarend Intézmé    | inyi adatok Adr    | nin Kérelmek      |               |               |   |
|---------------------------------|------------|----------|------------------------|------------------------|-------------------|--------------------|-------------------|---------------|---------------|---|
| MAYOR                           |            |          |                        |                        |                   |                    |                   |               | MaYoR admin 📢 | ს |
| Intézmények                     |            |          |                        | 4214                   |                   |                    |                   |               |               |   |
| Tanévek                         |            |          | orarend-!,tankorok-ok  | stonve orarend, vagy r | tem meglelelo/nia | nyos a tankor-orar | ena osszerenaeles |               |               |   |
| Szemeszterek                    |            |          |                        |                        |                   |                    |                   |               |               |   |
| Haladási napló feltöltése       | osuli/2014 |          |                        |                        |                   |                    |                   | terem (osuli) | - 6           |   |
| Import                          |            |          |                        |                        |                   |                    |                   |               |               |   |
| Azonosító generálás             |            |          |                        |                        | 🗹 Van             | rovatfej           |                   |               |               |   |
| Szülői azonosítók<br>generálása |            |          |                        |                        |                   |                    |                   |               |               |   |
| Regisztráció                    |            |          |                        | teremid 🗸              | leiras 🗸          | ferohely 🗸         | tipus 🗸           |               |               |   |
|                                 |            |          |                        | teremid                | leiras            | ferohely           | tipus             |               |               |   |
|                                 |            |          |                        | 12                     | 12-es terem       | 20                 | gépterem          |               |               |   |
|                                 |            |          |                        | 22                     | 22-es terem       | 20                 | gépterem          |               |               |   |
|                                 |            |          |                        |                        | c                 | k                  |                   |               |               |   |
|                                 |            |          |                        |                        | MaYoR - 200       | 2-2014 © GPL       |                   |               |               |   |
|                                 |            |          |                        |                        |                   |                    |                   |               |               |   |
|                                 |            |          |                        |                        |                   |                    |                   |               |               |   |
|                                 |            |          |                        |                        |                   |                    |                   |               |               |   |
|                                 |            |          |                        |                        |                   |                    |                   |               |               |   |
|                                 |            |          |                        |                        |                   |                    |                   |               |               |   |
|                                 |            |          |                        |                        |                   |                    |                   |               |               |   |

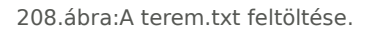

# XIII.15. Órarend betöltése

Az órarend betöltése a Mayor-ban sarkalatos pont, az elkészült órarendet többféleképpen is megpróbálhatjuk felvinni a rendszerbe. Betölthetjük .csv fájlból az Admin/Import menüpont felületén az orarendiOra táblába. Ehhez előbb fel kell töltenünk a szerverre a megfelelő helyre a fájlt, (Pl.:/srv/mayor/www/orarend.csv), majd a felületen ezt az útvonalat be kell írnunk az adatállomány elérési útja mezőbe, a jobb sarokban pedig ki kell választanunk az orarendiOra táblát. Egy másik lehetőség az Órarend/órarendbetöltő használata ahol importálhatjuk többféle formátumban az előzőleg elkészített órarendet, (ASC órarendkészítő).

| ./».«.                    | Napló      | Haladá | isi napló Os | ztályozó napló | Hiányzások       | Órarend        | Intézményi ad     | atok Admi    | n Kérelmel     |     |          |                     |           |       |
|---------------------------|------------|--------|--------------|----------------|------------------|----------------|-------------------|--------------|----------------|-----|----------|---------------------|-----------|-------|
| MAYOR                     |            |        |              |                |                  |                |                   |              |                |     |          |                     | MaYoR adm | nin ሀ |
| Intézmények               |            |        |              |                |                  |                |                   |              |                | ,   |          |                     |           |       |
| Tanévek                   |            |        | orarend-l,   | tankorok-ok    | etoitve orarend, | /agy nem me    | gtelelo/hianyos a | tankor-orare | nd osszerendel | es. |          |                     |           |       |
| Szemeszterek              |            |        |              |                |                  |                |                   |              |                |     |          |                     |           |       |
| Haladási napló feltöltése | osuli/2014 |        |              |                |                  |                |                   |              |                |     | sql-tábl | ák<br>ndiOra (2014) | -         | 3     |
| Import                    |            |        |              |                |                  |                |                   |              |                |     | ordio    |                     |           |       |
| Azonosító generálás       |            |        |              |                | Adatállom        | ápy olóróci út | o: Ispulmovo      | iorarand or  | v lok          |     |          |                     |           |       |
| Szülői azonosítók         |            |        |              |                | Audianom         | any ereresi uq | a. ysiv/iilayo    | /orarenu.cs  |                | ļ   |          |                     |           |       |
| Regisztráció              |            |        |              |                |                  | N              | aYoR - 2002-2014  | 9 GPL        |                |     |          |                     |           |       |

209.ábra:Órarend importálása.

# XIII.16. Óra felvétele a felületen

Ha nem nagy számban veszünk fel órákat,vagyis az órarend változása csak kevés órát érint akkor ezt elvégezhetjük az Órarend/órarend módosítása felületen a jobb sarokban ki kell jelölnünk a dátumot, és az érintett tanárt valamint ki kell jelölnünk az órarend érvényességét (pl.:2014-09-01-2015-06-15) ezek után a megjelenő órarend sablonban ki kell jelölnünk az óra helyét napját(0. óra ,1 óra, 2. óra stb..) majd ki kell választanunk az adott tankört pl.:10A matematika ALAP,majd rákattintunk az Ok gombra, ezután be kell írnunk azt hogy az óra melyik teremben lesz.

| endm           | nódosítás                                                                                             |                                                                      |                                     |                                 | orareno  | i datuma tanar<br>0.01 (Háttā) - Kie Aranka (1) |
|----------------|----------------------------------------------------------------------------------------------------|----------------------------------------------------------------------|-------------------------------------|---------------------------------|----------|-------------------------------------------------|
| 14<br>v tankör | felvétele után ne feleits termet is beállitani!                                                       |                                                                      |                                     |                                 | 2014-0   |                                                 |
| ,              |                                                                                                    | érvényesség 2014-09                                                  | -01 (Hétfő) 🔽 - 2015-06-15 (Hétfő)  | <b>T b</b>                      |          |                                                 |
|                |                                                                                                    | tankö                                                                | ir 💌 🕨                              |                                 |          |                                                 |
|                | 2014.09.01. (1) Hétfő                                                                                 | 2014.09.02. (1) Kedd                                                 | 2014.09.03. (1) Szerda              | 2014.09.04. (1) Csü             | itörtök  | 2014.09.05. (1) Péntek                          |
| 0              | 1-1-0                                                                                                 | 1-2-0 •                                                              | 1-3-0                               | 1-4-0                           | 1        | 1-5-0                                           |
| 1              | 10.A matematika ALAP, 115 ös<br>terem <sup>★★★</sup> 115 österem [20] gépterem <u>▼</u><br>Kis Aranka | 1-2-1 v                                                              | 1-3-1                               | l 10.A matematika<br>Kis Aranka | a ALAP,  | 1-5-1                                           |
| 2              | 1-1-2                                                                                                 | 1-2-2                                                                | 1-3-2                               | 1-4-2                           | -        | 1-5-2                                           |
| з              | 1-1-3                                                                                                 | 1-2-3                                                                | 1-3-3                               | 1-4-3                           |          | □ 10.A matematika ALAP,<br>▼<br>Kis Aranka      |
| 4              | 1-1-4                                                                                                 | 1-2-4                                                                | 1-3-4                               | 1-4-4                           | -        | 1-5-4                                           |
| 5              | 1-1-5                                                                                                 | 10.A matematika ALAP,<br>115 österem (gépterem) [20] ⊻<br>Kis Aranka | 1-3-5                               | 1-4-5                           |          | 1-5-5                                           |
| 6              | 1-1-6                                                                                                 | 1-2-6 <b>•</b>                                                       | 10.A matematika ALAP,<br>Kis Aranka | 1-4-6                           |          | 1-5-6                                           |
| 7              | 1-1-7                                                                                                 | 1-2-7                                                                | 1-3-7                               | 1-4-7                           | <b>_</b> | 1-5-7                                           |
| 8              | 1-1-8                                                                                                 | 1-2-8                                                                | 1-3-8                               | 1-4-8                           | -        | 1-5-8                                           |
|                | 1-1-9                                                                                                 | 1-2-9                                                                | 1-3-9                               | 1-4-9                           | -        | 1-5-9                                           |

210.ábra: Órarend módosítása kézzel.

# XIII.17. Plusz óra felvétele

A harmadik variáció az óra felvételére a Haladási napló/plusz óra menü ki kell választanunk a napot(pl.:2014-09-01), és az órát amit fel szeretnénk venni(01,2,3, stb..) a jobb felső sarokban , az osztályt, tanárt ezt követően termet és kiválasztjuk a tankört. Ekkor megjelenik egy Eredet sáv ahol az óra típusát (plusz óra, vagy órarendi óra) választhatjuk ki. Ezek után nincs más dolgunk csak rá kell kattintani az óra felvétele gombra.

| <i>./</i> %%.          | Napló Halelaška naplé Osztályozó napló Hiányzások Órarend Intézményi adatok Admin Kérelmek                                              |
|------------------------|----------------------------------------------------------------------------------------------------|
| MAYOR                  |                                                                                                    |
| Helyettesítés          | Diugz ára šoluátela dátum 🔿 óra 🔿 banár 🔿 berem (                                                                                       |
| Plusz óra              | Fils2 of a fevelete         2014-09-01 (Hétfő)         ■         2         ■         [-] Virág Elemér (1)         ■         12-es terem |
| Óra elmaradás          | tankör 9.A informatika ALAP (1)                                                                                                    |
| Összevonás             |                                                                                                    |
| Haladási teremmódosító | Eredet plusz óra 🗸 Óra felvétele                                                                                                    |
| Speciális nap          | tanár árái                                                                                                    |
| Haladási elmaradások   | រដាធា ហិតា                                                                                                    |
| Haladási statisztika   | 2 Am                                                                                                    |
| Elszámolás             | 2.00a<br>3.ófa                                                                                                    |
| Óralátogatás           | 4. óra 9. 9. informatika ALAP                                                                                                    |
|                        | 5.07a                                                                                                    |
|                        | 7. óra                                                                                                    |
|                        | 8. óra                                                                                                    |
|                        |                                                                                                    |
|                        |                                                                                                    |

211.ábra:Plusz óra felvétele.

## XIII.18. Nyomtatás

A félévi, és év végi teendők közé tartozik a bizonyítvány, és egyéb dokumentumok nyomtatása, ezen dokumentumokat a **napló,nyomtatás** menüpontja alatt lehet pdf formátumba generáltatni, ami letölthetővé válik a böngésző letöltés kezelőjén keresztül.

Az értesitő nyomtatásakor ehhez hasonló hibaüzenet jelenhet meg:

A file nem található!

naplo/nyomtatas/ertesito/ertesito-2014-1-9A.pdf,/srv/mayor//download/private/naplo/nyomtatas/ertesito/ertesito-2014-1-9A.pdf

A hibaüzenet azt jelzi hogy nem tudott létrejönni a pdf fájl, valószínűsíthető, hogy a hiányzó font készletek okozhatják a hibát.

Bővebb info a log fájlokban: /srv/mayor/download/private/nyaplo/nyomtatas/ertesito/\*.log

Nincs más teendő mint telepíteni a hiányzó csomagokat..

Telepítendő csomagok:

texlive-collection-fontsrecommended ,texlive-collection-fontsextra, texlive-ucs, texlive-babel-hungarian, texlive-fancyhdr, texlive-pdfpages,texlive-collection-latex, texlive-collection-latexextra,texlive-collection-luatex

a csomagok telepíthetőek a yast modul segítségével, vagy parancssorból a zypper in <csomagnév> formában.

# XIII.19. Mayor e-napló támogatás, és wiki

Az e-napló üzemeltetése során, felmerülő kérdésekre és egyéb problémák megoldására, segítséget jelenthetnek az alábbi elérhetőségek.

Mayor wiki:<u>http://wiki.mayor.hu/doku.php</u>

levelező lista: lista@mayor.hu - A mayor felhasználóinak nyilvános levelező listája.

Support: support@mayor.hu – Egyedi kérdések, a fejlesztőkhöz.

Levelező lista archívuma: http://lists.mayor.hu/listinfo/lista - Megoldások már felmerült problémára.

# XIV. Távoli hozzáférés

# XIV.1. SSH használata

A mindennapos munka során, sok esetben találkozhatunk olyan helyzettel, amikor szükségünk lehet egy adott munkaállomás, vagy egy kiszolgáló elérésére, ezen helyzetek párosulni szoktak a következő előfordulásokkal miszerint, az adott munkaállomás, vagy kiszolgáló nincs az adott helységben, ezért nem tudunk közvetlenül hozzáférni. Többféle megoldás alkalmazható, ha szeretnék elérni egy rendszert távolról, az OpenLAB kiszolgálóhoz is használható tetszőleges megoldás. Alapértelmezetten azonban az OpenSSH szervert használjuk, ez már telepítve van a kiszolgálón.

Alapértelmezetten az SSH kiszolgáló a 22-es portot használja, természetesen az szabadon konfigurálható átrakhatjuk bármilyen általunk biztonságosnak vélt portra, a beállítások módosításért a következő fájl felelős:

/etc/ssh/sshd\_config

Ebben fájlban jelentős mennyiségű beállítási lehetőséget találunk, azonban ami lényeges, hogy biztonsági megfontolásokból a "root" felhasználó hozzáférése tiltva van:

PermitRootLogin no

A szervert egy külön erre a célra létrehozott felhasználóval érhetjük el ami "sshuser" névre hallgat, az sshd\_config fájlban van egy csak erre a felhasználóra vonatkozó bejegyzés:

AllowUsers sshuser

Ez a sor felelős azért hogy a távoli bejelentkezéseket, csak ezzel a felhasználóval lehet végrehajtani.

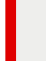

Ha a kiszolgálónk rendelkezik az internet oldaláról is elérhető hálózati csatolóval, akkor különös figyelmet kell fordítanunk az ssh elérések korlátozására!

Az sshuser jelszavát, a telepítés után erősen ajánlott megváltoztatni!

Ezt root felhasználóként tudjuk megtenni a következő formában:

passwd sshuser

A rendszer egymásután kétszer fogja elkérni az új jelszót, ezek után már használható, távoli bejelentkezés céljából.

# XV. Szerver jelszavak

## XV.1. /root/passwords

A szerver telepítése közben az alapértelmezett (szolgáltatás) jelszavak automatikus generálódnak. Minden telepítésnél új jelszavak keletkeznek. A generált jelszavakon kívül néhány szolgáltatás (mysql) a telepítésnél megadott root jelszó lesz hozzárendelve. A generált jelszavak helye: **/root/passwords** 

# XV.2. Webes felület "admin" hozzáférés

Alapértelmezett hozzáférés a huedu web felületérhez: felhasználói név: admin , jelszó: admin.

# XVI. Szerver frissítés

A HUEDU kiszolgáló frissítése több csatornán keresztül történik. Az alap openSUSE operációs rendszerhez kiadott frissítéseket a közösségi tárolókon keresztül tudjuk elérni. Ezek a frissítések ingyenesen érhetőek el az interneten keresztül. A HUEDU program keretein belül nyújtott szolgáltatásokhoz (HUEDU webes felület, Ilias E-learning rendszer, Nayor e-napló, stb) tartozó frissítések a HUEDU központi kiszolgálóján keresztül van lehető-ségük az iskoláknak elérni. A kiszolgáló telepítése után mindegyik tároló (közösségi tárolók, HUEDU csatorna) automatikusan felvételre kerül. A csomagok HUEDU csatornán keresztül történő frissítése a kiszolgáló **1.0-ás** verziójától támogatott. A kiszolgáló verziószámát a **cat /etc/HUEDU-release** parancs futtatása utén a **HUEDU VERSION** sor kiolvasásával tudjuk ellenőrizni.

A közösségi és a HUEDU csatornán keresztül jövő csomagokat egyaránt tudjuk parancssorból és YaST segítségével frissíteni.

# XVI.1. Parancssorból

#### XVI.1.1 Felvett tárolók lekérdezése

| Hueduserver:/ # <b>zypper sl -d</b><br>#   Álnév   Név<br>URI              | Bekapcs                     | olva   Frissítés   | 6   Pr   | ioritás     | Típus        |   |
|----------------------------------------------------------------------------|-----------------------------|--------------------|----------|-------------|--------------|---|
| ++-                                                                        | +                           | +                  |          |             |              |   |
| 1   HUEDU   HUEDU   Igen                                                   | Nem   99                    | NONE   http://ftp  | .novell. | hu/pub/huec | lu/repo/     |   |
| 2   non-oss   non-oss<br>http://download.opensuse.org/distributi           | Igen<br>ion/13.1/repo/non-c | Nem<br>oss/        | l        | 99          | NONE         |   |
| 3   oss   oss<br>http://download.opensuse.org/distributi                   | Igen<br>ion/13.1/repo/oss/  | Nem                | I        | 99          | NONE         | I |
| 4   update   update   Igen                                                 | Nem   99                    | NONE   http://down | nload.o  | pensuse.org | /update/13.1 | / |
| 5   update-nonoss   update-nonoss<br>http://download.opensuse.org/update/1 | Igen<br>.3.1-non-oss/       | Nem                | Ι        | 99          | NONE         |   |

#### XVI.1.2 Felvett tárolók frissítése

hueduserver:/ # zypper ref
Repository 'HUEDU' is up to date.
Repository 'non-oss' is up to date.
Repository 'oss' is up to date.
Repository 'update' is up to date.
Repository 'update-nonoss' is up to date.
All repositories have been refreshed.

#### XVI.1.3 OpenSUSE 13.1 frissítése (operációs rendszer patch)

```
Hueduserver:/ # zypper patch
Telepítési forrás adatainak beolvasása...
Telepített csomagok beolvasása...
Függőségek feloldása...
```

```
A következő ÚJ javítás kerül telepítésre:
openSUSE-2014-413
```

```
Az alábbi csomagok kerülnek frissítésre:
libsolv-tools libzypp zypper
```

5 csomag frissítése. Letöltés mérete: 17,2 MiB. A művelet után további 380,0 KiB szabadul fel. **Folytatja? [i/n/?] (i): i** 

### XVI.1.4 HUEDU specifikus csomagok frissítése

hueduserver:/usr/local/bin # zypper dup --from HUEDU vagy hueduserver:/usr/local/bin # zypper up -r HUEDU Telepítési forrás adatainak beolvasása... Telepített csomagok beolvasása...

Nincs teendő.

Ebben az esetben nincs teendője, a legfrissebb verziójú huedu specifikus termékeket (webfelület, ilias, dolgozat kezelés, munkaállomás kezelés, mayor e-napló, levelezés, stb..) használja.

Ha van elérhető frissítés, akkor:

hueduserver:/ # zypper up -r HUEDU Loading repository data... Reading installed packages... Resolving package dependencies...

The following package is going to be upgraded: HUEDU-ocsinventory-unix-server

1 package to upgrade. Overall download size: 1.8 MiB. After the operation, additional 10.0 B will be used. Continue? [y/n/?] (y): Retrieving package HUEDU-ocsinventory-unix-server-2-0.5.2.i586 1.8 MiB ( 6.1 MiB unpacked) (1/1),Retrieving: HUEDU-ocsinventory-unix-server-2-0.5.2.i586.rpm ..... . . . . . . . . . . . . . ....[done] Installing: HUEDU-ocsinventory-unix-server-2-0.5.2 ..... ....[done]

# XVI.2. YaST segítségével

Parancssorban kiadjuk (putty segítségével) YaST parancsot.

| YaST vezérlőközpont                                                                           |  |  |  |  |  |  |
|-----------------------------------------------------------------------------------------------|--|--|--|--|--|--|
| Software<br>Hardware<br>System<br>Network Devices<br>Security and Users<br>Support<br>Support |  |  |  |  |  |  |

212. ábra: YaST

Online Update menü pontot kiválasztjuk.

Elindítása után a yast frissítő modulja felismeri a frissítendő csomagokat. Frissítése elindítása az [Elfogadás] jóváhagyása után: automatikusan letölti és frissíti a csomagokat a HUEDU OpenLAB szerveren.

# XVII. Hibakeresés, Naplózás

A mindennapi rendszer-adminisztráció során számtalan hibjalenséggel, találkozhatunk, a hibaelhárításban, segítségünkre lehetnek a különbüző szolgáltatásokhoz kötött napló fájlok. Ezek nagyrészt a /var/log könyvtárszerkezet alatt találhatóak, általában. A rendszeradminisztráció során általában kritikus területet jelent, afelhasználók, adminisztrálása, jelen esetben , a központi címtárba történő felvétel, megfelelő tulajdonságok, hozzáadása, jelszó beállítása, vagy a megfelelő csoporttagság megléte.

A fentebb említett könyvtár (/var/log/) általában a rendszer szintű szolgáltatások naplózási útvonala, ez azonban tetszőlegesen testreszabható, itt található egy huedu könyvtár ahová néhány napló fájl jön létre bizonyos események bekövetkezésekor.

Ilyen események lehetnek a következők:

- 1. Tömeges történő felhasználó felvétel a webes felületen keresztül .csv fájlból
- 2. Egy felhasználó jelszóváltása
- 3. Egy felhasználó engedélyezése vagy letiltása.

A fenti események napló állományai a következőek: addedusers.log,changepwd.log,users.log

1.

Ebben fájlban ellenőrizhetjük, hogy a tömeges felhasználófelvétel során minden rendben történt vagy sem. Minden bejegyzés egy dátummal kezdődik pl.:2015-03-06-09:58:53 ezt követi egy esemény, ami sikeres lehet vagy sem pl.:2015-03-06-09:58:53 - A konyvtaros1 felhasználó a vezetoseg csoport tagja- ebben az esetben hiba nem törént, hiszen az adott felhasználó bekerült a csoportba. Ellenkező esetben a következő üzenet állna itt: 2015-03-06-09:58:53 - felhasználó nincs benne az vezetoseg csoportban group\_ERROR.

Ebben a fájlban naplózódnak hogy az adott felhasználónak mekkora kvóta lett beállítva /srv és a /home

partíción.

2.

A következő állomány a changepwd.log a tartalom megtekintéséhez lehet használni egy tetszőleges szövegszerkesztőt.

3.

Ide íródnak a engedélyezett/tiltott felhasználók időbélyeggel ellátva.

2015/02/24-15:12 Enabled user bkiss.

Vagy 2015/02/24-15:12 Disabled user bkiss.

# XVIII. Telepítés utáni problémák

A kiszolgáló telepítése közben előfordulhatnak hibák, nem konfigurálódik be az adott szolgáltatás, vagy nem indul el megfelelően.

Miután feltelpült a rendszer és megvolt a kötelező újraindítás célszerű egy általános vizsgálatot végezni hogy minden szolgáltatás megfelelően konfigurálódott.

Az elérhető szolgáltatásokat megnézhetjük a következő a parancs segítségével:

systemctl list-units

| UNIT            | LOAD ACTIVE SUB       | DESCRIPTION                         |
|-----------------|-----------------------|-------------------------------------|
| amavis.service  | loaded active running | Amavisd-new Virus Scanner interface |
| apache2.service | loaded active running | The Apache Webserver                |
| atftpd.service  | loaded active running | LSB: launch atftpd server           |
| clamd.service   | loaded failed failed  | LSB: virus scanner daemon           |

A lista elég hosszú lesz , a kimenete hasonló a fenti részlethez, három oszlopot láthatunk az első a UNIT neve, a második a LOAD hogy betöltődött-e a szolgáltatás, ACTIVE fut-e és a DESCRIPTION résznél egy rövid leírást találhatunk az adott szolgáltatásról.

A "loaded active running" értékek, azt jelentik hogy szolgáltatás megfelelően működik, ezekkel nincs tennivaló. A clamd.service unit értékei a következőek "loaded failed failed" ez a szolgáltatás nem indult el tehát valamilyen probléma merült fel.

Ha konfigurációs probléma, adódik akkor azt az adott szolgáltatás konfigurációs beállításai között kell orvosolni, azonban, lehetséges , hogy a konfiguráció rendben van, és egyéb ok miatt nem fut a szolgáltatás, ez esetben elég csak újraindítani a következő parancs kiadásával:

systemctl restart clamd.service

Ezek után a systemctl list-units kimenetében már nem szerepel hibás szolgáltatásként a clamd:

clamd.service loaded active running LSB: virus scanner daemon

A következő problémás szolgáltatás a quotaon.service

#systemctl status quotaon.service kimenete:

quotaon.service - Enable File System Quotas

Loaded: loaded (/usr/lib/systemd/system/quotaon.service; static)

Active: failed (Result: exit-code) since Wed 2015-03-11 10:27:40 CET; 4min 20s ago

Docs: man:quotaon(8)

Main PID: 474 (code=exited, status=6)

Mar 11 10:27:40 openlabvbox systemd[1]: Starting Enable File System Quotas...

Mar 11 10:27:40 openlabvbox quotaon[474]: quotaon: cannot find //aquota.group on /dev/mapper/vgsystem-

LVRoot [/]

Mar 11 10:27:40 openlabvbox quotaon[474]: quotaon: cannot find //aquota.user on /dev/mapper/vgsystem-

LVRoot [/]

151/159

OpenLab adminisztrátor felület használati dokumentáció

Mar 11 10:27:40 openlabvbox quotaon[474]: quotaon: cannot find /var/aquota.group on /dev/mapper/vgsystem-

LVvar [/var]

Mar 11 10:27:40 openlabvbox quotaon[474]: quotaon: cannot find /var/aquota.user on /dev/mapper/vgsystem-

LVvar [/var]

A parancs kimenetéből látszik, hogy a problémát az okozza, hogy az adott partíciókon nem léteznek a következő fájlok aquota.user aquota.group

A szolgáltatás elindításához szükséges a helyes beállítás:

Először ellenőrizzük a /etc/fstab fáj tartalmát:

A lényeges sorok a következőek:

/dev/vgsystem/LVRoot / ext3 defaults,usrquota,grpquota 1 1

/dev/vgsystem/LVhome /home ext3 defaults,usrquota,grpquota 1 2

/dev/vgsystem/LVsrv /srv ext3 defaults,usrquota,grpquota 1 2

/dev/vgsystem/LVvar /var ext3 defaults,usrquota,grpquota 1 2

Azokon a fájlrendszereken ahol kvótát szeretnénk beállítani ott szerepelnie kell ezen két beállitásnak:

usrquota,grpquota

A kvótázás megfelelő működéséhez szükséges hogy az adott partíción létezzen két fájl:aquota.group, és aquota.user . Ezek létrehozhatóak kézzel vagy quotacheck -avugm parancs segítségével.

Első lépésként kapcsoljuk ki a kvótázást:

quotaoff -a

Majd jöhet a quotacheck -avugm parancs majd ellenőrizhetjük hogy létrejöttek e a megfelelő fájlok:

ls -la <partíció elérési útja>

Majd:

A systemctl restart quotaon.service parancs újraindítja a szolgáltatást.

Ezek után a kvóta szolgáltatás nem lesz megjelölve hibás nem elindult szolgáltatásként.

### XVIII.1. Patch utáni elégtelen működés

A rendszer frissítés (zypper patch) után elégtelen működés tapasztalható a webes felületen, nem működnek bizonyos funkciók (dhcp konfigurációs fájl generálás, felhasználók felvétele, stb).

A probléma kapcsolható a frissítési folyamat során települő apache2-2.4.6-6.41.1 csomaghoz, és az OpenSuSe 13.1.ben részlegesen bevezetett systemdhez.

A probléma megoldhatjuk a következő fájl szerkesztésével:

/etc/systemd/system/multi-user.target.wants/apache2.service

Ami a következőképpen néz ki:

[Unit]

Description=The Apache Webserver

Wants=network.target nss-lookup.target

After=network.target nss-lookup.target

Before=getty@tty1.service plymouth-quit.service xdm.service

[Service]

Type=notify

#### PrivateTmp=true

EnvironmentFile=/etc/sysconfig/apache2

ExecStart=/usr/sbin/start\_apache2 -D SYSTEMD -DFOREGROUND -k start

ExecReload=/usr/sbin/start\_apache2 -D SYSTEMD -DFOREGROUND -k graceful

ExecStop=/usr/sbin/start\_apache2 -D SYSTEMD -DFOREGROUND -k graceful-stop

[Install]

WantedBy=multi-user.target

Módosítani kell a [Service] szakasz alatt lévő PrivateTmp=True részt a következőnek megfelelően:

#### PrivateTmp=false

Mentsük el a fájl tartalmát ,majd indísuk újra a webservert:

systemctl restart apache2.service

# XVIII.2. MaYoR E-napló nem működik megfelelően

Az elektronikus napló működésében számos kisebb-nagyobb hibát lehet észlelni, főképpen SQL lekérdezéseknél, beszúrásoknál pl.jegybeírás vagy egyéb műveleteknél. Egy részét lehet orvosolni az OpenLAB kiszolgálón futó mysql szerver beállításainak a finomhangolásával.

Ezen beállítások két helyen módósíthatóak: /etc/my.cnf és az /usr/my.cnf fájlokban

Ezekben a fájlokban meg kell keresni a a következő sort:

sql\_mode=NO\_ENGINE\_SUBSTITUTION,STRICT\_TRANS\_TABLES

Vegyük ki az 'sql\_mode =' utánni részeket mindkét fájlban, mentsük el a fájl tartalmát, és indítsuk újra a mysql szervert:

systemctl restart mysql.service

Ezek után ellenőrizzük le, hogy tényleg beállításra került e a kívánt sql\_mode érték:

#mysql -e 'SELECT @@global.sql\_mode';

A parancs kimeneteében nem szabad szerepelnie a STRICT\_TRANS\_TABLES,NO\_ENGINE\_SUBSTITUTION kifejezéseknek.

# XIX. Fogalmak

## XIX.1. DHCP

Olyan szerver oldali szolgáltatás, amelynek az a feladata, hogy az egy (al)hálózatba csatlakozó gépeknek IP címet adjon.

## XIX.2. DNS

Olyan szerver oldali szolgáltatás, amelynek az a feladat, hogy az egy hálózatban lévő gépeket IP cím helyett, név alapján azonosítson.

### XIX.2.1 **A** rekord

(Address ) cím rekord, ami arra szolgál, hogy a domain névhez IP címet rendeljünk. (név-cím azonosítás)

server.npsh.hu. A 172.16.26.27

#### XIX.2.2 NS rekord

(Name server) név szerver rekord, ami arra szolgál, hogy a domain névszervereit megadjuk.

npsh.hu. NS dns.npsh.hu.

### XIX.2.3 MX rekord

(Mail eXchanger) levelező szerver rekord, ami arra szolgál, hogy a domain levelező szerverét megjelölje, azaz egy érkező levélnek egyértelműen megmondja, hogy melyik az a szerver, ami képes fogadni a levelet.

nsph.hu MX 0 mail.npsh.hu

#### XIX.2.4 **PTR** rekord

Pointer rekord, ami arra szolgál, hogy az IP címhez domain nevet rendelünk (*A rekord* fordítottja: cím-név azonosítás) Főleg a szerver szolgáltatások használják arra, hogy az egyes IP csomagok melyik DNS zónában azonosítottak.

## XIX.3. Routolás, route, gateway, átjáró

Olyan szerver oldali szolgáltatás, ami megmondja az egy (al)hálózatban lévő gépeknek, hogy melyik az az alapértelmezett átjáró amin keresztül elérhetőek a helyi szolgáltatások, illetve az Internet irányba melyik "úton" juthatnak el a munkaállomások.

## XIX.4. Netmask

A hálózati maszk azt mutatja meg, hogy egy adott alhálózaton, az elejétől fogva, hány bitnek kell megegyeznie az IP címben. (pl.: 255.255.255.0: vagyis a hálózatban 24 bitnek kell egyeznie, vagyis 256 tagja lehet a hálózatnak.

| 1111 | 1111 | 1111 | 1111 | 1111 | 1111 | 0 |  |
|------|------|------|------|------|------|---|--|
| 255. |      | 255. |      | 255. |      | 0 |  |

# Ábrajegyzék

| 1. á                                                                                                    | ábra: k                                                                                                    | íezdő felület                                                                                                    | 9                                                                                            |
|----------------------------------------------------------------------------------------------------|----------------------------------------------------------------------------------------------------|----------------------------------------------------------------------------------------------------|----------------------------------------------------------------------------------------------|
| 2. á                                                                                                    | ábra: G                                                                                                    | Gyengén látó ikon                                                                                                    | 10                                                                                           |
| 3. á                                                                                                    | ábra: A                                                                                                    | A web felület                                                                                                    | 11                                                                                           |
| 4. ä                                                                                                    | ábra: e                                                                                                    | egy szinttel vissza                                                                                                    | 11                                                                                           |
| 5. á                                                                                                    | ábra: v                                                                                                    | vissza a főoldalra                                                                                                    | 11                                                                                           |
| 6. á                                                                                                    | ábra: k                                                                                                    | ijelentkezés (logout)                                                                                                    | 11                                                                                           |
| 7. á                                                                                                    | ábra: F                                                                                                    | láttérben futó folyamatok                                                                                                    | 12                                                                                           |
| 8. á                                                                                                    | ábra: E                                                                                                    | gyedi attribútum létrehozása                                                                                                    | 14                                                                                           |
| 9. á                                                                                                    | ábra: V                                                                                                    | Vindows Domain Membership beállítások                                                                                                    | 15                                                                                           |
| 10.                                                                                                    | ábra:                                                                                                    | Oktatói és Adminisztrátori bejelentkezési                                                                                                    | 18                                                                                           |
| 11.                                                                                                    | ábra:                                                                                                    | Információs gomb                                                                                                    | 18                                                                                           |
| 12.                                                                                                    | ábra:                                                                                                    | Beállítások gomb                                                                                                    | 20                                                                                           |
| 13.                                                                                                    | ábra:                                                                                                    | Felhasználók kezelése és adatok lekérdezése                                                                                                    | 21                                                                                           |
| 14.                                                                                                    | ábra:                                                                                                    | Új felhasználó(k) hozzáadása                                                                                                    | 22                                                                                           |
| 15.                                                                                                    | ábra:                                                                                                    | Felhasználók exportálása                                                                                                    | 23                                                                                           |
| 16.                                                                                                    | ábra:                                                                                                    | Meglévő felhasználói adatok módosítása                                                                                                    | 25                                                                                           |
| 17.                                                                                                    | ábra:                                                                                                    | Felhasználói adatok módosítása                                                                                                    | 26                                                                                           |
| 18.                                                                                                    | ábra:                                                                                                    | Felhasználó törlése                                                                                                    | 27                                                                                           |
| 19.                                                                                                    | ábra:                                                                                                    | Felhasználói publikus adatok lekérdezése (Oktatói adatok)                                                                                                    | 28                                                                                           |
| 20.                                                                                                    | ábra:                                                                                                    | Keresés mező I                                                                                                    | 28                                                                                           |
| 21.                                                                                                    | ábra:                                                                                                    | Keresés mező II                                                                                                    | 29                                                                                           |
| 22.                                                                                                    | ábra:                                                                                                    | Diák felhasználói csoportok                                                                                                    | 30                                                                                           |
| 23.                                                                                                    | ábra:                                                                                                    | Csoport felelősök kezelése                                                                                                    | 31                                                                                           |
| 24.                                                                                                    | ábra:                                                                                                    | Dolgozói csoportok kezelése                                                                                                    | 32                                                                                           |
| 25.                                                                                                    | ábra:                                                                                                    | Dolgozói import,exportja                                                                                                    | 33                                                                                           |
| 26.                                                                                                    | ábra:                                                                                                    | Felhasználói guota beállítások                                                                                                    | 34                                                                                           |
| 27.                                                                                                    | ábra:                                                                                                    | Megosztások                                                                                                    | 35                                                                                           |
| 28.                                                                                                    | ábra:                                                                                                    | Tanévzárás, osztály léptetés, felvétele, törlése                                                                                                    | 36                                                                                           |
| 29.                                                                                                    | ábra:                                                                                                    | Munkaállomások kezelése                                                                                                    | 38                                                                                           |
| 30.                                                                                                    | ábra:                                                                                                    | Új munkaállomások hozzáadása, meglévőek törlése vagy módosítása                                                                                                    | 39                                                                                           |
| 31.                                                                                                    | ábra:                                                                                                    | Új munkaállomás csoportok létrehozás, meglévő törlése, csoportok kezelése és iTALC                                                                                                    | 40                                                                                           |
| 32.                                                                                                    | ábra:                                                                                                    | Hálózati profilok kezelése                                                                                                    | 41                                                                                           |
| 33.                                                                                                    | ábra:                                                                                                    | Whitelist alapú profil                                                                                                    | 42                                                                                           |
| 34.                                                                                                    | ábra:                                                                                                    | Blacklist alapú profil                                                                                                    | 43                                                                                           |
| 35.                                                                                                    | ábra:                                                                                                    | Hálózati riport                                                                                                    | 44                                                                                           |
| 36.                                                                                                    | ábra:                                                                                                    | Letöltések                                                                                                    | 45                                                                                           |
| 37.                                                                                                    | ábra:                                                                                                    | Új fiók hozzáadása                                                                                                    | 46                                                                                           |
| 38.                                                                                                    | ábra:                                                                                                    | Kézi beállítás                                                                                                    | 16                                                                                           |
| 39.                                                                                                    | 4                                                                                                    |                                                                                                    | 40                                                                                           |
|                                                                                                    | abra:                                                                                                    | Postafiók beállítása                                                                                                    | 40                                                                                           |
| 40.                                                                                                    | abra:<br>ábra:                                                                                                    | Postafiók beállítása<br>Kiszolgáló beállítások összefoglalása I                                                                                                    | 40<br>47<br>48                                                                               |
| 40.<br>41.                                                                                                    | abra:<br>ábra:<br>ábra:                                                                                                    | Postafiók beállítása<br>Kiszolgáló beállítások összefoglalása I<br>Kiszolgáló beállítások összefoglalása II                                                                                                    | 40<br>47<br>48<br>49                                                                         |
| 40.<br>41.<br>42.                                                                                                    | abra:<br>ábra:<br>ábra:<br>ábra:                                                                                                    | Postafiók beállítása<br>Kiszolgáló beállítások összefoglalása I<br>Kiszolgáló beállítások összefoglalása II<br>Kimenő levelek (SMTP)                                                                                                    | 40<br>47<br>48<br>49<br>49                                                                   |
| 40.<br>41.<br>42.<br>43.                                                                                                    | abra:<br>ábra:<br>ábra:<br>ábra:<br>ábra:                                                                                                    | Postafiók beállítása<br>Kiszolgáló beállítások összefoglalása I<br>Kiszolgáló beállítások összefoglalása II<br>Kimenő levelek (SMTP)<br>Mozilla Thunderbird. Beérkezett üzenetek                                                                                                    | 47<br>48<br>49<br>49<br>50                                                                   |
| 40.<br>41.<br>42.<br>43.<br>44.                                                                                                    | abra:<br>ábra:<br>ábra:<br>ábra:<br>ábra:<br>ábra:<br>ábra:                                                                                           | Postafiók beállítása<br>Kiszolgáló beállítások összefoglalása I<br>Kiszolgáló beállítások összefoglalása II<br>Kimenő levelek (SMTP)<br>Mozilla Thunderbird, Beérkezett üzenetek<br>Microsoft Outlook I.                                                                                                    | 47<br>48<br>49<br>49<br>50<br>51                                                             |
| 40.<br>41.<br>42.<br>43.<br>44.<br>45.                                                                                                    | abra:<br>ábra:<br>ábra:<br>ábra:<br>ábra:<br>ábra:<br>ábra:<br>ábra:                                                                                  | Postafiók beállítása<br>Kiszolgáló beállítások összefoglalása I<br>Kiszolgáló beállítások összefoglalása II<br>Kimenő levelek (SMTP)<br>Mozilla Thunderbird, Beérkezett üzenetek<br>Microsoft Outlook I<br>Microsoft Outlook I                                                                                                    | 47<br>48<br>49<br>49<br>50<br>51<br>51                                                       |
| <ol> <li>40.</li> <li>41.</li> <li>42.</li> <li>43.</li> <li>44.</li> <li>45.</li> <li>46.</li> </ol>                                                                                            | abra:<br>ábra:<br>ábra:<br>ábra:<br>ábra:<br>ábra:<br>ábra:<br>ábra:<br>ábra:                                                                         | Postafiók beállítása<br>Kiszolgáló beállítások összefoglalása I<br>Kiszolgáló beállítások összefoglalása II<br>Kimenő levelek (SMTP)<br>Mozilla Thunderbird, Beérkezett üzenetek<br>Microsoft Outlook I<br>Microsoft Outlook I<br>Kiszolgáló beállítások I                                                                                                    | 47<br>48<br>49<br>49<br>50<br>51<br>51<br>52                                                 |
| <ol> <li>40.</li> <li>41.</li> <li>42.</li> <li>43.</li> <li>44.</li> <li>45.</li> <li>46.</li> <li>47.</li> </ol>                                                                               | abra:<br>ábra:<br>ábra:<br>ábra:<br>ábra:<br>ábra:<br>ábra:<br>ábra:<br>ábra:<br>ábra:                                                                | Postafiók beállítása<br>Kiszolgáló beállítások összefoglalása I<br>Kiszolgáló beállítások összefoglalása II<br>Kimenő levelek (SMTP)<br>Mozilla Thunderbird, Beérkezett üzenetek<br>Microsoft Outlook I<br>Microsoft Outlook II<br>Kiszolgáló beállítások I<br>Kiszolgáló beállítások II                                                                                                    | 47<br>48<br>49<br>49<br>50<br>51<br>51<br>52<br>52                                           |
| <ol> <li>40.</li> <li>41.</li> <li>42.</li> <li>43.</li> <li>44.</li> <li>45.</li> <li>46.</li> <li>47.</li> <li>48.</li> </ol>                                                                  | abra:<br>ábra:<br>ábra:<br>ábra:<br>ábra:<br>ábra:<br>ábra:<br>ábra:<br>ábra:<br>ábra:<br>ábra:                                                       | Postafiók beállítása<br>Kiszolgáló beállítások összefoglalása I<br>Kiszolgáló beállítások összefoglalása II<br>Kimenő levelek (SMTP)<br>Mozilla Thunderbird, Beérkezett üzenetek<br>Microsoft Outlook I<br>Microsoft Outlook II<br>Kiszolgáló beállítások I<br>Kiszolgáló beállítások II<br>Kiszolgáló beállítások II                                                                                                    | 47<br>48<br>49<br>49<br>50<br>51<br>51<br>52<br>52<br>52<br>53                               |
| <ol> <li>40.</li> <li>41.</li> <li>42.</li> <li>43.</li> <li>44.</li> <li>45.</li> <li>46.</li> <li>47.</li> <li>48.</li> <li>49.</li> </ol>                                                     | abra:<br>ábra:<br>ábra:<br>ábra:<br>ábra:<br>ábra:<br>ábra:<br>ábra:<br>ábra:<br>ábra:<br>ábra:<br>ábra:                                              | Postafiók beállítása<br>Kiszolgáló beállítások összefoglalása I<br>Kiszolgáló beállítások összefoglalása II<br>Kimenő levelek (SMTP)<br>Mozilla Thunderbird, Beérkezett üzenetek<br>Microsoft Outlook I<br>Microsoft Outlook I<br>Kiszolgáló beállítások I<br>Kiszolgáló beállítások II<br>Kiszolgáló beállítások III<br>További beállítások                                                                                                    | 47<br>48<br>49<br>49<br>50<br>51<br>51<br>52<br>52<br>53<br>53                               |
| <ol> <li>40.</li> <li>41.</li> <li>42.</li> <li>43.</li> <li>44.</li> <li>45.</li> <li>46.</li> <li>47.</li> <li>48.</li> <li>49.</li> <li>50</li> </ol>                                         | abra:<br>ábra:<br>ábra:<br>ábra:<br>ábra:<br>ábra:<br>ábra:<br>ábra:<br>ábra:<br>ábra:<br>ábra:<br>ábra:                                              | Postafiók beállítása<br>Kiszolgáló beállítások összefoglalása I<br>Kiszolgáló beállítások összefoglalása II<br>Kimenő levelek (SMTP)<br>Mozilla Thunderbird, Beérkezett üzenetek<br>Microsoft Outlook I<br>Microsoft Outlook I<br>Kiszolgáló beállítások I<br>Kiszolgáló beállítások II<br>Kiszolgáló beállítások III<br>További beállítások<br>Tanúsítvány elfogadása                                                                                                    | 47<br>48<br>49<br>49<br>50<br>51<br>51<br>52<br>52<br>53<br>54<br>54                         |
| <ol> <li>40.</li> <li>41.</li> <li>42.</li> <li>43.</li> <li>44.</li> <li>45.</li> <li>46.</li> <li>47.</li> <li>48.</li> <li>49.</li> <li>50.</li> <li>51.</li> </ol>                           | abra:<br>ábra:<br>ábra:<br>ábra:<br>ábra:<br>ábra:<br>ábra:<br>ábra:<br>ábra:<br>ábra:<br>ábra:<br>ábra:<br>ábra:<br>ábra:                            | Postafiók beállítása<br>Kiszolgáló beállítások összefoglalása I<br>Kiszolgáló beállítások összefoglalása II<br>Kimenő levelek (SMTP)<br>Mozilla Thunderbird, Beérkezett üzenetek<br>Microsoft Outlook I<br>Microsoft Outlook I<br>Kiszolgáló beállítások I<br>Kiszolgáló beállítások II<br>Kiszolgáló beállítások III<br>További beállítások<br>Tanúsítvány elfogadása<br>Fiók beállításainak tesztelése.                                                                                                    | 47<br>48<br>49<br>49<br>50<br>51<br>52<br>52<br>53<br>54<br>54<br>55                         |
| <ol> <li>40.</li> <li>41.</li> <li>42.</li> <li>43.</li> <li>44.</li> <li>45.</li> <li>46.</li> <li>47.</li> <li>48.</li> <li>49.</li> <li>50.</li> <li>51.</li> <li>52.</li> </ol>              | abra:<br>ábra:<br>ábra:<br>ábra:<br>ábra:<br>ábra:<br>ábra:<br>ábra:<br>ábra:<br>ábra:<br>ábra:<br>ábra:<br>ábra:<br>ábra:<br>ábra:<br>ábra:          | Postafiók beállítása<br>Kiszolgáló beállítások összefoglalása I<br>Kiszolgáló beállítások összefoglalása II<br>Kimenő levelek (SMTP)<br>Mozilla Thunderbird, Beérkezett üzenetek<br>Microsoft Outlook I<br>Microsoft Outlook I<br>Kiszolgáló beállítások II<br>Kiszolgáló beállítások II<br>Kiszolgáló beállítások III<br>További beállítások<br>Tanúsítvány elfogadása<br>Fiók beállításainak tesztelése                                                                                                    | 40<br>47<br>48<br>49<br>50<br>51<br>51<br>52<br>52<br>53<br>54<br>54<br>55<br>55             |
| <ol> <li>40.</li> <li>41.</li> <li>42.</li> <li>43.</li> <li>44.</li> <li>45.</li> <li>46.</li> <li>47.</li> <li>48.</li> <li>49.</li> <li>50.</li> <li>51.</li> <li>52.</li> <li>53.</li> </ol> | abra:<br>ábra:<br>ábra:<br>ábra:<br>ábra:<br>ábra:<br>ábra:<br>ábra:<br>ábra:<br>ábra:<br>ábra:<br>ábra:<br>ábra:<br>ábra:<br>ábra:<br>ábra:<br>ábra: | Postafiók beállítása<br>Kiszolgáló beállítások összefoglalása I<br>Kiszolgáló beállítások összefoglalása II<br>Kimenő levelek (SMTP)<br>Mozilla Thunderbird, Beérkezett üzenetek<br>Microsoft Outlook I<br>Microsoft Outlook II<br>Kiszolgáló beállítások II<br>Kiszolgáló beállítások II<br>Kiszolgáló beállítások III<br>További beállítások III<br>További beállítások<br>Tanúsítvány elfogadása<br>Fiók beállításainak tesztelése<br>Microsoft Outlook III<br>Vebmin (szerver adminisztráció) csak szakértőknek! | 40<br>47<br>48<br>49<br>49<br>50<br>51<br>52<br>52<br>53<br>54<br>54<br>55<br>55<br>55<br>56 |

| 54. ábra: A szerver szolgáltatások konfigurációinak mentése                                    | .57         |
|------------------------------------------------------------------------------------------------|-------------|
| 55. ábra: A webmin beállításai                                                                 | .58         |
| 56. ábra: A webmin naplózási lehetőségei                                                       | .58         |
| 57. ábra: A webmin kezeléséhez jogosultság beállításai                                         | .59         |
| 58. ábra: A felhasználói adatok módosítása                                                     | .60         |
| 59. ábra: Biztonsági beállítások                                                               | .60         |
| 60. ábra: Felhasználói tevékenységek naplózása                                                 | .61         |
| 61. ábra: Webmin -ben olvasható a kiszolgáló naplói                                            | .62         |
| 62. ábra: Mentés készítése                                                                     | .63         |
| 63. ábra: Mentés ütemezése                                                                     | .64         |
| 64. ábra: Mentési feladatok                                                                    | .64         |
| 65. ábra: Mentési beállítása                                                                   | .65         |
| 66. ábra: Fájlrendszer quota beállítása                                                        | .65         |
| 67. ábra: Fájlrendszer quota beállítása                                                        | .66         |
| 68. ábra: Korlátlan quota                                                                      | .67         |
| 69. abra: Korlatozott quota                                                                    | .67         |
| 70. abra: Quota beallitasa                                                                     | .67         |
| 71. abra: Script szerkesztese                                                                  | .69         |
| 72. abra: Service szerkesztese                                                                 | .70         |
| 73. abra: Rendszer és a folyamatok leallitasa, újraindítasa                                    | .70         |
| 74. apra: Statisztika                                                                          | ./1         |
| 75. abra: Statisztika attekinto                                                                | ./1         |
| 76. abra: Statisztika also menu                                                                | .72         |
| 77. abra: Cron feladatiista                                                                    | .72         |
| 78. dDrd: DNS Dealillasok                                                                      | .73         |
| 79. dbra: Moster zéne médecítéee                                                               | .73         |
| 00. db1d: MdSter 2011d mouositasd                                                              | .74         |
| 61. db1d: Bejegyzések dollalli nevek (master zona).                                            | .74         |
| 62. ábra: Bestera eliárásek                                                                    | .75         |
| 05. db1d: Restore eijardsok                                                                    | .75         |
| 95. ábra: Cyrus IMAP beallitasok                                                               | .70         |
| <ul> <li>65. abra: Cyrus IMAP kunnguraciu</li> <li>26. ábra: Cyrus IMAP kunnguraciu</li> </ul> | .70         |
| 87. ábra: DHCP szolgáltatás                                                                    | .//<br>70   |
|                                                                                                | .70<br>70   |
| 80. ábra: A munkaállomásnak kiosztott IP cím                                                   | .70         |
| 00. ábra: Samha megosztások                                                                    | .79         |
| 01. ábra: Samba falbasználó tulaidonságai                                                      | .79<br>.80  |
| 91 abra: Samba remasználó tulajdoliságai                                                       | .00.<br>.80 |
| 93. ábra: Felhasználó átalakítása                                                              | .00.<br>80  |
| 94. ábra: Fovéh konfigurációs lebetőségek                                                      | .00         |
| 95. ábra: Saját parancsok                                                                      | 81          |
| 96. ábra: Hálózat heállítások főoldala                                                         | .01         |
| 97. ábra: Hálózati csatolók                                                                    | 82          |
| 98. ábra: Kiválasztott interface (eszköz)                                                      | .02         |
| 99 ábra: Routolás átiáró (gateway) beállítása                                                  | .05         |
| 100 ábra: Génnév és DNS                                                                        | .05         |
| 101. ábra: Host fáil (szerkesztése csak szakértőknek!).                                        | .84         |
| 102. ábra: Nyomtatók                                                                           | .85         |
| 103. ábra: új nyomtató hozzáadása                                                              | .85         |
| 104. ábra: Rendszeridő beállításai                                                             | .86         |
| 105. ábra: Idő szerver (time server)                                                           | .86         |
| 106. ábra: Rendszer információk                                                                | .87         |
| 107. ábra: Nautilius (=Sajátαéρ)                                                               | .89         |
| 108. ábra: Gnome3 xterm                                                                        | .89         |
| 109. ábra: Sajátgép [enter]                                                                    | .92         |

| 110 (1    |                                                                                           | ~~   |
|-----------|-------------------------------------------------------------------------------------------|------|
| 110. abra | Nev es jelszo azonositas                                                                  | 92   |
| 111. ábra | Megosztott mappák                                                                         | 93   |
| 112. ábra | Hálózati meghajtó csatlakoztatása 1. lépés                                                | 93   |
| 113. ábra | Hálózati meghajtó csatlakoztatása 2. lépés                                                | 94   |
| 114. ábra | : Csatlakoztatott hálózati meghajtó                                                       | 94   |
| 115. ábra | : Hálózati meghajtó (H:)                                                                  | 94   |
| 116. ábra | : Internet tulajdonságai                                                                  | 95   |
| 117. ábra | Proxykiszolgáló                                                                           | 96   |
| 118. ábra | Proxy beállításai                                                                         | 96   |
| 119. ábra | Kapcsolat beállításai                                                                     | 97   |
| 120. ábra | : Automatikus proxybeállítás URL                                                          | 98   |
| 121. ábra | Nincs választási lehetőség                                                                | .100 |
| 122. ábra | A konfiguráció szerkesztőben a megadott értékek zároltként (nem módosítható) jelennek meg | .100 |
| 123. ábra | Hálózati megosztások                                                                      | .102 |
| 124. ábra | Salátgép [enter]                                                                          | .103 |
| 125. ábra | Név és jelszó azonosítás                                                                  | .103 |
| 126 ábra  | Megosztott mannák                                                                         | 104  |
| 127 ábra  | Hégősztőte meghaitó csatlakoztatása 1. lénés                                              | 104  |
| 127. dbra | · Hálózati meghaitó csatlakoztatáca 2. lénés                                              | 105  |
| 120. abra | . Nalozati Meghajto Csatlakoztatasa 2. jepes                                              | 105  |
| 129. duid | <ul> <li>Csatiakoztatott halozati megnajto</li> <li>Spiźtaźn moghpiták (U)</li> </ul>     | 105  |
| 100. dDid |                                                                                           | 105  |
| 131. abra |                                                                                           | .100 |
| 132. abra | Rendszer megnyitasa                                                                       | .107 |
| 133. abra | : Domain hozzaadasa I                                                                     | .108 |
| 134. ábra | Domain hozzáadása II                                                                      | .108 |
| 135. ábra | : Domain Admin Név és Jelszó megadása                                                     | .109 |
| 136. ábra | Sikeres domain belépés                                                                    | .109 |
| 137. ábra | Újraindítás                                                                               | .109 |
| 138. ábra | : Bejelentkezés (Ctrl+Alt+Del)                                                            | .110 |
| 139. ábra | Bejelentkezés a domain-be                                                                 | .110 |
| 140. ábra | Személyes beállítások betöltése                                                           | .110 |
| 141. ábra | Registry módosítása                                                                       | .111 |
| 142. ábra | Rendszer megnyitása                                                                       | .112 |
| 143. ábra | Domain hozzáadása I                                                                       | .113 |
| 144. ábra | Domain hozzáadása II                                                                      | .114 |
| 145. ábra | Domain hozzáadása III                                                                     | .114 |
| 146. ábra | Domain Admin Név és Jelszó megadása                                                       | .115 |
| 147. ábra | Sikeres domain belépés                                                                    | .115 |
| 148. ábra | Úiraindítás                                                                               | .115 |
| 149. ábra | Beielentkezés (Ctrl+Alt+Del)                                                              | .116 |
| 150 ábra  | Bejelentkezés a domain-be                                                                 | 116  |
| 151 ábra  | · Helvi felhasználói profil létrehozása, és asztal betöltése                              | 117  |
| 152 ábra  | · Domain-ba lénett munkaállomás                                                           | 118  |
| 152. úbra | · Diák profil automatikusan látroiön                                                      | 110  |
| 154 ábra  | u Hálázati mannák                                                                         | 110  |
| 154. dula | . Halozati Mappak                                                                         | 120  |
| 155. dDid | : Halozati Mappak                                                                         | 120  |
| 150. apra | . poina konnyulatioja - Piugin Selettion                                                  | 122  |
| 157. abra | : poina konnguracioja – LDAP Plugin Settings                                              | .122 |
| 158. abra | : рыпа коппдигасіоја – mentes, Plugin Order                                               | .123 |
| 159. ábra | : рыпа коппguracioja - Simulation                                                         | .123 |
| 160. ábra | Windows Parancssor futtatása rendszergazdaként                                            | .124 |
| 161. ábra | gpedit.msc elindítása Parancssorból                                                       | .125 |
| 162. ábra | Helyicsoportházirend-szerkesztő (gpedit.msc) konfigurációja                               | .125 |
| 163. ábra | Bejelentkezési parancsfájl késleltésének meghatározása - beállítás                        | .126 |
| 164. ábra | : Helyicsoportházirend-szerkesztő - Parancsfájlok                                         | .126 |
| 165. ábra | : Helyicsoportházirend-szerkesztő - Bejelentkezés-tulajdonságok                           | .127 |

| 166. ábra: Szkript hozzáadása                                     |     |
|-------------------------------------------------------------------|-----|
| 167. ábra: OCS Inventory Agent letöltése                          |     |
| 168. ábra: Telepítés 1. lépés                                     |     |
| 169. ábra: Telepítés 2. lépés                                     |     |
| 170. ábra: Telepítés 3. lépés                                     |     |
| 171. ábra: Telepítés 4. lépés                                     |     |
| 172. ábra: Telepítés 5. lépés                                     |     |
| 173. ábra: Telepítés 6. lépés                                     |     |
| 174. ábra: Telepítés 5. lépés                                     |     |
| 175. ábra: Telepítés 7. lépés                                     | 134 |
| 176. ábra: Telepítés 8. lépés (Befejezés)                         |     |
| 177. ábra: Start menü OCS Inventory Agent Ikon (Windows XP)       |     |
| 178. ábra: Start menü OCS Inventory Agent Ikon (Windows 7)        |     |
| 179. ábra: Új beregisztrált munkaállomás a leltár szolgáltatásban |     |
| 180. ábra: Reboot Restore Rx                                      |     |
| 181. ábra: Bekapcsolt állapotban (narancssárga)                   |     |
| 182. ábra: Bekapcsolás                                            |     |
| 183. ábra: Kikapcsolt állapotban (szürke)                         | 140 |
| 184. ábra: Kikapcsolás (nincs pipa)                               |     |
| 185. ábra: Programról                                             |     |
| 186. ábra: Jelszóváltás                                           |     |
| 187. ábra: Intézmény felvétele                                    |     |
| 188. ábra: Tanév megnyitása                                       | 145 |
| 189. ábra: Osztályok létrehozása                                  |     |
| 190. ábra: Osztályok létrehozása                                  | 146 |
| 191. ábra: Szöveges fájl importálása                              | 146 |
| 192. ábra: Beolvasás után                                         |     |
| 193.ábra: Felvett diákok ellenőrzése                              |     |
| 194.ábra: Diák adatok frissítése                                  |     |
| 195.ábra: Felvétel űrlapon                                        | 148 |
| 196.ábra: Éves munkaterv indulása                                 |     |
| 197.ábra: Éves munkaterv módosítása                               |     |
| 198.ábra: Tanárok felvétele, adatok módosítása                    | 149 |
| 199. ábra: Munkaközösségek adminisztrálása                        |     |
| 200.ábra: A tanárok adatait tartalmazó szöveges fájl              | 150 |
| 201. ábra: A tanárok adatainak frissítése                         | 151 |
| 202.ábra: A tanárok szöveg fájl feltöltése                        |     |
| 203.ábra:Tankörök adminisztrálása                                 |     |
| 204.ábra:Diák tankörbe léptetése                                  |     |
| 205.ábra:A terem.txt létrehozása                                  | 153 |
| 206.ábra:A terem.txt feltöltése                                   | 153 |
| 207.ábra:Órarend importálása                                      | 154 |
| 208.ábra:Órarend módosítása kézzel                                |     |
| 209.ábra:Plusz óra felvétele                                      |     |
| 210. ábra: YaST                                                   |     |

# Táblázatjegyzék

| Táblázatjegyzék                 |  |
|---------------------------------|--|
| 1. táblázat: CSV fájl formátuma |  |